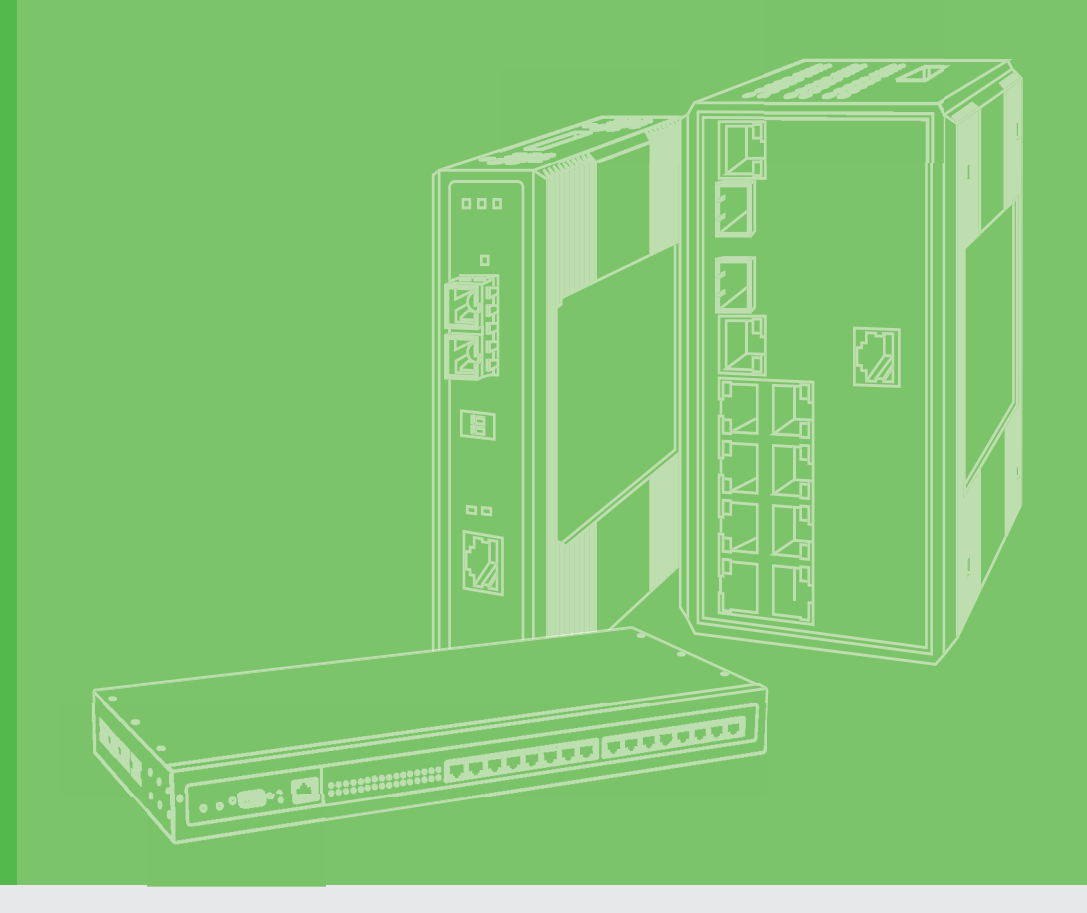

## **User Manual**

## EKI-6333AC-4GP

Idustrial IEEE 802.11 a/b/g/n/ac Wi-Fi AP with PoE

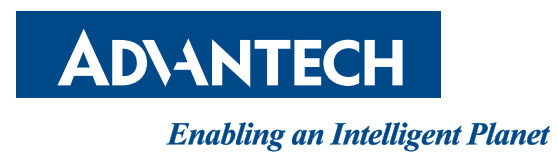

### Copyright

The documentation and the software included with this product are copyrighted 2020 by Advantech Co., Ltd. All rights are reserved. Advantech Co., Ltd. reserves the right to make improvements in the products described in this manual at any time without notice. No part of this manual may be reproduced, copied, translated or transmitted in any form or by any means without the prior written permission of Advantech Co., Ltd. Information provided in this manual is intended to be accurate and reliable. However, Advantech Co., Ltd. assumes no responsibility for its use, nor for any infringements of the rights of third parties, which may result from its use.

### **Acknowledgments**

Intel and Pentium are trademarks of Intel Corporation.

Microsoft Windows and MS-DOS are registered trademarks of Microsoft Corp.

All other product names or trademarks are properties of their respective owners.

### **Product Warranty (2 years)**

Advantech warrants to you, the original purchaser, that each of its products will be free from defects in materials and workmanship for two years from the date of purchase.

This warranty does not apply to any products which have been repaired or altered by persons other than repair personnel authorized by Advantech, or which have been subject to misuse, abuse, accident or improper installation. Advantech assumes no liability under the terms of this warranty as a consequence of such events.

Because of Advantech's high quality-control standards and rigorous testing, most of our customers never need to use our repair service. If an Advantech product is defective, it will be repaired or replaced at no charge during the warranty period. For out of-warranty repairs, you will be billed according to the cost of replacement materials, service time and freight. Please consult your dealer for more details.

If you think you have a defective product, follow these steps:

- 1. Collect all the information about the problem encountered. (For example, CPU speed, Advantech products used, other hardware and software used, etc.) Note anything abnormal and list any on-screen messages you get when the problem occurs.
- 2. Call your dealer and describe the problem. Please have your manual, product, and any helpful information readily available.
- 3. If your product is diagnosed as defective, obtain an RMA (return merchandise authorization) number from your dealer. This allows us to process your return more quickly.
- 4. Carefully pack the defective product, a fully-completed Repair and Replacement Order Card and a photocopy proof of purchase date (such as your sales receipt) in a shippable container. A product returned without proof of the purchase date is not eligible for warranty service.
- 5. Write the RMA number visibly on the outside of the package and ship it prepaid to your dealer.

Part No. Printed in Taiwan Edition 1 January 2021

### **Declaration of Conformity**

#### CE

This product has passed the CE test for environmental specifications. Test conditions for passing included the equipment being operated within an industrial enclosure. In order to protect the product from being damaged by ESD (Electrostatic Discharge) and EMI leakage, we strongly recommend the use of CE-compliant industrial enclosure products.

#### FCC Class B

This equipment has been tested and found to comply with the limits for a Class B digital device, pursuant to Part 15 of the FCC Rules. These limits are designed to provide reasonable protection against harmful interference in a residential installation. This equipment generates, uses and can radiate radio frequency energy and, if not installed and used in accordance with the instructions, may cause harmful interference to radio communications. However, there is no guarantee that interference will not occur in a particular installation. If this equipment does cause harmful interference to radio or television reception, which can be determined by turning the equipment off and on, the user is encouraged to try to correct the interference by one of the following measures:

- Reorient or relocate the receiving antenna.
- Increase the separation between the equipment and receiver.
- Connect the equipment into an outlet on a circuit different from that to which the receiver is connected.
- Consult the dealer or an experienced radio/TV technician for help.

FCC Caution: Any changes or modifications not expressly approved by the party responsible for compliance could void the user's authority to operate this equipment.

This device complies with Part 15 of the FCC Rules. Operation is subject to the following two conditions: (1) This device may not cause harmful interference, and (2) this device must accept any interference received, including interference that may cause undesired operation.

#### FCC RF Radiation Exposure Statement:

- 1. This Transmitter must not be co-located or operating in conjunction with any other antenna or transmitter.
- 2. This equipment complies with FCC RF radiation exposure limits set forth for an uncontrolled environment. This equipment should be installed and operated with a minimum distance of 20 centimeters (7.87 inches) between the radiator and your body.

### **Technical Support and Assistance**

- 1. Visit the Advantech web site at www.advantech.com/support where you can find the latest information about the product.
- 2. Contact your distributor, sales representative, or Advantech's customer service center for technical support if you need additional assistance. Please have the following information ready before you call:
  - Product name and serial number
  - Description of your peripheral attachments
  - Description of your software (operating system, version, application software, etc.)
  - A complete description of the problem
  - The exact wording of any error messages

### Warnings, Cautions and Notes

Warning! Warnings indicate conditions, which if not observed, can cause personal injury!

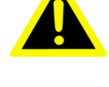

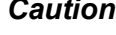

**Caution!** Cautions are included to help you avoid damaging hardware or losing data. e.g.

> There is a danger of a new battery exploding if it is incorrectly installed. Do not attempt to recharge, force open, or heat the battery. Replace the battery only with the same or equivalent type recommended by the manufacturer. Discard used batteries according to the manufacturer's instructions.

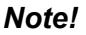

Notes provide optional additional information.

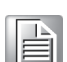

Document Feedback

To assist us in making improvements to this manual, we would welcome comments and constructive criticism. Please send all such - in writing to: support@advantech.com

### **Packing List**

Before setting up the system, check that the items listed below are included and in good condition. If any item does not accord with the table, please contact your dealer immediately.

- 1 x WiFi AP
- 1 x DIN Rail Bracket and Screws
- 1 x Wall-mounting Bracket
- 1 x 8-pin terminal block
- 1 x 4-pin terminal block

### **Safety Instructions**

- Read these safety instructions carefully.
- Keep this User Manual for later reference.
- This device is for indoor use only.
- Disconnect this equipment from any DC outlet before cleaning. Use a damp cloth. Do not use liquid or spray detergents for cleaning.
- For plug-in equipment, the power outlet socket must be located near the equipment and must be easily accessible.
- Keep this equipment away from humidity.
- Put this equipment on a reliable surface during installation. Dropping it or letting it fall may cause damage.
- The openings on the enclosure are for air convection. Protect the equipment from overheating. DO NOT COVER THE OPENINGS.
- Make sure the voltage of the power source is correct before connecting the equipment to the power outlet.
- Position the power cord so that people cannot step on it. Do not place anything over the power cord.
- All cautions and warnings on the equipment should be noted.
- If the equipment is not used for a long time, disconnect it from the power source to avoid damage by transient overvoltage.
- Never pour any liquid into an opening. This may cause fire or electrical shock.
- Never open the equipment. For safety reasons, the equipment should be opened only by qualified service personnel.
- If one of the following situations arises, get the equipment checked by service personnel:
  - The power cord or plug is damaged.
  - Liquid has penetrated into the equipment.
  - The equipment has been exposed to moisture.
  - The equipment does not work well, or you cannot get it to work according to the user's manual.
  - The equipment has been dropped and damaged.
  - The equipment has obvious signs of breakage.

- DO NOT LEAVE THIS EQUIPMENT IN AN ENVIRONMENT WHERE THE STORAGE TEMPERATURE MAY GO -40°C (-40°F) ~ 80°C (176°F). THIS COULD DAMAGE THE EQUIPMENT. THE EQUIPMENT SHOULD BE IN A CONTROLLED ENVIRONMENT.
- The sound pressure level at the operator's position according to IEC 704-1:1982 is no more than 70 dB (A).
   DISCLAIMER: This set of instructions is given according to IEC 704-1. Advantech disclaims all responsibility for the accuracy of any statements contained herein.

### **Safety Precaution - Static Electricity**

Static electricity can cause bodily harm or damage electronic devices. To avoid damage, keep static-sensitive devices in the static-protective packaging until the installation period. The following guidelines are also recommended:

- Wear a grounded wrist or ankle strap and use gloves to prevent direct contact to the device before servicing the device. Avoid nylon gloves or work clothes, which tend to build up a charge.
- Always disconnect the power from the device before servicing it.
- Before plugging a cable into any port, discharge the voltage stored on the cable by touching the electrical contacts to the ground surface.

### **About the Device**

This device is for indoor use only.

## Contents

| Chapter | 1   | Introduction               | 1  |
|---------|-----|----------------------------|----|
|         | 11  | Overview                   | 2  |
|         | 1.2 | Device Features            | 2  |
|         | 1.3 | Specifications             | 2  |
|         | 1.4 | Dimensions                 |    |
| Chanter | •   | Cotting Ctorted            |    |
| Chapter | 2   | Getting Started            |    |
|         | 2.1 | Hardware                   | 5  |
|         |     | 2.1.1 Front View           | 5  |
|         |     | 2.1.2 Rear View            |    |
|         |     | 2.1.3 lop View             |    |
|         | ~ ~ | 2.1.4 LED Indicators       |    |
|         | 2.2 | Connecting Hardware        |    |
|         |     | 2.2.1 DIN Rail Mounting    |    |
|         |     | 2.2.2 Wall Mounting        |    |
|         |     | 2.2.3 Wireless Connection  |    |
|         |     | 2.2.4 Network Connection   |    |
|         |     | 2.2.5 Serial Connection    |    |
|         |     | 2.2.6 DI/DO Connection     |    |
|         |     | 2.2.7 Power Connection     |    |
|         | 2.3 | Reset Button               |    |
| Chapter | 3   | Web Interface              | 19 |
|         | 3.1 | Log In                     |    |
|         |     | 3.1.1 Password             |    |
|         | 3.2 | Status                     |    |
|         |     | 3.2.1 Dashboard            |    |
|         |     | 3.2.2 Basic Network        |    |
|         |     | 3.2.3 Security             |    |
|         |     | 3.2.4 Administration       |    |
|         |     | 3.2.5 Statistics & Reports |    |
|         | 3.3 | Basic Network              |    |
|         |     | 3.3.1 WAN & Uplink         | 30 |
|         |     | 3.3.2 LAN & VLAN           |    |
|         |     | 3.3.3 WiFi                 |    |
|         |     | 3.3.4 IPv6                 | 61 |
|         |     | 3.3.5 Port Forwarding      |    |
|         |     | 3.3.6 Routing              | 67 |
|         |     | 3.3.7 QoS                  | 71 |
|         | 3.4 | Object Definition          |    |
|         |     | 3.4.1 Scheduling           |    |
|         |     | 3.4.2 Grouping             | 77 |
|         |     | 3.4.3 External Server      |    |
|         |     | 3.4.4 Certificate          |    |
|         | 3.5 | Field Communication        |    |
|         |     | 3.5.1 Bus & Protocol       |    |
|         |     | 3.5.2 Data Logging         |    |
|         | 3.6 | Security                   |    |
|         |     | 3.6.1 VPN                  |    |
|         |     | 3.6.2 Firewall             |    |
|         | 3.7 | Administration             |    |

|     | 3.7.1   | Configure & Manage |  |
|-----|---------|--------------------|--|
|     | 3.7.2   | System Operation   |  |
|     | 3.7.3   | FTP                |  |
|     | 3.7.4   | Diagnostic         |  |
| 3.8 | Service | e                  |  |
|     | 3.8.1   | Event Handling     |  |

# **List of Figures**

| Figure 1.1  | Dimensions                                                                             | 3   |
|-------------|----------------------------------------------------------------------------------------|-----|
| Figure 2.1  | Front View                                                                             | 5   |
| Figure 2.2  | Rear View                                                                              | 6   |
| Figure 2.3  | Top View                                                                               | 6   |
| Figure 2.4  | System LED Panel                                                                       | 7   |
| Figure 2.5  | Installing the DIN Rail Kit                                                            | 8   |
| Figure 2.6  | Correctly Installed DIN Rail Kit                                                       | 9   |
| Figure 2.7  | Removing the DIN Rail                                                                  | 9   |
| Figure 2.8  | Installing Wall Mount Plates                                                           | 10  |
| Figure 2.9  | Wall Mount Installation                                                                | 11  |
| Figure 2.10 | Installing the Antenna                                                                 | 11  |
| Figure 2.11 | Positioning the Antenna                                                                | 12  |
| Figure 2.12 | Ethernet Plug & Connector Pin Position                                                 | 12  |
| Figure 2.13 | Serial Pin Position                                                                    | 13  |
| Figure 2.14 | Example of Connection Diagram                                                          | 13  |
| Figure 2.15 | Power Wiring for EKI-6333AC-4GP                                                        | 14  |
| Figure 2.16 | Grounding Connection                                                                   | 16  |
| Figure 2.17 | Terminal Receptor: Relay Contact                                                       | 16  |
| Figure 2.18 | Terminal Receptor: Power Input Contacts                                                | 17  |
| Figure 2.19 | Removing a Terminal Block                                                              | 17  |
| Figure 2.20 | Installing DC Wires in a Terminal Block                                                | 18  |
| Figure 2.21 | Securing a Terminal Block to a Receptor                                                | 18  |
| Figure 3.1  | Login Screen                                                                           | 20  |
| Figure 3.2  | Administration > System Operation > Password & MMI                                     | 21  |
| Figure 3.3  | Status > Dashboard > System Information                                                | 21  |
| Figure 3.4  | Status > Dashboard > System Information History                                        | 21  |
| Figure 3.5  | Status > Dashboard > Network Interface Status                                          | 22  |
| Figure 3.6  | Status > Dashboard > Power over Ethernet Status                                        | 22  |
| Figure 3.7  | Status > Basic Network > WAN & Uplink > WAN Interface IPv4 Network Status              | 22  |
| Figure 3.8  | Status > Basic Network > WAN & Uplink > WAN Interface IPv6 Network Status              | 23  |
| Figure 3.9  | Status > Basic Network > WAN & Uplink > LAN Interface Network Status                   | 24  |
| Figure 3.10 | Status > Basic Network > WAN & Uplink > Interface Traffic Statistics                   | 24  |
| Figure 3.11 | Status > Basic Network > LAN & VLAN                                                    | 25  |
| Figure 3.12 | Status > Basic Network > WiFi > WiFi Module Virtual AP List                            | 25  |
| Figure 3.13 | Status > Basic Network > WiFi > WiFi Module IDS Status                                 | 26  |
| Figure 3.14 | Status > Basic Network > WiFi > WiFi Module Traffic Statistics                         | 26  |
| Figure 3.15 | Status > Administration > Configure & Manage > SNMP Linking Status                     | 27  |
| Figure 3.16 | Status > Administration > Configure & Manage > SNMP Trap Information                   | 27  |
| Figure 3.17 | Status > Administration > Configure & Manage > TR-069 Status                           | 28  |
| Figure 3.18 | Status > Administration > Log Storage                                                  | 28  |
| Figure 3.19 | Status > Statistics & Reports > Connection Session                                     | 28  |
| Figure 3.20 | Status > Statistics & Reports > Network Traffic                                        | 29  |
| Figure 3.21 | Status > Statistics & Reports > Login Statistics                                       | 29  |
| Figure 3.22 | Basic Network > WAN & Uplink > Physical Interface                                      | 30  |
| Figure 3.23 | Basic Network > WAN & Uplink > Physical Interface > Interface Configuration            | 30  |
| Figure 3.24 | Basic Network > WAN & Uplink > Connection Setup                                        | 31  |
| Figure 3.25 | Basic Network > WAN & Uplink > Connection Setup > Internet Connection Configurat       | ion |
| -           | 31                                                                                     |     |
| Figure 3.26 | Basic Network > WAN & Uplink > Connection Setup > Static IP WAN Type Configuration 31  | ion |
| Figure 3.27 | Basic Network > WAN & Uplink > Connection Setup > Dynamic IP WAN Type<br>Configuration | 32  |
| Figure 3.28 | Basic Network > WAN & Uplink > Connection Setup > PPPoE WAN Type Configuration 33      | on  |
| Figure 3.29 | Basic Network > WAN & Uplink > Connection Setup > PPTP WAN Type Configuration          | on  |

| Figure 3.30 | Basic Network > WAN & Uplink > Connection Setup > L2TP WAN Type Configuration      | on.      |
|-------------|------------------------------------------------------------------------------------|----------|
| Figure 3.31 | Basic Network > WAN & Uplink > Connection Setup > Network Monitoring Configurat 37 | ion      |
| Figure 3.32 | Basic Network > WAN & Uplink > Load Balance                                        | 39       |
| Figure 3.33 | Basic Network > WAN & Uplink > Load Balance                                        | 39       |
| Figure 3.34 | Basic Network > WAN & Uplink > Load Balance                                        | 39       |
| Figure 3.35 | Basic Network > WAN & Uplink > Load Balance > User Policy Configuration            | 40       |
| Figure 3.36 | Basic Network > LAN & VLAN > Ethernet LAN                                          | 41       |
| Figure 3.37 | Basic Network > LAN & VLAN > Ethernet LAN                                          | 41       |
| Figure 3.38 | Basic Network > LAN & VLAN > Ethernet LAN > Additional IP Configuration            | 41       |
| Figure 3.39 | Basic Network > LAN & VLAN > VLAN                                                  | 42       |
| Figure 3.40 | Basic Network > LAN & VLAN > VLAN > Port-based VLAN List                           | 42       |
| Figure 3.41 | Basic Network > LAN & VLAN > VLAN > Port-based VLAN Configuration                  | 43       |
| Figure 3.42 | Basic Network > LAN & VLAN > VLAN > IP Fixed Mapping Rule List                     | 44       |
| Figure 3.43 | Basic Network > LAN & VLAN > VLAN > Mapping Rule Configuration                     | 44       |
| Figure 3.44 | Basic Network > LAN & VLAN > VLAN                                                  | 45       |
| Figure 3.45 | Basic Network > LAN & VLAN > VLAN                                                  | 45       |
| Figure 3.46 | Basic Network > LAN & VLAN > VLAN                                                  | 46       |
| Figure 3.47 | Basic Network > LAN & VLAN > VLAN                                                  | 46       |
| Figure 3.48 | Basic Network > LAN & VLAN > PoE                                                   | 47       |
| Figure 3.49 | Basic Network > LAN & VLAN > PoE                                                   | 47       |
| Figure 3.50 | Basic Network > LAN & VLAN > PoE                                                   | 47       |
| Figure 3.51 | Basic Network > LAN & VLAN > DHCP Server                                           | 49       |
| Figure 3.52 | Basic Network > LAN & VLAN > DHCP Server > DHCP Server Configuration               | 49       |
| Figure 3.53 | Basic Network > LAN & VLAN > DHCP Server > Mapping Rule List                       | 49       |
| Figure 3.54 | Basic Network > LAN & VLAN > DHCP Server > Mapping Rule Configuration              | 50       |
| Figure 3.55 | Basic Network > LAN & VLAN > DHCP Server > DHCP Client List                        | 50       |
| Figure 3.56 | Basic Network > LAN & VLAN > DHCP Server                                           | 50       |
| Figure 3.57 | Basic Network > LAN & VLAN > DHCP Server > DHCP Server Option List                 | 50       |
| Figure 3.58 | Basic Network > LAN & VLAN > DHCP Server > DHCP Server Option Configuration        | າ51      |
| Figure 3.59 | Basic Network > LAN & VLAN > DHCP Server > DHCP Server Option List                 | 51       |
| Figure 3.60 | Basic Network > LAN & VLAN > DHCP Server > DHCP Relay Configuration List           | 52       |
| Figure 3.61 | Basic Network > WiFi > WiFi Module One/Two                                         | 53       |
| Figure 3.62 | Basic Network > WiFi > WiFi Module One/Two > 2.4G WiFi Configuration               | 53       |
| Figure 3.63 | Basic Network > WiFi > WiFi Module One/Two > 2.4G VAP List                         | 54       |
| Figure 3.64 | Basic Network > WiFi > WiFi Module One/Two > VAP Configuration                     | 54       |
| Figure 3.65 | Basic Network > WiFi > Wireless Client List                                        | 56       |
| Figure 3.66 | Basic Network > WiFi > Advanced Configuration                                      | 57       |
| Figure 3.67 | Basic Network > WiFi > Advanced Configuration > Advanced Configuration             | 58       |
| Figure 3.68 | Basic Network > WiFi > Uplink Profile                                              | 59       |
| Figure 3.69 | Basic Network > WiFi > Uplink Profile > Profile List                               | 60       |
| Figure 3.70 | Basic Network > WiFi > Uplink Profile > Profile Configuration                      | 60       |
| Figure 3.71 | Basic Network > IPv6 > Configuration                                               | 61       |
| Figure 3.72 | Basic Network > IPV6 > Configuration > Static IPV6 VVAN Type Configuration         | 62       |
| Figure 3.73 | Basic Network > IPV6 > Configuration > DHCPV6 WAN Type Configuration               | 62       |
| Figure 3.74 | Basic Network > IPv6 > Configuration > PPPOEv6 VVAN Type Configuration             | 63       |
| Figure 3.75 | Basic Network > IPv6 > Configuration > Address Auto configuration                  | 63       |
| Figure 2.70 | Basic Network > Dort Forwarding > Configuration                                    | 64       |
| Figure 3.77 | Basic Network > Port Forwarding > Virtual Server & Virtual computer                | 04<br>65 |
| Figure 3.70 | Basic Network > Port Forwarding > DM7 & Dass Through                               | 67       |
| Figure 3.80 | Basic Network > Routing > Static Routing                                           | 68       |
| Figure 3.81 | Basic Network > Routing > Dynamic Routing                                          | 69       |
| Figure 3 82 | Basic Network > Routing > Routing Information                                      | 71       |
| Figure 3.83 | Basic Network > QoS > Configuration                                                | 72       |
| Figure 3.84 | Basic Network > QoS > Configuration > System Resource Configuration                | 72       |
| Figure 3.85 | Basic Network > QoS > Configuration > WAN Interface Resource                       | 72       |
| Figure 3.86 | Basic Network > QoS > Configuration > QoS Rule List                                | 73       |
| Figure 3.87 | Basic Network > QoS > Configuration > QoS Rule Configuration                       | 73       |

| Figure 3.88                                                                             | Object Definition > Scheduling > Configuration                                                    | '5       |
|-----------------------------------------------------------------------------------------|---------------------------------------------------------------------------------------------------|----------|
| Figure 3.89                                                                             | Object Definition > Scheduling > Configuration > Time Schedule Configuration 7                    | '5       |
| Figure 3.90                                                                             | Object Definition > Scheduling > Configuration > Time Period Definition                           | ΄6       |
| Figure 3.91                                                                             | Object Definition > Grouping > Host Grouping                                                      | '7       |
| Figure 3.92                                                                             | Object Definition > Grouping > Host Grouping                                                      | '7       |
| Figure 3.93                                                                             | Object Definition > External Server > External Server                                             | '8       |
| Figure 3.94                                                                             | Object Definition > External Server > External Server > External Server Configuration             | ۰.       |
| Figure 3.95                                                                             | Object Definition > Certificate > Configuration                                                   | 30       |
| Figure 3.96                                                                             | Object Definition > Certificate > Configuration > Root CA Certificate Configuration 8             | 30       |
| Figure 3.97                                                                             | Object Definition > Certificate > My Certificate > Local Certificate Configuration 8              | 31       |
| Figure 3.98                                                                             | Object Definition > Certificate > My Certificate                                                  | 31       |
| Figure 3.99                                                                             | Object Definition > Certificate > My Certificate > Import                                         | 32       |
| Figure 3.100                                                                            | Object Definition > Certificate > My Certificate > PEM Encoded                                    | 32       |
| Figure 3.101                                                                            | Object Definition > Certificate > Trusted Certificate > Trusted CA Certificate List 8             | 33       |
| Figure 3.102                                                                            | Object Definition > Certificate > Trusted Certificate > Trusted CA Certificate Import from a File | n<br>33  |
| Figure 3.103                                                                            | Object Definition > Certificate > Trusted Certificate > Trusted CA Certificate Import from        | n        |
| - gene en ee                                                                            | a PEM                                                                                             | 33       |
| Figure 3.104                                                                            | Object Definition > Certificate > Trusted Certificate > Trusted Client Certificate List 8         | 33       |
| Figure 3.105                                                                            | Object Definition > Certificate > Trusted Certificate > Trusted Client Certificate Import         |          |
|                                                                                         | from a File                                                                                       | \$4      |
| Figure 3.106                                                                            | Object Definition > Certificate > Trusted Certificate > Trusted Client Certificate Import         |          |
| Figure 2 107                                                                            | trom a PEM                                                                                        | 54<br>54 |
| Figure 3.107                                                                            | Object Definition > Certificate > Trusted Certificate > Trusted Client Key Instrument from a      | )4<br>7  |
| rigure 5.100                                                                            | File                                                                                              | ג<br>≀∆  |
| Figure 3,109                                                                            | Object Definition > Certificate > Trusted Certificate > Trusted Client Key Import from a          | ידי<br>ק |
| i igure el ree                                                                          | PEM                                                                                               | 35       |
| Figure 3.110                                                                            | Object Definition > Certificate > Issued Certificate > Certificate Signing Request (CSR           | 2)       |
|                                                                                         | Import from a File                                                                                | 6        |
| Figure 3.111                                                                            | Object Definition > Certificate > Issued Certificate > Certificate Signing Request (CSR           | !)       |
|                                                                                         | Import from a PEM 8                                                                               | 6        |
| Figure 3.112                                                                            | Field Communication > Bus & Protocol > Port Configuration                                         | 37       |
| Figure 3.113                                                                            | Field Communication > Bus & Protocol > Port Configuration                                         | 37       |
| Figure 3.114                                                                            | Field Communication > Bus & Protocol > Virtual COM                                                | 8        |
| Figure 3.115                                                                            | Field Communication > Bus & Protocol > Virtual COM                                                | 8        |
| Figure 3.116                                                                            | Field Communication > Bus & Protocol > Virtual COM > Data Packing (for TCP Client                 | [,       |
| Eiguro 2 117                                                                            | o                                                                                                 | 00       |
| Figure 3.117                                                                            | Field Communication > Rue & Protocol > Virtual COM > Logal Host IP/EODN Definition                | n<br>n   |
| Figure 5.1 To                                                                           | (for TCP Client operation mode)                                                                   | 10       |
| Figure 3 119                                                                            | Field Communication > Bus & Protocol > Virtual COM > Legal Host IP/FODN Definition                | n        |
|                                                                                         | (for TCP Client operation mode)                                                                   | 89       |
| Figure 3,120                                                                            | Field Communication > Bus & Protocol > Virtual COM                                                | 90       |
| Figure 3.121                                                                            | Field Communication > Bus & Protocol > Virtual COM                                                | 90       |
| Figure 3.122                                                                            | Field Communication > Bus & Protocol > Virtual COM > Trusted IP Definition (for TCF               | S        |
| 0                                                                                       | Server & RFC-2217 operation mode)                                                                 | 90       |
| Figure 3.123                                                                            | Field Communication > Bus & Protocol > Virtual COM > Trusted IP Definition (for TCF               | C        |
|                                                                                         | Server & RFC-2217 operation mode)                                                                 | 1        |
| Figure 3.124                                                                            | Field Communication > Bus & Protocol > Virtual COM                                                | )1       |
| Figure 3.125                                                                            | Field Communication > Bus & Protocol > Virtual COM                                                | 1        |
| Figure 3.126                                                                            | Field Communication > Bus & Protocol > Virtual COM > Legal Host IP Definition (for                |          |
| <b>-</b> , <b>-</b> , <b>-</b> , <b>-</b> , <b>-</b> , <b>-</b> , <b>-</b> , <b>-</b> , | UDP operation mode)                                                                               | 12       |
| Figure 3.127                                                                            | Field Communication > Bus & Protocol > Virtual COM                                                | 12       |
| ⊢igure 3.128                                                                            | Field Communication > Bus & Protocol > Virtual COM                                                | 12       |
| Figure 3.129                                                                            | Field Communication > Bus & Protocol > Virtual COM                                                | 12       |
| ⊢igure 3.130                                                                            | Field Communication > Bus & Protocol > Virtual COM > I rusted IP Definition (for TCF              | -<br>-   |
| Figure 3 121                                                                            | Server & KFG-2217 Operation Indue)                                                                | いう<br>つ  |
| i iyui <del>c</del> 5.131                                                               |                                                                                                   |          |

|              | Server & RFC-2217 operation mode)                                             | 93   |
|--------------|-------------------------------------------------------------------------------|------|
| Figure 3.132 | Field Communication > Bus & Protocol > Modbus                                 | 94   |
| Figure 3.133 | Field Communication > Bus & Protocol > Modbus                                 | 95   |
| Figure 3.134 | Field Communication > Bus & Protocol > Modbus > Modbus TCP Slave List         | 96   |
| Figure 3.135 | Field Communication > Bus & Protocol > Modbus > Modbus TCP Slave Configurat   | ion. |
| 0            | 97                                                                            |      |
| Figure 3.136 | Field Communication > Data Logging > Configuration                            | 97   |
| Figure 3.137 | Field Communication > Data Logging > Configuration                            | 97   |
| Figure 3.138 | Field Communication > Data Logging > Configuration                            | 98   |
| Figure 3.139 | Field Communication > Data Logging > Scheme Setup                             | 98   |
| Figure 3.140 | Field Communication > Data Logging > Scheme Setup > Scheme Configuration      | 99   |
| Figure 3.141 | Field Communication > Data Logging > Log File Management                      | 100  |
| Figure 3.142 | Field Communication > Data Logging > Log File Management > Log File List      |      |
| -            | Configuration                                                                 | 100  |
| Figure 3.143 | Security > VPN > IPSec                                                        | 101  |
| Figure 3.144 | Security > VPN > OpenVPN                                                      | 102  |
| Figure 3.145 | Security > Firewall > MAC Control                                             | 104  |
| Figure 3.146 | Security > Firewall > IPS                                                     | 105  |
| Figure 3.147 | Security > Firewall > Options                                                 | 106  |
| Figure 3.148 | Administration > Configure & Manage > Command Script                          | 107  |
| Figure 3.149 | Administration > Configure & Manage > Command Script > Command Script Editor  | r    |
| 0            | 108                                                                           |      |
| Figure 3.150 | Administration > Configure & Manage > TR-069                                  | 111  |
| Figure 3.151 | Administration > Configure & Manage > TR-069 > STUN Settings                  | 112  |
| Figure 3.152 | Administration > Configure & Manage > SNMP                                    | 112  |
| Figure 3.153 | Administration > Configure & Manage > SNMP                                    | 113  |
| Figure 3.154 | Administration > Configure & Manage > SNMP > Multiple Community Rule          |      |
| -            | Configuration                                                                 | 113  |
| Figure 3.155 | Administration > Configure & Manage > SNMP > User Privacy List                | 114  |
| Figure 3.156 | Administration > Configure & Manage > SNMP > User Privacy Rule Configuration. | 114  |
| Figure 3.157 | Administration > Configure & Manage > SNMP                                    | 115  |
| Figure 3.158 | Administration > Configure & Manage > SNMP > Trap Event Receiver Rule         |      |
|              | Configuration                                                                 | 115  |
| Figure 3.159 | Administration > Configure & Manage > SNMP > SNMP MIB-2 System                | 116  |
| Figure 3.160 | Administration > Configure & Manage > SNMP > Options                          | 116  |
| Figure 3.161 | Administration > Configure & Manage > Telnet & SSH                            | 117  |
| Figure 3.162 | Administration > Configure & Manage > Telnet & SSH > Password Management      | 117  |
| Figure 3.163 | Administration > System Operation > Password & MMI > Host Name                | 118  |
| Figure 3.164 | Administration > System Operation > Password & MMI > Username                 | 118  |
| Figure 3.165 | Administration > System Operation > Password & MMI > Username                 | 118  |
| Figure 3.166 | Administration > System Operation > Password & MMI > Password                 | 119  |
| Figure 3.167 | Administration > System Operation > Password & MMI > MMI                      | 119  |
| Figure 3.168 | Administration > System Operation > System Information                        | 120  |
| Figure 3.169 | Administration > System Operation > System Time                               | 121  |
| Figure 3.170 | Administration > System Operation > System Time                               | 121  |
| Figure 3.171 | Administration > System Operation > System Time                               | 122  |
| Figure 3.172 | Administration > System Operation > System Log                                | 122  |
| Figure 3.173 | Administration > System Operation > System Log > Web Log List                 | 124  |
| Figure 3.174 | Administration > System Operation > Backup & Restore > FW Backup & Restore    | 124  |
| Figure 3.175 | Administration > System Operation > Backup & Restore > Auto Upgrade           | 125  |
| Figure 3.176 | Administration > System Operation > Reboot & Reset                            | 127  |
| Figure 3.177 | Administration > FTP > Server Configuration > FTP Server Configuration        | 127  |
| Figure 3.178 | Administration > FTP > Server Configuration > SFTP Server Configuration       | 128  |
| Figure 3.179 | Administration > FTP > User Account                                           | 129  |
| Figure 3.180 | Administration > FTP > User Account                                           | 129  |
| Figure 3.181 | Administration > Diagnostic > Packet Analyzer > Configuration                 | 130  |
| Figure 3.182 | Administration > Diagnostic > Packet Analyzer > Capture Filters               | 131  |
| Figure 3.183 | Administration > Diagnostic > Diagnostic Tools                                | 132  |
| Figure 3.184 | Service > Event Handling > Configuration > Configuration                      | 133  |
| Figure 3.185 | Item                                                                          | 133  |

| Figure 3.186 | Service > Event Handling > Configuration > Email Service List                           | 33 |
|--------------|-----------------------------------------------------------------------------------------|----|
| Figure 3.187 | Service > Event Handling > Configuration > Email Service Configuration                  | 33 |
| Figure 3.188 | Service > Event Handling > Configuration > Digital Input (DI) Profile List1             | 33 |
| Figure 3.189 | Service > Event Handling > Configuration > Digital Input (DI) Profile Configuration. 1  | 34 |
| Figure 3.190 | Service > Event Handling > Configuration > Digital Output (DO) Profile List             | 34 |
| Figure 3.191 | Service > Event Handling > Configuration >Digital Output (DO) Profile Configuration 134 |    |
| Figure 3.192 | Service > Event Handling > Configuration > Modbus Notifying Events Profile List 1       | 35 |
| Figure 3.193 | Service > Event Handling > Configuration > Modbus Notifying Events Profile              |    |
|              | Configuration1                                                                          | 35 |
| Figure 3.194 | Service > Event Handling > Configuration > Modbus Managing Events Profile List. 1       | 36 |
| Figure 3.195 | Service > Event Handling > Configuration > Modbus Managing Events Profile               |    |
|              | Configuration                                                                           | 36 |
| Figure 3.196 | Service > Event Handling > Configuration > Remote Host List                             | 37 |
| Figure 3.197 | Service > Event Handling > Configuration > Remote Host Configuration                    | 37 |
| Figure 3.198 | Service > Event Handling > Managing Events > Configuration                              | 37 |
| Figure 3.199 | Service > Event Handling > Managing Events > Managing Event List 1                      | 37 |
| Figure 3.200 | Service > Event Handling > Managing Events > Managing Event Configuration 1             | 38 |
| Figure 3.201 | Service > Event Handling > Notifying Events > Configuration                             | 39 |
| Figure 3.202 | Service > Event Handling > Notifying Events > Notifying Event List                      | 39 |
| Figure 3.203 | Service > Event Handling > Notifying Events > Notifying Event Configuration 1           | 40 |

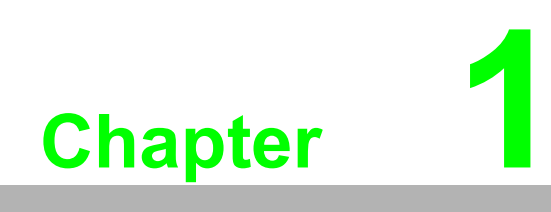

Introduction

### 1.1 Overview

The EKI-6333AC-4GP is a feature rich wireless AP with din-rail type design which provides a reliable wireless connectivity for industrial environments. As an 802.11ac/n compliant device, EKI-6333AC-4GP provides higher data rates than legacy 802.11g devices.

With the support of WMM, EKI-6333AC-4GP effectively improves the reliability of wireless connectivity, especially in applications that need high reliability and high throughput data transmission. To secure wireless connections, EKI-6333AC-4GP implements the latest encryption technologies including WPA2/WPA/802.1x for powerful security authentication.

### **1.2 Device Features**

- Equip 802.11 a/b/g/n/ac concurrent dual band WiFi module
- WLAN transmission rate up to 867 Mbps
- Supports secure access with WEP, 802.1x, WPA/WPA2-Personal, WPA/WPA2-Enterprise
- Provides Web-based configuration
- Support Dual band 2.4G, 5G concurrently
- 4 x Gigabit Ethernet Port with PoE 802.3at PSE support

### **1.3 Specifications**

| Specifications | Description                  |                                                |  |  |
|----------------|------------------------------|------------------------------------------------|--|--|
| Interface      | I/O Port                     | 4 x RJ45 + 1 x RJ45 (for WAN)                  |  |  |
|                | Power Connector              | Terminal block                                 |  |  |
| Physical       | Enclosure                    | Metal shell with solid mounting kits           |  |  |
|                | Mounting                     | DIN rail and wall                              |  |  |
|                | Dimensions<br>(W x H x D)    | 62 x 160 x 125 mm (2.44" x 6.3" x 4.92")       |  |  |
|                | Weight                       | 1.3 Kg (2.87 lbs)                              |  |  |
| LED Display    | System LED                   | Power 1, Power 2, System Status                |  |  |
|                | Port LED                     | WLAN: Quality, Link/Active                     |  |  |
|                |                              | LAN: Link/Active                               |  |  |
| Environment    | Operating<br>Temperature     | -30°C ~ 70°C (-22°F ~ 158°F)                   |  |  |
|                | Storage<br>Temperature       | -40°C ~ 80°C (-40°F ~ 176°F)                   |  |  |
|                | Ambient Relative<br>Humidity | 10 ~ 95% RH                                    |  |  |
| Wireless LAN   | Compatibility                | IEEE 802.11a/b/g/n/ac                          |  |  |
| Communications | Speed                        | Up to 867 Mbps for 11ac                        |  |  |
|                | Antenna                      | 4 x Reverse SMA (supports 2T2R for each radio) |  |  |
|                | Free Space<br>Range          | Open space 100 m                               |  |  |
|                | Wireless Security            | WEP, WPA/WPA2-Personal, WPA/WPA2-Enterprise    |  |  |
| Ethernet       | Compatibility                | IEEE 802.11a/b/g/n/ac                          |  |  |
| Communications | Speed                        | 10/100/1000 Mbps                               |  |  |
|                | Port Connector               | 8-pin RJ45                                     |  |  |

| Specifications          | Description          |                                                                                 |
|-------------------------|----------------------|---------------------------------------------------------------------------------|
| Power                   | Power<br>Consumption | max. 20 W + 120 W (for 4x PoE PD)                                               |
|                         | Power Input          | 24 ~ 56 $V_{DC}$ , redundant dual inputs                                        |
| Software                | Management           | Web, Telnet CLI, command script, SNMPv3 Standard                                |
|                         | Security             | VPN: IPSec, OpenVPN, PPTP, L2TP, GRE                                            |
|                         |                      | Firewall: SPI firewall with stealth mode, IPS                                   |
|                         |                      | <ul> <li>Access Control: Packet filter, URL blocking,<br/>MAC filter</li> </ul> |
|                         | Event Handling       | Management/Notifying Events, Syslog, Email Alart                                |
|                         | Diagnostic           | Packet Analyzer, Diagnostic Tools                                               |
| Regulatory<br>Approvals | EMC                  | CE, FCC Part 15 Subpart B (Class B)                                             |

## **1.4 Dimensions**

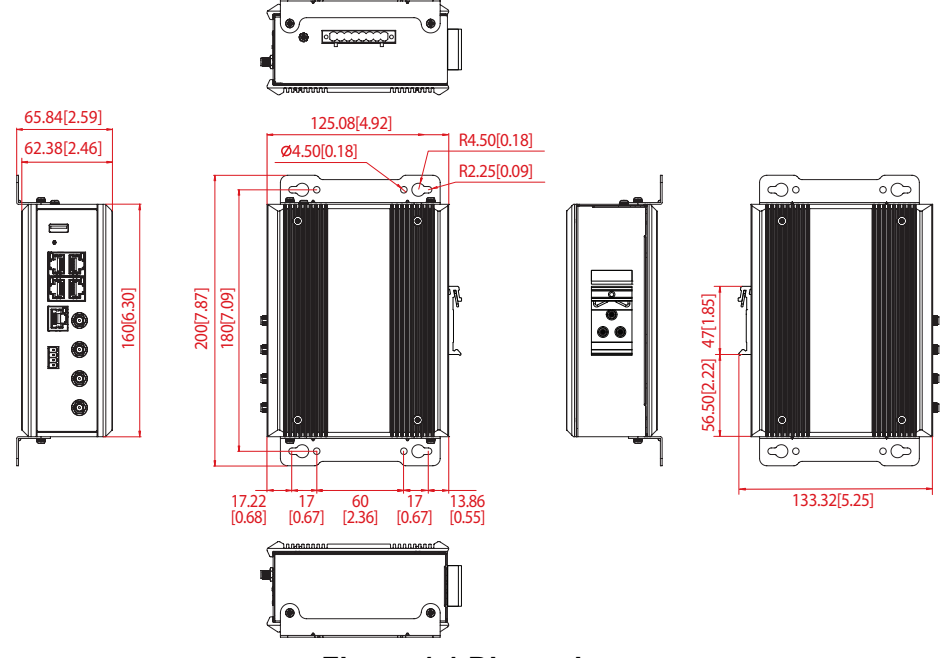

Figure 1.1 Dimensions

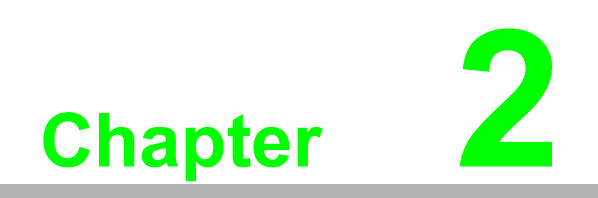

Getting Started

### 2.1 Hardware

### 2.1.1 Front View

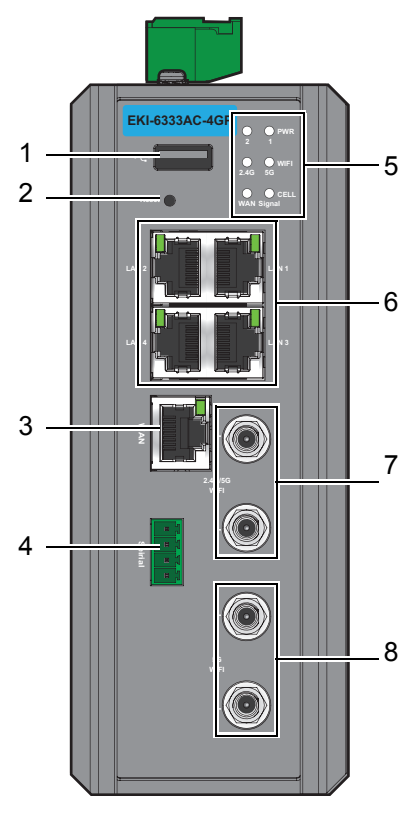

Figure 2.1 Front View

| No. | Item              | Description                                                   |
|-----|-------------------|---------------------------------------------------------------|
| 1   | USB port          |                                                               |
| 2   | Reset button      | Button allows for system soft reset or factory default reset. |
| 3   | Serial port       |                                                               |
| 4   | ETH port          | RJ45 ports x 1 to configure WAN.                              |
| 5   | System LED panel  | See "LED Indicators" on page 7 for further details.           |
| 6   | ETH port          | RJ45 ports x 4.                                               |
| 7   | Antenna connector | Connector for 2.4G/5G antenna.                                |
| 8   | Antenna connector | Connector for 5G antenna.                                     |

### 2.1.2 Rear View

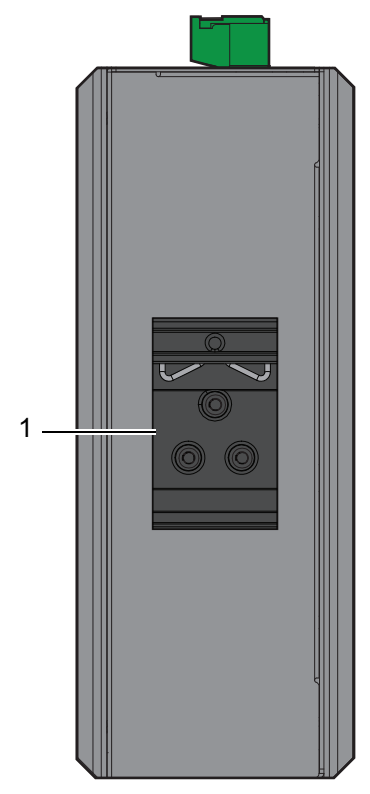

Figure 2.2 Rear View

| No. | Item                       | Description                                                     |
|-----|----------------------------|-----------------------------------------------------------------|
| 1   | DIN rail mounting<br>plate | Mounting plate used for the installation to a standard DIN rail |

### 2.1.3 **Top View**

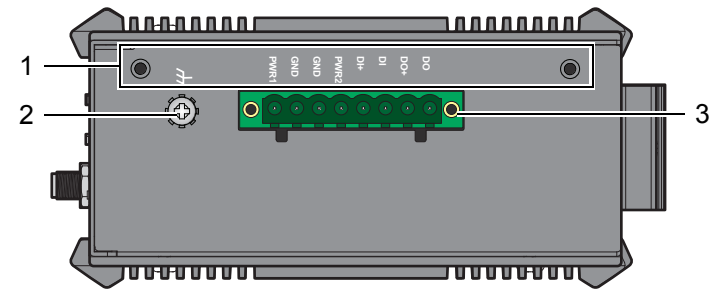

#### Figure 2.3 Top View

| No. | Item                | Description                                                        |
|-----|---------------------|--------------------------------------------------------------------|
| 1   | Wall mounting holes | Screw holes (x4) used in the installation of a wall mounting plate |
| 2   | Ground terminal     | Screw terminal used to ground chassis                              |
| 3   | Terminal block      | Connect cabling for power and alarm wiring                         |

### 2.1.4 LED Indicators

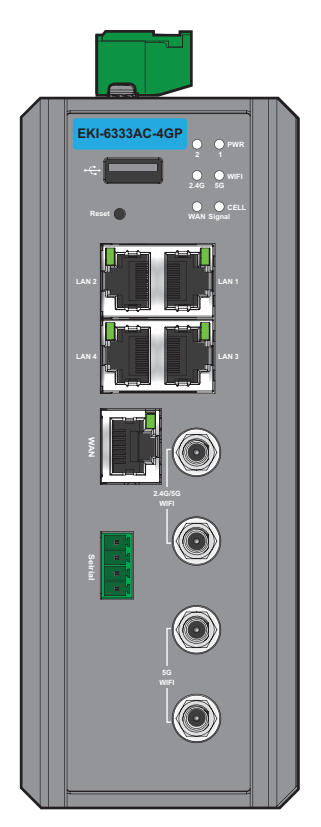

#### Figure 2.4 System LED Panel

| LED Name    | LED Color   | Description                                                                                                    |
|-------------|-------------|----------------------------------------------------------------------------------------------------|
| Power 1     | Solid blue  | Device is powered by power source 1.                                                                                                   |
|             | Off         | Device is not powered by power source 1.                                                                                               |
| Power 2     | Solid blue  | Device is powered by power source 2.                                                                                                   |
|             | Off         | Device is not powered by power source 3.                                                                                               |
| P1 ~ P4     | Solid blue  | Supply PoE Power through Ethernet Port.                                                                                                |
|             |             | <b>Note!</b><br>If the LED blinking slowly, there is power issue.<br>Please check the power supply voltage or the<br>connected device. |
|             | Off         | No PoE power is supplied through the Ethernet Port.                                                                                    |
| LAN1 ~ LAN4 | Solid green | Ethernet connection of LAN or WAN is established.                                                                                      |
|             | Blinking    | Data packets are transferring.                                                                                                    |
|             | Off         | No Ethernet cable attached or the device is not linked.                                                                                |
| Serial      | Solid blue  | Connect to a serial device.                                                                                                    |
|             | Off         | Not connect to a serial device.                                                                                                    |
| Status      | Solid blue  | Device is powered on.                                                                                                    |
|             | Off         | Device is powered off.                                                                                                    |
| 2.4G/5G     | Solid blue  | 2.4GHz/5GHz WiFi is enabled.                                                                                                    |
|             | Off         | 2.4GHz/5GHz WiFi is disabled.                                                                                                    |
| 5G          | Solid blue  | 5GHz WiFi is enabled.                                                                                                    |
|             | Off         | 5GHz WiFi is disabled.                                                                                                    |

### 2.2 Connecting Hardware

### 2.2.1 DIN Rail Mounting

The DIN rail mount option is the quickest installation option. Additionally, it optimizes the use of rail space.

The metal DIN rail kit is secured to the rear of the device. The device can be mounted onto a standard 35 mm  $(1.37") \times 7.5$  mm (0.3") height DIN rail. The devices can be mounted vertically or horizontally. Refer to the following guidelines for further information.

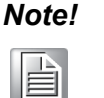

*!* A corrosion-free mounting rail is advisable.

When installing, make sure to allow for enough space to properly install the cabling.

#### 2.2.1.1 Installing the DIN Rail Kit

1. Position the rear panel of the device directly in front of the DIN rail, making sure that the top of the DIN rail clip hooks over the top of the DIN rail, as shown in the following illustration.

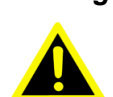

*Warning!* Do not install the DIN rail under or in front of the spring mechanism on the DIN rail clip to prevent damage to the DIN rail clip or the DIN rail.

Make sure the DIN rail is inserted behind the spring mechanism.

 Once the DIN rail is seated correctly in the DIN rail clip, press the front of the device to rotate the device down and into the release tab on the DIN rail clip. If seated correctly, the bottom of the DIN rail should be fully inserted in the release tab.

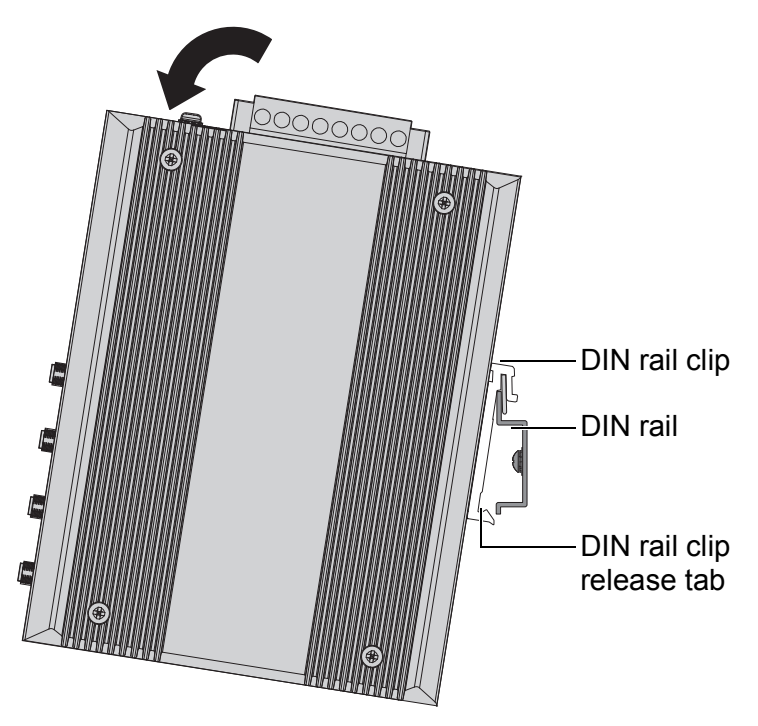

Figure 2.5 Installing the DIN Rail Kit

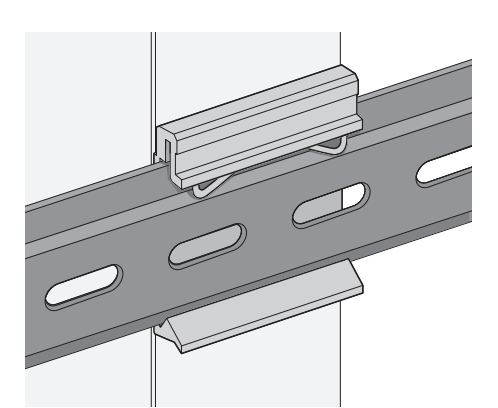

See the following figure for an illustration of a completed DIN installation

#### Figure 2.6 Correctly Installed DIN Rail Kit

3. Grasp the bottom of the device and slightly rotate it upwards. If there is resistance, the device is correctly installed. Otherwise, re-attempt the installation process from the beginning.

#### 2.2.1.2 Removing the DIN Rail Kit

procedure.

- 1. Ensure that power is removed from the device, and disconnect all cables and connectors from the front panel of the device.
- 2. Push down on the top of the DIN rail clip release tab with your finger. As the clip releases, lift the bottom of the device, as shown in the following illustration.

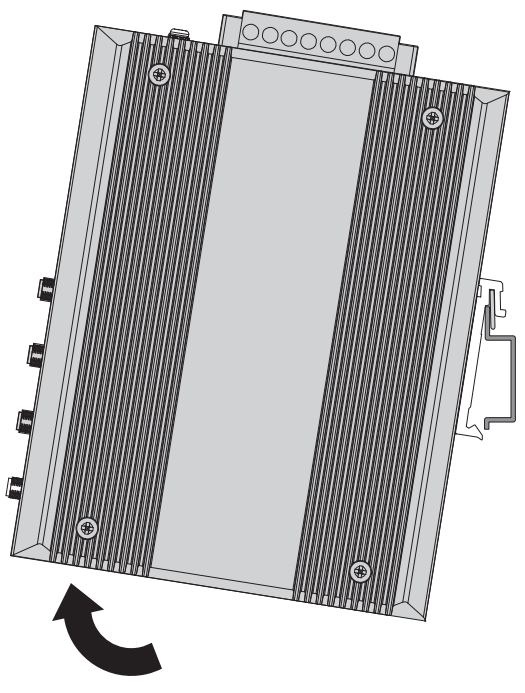

Figure 2.7 Removing the DIN Rail

#### 2.2.2 Wall Mounting

The wall mounting option provides better shock and vibration resistance than the DIN rail vertical mount.

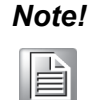

When installing, make sure to allow for enough space to properly install the cabling.

Before the device can be mounted on a wall, you will need to remove the DIN rail plate.

- 1. Rotate the device to view the rear side and locate the DIN rail mounting plate.
- 2. Remove the screws securing the DIN rail mounting plate to the rear side.
- 3. Remove the DIN rail mounting plate. Store the DIN rail mounting plate and provided screws for later use.
- 4. Align the wall mounting brackets with the designated location as illustrated in the following figure. The screw holes on the device and the brackets align if seated correctly.
- 5. Secure the wall brackets to the device with M3 screws, see the following figure.

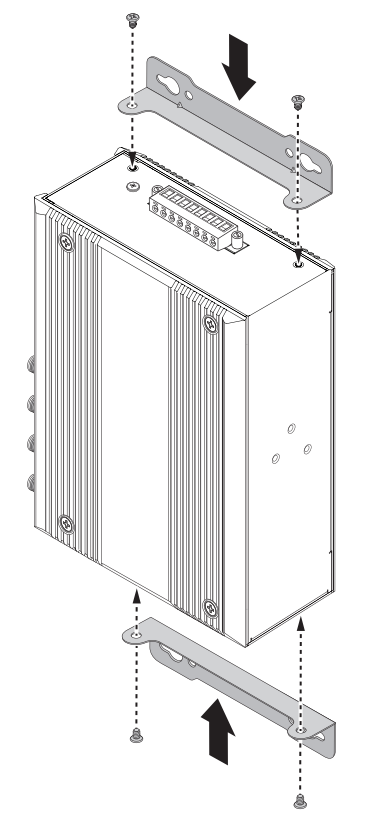

#### Figure 2.8 Installing Wall Mount Plates

Once the wall mounting brackets are secured on the device, mark the screw hole location on the wall area.

- 6. On the installation site, place the device firmly against the wall. Make sure the device is vertically and horizontally level.
- 7. Insert a pencil or pen through the screw holes on the mounting bracket to mark the location of the screw holes on the wall.
- 8. Remove the device from the wall and drill holes over each marked location (4) on the wall, keeping in mind that the holes must accommodate wall sinks in addition to the screws.

- 9. Insert the wall sinks into the walls.
- 10. Align the mounting bracket over the screw holes on the wall.
- 11. Starting with the upper bracket, insert a screw through the bracket and rotate it to secure. Do not tighten at this point. Repeat for the remaining locations, see the following figure.

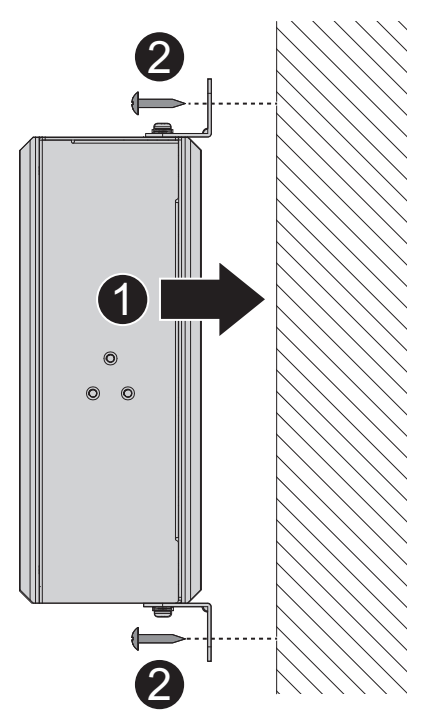

#### Figure 2.9 Wall Mount Installation

12. Once the device is installed on the wall, tighten the screws to secure the device.

#### 2.2.3 Wireless Connection

1. Connect the antenna by screwing the antenna connectors in a clockwise direction.

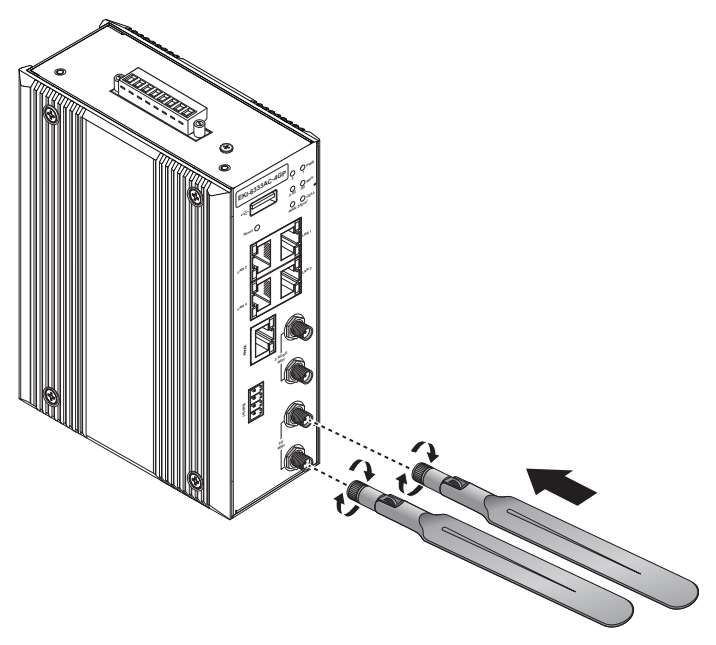

Figure 2.10 Installing the Antenna

2. Position the antenna for optimal signal strength.

## Note!

The location and position of the antenna is crucial for effective wireless connectivity

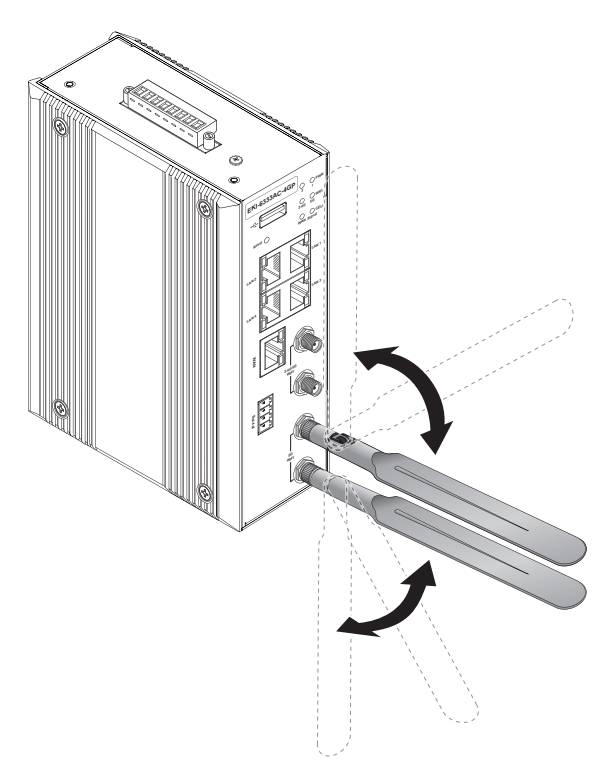

Figure 2.11 Positioning the Antenna

#### 2.2.4 Network Connection

For RJ45 connectors, data-quality, twisted pair cabling (rated CAT5 or better) is recommended. The connector bodies on the RJ45 Ethernet ports are metallic and connected to the GND terminal. For best performance, use shielded cabling. Shielded cabling may be used to provide further protection.

| Straight-thru Ca | ble Wiring | Cross-over Cable Wiring |       |  |
|------------------|------------|-------------------------|-------|--|
| Pin 1            | Pin 1      | Pin 1                   | Pin 3 |  |
| Pin 2            | Pin 2      | Pin 2                   | Pin 6 |  |
| Pin 3            | Pin 3      | Pin 3                   | Pin 1 |  |
| Pin 6            | Pin 6      | Pin 6                   | Pin 2 |  |

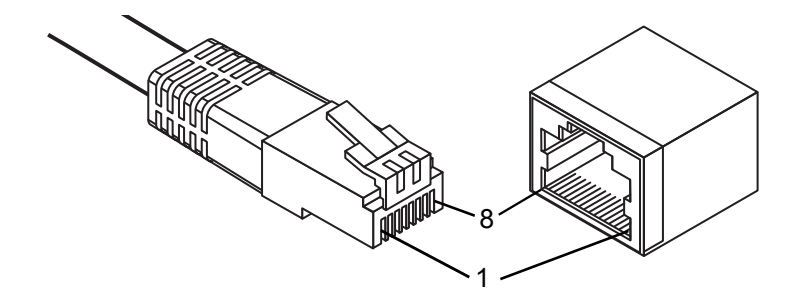

Figure 2.12 Ethernet Plug & Connector Pin Position Maximum cable length: 100 meters (328 ft.) for 10/100BaseT.

#### 2.2.5 Serial Connection

The devices provide 4-pin terminal block serial port for connecting to your serial device. Connect the serial device to the terminal block with the right pin assignments of RS-232/485 are shown as below.

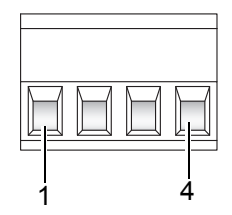

**Figure 2.13 Serial Pin Position** 

|        | Pin1 | Pin2  | Pin3  | Pin4 |
|--------|------|-------|-------|------|
| RS-232 | GND  | RXD   | TXD   | GND  |
| RS-485 | GND  | DATA- | DATA+ | GND  |

#### 2.2.6 DI/DO Connection

There are one DI and one DO ports together with power terminal block. Please refer to the following specification to connect DI and DO devices.

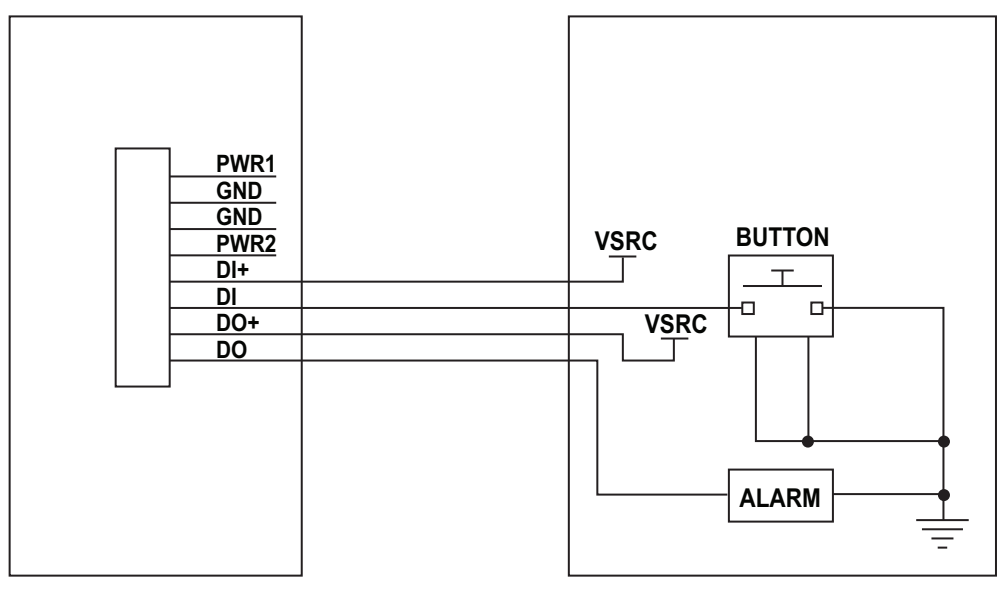

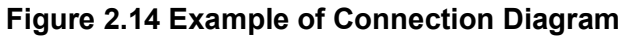

| Mode           | Specification                                     |                                                   |
|----------------|---------------------------------------------------|---------------------------------------------------|
| Digital Input  | ut Trigger Voltage (high) Logic level 1: 5V ~ 30V |                                                   |
|                | Normal Voltage (low)                              | Logic level 0: 0V ~ 2V                            |
| Digital Output | Voltage (Relay Mode)                              | Depends on external device maximum voltage is 30V |
|                | Maximum Current                                   | 1A                                                |

#### 2.2.7 Power Connection

#### 2.2.7.1 Overview

*Warning!* Power down and disconnect the power cord before servicing or wiring the device.

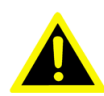

**Caution!** Do not disconnect modules or cabling unless the power is first switched off.

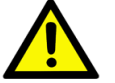

The device only supports the voltage outlined in the type plate. Do not use any other power components except those specifically designated for the device.

Caution! Disconnect the power cord before installation or cable wiring.

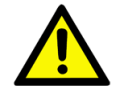

The devices can be powered by using the same DC source used to power other devices. A DC voltage range of 24 to 56  $V_{DC}$  must be applied between the V1+ terminal and the V1- terminal (PW1), see the following illustrations. The chassis ground screw terminal should be tied to the panel or chassis ground. A redundant power configuration is supported through a secondary power supply unit to reduce network down time as a result of power loss.

EKI-6333AC-4GP support 24 to 56  $V_{DC}$ . Dual power inputs are supported and allow you to connect a backup power source.

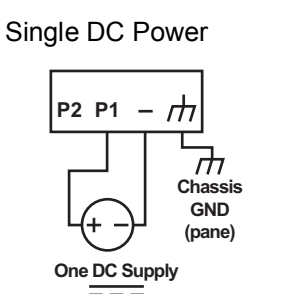

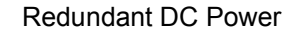

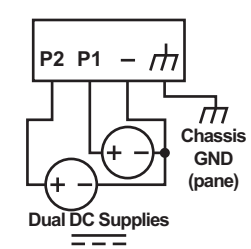

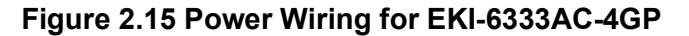

#### 2.2.7.2 Considerations

Take into consideration the following guidelines before wiring the device:

- The Terminal Block (CN1) is suitable for 12-24 AWG (3.31 0.205 mm<sup>2</sup>). Torque value 7 lb-in.
- The cross sectional area of the earthing conductors shall be at least 3.31 mm<sup>2</sup>.
- Calculate the maximum possible current for each power and common wire. Make sure the power draw is within limits of local electrical code regulations.
- For best practices, route wiring for power and devices on separate paths.
- Do not bundle together wiring with similar electrical characteristics.
- Make sure to separate input and output wiring.
- Label all wiring and cabling to the various devices for more effective management and servicing.

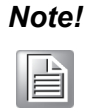

Routing communications and power wiring through the same conduit may cause signal interference. To avoid interference and signal degradation, route power and communications wires through separate conduits.

#### 2.2.7.3 Grounding the Device

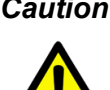

**Caution!** Do not disconnect modules or cabling unless the power is first switched off.

> The device only supports the voltage outlined in the type plate. Do not use any other power components except those specifically designated for the device.

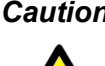

**Caution!** Before connecting the device properly ground the device. Lack of a proper grounding setup may result in a safety risk and could be hazardous.

**Caution!** Do not service equipment or cables during periods of lightning activity.

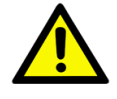

SO.

**Caution!** Do not service any components unless gualified and authorized to do

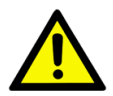

Caution! Do not block air ventilation holes.

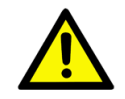

Electromagnetic Interference (EMI) affects the transmission performance of a device. By properly grounding the device to earth ground through a drain wire, you can setup the best possible noise immunity and emissions.

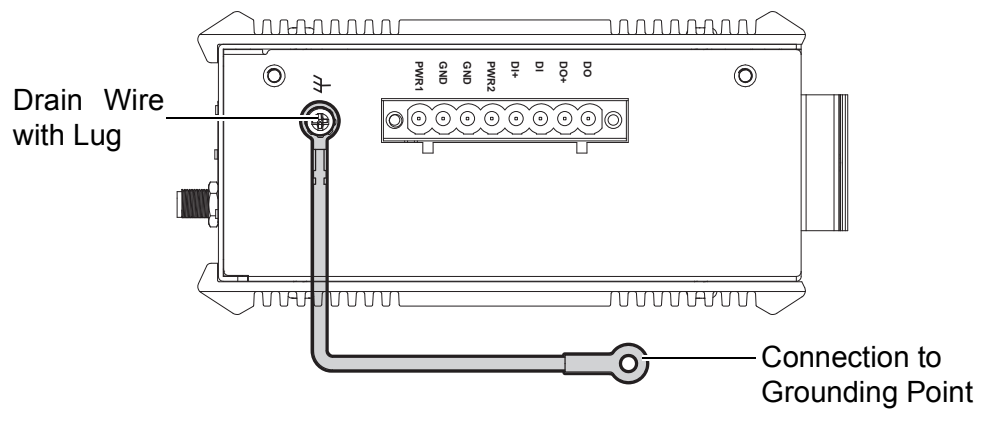

Figure 2.16 Grounding Connection

By connecting the ground terminal by drain wire to earth ground the device and chassis can be ground.

Note!

Before applying power to the grounded device, it is advisable to use a volt meter to ensure there is no voltage difference between the power supply's negative output terminal and the grounding point on the device.

#### 2.2.7.4 Wiring a Relay Contact

The following section details the wiring of the relay output. The terminal block on the EKI-6333AC-4GP is wired and then installed onto the terminal receptor located on the EKI-6333AC-4GP.

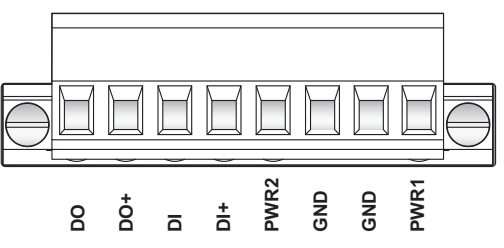

Figure 2.17 Terminal Receptor: Relay Contact

The terminal receptor includes a total of six pins: two for PWR1, two for PWR2 and two for a fault circuit.

#### 2.2.7.5 Wiring the Power Inputs

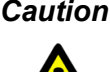

*Caution!* Do not disconnect modules or cabling unless the power is first switched off.

> The device only supports the voltage outlined in the type plate. Do not use any other power components except those specifically designated for the device.

Warning! Power down and disconnect the power cord before servicing or wiring the device.

There are two power inputs for normal and redundant power configurations. The power input 2 is used for wiring a redundant power configuration. See the following for terminal block connector views.

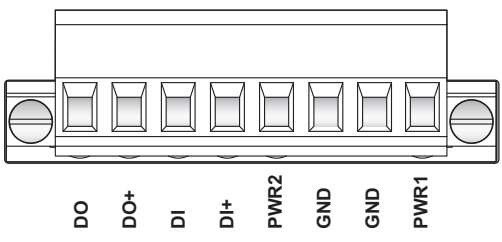

Figure 2.18 Terminal Receptor: Power Input Contacts

To wire the power inputs:

Make sure the power is not connected to the device or the power converter before proceeding.

- Loosen the screws securing terminal block to the terminal block receptor. 1.
- 2. Remove the terminal block from the device.

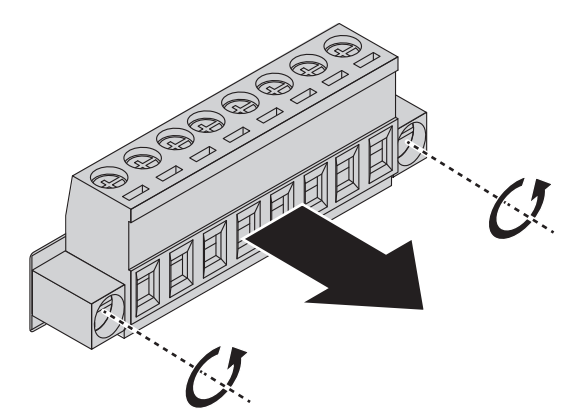

#### Figure 2.19 Removing a Terminal Block

- 3. Insert a small flat-bladed screwdriver in the V1+/V1- wire-clamp screws, and loosen the screws.
- Insert the negative/positive DC wires into the V+/V- terminals of PW1. If setting 4. up power redundancy, connect PW2 in the same manner.

5. Tighten the wire-clamp screws to secure the DC wires in place.

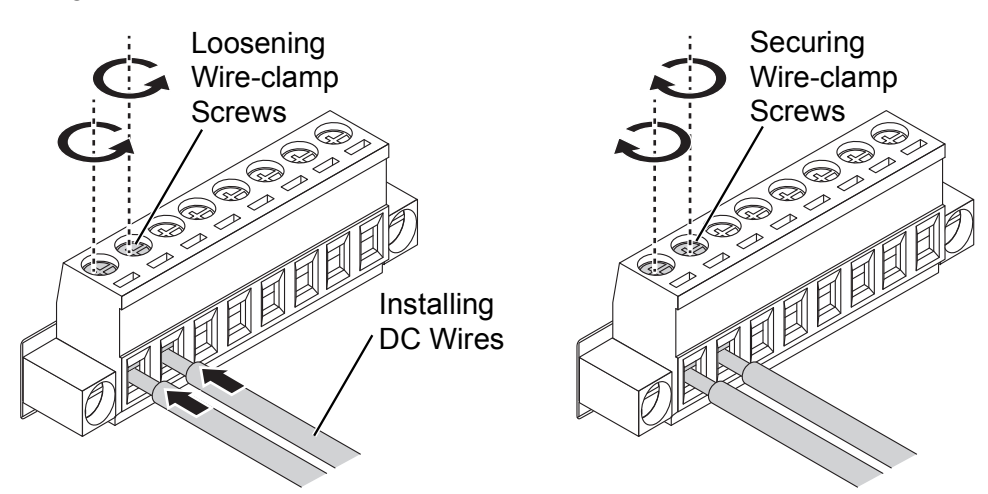

#### Figure 2.20 Installing DC Wires in a Terminal Block

- 6. Align the terminal block over the terminal block receptor on the device.
- 7. Insert the terminal block and press it in until it is flush with the terminal block receptor.
- 8. Tighten the screws on the terminal block to secure it to the terminal block receptor.

If there is no gap between the terminal block and the terminal receptor, the terminal block is seated correctly.

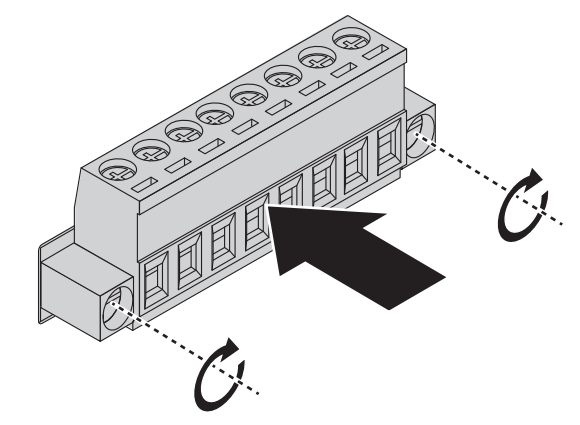

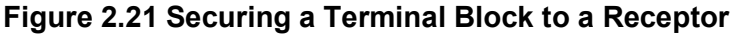

### 2.3 Reset Button

Reset configuration to factory default:

Press and hold Reset button for 6 seconds.

System reboot:

Press and hold Reset button for 2 seconds.

Note!

*!* Do NOT power off the WiFi AP when loading default settings.

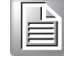

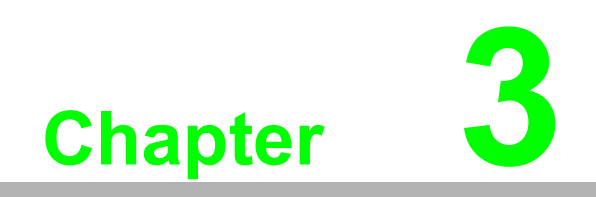

Web Interface

### 3.1 Log In

To access the login window, connect the device to the network, see "Network Connection" on page 12. Once the device is installed and connected, power on the device see the following procedures to log into your device.

When the device is first installed, the default IP is 192.168.1.1. You will need to make sure your network environment supports the device setup before connecting it to the network.

- 1. Launch your web browser on a computer.
- 2. In the browser's address bar type in the device's default IP address (192.168.1.1). The login screen displays.
- 3. Enter the default user name and password (admin/admin) to log into the management interface. You can change the default password after you have successfully logged in.
- 4. Click **Login** to enter the management interface.

| Windows Security                     |                                                                                       |
|--------------------------------------|---------------------------------------------------------------------------------------|
| The server 192.1<br>server reports t | 168.1.165 is asking for your user name and password. The<br>nat it is from Advantech. |
| Warning: Your<br>authentication      | user name and password will be sent using basic<br>on a connection that isn't secure. |
|                                      | User name Password Remember my credentials                                            |
|                                      | OK Cancel                                                                             |

Figure 3.1 Login Screen

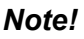

Screen may differ depending on Web browsers.

#### 3.1.1 Password

The HTTP page allows you to configure the WiFi AP login details.

- 1. Log in to the user interface menu, see "Log In" on page 20.
- Navigate to Administration > System Operation > Password & MMI. The Password & MMI page displays.
- 3. In Username section, click **Modify**.
- 4. Enter the username of the profile to change, then enter the new password under the **Password** field.
- 5. Click **Save** to change the current account settings.

| Username |          |              |  |  |
|----------|----------|--------------|--|--|
|          | Item     | Setting      |  |  |
| •        | Username | admin Modify |  |  |

Figure 3.2 Administration > System Operation > Password & MMI

### 3.2 Status

#### 3.2.1 Dashboard

To access this page, click **Status > Dashboard**.

The **System Information** screen shows the device Up-time and the resource utilization for the CPU, Memory, and Connection Sessions.

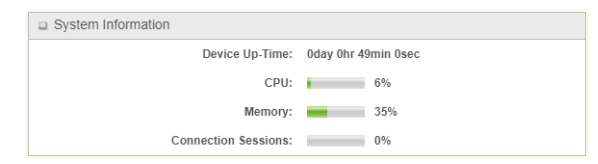

Figure 3.3 Status > Dashboard > System Information

The **System Information History** screen shows the statistic graphs for the CPU and memory.

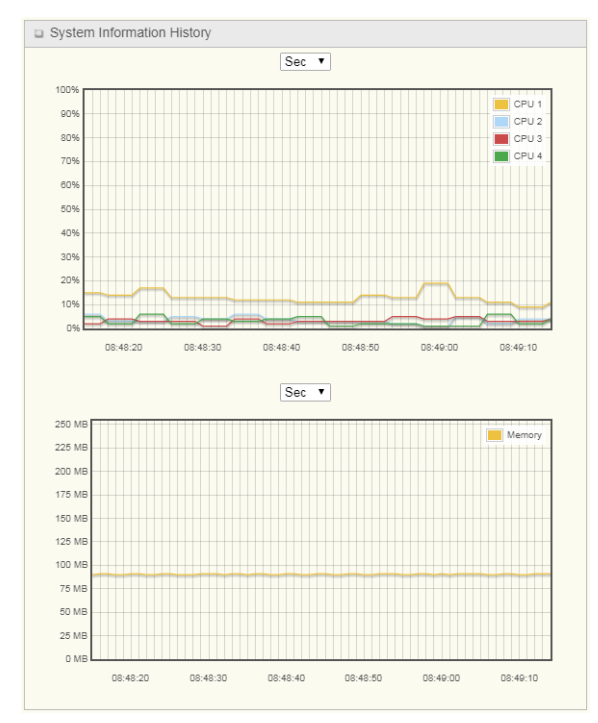

Figure 3.4 Status > Dashboard > System Information History

The **Network Interface Status** screen shows the statistic information for each network interface of the gateway. The statistic information includes the Interface Type, Upload Traffic, Download Traffic, and Current Upload / Download Traffic.

| Network Interface Status |                 |                   |                     |                              |                                |   |
|--------------------------|-----------------|-------------------|---------------------|------------------------------|--------------------------------|---|
| Device                   | Туре            | Upload<br>Traffic | Download<br>Traffic | Current<br>Upload<br>Traffic | Current<br>Download<br>Traffic | * |
| eth2                     | Ethernet        | 20 (MB)           | 1 (MB)              | 27 (KB)                      | 2 (KB)                         |   |
| eth2.1                   | Ethernet        | 20 (MB)           | 1 (MB)              | 27 (KB)                      | 2 (KB)                         |   |
| eth2.2                   | Ethernet        | 1 (KB)            | 0 (Bytes)           | 0 (Bytes)                    | 0 (Bytes)                      |   |
| br0                      | Ethernet        | 20 (MB)           | 1 (MB)              | 27 (KB)                      | 2 (KB)                         |   |
| ra0                      | Wireless<br>LAN | 0 (Bytes)         | 0 (Bytes)           | 0 (Bytes)                    | 0 (Bytes)                      |   |
| rai0                     | Wireless<br>LAN | 0 (Bytes)         | 0 (Bytes)           | 0 (Bytes)                    | 0 (Bytes)                      | - |

Figure 3.5 Status > Dashboard > Network Interface Status

The **Power over Ethernet Status** screen shows the PoE information for each port. The information includes the Power Output, PD Classification, Voltage, Current, and Consumption.

| Power over Ethernet Status |                 |                      |             |              |                        |  |  |  |
|----------------------------|-----------------|----------------------|-------------|--------------|------------------------|--|--|--|
| Port<br>Number             | Power<br>Output | PD<br>Classification | Voltage (V) | Current (mA) | Consumption<br>(Watts) |  |  |  |
| Port-1                     | OFF             | N/A (Power<br>Off)   | 0           | 0            | 0                      |  |  |  |
| Port-2                     | OFF             | N/A (Power<br>Off)   | 0           | 0            | 0                      |  |  |  |
| Port-3                     | OFF             | N/A (Power<br>Off)   | 0           | 0            | 0                      |  |  |  |
| Port-4                     | OFF             | N/A (Power<br>Off)   | 0           | 0            | 0                      |  |  |  |

Figure 3.6 Status > Dashboard > Power over Ethernet Status

#### 3.2.2 Basic Network

#### 3.2.2.1 WAN & Uplink

To access this page, click **Status** > **Basic Network** > **WAN & Uplink**.

The **WAN & Uplink** screen shows the current status for different network type, including network configuration, connecting information, modem status and traffic statistics. The display will be refreshed on every five seconds.

| WAN   | WAN Interface IPv4 Network Status |          |              |          |             |         |                     |                   |              |            |
|-------|-----------------------------------|----------|--------------|----------|-------------|---------|---------------------|-------------------|--------------|------------|
| ID    | Interface                         | WAN Type | Network Type | IP Addr. | Subnet Mask | Gateway | DNS                 | MAC Address       | Conn. Status | Action     |
| WAN-1 | Ethernet                          | DHCP     | NAT          | 0.0.0.0  | 0.0.0.0     | 0.0.0.0 | 0.0.0.0,<br>0.0.0.0 | 00:D0:C9:FF:26:0D | Disconnected | Renew Edit |
| WAN-2 |                                   | Disable  |              |          |             |         |                     |                   |              | Edit       |
| WAN-3 |                                   | Disable  |              |          |             |         |                     |                   |              | Edit       |

#### Figure 3.7 Status > Basic Network > WAN & Uplink > WAN Interface IPv4 Network Status

The following table describes the items in the previous figure.

| ltem         | Description                                                                                                    |
|--------------|----------------------------------------------------------------------------------------------------|
| ID           | It displays corresponding WAN interface WAN IDs.                                                                                                    |
| Interface    | It displays the type of WAN physical interface. Depending on the model purchased, it can be <b>WiFi Module</b> or <b>Ethernet</b> .                                                                        |
| WAN Type     | It displays the method which public IP address is obtained from your ISP. Depending on the model purchased, it can be <b>Static IP</b> , <b>Dynamic IP</b> , <b>PPPOE</b> , <b>PPTP</b> , or <b>L2TP</b> . |
| Network Type | It displays the network type for the WAN interface(s). Depending<br>on the model purchased, it can be <b>NAT</b> , <b>Routing</b> , <b>Bridge</b> , or <b>IP</b><br><b>Pass-through</b> .                  |

| Item         | Description                                                                                                    |  |  |  |  |  |
|--------------|----------------------------------------------------------------------------------------------------|--|--|--|--|--|
| IP Addr.     | It displays the public IP address obtained from your ISP for Internet connection. Default value is 0.0.0.0 if left unconfigured.                                                                                                    |  |  |  |  |  |
| Subnet Mask  | It displays the subnet mask for public IP address obtained from<br>your ISP for Internet connection. Default value is 0.0.0.0 if left<br>unconfigured.                                                                                                    |  |  |  |  |  |
| Gateway      | It displays the gateway IP address obtained from your ISP for<br>Internet connection. Default value is 0.0.0.0 if left unconfigured.                                                                                                    |  |  |  |  |  |
| DNS          | It displays the IP address of DNS server obtained from your ISP for<br>Internet connection. Default value is 0.0.0.0 if left unconfigured.                                                                                                    |  |  |  |  |  |
| MAC Address  | It displays the MAC address for your ISP to allow you for Internet access.                                                                                                    |  |  |  |  |  |
|              | <i>Note:</i><br>Not all ISP may require this field.                                                                                                    |  |  |  |  |  |
| Conn. Status | It displays the connection status of the device to your ISP. Status are connected or disconnected.                                                                                                    |  |  |  |  |  |
| Action       | Renew button allows user to force the device to request an<br>IP address from the DHCP server.                                                                                                    |  |  |  |  |  |
|              | Note:                                                                                                    |  |  |  |  |  |
|              | <b>Renew</b> button is available when DHCP WAN Type is used and WAN connection is disconnected.                                                                                                    |  |  |  |  |  |
|              | Release button allows user to force the device to clear its IP address setting to disconnect from DHCP server.                                                                                                    |  |  |  |  |  |
|              | Note:                                                                                                    |  |  |  |  |  |
|              | <b>Release</b> button is available when DHCP WAN Type is used and WAN connection is connected.                                                                                                    |  |  |  |  |  |
|              | Connect button allows user to manually connect the device to the Internet.                                                                                                    |  |  |  |  |  |
|              | Note:                                                                                                    |  |  |  |  |  |
|              | <b>Connect</b> button is available when Connection Control in<br>WAN Type setting is set to Connect Manually (Refer to <b>Edit</b><br>button in <b>Basic Network &gt; WAN &amp; Uplink &gt; Internet</b><br><b>Setup</b> ) and WAN connection status is disconnected.     |  |  |  |  |  |
|              | Disconnect button allows user to manually disconnect the device from the Internet.                                                                                                    |  |  |  |  |  |
|              | Note:                                                                                                    |  |  |  |  |  |
|              | <b>Connect</b> button is available when Connection Control in<br>WAN Type setting is set to Connect Manually (Refer to <b>Edit</b><br>button in <b>Basic Network</b> > <b>WAN &amp; Uplink</b> > <b>Internet</b><br><b>Setup</b> ) and WAN connection status is connected |  |  |  |  |  |
|              |                                                                                                    |  |  |  |  |  |

| WAN Interface IPv6 Network Status |       |           |          |                       |                   |              |        |
|-----------------------------------|-------|-----------|----------|-----------------------|-------------------|--------------|--------|
|                                   | ID    | Interface | WAN Type | Link-local IP Address | Global IP Address | Conn. Status | Action |
|                                   | WAN-1 |           | Disable  |                       |                   |              | Edit   |

#### Figure 3.8 Status > Basic Network > WAN & Uplink > WAN Interface IPv6 Network Status

The following table describes the items in the previous figure.

| Item      | Description                                                                                                    |
|-----------|----------------------------------------------------------------------------------------------------|
| ID        | It displays corresponding WAN interface WAN IDs.                                                                                    |
| Interface | It displays the type of WAN physical interface. Depending on the model purchased, it can be <b>WiFi Module</b> or <b>Ethernet</b> . |
| Item                  | Description                                                                                                    |  |  |  |  |  |
|-----------------------|----------------------------------------------------------------------------------------------------|--|--|--|--|--|
| WAN Type              | It displays the method which public IP address is obtained from<br>your ISP. WAN type setting can be changed from <b>Basic Network</b> ><br>IPv6 > Configuration. |  |  |  |  |  |
| Link-local IP Address | It displays the LAN IPv6 Link-Local address.                                                                                                    |  |  |  |  |  |
| Global IP Address     | It displays the IPv6 global IP address assigned by your ISP for your Internet connection.                                                                         |  |  |  |  |  |
| Conn. Status          | It displays the connection status. The status can be connected, disconnected and connecting.                                                                      |  |  |  |  |  |
| Action                | Edit button when pressed, web-based utility will take you to the IPv6 configuration page. (Basic Network > IPv6 > Configuration)                                  |  |  |  |  |  |

| LAN Interface Netwo | LAN Interface Network Status |                                             |     |                   |                     |  |  |  |  |
|---------------------|------------------------------|---------------------------------------------|-----|-------------------|---------------------|--|--|--|--|
| IPv4 Address        | IPv4 Subnet Mask             | IPv6 Link-local Address IPv6 Global Address |     | MAC Address       | Action              |  |  |  |  |
| 192.168.1.165       | 255.255.255.0                | fe80::2d0:c9ff:feff:260e                    | /64 | 00:D0:C9:FF:26:0E | Edit IPv4 Edit IPv6 |  |  |  |  |

Figure 3.9 Status > Basic Network > WAN & Uplink > LAN Interface Network Status

The following table describes the items in the previous figure.

| Item                    | Description                                                                                                    |
|-------------------------|----------------------------------------------------------------------------------------------------|
| IPv4 Address            | It displays the current IPv4 IP address of the gateway. This is also<br>the IP address user use to access Router's Web-based Utility.                   |
| IPv4 Subnet Mask        | It displays the current mask of the subnet.                                                                                                    |
| IPv6 Link-local Address | It displays the current LAN IPv6 Link-Local address. This is also the IPv6 IP address user use to access router's Web-based utility.                    |
| IPv6 Global Address     | It displays the current IPv6 global IP address assigned by your ISP for your Internet connection.                                                       |
| MAC Address             | It displays the LAN MAC address of the gateway                                                                                                    |
| Action                  | Edit IPv4 button when press, web-based utility will take you<br>to the Ethernet LAN configuration page. (Basic Network ><br>LAN & VLAN > Ethernet LAN). |
|                         | Edit IPv6 button when press, web-based utility will take you to the IPv6 configuration page. (Basic Network > IPv6 > Configuration)                     |

| Interf | ace Traffic Stat                                                   |                      |                         |        |  |
|--------|--------------------------------------------------------------------|----------------------|-------------------------|--------|--|
| ID     | Interface                                                          | Received Packets(Mb) | Transmitted Packets(Mb) | Action |  |
| WAN-1  | AN-1         Ethernet         0           AN-2         -         - |                      | 0                       | Reset  |  |
| WAN-2  |                                                                    |                      | -                       |        |  |
| WAN-3  |                                                                    | -                    | -                       |        |  |

**Figure 3.10 Status > Basic Network > WAN & Uplink > Interface Traffic Statistics** The following table describes the items in the previous figure.

| Item                  | Description                                                                                                    |
|-----------------------|----------------------------------------------------------------------------------------------------|
| ID                    | It displays corresponding WAN interface WAN IDs.                                                                                 |
| Interface             | It displays the type of WAN physical interface. Depending on the model purchased, it can be <b>Ethernet</b> , <b>3G/4G</b> , etc |
| Received Packets (Mb) | It displays the statistics of downstream packets (Mb). It is reset when the device is rebooted.                                  |

| Item                     | Description                                                                                   |
|--------------------------|-----------------------------------------------------------------------------------------------|
| Transmitted Packets (Mb) | It displays the statistics of upstream packets (Mb). It is reset when the device is rebooted. |
| Action                   | <b>Reset</b> button when pressed, allows user to reset the downstream/ upstream packets.      |

#### 3.2.2.2 LAN & VLAN

To access this page, click **Status > Basic Network > LAN & VLAN**.

The **LAN Client List** shows you the LAN Interface, IP address, Host Name, MAC Address, and Remaining Lease Time of each device that is connected to this gateway.

| a LAN Client List |                       |           |                   |                      |  |  |  |
|-------------------|-----------------------|-----------|-------------------|----------------------|--|--|--|
| LAN Interface     | IP Address            | Host Name | MAC Address       | Remaining Lease Time |  |  |  |
| Ethernet          | Static / 192.168.1.29 | N/A       | 1C-6F-65-28-35-AE | N/A                  |  |  |  |

#### Figure 3.11 Status > Basic Network > LAN & VLAN

The following table describes the items in the previous figure.

| Item                 | Description                                                                                                   |
|----------------------|----------------------------------------------------------------------------------------------------|
| LAN Interface        | Client record of LAN interface. String format.                                                                |
| IP Address           | Client record of IP address type and the IP address. Type is string format and the IP address is IPv4 format. |
| Host Name            | Client record of host name. String format.                                                                    |
| MAC Address          | Client record of MAC address. MAC Address format.                                                             |
| Remaining Lease Time | Client record of remaining lease time. Time format.                                                           |
|                      |                                                                                                    |

### 3.2.2.3 WiFi

To access this page, click **Status** > **Basic Network** > **WiFi**.

The WiFi screen shows the overall statistics of WiFi VAP entries.

The **WiFi Module Virtual AP List** shows all of the virtual AP information. The **Edit** button allows for quick configuration changes.

| WiFi Module One Virtual AP List |       |             |           |         |         |             |                |                   |              |
|---------------------------------|-------|-------------|-----------|---------|---------|-------------|----------------|-------------------|--------------|
| Op. Band                        | ID    | WiFi Enable | Op. Mode  | SSID    | Channel | WiFi System | Auth.&Security | MAC Address       | Action       |
| 2.4G                            | VAP-1 | ø           | AP Router | Staff   | Auto(1) | b/g/n Mixed | Open(None)     | 00:D0:C9:FF:26:0E | Edit QR Code |
| 2.4G                            | VAP-2 |             | AP Router | default | Auto(1) | b/g/n Mixed | Open(None)     | 02:D0:C9:F0:26:0E | Edit QR Code |
| 2.4G                            | VAP-3 |             | AP Router | default | Auto(1) | b/g/n Mixed | Open(None)     | 02:D0:C9:F1:26:0E | Edit QR Code |
| 2.4G                            | VAP-4 |             | AP Router | default | Auto(1) | b/g/n Mixed | Open(None)     | 02:D0:C9:F2:26:0E | Edit QR Code |
| 2.4G                            | VAP-5 |             | AP Router | default | Auto(1) | b/g/n Mixed | Open(None)     | 02:D0:C9:F3:26:0E | Edit QR Code |
| 2.4G                            | VAP-6 |             | AP Router | default | Auto(1) | b/g/n Mixed | Open(None)     | 02:D0:C9:F4:26:0E | Edit QR Code |
| 2.4G                            | VAP-7 |             | AP Router | default | Auto(1) | b/g/n Mixed | Open(None)     | 02:D0:C9:F5:26:0E | Edit QR Code |
| 2.4G                            | VAP-8 |             | AP Router | Guest   | Auto(1) | b/g/n Mixed | Open(None)     | 02:D0:C9:F6:26:0E | Edit QR Code |

**Figure 3.12 Status > Basic Network > WiFi > WiFi Module Virtual AP List** The following table describes the items in the previous figure.

| Item        | Description                                                                                                    |  |  |  |  |
|-------------|----------------------------------------------------------------------------------------------------|--|--|--|--|
| Op. Band    | It displays the WiFi operation band (2.4G or 5G) of VAP.                                                                                        |  |  |  |  |
| ID          | It displays the ID of VAP.                                                                                                    |  |  |  |  |
| WiFi Enable | It displays whether the VAP wireless signal is enabled or disabled.                                                                             |  |  |  |  |
| Op. Mode    | The WiFi operation mode of VAP. Depends of device model, modes are <b>AP Router</b> , <b>WDS Only</b> and <b>WDS Hybrid</b> and <b>Client</b> . |  |  |  |  |
| SSID        | It displays the network ID of VAP.                                                                                                    |  |  |  |  |

| ltem           | Description                                                                                                    |  |  |  |
|----------------|----------------------------------------------------------------------------------------------------|--|--|--|
| Channel        | It displays the wireless channel used.                                                                                                    |  |  |  |
| WiFi System    | The WiFi system of VAP.                                                                                                    |  |  |  |
| Auth.&Security | It displays the authentication and encryption type used.                                                                                                    |  |  |  |
| Auth.&Security | It displays MAC Address of VAP.                                                                                                    |  |  |  |
| Action         | Click <b>Edit</b> to make a quick access to the <b>WiFi</b> configuration page.<br>( <b>Basic Network &gt; WiFi &gt; WiFi Module</b> )<br>The <b>QR Code</b> button allow you to generate QR code for quick<br>connect to the VAP by scanning the QR code. |  |  |  |

The **WiFi Module IDS Status** shows all the received and transmitted packets on WiFi network.

| WiFi Module On          | ne IDS Status                |                                 |                        |                         |                           |                      |                         |        |
|-------------------------|------------------------------|---------------------------------|------------------------|-------------------------|---------------------------|----------------------|-------------------------|--------|
| Authentication<br>Frame | Association<br>Request Frame | Re-association<br>Request Frame | Probe Request<br>Frame | Disassociation<br>Frame | Deauthentication<br>Frame | EAP Request<br>Frame | Malicious Data<br>Frame | Action |
| 0                       | 0                            | 0                               | 0                      | 0                       | 0                         | 0                    | 0                       | Reset  |

Figure 3.13 Status > Basic Network > WiFi > WiFi Module IDS Status

The following table describes the items in the previous figure.

| Item                            | Description                                                              |
|---------------------------------|--------------------------------------------------------------------------|
| Authentication Frame            | It displays the receiving authentication frame count.                    |
| Association Request<br>Frame    | It displays the receiving association request frame count.               |
| Re-association Request<br>Frame | It displays the receiving re-association request frame count.            |
| Probe Request Frame             | It displays the receiving probe request frame count.                     |
| Disassociation Frame            | It displays the receiving disassociation frame count.                    |
| Deauthentication Frame          | It displays the receiving deauthentication frame count.                  |
| EAP Request Frame               | It displays the receiving EAP request frame count.                       |
| Malicious Data Frame            | It displays the number of receiving unauthorized wireless packets.       |
| Action                          | Click <b>Reset</b> to clear the entire statistic and reset counter to 0. |

The **WiFi Module Traffic Statistics** shows all the received and transmitted packets on WiFi network.

| 💷 WiFi Mo | WIFI Module One Traffic Statistics     Refresh |                  |                     |        |  |
|-----------|------------------------------------------------|------------------|---------------------|--------|--|
| Op. Band  | ID                                             | Received Packets | Transmitted Packets | Action |  |
| 2.4G      | VAP-1                                          | 0                | 0                   | Reset  |  |
| 2.4G      | VAP-2                                          | 0                | 0                   | Reset  |  |
| 2.4G      | VAP-3                                          | 0                | 0                   | Reset  |  |
| 2.4G      | VAP-4                                          | 0                | 0                   | Reset  |  |
| 2.4G      | VAP-5                                          | 0                | 0                   | Reset  |  |
| 2.4G      | VAP-6                                          | 0                | 0                   | Reset  |  |
| 2.4G      | VAP-7                                          | 0                | 0                   | Reset  |  |
| 2.4G      | VAP-8                                          | 0                | 0                   | Reset  |  |

**Figure 3.14 Status > Basic Network > WiFi > WiFi Module Traffic Statistics** The following table describes the items in the previous figure.

| ltem                | Description                                              |
|---------------------|----------------------------------------------------------|
| Op. Band            | It displays the WiFi operation band (2.4G or 5G) of VAP. |
| ID                  | It displays the VAP ID.                                  |
| Received Packets    | It displays the number of received packets.              |
| Transmitted Packets | It displays the number of transmitted packets.           |

| Item    | Description                                                                |
|---------|----------------------------------------------------------------------------|
| Action  | Click Reset to clear individual VAP statistics.                            |
| Refresh | Click <b>Refresh</b> to update the entire VAP traffic statistic instantly. |

# 3.2.3 Security

See "Security" on page 101 for further information.

# 3.2.4 Administration

#### 3.2.4.1 Configure & Manage

To access this page, click Status > Administration > Configure & Manage.

The **Configure & Manage** screen shows the status for managing remote network devices. The type of management available in your device is depended on the device model purchased. The commonly used ones are the SNMP, TR-069, and UPnP. The display will be refreshed on every five seconds.

The SNMP Linking Status shows the status of current active SNMP connections.

| SNMP Linking Status |            |      |           |            |              |              |
|---------------------|------------|------|-----------|------------|--------------|--------------|
| User Name           | IP Address | Port | Community | Auth. Mode | Privacy Mode | SNMP Version |

#### Figure 3.15 Status > Administration > Configure & Manage > SNMP Linking Status

| Item         | Description                                                                              |
|--------------|------------------------------------------------------------------------------------------|
| User Name    | It displays the user name for authentication. This is only available for SNMP version 3. |
| IP Address   | It displays the IP address of SNMP manager.                                              |
| Port         | It displays the port number used to maintain connection with the SNMP manager.           |
| Community    | It displays the community for SNMP version 1 or version 2c only.                         |
| Auth. Mode   | It displays the authentication method for SNMP version 3 only.                           |
| Privacy Mode | It displays the privacy mode for version 3 only.                                         |
| SNMP Version | It displays the SNMP Version employed.                                                   |

The following table describes the items in the previous figure.

The SNMP Trap Information shows the status of current received SNMP traps.

SNMP Trap Information
Trap Level Time Trap Event

#### Figure 3.16 Status > Administration > Configure & Manage > SNMP Trap Information

| ltem       | Description                                                   |
|------------|---------------------------------------------------------------|
| Trap Level | It displays the trap level.                                   |
| Time       | It displays the time stamp of trap event.                     |
| Trap Event | It displays the IP address of the trap sender and event type. |

The TR-069 Status shows the current connection status with the TR-068 server.

| TR-069 Status |
|---------------|
| Link Status   |
| Off           |

**Figure 3.17 Status > Administration > Configure & Manage > TR-069 Status** The following table describes the items in the previous figure.

| Item        | Description                                                                                                    |
|-------------|----------------------------------------------------------------------------------------------------|
| Link Status | It displays the current connection status with the TR-068 server.<br>The connection status is either <b>On</b> when the device is connected<br>with the TR-068 server or <b>Off</b> when disconnected. |

#### 3.2.4.2 Log Storage

To access this page, click **Status > Administration > Log Storage**.

The Log Storage Status screen shows the status for selected device storage.

The **Storage Information** shows the status of current the selected device storage. The status includes Device Select, Device Description, Usage, File System, Speed, and status

| Storage Information |              |             |       |        |
|---------------------|--------------|-------------|-------|--------|
| Device Description  | Usage        | File System | Speed | Status |
| Internal Storage    | 2 / 97408 KB | JFFS2       | N/A   | Ready  |

Figure 3.18 Status > Administration > Log Storage

# 3.2.5 Statistics & Reports

#### 3.2.5.1 Connection Session

To access this page, click **Status > Statistics & Reports > Connection Session**. The **Internet Surfing List** shows the connection tracks on this router.

| Internet Surfing List (6) | Internet Surfing List (6 entries) Previous Next First Last Export (xml) Export (csv) Refresh |                    |     |                    |                   |  |
|---------------------------|----------------------------------------------------------------------------------------------|--------------------|-----|--------------------|-------------------|--|
| User Name                 | Protocol                                                                                     | Internal IP & Port | MAC | External IP & Port | Duration Time     |  |
|                           | TCP                                                                                          | 192.168.1.29:62128 |     | 192.168.1.165:80   | 2010/01/01 00:56~ |  |
|                           | TCP                                                                                          | 192.168.1.29:62127 |     | 192.168.1.165:80   | 2010/01/01 00:56~ |  |
|                           | TCP                                                                                          | 192.168.1.29:62123 |     | 192.168.1.165:80   | 2010/01/01 00:56~ |  |
|                           | TCP                                                                                          | 192.168.1.29:62112 |     | 192.168.1.165:80   | 2010/01/01 00:56~ |  |
|                           | TCP                                                                                          | 192.168.1.29:62111 |     | 192.168.1.165:80   | 2010/01/01 00:56~ |  |
|                           | TCP                                                                                          | 192.168.1.29:62109 |     | 192.168.1.165:80   | 2010/01/01 00:56~ |  |

#### Figure 3.19 Status > Statistics & Reports > Connection Session

The following table describes the items in the previous figure.

| ltem          | Description                                                              |
|---------------|--------------------------------------------------------------------------|
| Previous      | Click the <b>Previous</b> button to see the previous page of track list. |
| Next          | Click the <b>Next</b> button to see the next page of track list.         |
| First         | Click the <b>First</b> button to see the first page of track list.       |
| Last          | Click the Last button to see the last page of track list.                |
| Export (.xml) | Click the Export (.xml) button to export the list to .xml file.          |
| Export (.csv) | Click the <b>Export (.csv)</b> button to export the list to .csv file.   |
| Refresh       | Click the <b>Refresh</b> button to refresh the list.                     |

#### 3.2.5.2 Network Traffic

To access this page, click Status > Statistics & Reports > Network Traffic.

The **Network Traffic** screen shows the historical graph for the selected network interface. You can change the interface drop list and select the interface you want to monitor.

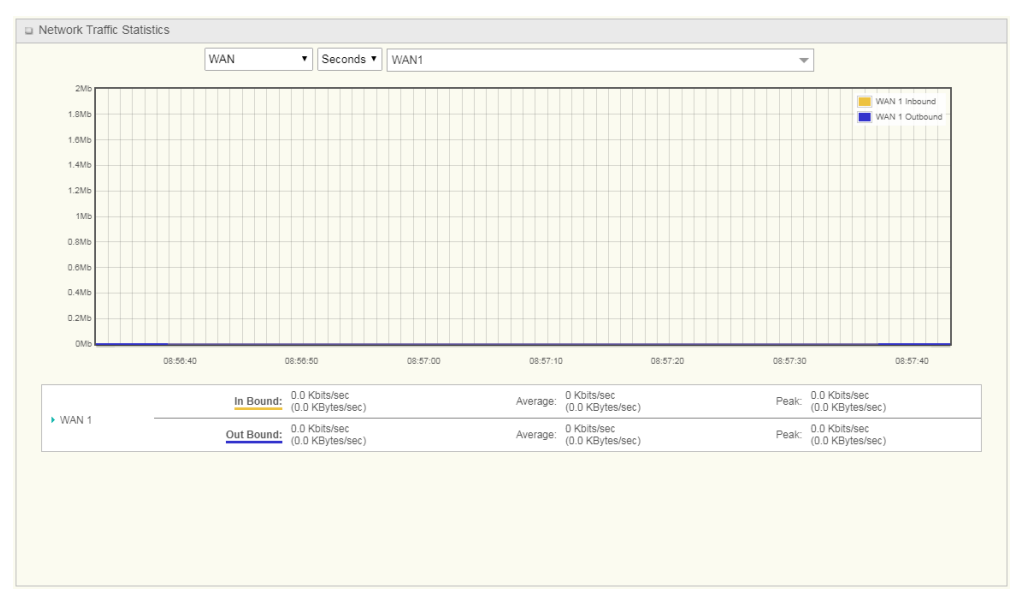

Figure 3.20 Status > Statistics & Reports > Network Traffic

#### 3.2.5.3 Login Statistics

To access this page, click **Status > Statistics & Reports > Login Statistics**. The **Login Statistics** screen shows the login information.

| Device Manager Login Statistics Previous Next First Last Export (.xml) Export (.csv) Refresh |           |               |              |            |                   |
|----------------------------------------------------------------------------------------------|-----------|---------------|--------------|------------|-------------------|
|                                                                                              | User Name | Protocol Type | IP Address   | User Level | Duration Time     |
|                                                                                              | admin     | http/https    | 192.168.1.29 | Admin      | 2010/01/01 00:48~ |

#### Figure 3.21 Status > Statistics & Reports > Login Statistics

| Item          | Description                                                         |
|---------------|---------------------------------------------------------------------|
| Previous      | Click <b>Previous</b> to see the previous page of login statistics. |
| Next          | Click <b>Next</b> to see the next page of login statistics.         |
| First         | Click First to see the first page of login statistics.              |
| Last          | Click Last to see the last page of login statistics.                |
| Export (.xml) | Click Export (.xml) to export the login statistics to .xml file.    |
| Export (.csv) | Click Export (.csv) to export the login statistics to .csv file.    |
| Refresh       | Click Refresh to refresh the login statistics.                      |

# 3.3 Basic Network

# 3.3.1 WAN & Uplink

#### 3.3.1.1 Physical Interface

To access this page, click **Basic Network > WAN & Uplink > Physical Interface**.

The **Physical Interface** screen allows user to setup the physical WAN interface and to adjust WAN's behavior.

**Note!** Numbers of available WAN Interfaces can be different for the purchased gateway.

| Physical Interface List |                    |                |        |
|-------------------------|--------------------|----------------|--------|
| Interface Name          | Physical Interface | Operation Mode | Action |
| WAN-1                   | Ethernet           | Always on      | Edit   |
| WAN-2                   | -                  | Disable        | Edit   |
| WAN-3                   | -                  | Disable        | Edit   |

Figure 3.22 Basic Network > WAN & Uplink > Physical Interface

When **Edit** button is applied, an **Interface Configuration** screen appears. WAN-1 interface is used in this example.

| Interface Configuration (WAN - 1) |                   |
|-----------------------------------|-------------------|
| Item                              | Setting           |
| Physical Interface                | Ethernet •        |
| Operation Mode                    | Always on *       |
| VLAN Tagging                      | Enable 2 (1-4095) |

#### Figure 3.23 Basic Network > WAN & Uplink > Physical Interface > Interface Configuration

| ltem               | Description                                                                                                    |
|--------------------|----------------------------------------------------------------------------------------------------|
| Physical Interface | Select one expected interface from the available interface drop-<br>down menu. It can be <b>Ethernet</b> or <b>WiFi Module</b> .<br>Depending on the gateway model, Disable and failover options will<br>be available only to multiple WAN gateways.                                                |
| Operation Band     | If WiFi module is specified as the physical interface, the Operation<br>Band item will be displayed for radio band selection.<br>Specify the radio band for WiFi uplink connection. If the WiFi<br>module in use is a 2.4G/5GHz selectable module, please select<br>one band for uplink connection. |
|                    | <i>Note:</i><br>This is only available for 2.4G/5GHz selectable module.                                                                                                    |

| Item           | Description                                                                                                    |
|----------------|----------------------------------------------------------------------------------------------------|
| Operation Mode | <ul> <li>Define the operation mode of the interface.</li> <li>Select Always on to make this WAN always active.</li> <li>Select Disable to disable this WAN interface.</li> <li>Select Failover to make this WAN a failover WAN when the primary or the secondary WAN link failed. Then select the primary or the existed secondary WAN interface to switch failover from</li> </ul> |
|                | <b>Note:</b><br>For WAN-1, only Always on option is available.                                                                                                    |
| VLAN Tagging   | Check <b>Enable</b> checkbox to enter tag value provided by your ISP.<br>Otherwise uncheck the box.<br>Value Range: 1 ~ 4096.                                                                                                    |
|                | <i>Note:</i><br>This feature is NOT available for 3G/4G WAN connection.                                                                                                    |

#### 3.3.1.2 Connection Setup

To access this page, click **Basic Network > WAN & Uplink > Connection Setup**.

| Internet Connection List |                    |                |            |        |
|--------------------------|--------------------|----------------|------------|--------|
| Interface Name           | Physical Interface | Operation Mode | WAN Type   | Action |
| WAN-1                    | Ethernet           | Always on      | Dynamic IP | Edit   |
| WAN-2                    | -                  | Disable        | -          | Edit   |
| WAN-3                    | -                  | Disable        | -          | Edit   |

#### Figure 3.24 Basic Network > WAN & Uplink > Connection Setup

When **Edit** button is applied, the **Internet Connection Configuration** screen appears. WAN-1 interface is used in this example.

| Internet Connection Configuration ( WAN - 1 ) |            | l-1)         |
|-----------------------------------------------|------------|--------------|
|                                               | Item       | Setting      |
|                                               | ► WAN Type | Dynamic IP 🔻 |

Figure 3.25 Basic Network > WAN & Uplink > Connection Setup > Internet Connection Configuration

The following table describes the items in the previous figure.

| Item     | Description                                                                                                    |
|----------|----------------------------------------------------------------------------------------------------|
| WAN Type | Click the drop-down menu to select WAN type, options: <b>Static IP</b> , <b>Dynamic IP</b> (Default), <b>PPPoE</b> , <b>PPTP</b> , or <b>L2TP</b> . |

When WAN Type is Static IP, the Static IP WAN Type Configuration appears.

| Static IP WAN Type Configuration    |                                                    |  |
|-------------------------------------|----------------------------------------------------|--|
| Item                                | Setting                                            |  |
| WAN IP Address                      |                                                    |  |
| <ul> <li>WAN Subnet Mask</li> </ul> | 255.255.255.0 (/24) 🔹                              |  |
| WAN Gateway                         |                                                    |  |
| Primary DNS                         |                                                    |  |
| <ul> <li>Secondary DNS</li> </ul>   | (Optional)                                         |  |
| MTU Setup                           | Enable                                             |  |
| ▶ NAT                               | Enable     Disable      Enable     Enable 10.0.0.1 |  |
| ▶ IGMP                              |                                                    |  |
| <ul> <li>WAN IP Alias</li> </ul>    |                                                    |  |

Figure 3.26 Basic Network > WAN & Uplink > Connection Setup > Static IP WAN Type Configuration

| Item           | Description                                              |
|----------------|----------------------------------------------------------|
| WAN IP Address | Enter the WAN IP address given by your service provider. |

| Item            | Description                                                                                                    |
|-----------------|----------------------------------------------------------------------------------------------------|
| WAN Subnet Mask | Enter the WAN subnet mask given by your service provider.                                                                                                    |
| WAN Gateway     | Enter the WAN gateway IP address given by your service provider.                                                                                                    |
| Primary DNS     | Enter the primary WAN DNS IP address given by your service provider.                                                                                                    |
| Secondary DNS   | Enter the secondary WAN DNS IP address given by your service provider.                                                                                                    |
| MTU Setup       | Check <b>Enable</b> checkbox to enable the MTU (Maximum<br>Transmission Unit) limit, and specify the MTU for the 3G/4G<br>connection. MTU (Maximum Transmission Unit) specifies the<br>largest packet size permitted for Internet transmission.<br>Value Range: 1200 ~ 1500.                                                                          |
| NAT             | Enable NAT to apply NAT on the WAN connection. Uncheck the box to disable NAT function.                                                                                                    |
| IGMP            | Enable IGMP (Internet Group Management Protocol) would enable<br>the router to listen to IGMP packets to discover which interfaces<br>are connected to which device. The router uses the interface<br>information generated by IGMP to reduce bandwidth consumption<br>in a multi-access network environment to avoid flooding the entire<br>network. |
| WAN IP Alias    | Enable WAN IP Alias then enter the IP address provided by your service provider. WAN IP Alias is used by the device router and is treated as a second set of WAN IP to provide dual WAN IP address to your LAN network.                                                                                                    |
| Save            | Click Save to save the settings.                                                                                                    |
| Undo            | Click <b>Undo</b> to cancel the settings.                                                                                                    |

When **WAN Type** is **Dynamic IP**, the **Dynamic IP WAN Type Configuration** appears.

| Dynamic IP WAN Type Configuration |                  |
|-----------------------------------|------------------|
| Item                              | Setting          |
| ▶ Host Name                       | (Optional)       |
| ISP Registered MAC Address        | Clone (Optional) |
| Connection Control                | Auto-reconnect • |
| MTU Setup                         | Enable           |
| ▶ NAT                             | Enable           |
| ▶ IGMP                            | Disable 🔻        |
| WAN IP Alias                      | Enable 10.0.0.1  |

#### Figure 3.27 Basic Network > WAN & Uplink > Connection Setup > Dynamic IP WAN Type Configuration

| ltem                          | Description                                                                                                    |
|-------------------------------|----------------------------------------------------------------------------------------------------|
| Host Name                     | Enter the host name provided by your service provider.                                                                                                    |
| ISP Registered MAC<br>Address | Enter the MAC address that you have registered with your service provider. Or click <b>Clone</b> to clone your PC's MAC to this field. Usually this is the PC's MAC address assigned to allow you to connect to Internet. |

| ltem               | Description                                                                                                    |
|--------------------|----------------------------------------------------------------------------------------------------|
| Connection Control | <ul> <li>There are three connection modes.</li> <li>Auto-reconnect enables the router to always keep the Internet connection on.</li> <li>Connect-on-demand enables the router to automatically reestablish Internet connection as soon as user attempts to access the Internet. Internet connection will be disconnected when it has been inactive for a specified idle time.</li> <li>Connect Manually allows user to connect to Internet manually. Internet connection will be inactive after it has been inactive for specified idle time.</li> </ul> |
| MTU Setup          | Check <b>Enable</b> checkbox to enable the MTU (Maximum<br>Transmission Unit) limit, and specify the MTU for the 3G/4G<br>connection. MTU (Maximum Transmission Unit) specifies the<br>largest packet size permitted for Internet transmission.<br>Value Range: 1200 ~ 1500.                                                                                                    |
| NAT                | Enable NAT to apply NAT on the WAN connection. Uncheck the box to disable NAT function.                                                                                                    |
| IGMP               | Enable IGMP (Internet Group Management Protocol) would enable<br>the router to listen to IGMP packets to discover which interfaces<br>are connected to which device. The router uses the interface<br>information generated by IGMP to reduce bandwidth consumption<br>in a multi-access network environment to avoid flooding the entire<br>network.                                                                                                    |
| WAN IP Alias       | Enable WAN IP Alias then enter the IP address provided by your service provider. WAN IP Alias is used by the device router and is treated as a second set of WAN IP to provide dual WAN IP address to your LAN network.                                                                                                    |
| Save               | Click Save to save the settings.                                                                                                    |
| Undo               | Click Undo to cancel the settings.                                                                                                    |

When **WAN Type** is **PPPoE**, the **PPPoE WAN Type Configuration** appears.

| PPPoE WAN Type Configuration            |                  |
|-----------------------------------------|------------------|
| Item                                    | Setting          |
| ► IP Type                               | IPv4 •           |
| PPPoE Account                           |                  |
| PPPoE Password                          |                  |
| Primary DNS                             | (Optional)       |
| <ul> <li>Secondary DNS</li> </ul>       | (Optional)       |
| Connection Control                      | Auto-reconnect • |
| Service Name                            | (Optional)       |
| <ul> <li>Assigned IP Address</li> </ul> | (Optional)       |
| MTU Setup                               | Enable           |
| ▶ NAT                                   | C Enable         |
| ▶ IGMP                                  | Disable 🔻        |
| WAN IP Alias                            | Enable 10.0.0.1  |

Figure 3.28 Basic Network > WAN & Uplink > Connection Setup > PPPoE WAN Type Configuration

| Item           | Description                                                                                             |
|----------------|----------------------------------------------------------------------------------------------------|
| ІР Туре        | Click the drop-down menu to select the IP type, options: <b>IPv4</b> , <b>IPv6</b> , or <b>IPv4/6</b> . |
| PPPoE Account  | Enter the PPPoE user name provided by your service provider.                                            |
| PPPoE Password | Enter the PPPoE password provided by your service provider.                                             |
| Primary DNS    | Enter the IP address of primary DNS server.                                                             |
| Secondary DNS  | Enter the IP address of secondary DNS server.                                                           |

| Item                | Description                                                                                                    |
|---------------------|----------------------------------------------------------------------------------------------------|
| Connection Control  | There are three connection modes.                                                                                                    |
|                     | Auto-reconnect enables the router to always keep the<br>Internet connection on.                                                                                                    |
|                     | <ul> <li>Connect-on-demand enables the router to automatically re-<br/>establish Internet connection as soon as user attempts to<br/>access the Internet. Internet connection will be disconnected<br/>when it has been inactive for a specified idle time.</li> <li>Connect Manually allows user to connect to Internet<br/>manually. Internet connection will be inactive after it has been</li> </ul> |
| Convice Nome        |                                                                                                    |
|                     | Enter the service name if your ISP requires it.                                                                                                    |
| Assigned IP Address | Enter the IP address assigned by your service provider.                                                                                                    |
| MTO Setup           | Transmission Unit) limit, and specify the MTU for the 3G/4G connection.<br>MTU refers to Maximum Transmission Unit. It specifies the largest packet size permitted for Internet transmission.<br>Value Range: 1200 ~ 1500.                                                                                                    |
| NAT                 | Enable NAT to apply NAT on the WAN connection. Uncheck the box to disable NAT function.                                                                                                    |
| IGMP                | Enable IGMP (Internet Group Management Protocol) would enable<br>the router to listen to IGMP packets to discover which interfaces<br>are connected to which device. The router uses the interface<br>information generated by IGMP to reduce bandwidth consumption<br>in a multi-access network environment to avoid flooding the entire<br>network.                                                    |
| WAN IP Alias        | Enable WAN IP Alias then enter the IP address provided by your<br>service provider.<br>WAN IP Alias is used by the device router and is treated as a<br>second set of WAN IP to provide dual WAN IP address to your<br>LAN network.                                                                                                    |
| Save                | Click <b>Save</b> to save the settings.                                                                                                    |
| Undo                | Click <b>Undo</b> to cancel the settings.                                                                                                    |

When **WAN Type** is **PPTP**, the **PPTP WAN Type Configuration** appears.

| Item                     | Setting              |
|--------------------------|----------------------|
| ▶ IP Mode                | Dynamic IP Address V |
| Server IP Address / Name |                      |
| PPTP Account             |                      |
| PPTP Password            |                      |
| Connection ID            | (Optional)           |
| Connection Control       | Auto-reconnect 🔹     |
| MTU Setup                | Enable               |
| MPPE                     | Enable               |
| NAT                      | Enable               |
| IGMP                     | Disable •            |
| MAN IR Alice             | Enable 10.0.0.1      |

Figure 3.29 Basic Network > WAN & Uplink > Connection Setup > PPTP WAN Type Configuration

| Item                        | Description                                                                                                    |
|-----------------------------|----------------------------------------------------------------------------------------------------|
| IP Mode                     | <ul> <li>Select either Static or Dynamic IP address for PPTP Internet connection.</li> <li>When Static IP Address is selected, you will need to enter the WAN IP Address, WAN Subnet Mask, and WAN Gateway.</li> <li>WAN IP Address: Enter the WAN IP address given by your service provider.</li> <li>WAN Subnet Mask: Enter the WAN subnet mask given by your service provider.</li> <li>WAN Gateway: Enter the WAN gateway IP address given by your service provider.</li> <li>WAN Gateway: Enter the WAN gateway IP address given by your service provider.</li> </ul> |
| Server IP Address /<br>Name | Enter the PPTP server name or IP Address.                                                                                                    |
| PPTP Account                | Enter the PPTP username provided by your service provider.                                                                                                    |
| PPTP Password               | Enter the PPTP connection password provided by your service provider.                                                                                                    |
| Connection ID               | Enter a name to identify the PPTP connection.                                                                                                    |
| Connection Control          | <ul> <li>There are three connection modes.</li> <li>Auto-reconnect enables the router to always keep the Internet connection on.</li> <li>Connect-on-demand enables the router to automatically reestablish Internet connection as soon as user attempts to access the Internet. Internet connection will be disconnected when it has been inactive for a specified idle time.</li> <li>Connect Manually allows user to connect to Internet manually. Internet connection will be inactive after it has been inactive for specified idle time.</li> </ul>                  |
| MTU Setup                   | Check <b>Enable</b> checkbox to enable the MTU (Maximum<br>Transmission Unit) limit, and specify the MTU for the 3G/4G<br>connection.<br>MTU refers to Maximum Transmission Unit. It specifies the largest<br>packet size permitted for Internet transmission.<br>Value Range: 1200 ~ 1500.                                                                                                    |
| MPPE                        | Check <b>Enable</b> checkbox to enable MPPE (Microsoft Point-to-Point Encryption) security for PPTP connection.                                                                                                    |
| NAT                         | Enable NAT to apply NAT on the WAN connection. Uncheck the box to disable NAT function.                                                                                                    |
| IGMP                        | Enable IGMP (Internet Group Management Protocol) would enable<br>the router to listen to IGMP packets to discover which interfaces<br>are connected to which device. The router uses the interface<br>information generated by IGMP to reduce bandwidth consumption<br>in a multi-access network environment to avoid flooding the entire<br>network.                                                                                                    |
| WAN IP Alias                | Enable WAN IP Alias then enter the IP address provided by your service provider.<br>WAN IP Alias is used by the device router and is treated as a second set of WAN IP to provide dual WAN IP address to your LAN network.                                                                                                    |
| Save                        | Click <b>Save</b> to save the settings.                                                                                                    |
| Undo                        | Click <b>Undo</b> to cancel the settings.                                                                                                    |

When **WAN Type** is **L2TP**, the **L2TP WAN Type Configuration** appears.

| PPTP WAN Type Configuration |                      |
|-----------------------------|----------------------|
| Item                        | Setting              |
| ► IP Mode                   | Dynamic IP Address • |
| Server IP Address / Name    |                      |
| PPTP Account                |                      |
| PPTP Password               |                      |
| Connection ID               | (Optional)           |
| Connection Control          | Auto-reconnect •     |
| MTU Setup                   | Enable               |
| MPPE                        | Enable               |
| ▶ NAT                       | Enable               |
| ▶ IGMP                      | Disable 💌            |
| WAN IP Alias                | Enable 10.0.0.1      |

### Figure 3.30 Basic Network > WAN & Uplink > Connection Setup > L2TP WAN Type Configuration

| Item                        | Description                                                                                                    |
|-----------------------------|----------------------------------------------------------------------------------------------------|
| IP Mode                     | Select either Static or Dynamic IP address for L2TP Internet connection.                                                                                                    |
|                             | When Static IP Address is selected, you will need to enter<br>the WAN IP Address, WAN Subnet Mask, and WAN<br>Gateway.                                                                                                    |
|                             | <ul> <li>WAN IP Address: Enter the WAN IP address given by<br/>your service provider.</li> </ul>                                                                                                    |
|                             | <ul> <li>WAN Subnet Mask: Enter the WAN subnet mask given<br/>by your service provider.</li> </ul>                                                                                                    |
|                             | <ul> <li>WAN Gateway: Enter the WAN gateway IP address given<br/>by your service provider.</li> </ul>                                                                                                    |
|                             | When Dynamic IP Address is selected, there are no above settings required.                                                                                                    |
| Server IP Address /<br>Name | Enter the L2TP server name or IP Address.                                                                                                    |
| L2TP Account                | Enter the L2TP username provided by your service provider.                                                                                                    |
| L2TP Password               | Enter the L2TP connection password provided by your service provider.                                                                                                    |
| Connection Control          | There are three connection modes.                                                                                                    |
|                             | Auto-reconnect enables the router to always keep the<br>Internet connection on.                                                                                                    |
|                             | Connect-on-demand enables the router to automatically re-<br>establish Internet connection as soon as user attempts to<br>access the Internet. Internet connection will be disconnected<br>when it has been inactive for a specified idle time. |
|                             | Connect Manually allows user to connect to Internet<br>manually. Internet connection will be inactive after it has been<br>inactive for specified idle time.                                                                                    |
| MTU Setup                   | Check <b>Enable</b> checkbox to enable the MTU (Maximum<br>Transmission Unit) limit, and specify the MTU for the 3G/4G<br>connection.                                                                                                    |
|                             | packet size permitted for Internet transmission.<br>Value Range: 1200 ~ 1500.                                                                                                    |

| Item         | Description                                                                                                    |
|--------------|----------------------------------------------------------------------------------------------------|
| Service Port | Enter the service port that the Internet service. There are three options can be selected:                                                                                                    |
|              | Auto: Port will be automatically assigned.                                                                                                    |
|              | 1701 (For Cisco): Set service port to port 1701 to connect to CISCO server.                                                                                                    |
|              | <ul> <li>User-defined: enter a service port provided by your service<br/>provider.</li> </ul>                                                                                                    |
| MPPE         | Check <b>Enable</b> checkbox enable MPPE (Microsoft Point-to-Point Encryption) security for PPTP connection.                                                                                                    |
| NAT          | Enable NAT to apply NAT on the WAN connection. Uncheck the box to disable NAT function.                                                                                                    |
| IGMP         | Enable IGMP (Internet Group Management Protocol) would enable<br>the router to listen to IGMP packets to discover which interfaces<br>are connected to which device. The router uses the interface<br>information generated by IGMP to reduce bandwidth consumption<br>in a multi-access network environment to avoid flooding the entire<br>network. |
| WAN IP Alias | Enable WAN IP Alias then enter the IP address provided by your<br>service provider.<br>WAN IP Alias is used by the device router and is treated as a<br>second set of WAN IP to provide dual WAN IP address to your<br>LAN network.                                                                                                    |
| Save         | Click Save to save the settings.                                                                                                    |
| Undo         | Click <b>Undo</b> to cancel the settings.                                                                                                    |

| Network Monitoring Configuration |             |
|----------------------------------|-------------|
| Item                             | Setting     |
| Network Monitoring Configuration | C Enable    |
| Checking Method                  | DNS Query V |
| Loading Check                    | Enable      |
| Query Interval                   | 5 (seconds) |
| Latency Threshold                | 3000 (ms)   |
| Fail Threshold                   | 5 (Times)   |
| ► Target1                        | DNS1 •      |
| ▶ Target2                        | None •      |

# Figure 3.31 Basic Network > WAN & Uplink > Connection Setup > Network Monitoring Configuration

| Item                                | Description                                                                                                    |
|-------------------------------------|----------------------------------------------------------------------------------------------------|
| Network Monitoring<br>Configuration | When the Network Monitoring feature is enabled, the gateway will use DNS Query or ICMP to periodically check Internet connection – connected or disconnected.                                                                                                    |
| Checking Method                     | Select either DNS Query or ICMP Checking to detect WAN link.                                                                                                    |
|                                     | <ul> <li>With DNS Query, the system checks the connection by sending DNS Query packets to the destination specified in Target 1 and Target 2.</li> <li>With ICMP Checking, the system will check connection by sending ICMP request packets to the destination specified in Target 1 and Target 2.</li> </ul> |
| Loading Check                       | Enable Loading Check allows the router to ignore unreturned DNS<br>Queries or ICMP requests when WAN bandwidth is fully occupied.<br>This is to prevent false link-down status.                                                                                                    |
| Query Interval                      | Defines the transmitting interval between two DNS Query or ICMP checking packets.                                                                                                    |

| Item              | Description                                                                                                    |  |
|-------------------|----------------------------------------------------------------------------------------------------|--|
| Latency Threshold | Defines the tolerance threshold of responding time.                                                                                                    |  |
| Fail Threshold    | Specifies the detected disconnection before the router recognize<br>the WAN link down status. Enter a number of detecting<br>disconnection times to be the threshold before disconnection is<br>acknowledged. |  |
| Target1           | Specifies the first target of sending DNS query/ICMP request.                                                                                                    |  |
|                   | DNS1: set the primary DNS to be the target.                                                                                                    |  |
|                   | DNS2: set the secondary DNS to be the target.                                                                                                    |  |
|                   | <b>Gateway:</b> set the Current gateway to be the target.                                                                                                    |  |
|                   | • Other Host: enter an IP address to be the target.                                                                                                    |  |
| Target2           | Specifies the second target of sending DNS query/ICMP request.                                                                                                    |  |
|                   | None: to disable Target2.                                                                                                    |  |
|                   | DNS1: set the primary DNS to be the target.                                                                                                    |  |
|                   | DNS2: set the secondary DNS to be the target.                                                                                                    |  |
|                   | <b>Gateway:</b> set the Current gateway to be the target.                                                                                                    |  |
|                   | • Other Host: enter an IP address to be the target.                                                                                                    |  |
| Save              | Click Save to save the settings.                                                                                                    |  |
| Undo              | Click <b>Undo</b> to cancel the settings.                                                                                                    |  |

#### 3.3.1.3 Load Balance

To access this page, click **Basic Network > WAN & Uplink > Load Balance**.

| Configuration         |                   |
|-----------------------|-------------------|
| Item                  | Setting           |
| Load Balance          | Enable            |
| Load Balance Strategy | By Smart Weight • |

#### Figure 3.32 Basic Network > WAN & Uplink > Load Balance

The following table describes the items in the previous figure.

| Item                  | Description                                                                                                    |  |
|-----------------------|----------------------------------------------------------------------------------------------------|--|
| Load Balance          | Check Enable checkbox to activate Load Balance function.                                                                                   |  |
| Load Balance Strategy | There are up to three load balance strategies. Select the preferred one.                                                                   |  |
|                       | By Smart Weight: System will operate load balance function<br>automatically based on the embedded Smart Weight<br>algorithm.               |  |
|                       | By Specific Weight: System will adjust the ratio of<br>transferred sessions among all WANs based on the specified<br>weights for each WAN. |  |
|                       | By User Policy: System will route traffics through available<br>WAN interface based on user defined rules.                                 |  |
|                       | Note:                                                                                                    |  |
|                       | The number of available strategies depends on the model you purchased.                                                                     |  |
| Save                  | Click Save to save the settings.                                                                                                    |  |
| Undo                  | Click <b>Undo</b> to cancel the settings.                                                                                                  |  |

When **By Specific Weight** is selected, user needs to adjust the percentage of WAN loading. System will give a value according to the bandwidth ratio of each WAN at first time and keep the value after clicking **Save**.

| Weight Definition |        |        |
|-------------------|--------|--------|
| WAN ID            | Weight | Action |
| WAN - 1           | 100%   | Edit   |
|                   |        |        |

#### Figure 3.33 Basic Network > WAN & Uplink > Load Balance

The following table describes the items in the previous figure.

| Item   | Description                                                                                                    |
|--------|----------------------------------------------------------------------------------------------------|
| WAN ID | The Identifier for each available WAN interface.                                                                                        |
| Weight | Enter the weight ratio for each WAN interface.<br>Initially, the bandwidth ratio of each WAN is set by default.<br>Value Range: 1 ~ 99. |
|        | <b>Note:</b><br>The sum of all weights can't be greater than 100%.                                                                      |
| Save   | Click Save to save the settings.                                                                                                    |
| Undo   | Click <b>Undo</b> to cancel the settings.                                                                                               |

When **By User Policy** is selected, a **User Policy List** screen appears. With properly configured your policy rules, system will route traffics through available WAN interface based on user defined rules.

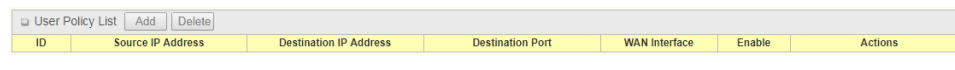

#### Figure 3.34 Basic Network > WAN & Uplink > Load Balance

#### Figure 3.35 Basic Network > WAN & Uplink > Load Balance > User Policy Configuration

| Item                   | Description                                                                                                    |
|------------------------|----------------------------------------------------------------------------------------------------|
| Source IP Address      | <ul> <li>There are four options can be selected:</li> <li>Any: No specific Source IP is provided. The traffic may come from any source.</li> <li>Subnet: Specify the Subnet for the traffics come from the subnet. Input format is: xxx.xxx.xxx/xx e.g. 192.168.123.0/24.</li> <li>IP Range: Specify the IP Range for the traffics come from the</li> </ul>                                                                                                    |
|                        | <ul> <li>If range: opearly the in range for the transis come from the IP.</li> <li>Single IP: Specify a unique IP Address for the traffics come from the IP. Input format is: xxx.xxx.xxx e.g. 192.168.123.101.</li> </ul>                                                                                                    |
| Destination IP Address | <ul> <li>There are five options can be selected:</li> <li>Any: No specific destination IP is provided. The traffic may come to any destination.</li> <li>Subnet: Specify the Subnet for the traffics come to the subnet. Input format is: xxx.xxx.xxx/xx e.g. 192.168.123.0/24.</li> <li>IP Range: Specify the IP Range for the traffics come to the IPs.</li> <li>Single IP: Specify a unique IP Address for the traffics come to the IP. Input format is: xxx.xxx.xxx.xxx e.g. 192.168.123.101.</li> <li>Domain Name: Specify the domain name for the traffics come to the domain.</li> </ul> |
| Destination Port       | <ul> <li>All: No specific destination port is provided.</li> <li>Port Range: Specify the Destination Port Range for the traffics.</li> <li>Single Port: Specify a unique destination Port for the traffics.</li> <li>Well-known Applications: Select the service port of well-known application defined in drop-down menu.</li> </ul>                                                                                                    |
| Protocol               | There are three options can be selected. They are <b>Both</b> , <b>TCP</b> , and <b>UDP</b> .                                                                                                    |
| WAN Interface          | User can select the interface that traffic should go.<br>Note that the WAN interface drop-down menu will only show the<br>available WAN interfaces.                                                                                                    |
| Policy                 | Check Enable checkbox to activate the policy rule.                                                                                                    |
| Save                   | Click <b>Save</b> to save the settings.                                                                                                    |
| Undo                   | Click <b>Undo</b> to cancel the settings.                                                                                                    |

# 3.3.2 LAN & VLAN

#### 3.3.2.1 Ethernet LAN

To access this page, click **Basic Network > LAN & VLAN > Ethernet LAN**.

| Configuration                   |                     |
|---------------------------------|---------------------|
| Item                            | Setting             |
| ► IP Mode                       | Static IP           |
| LAN IP Address                  | 192.168.1.165       |
| <ul> <li>Subnet Mask</li> </ul> | 255.255.255.0 (/24) |

#### Figure 3.36 Basic Network > LAN & VLAN > Ethernet LAN

The following table describes the items in the previous figure.

| Item           | Description                                                                                                    |  |
|----------------|----------------------------------------------------------------------------------------------------|--|
| IP Mode        | <ul> <li>It shows the LAN IP mode for the gateway according the related configuration.</li> <li>Static IP: If there is at least one WAN interface activated, the LAN IP mode is fixed in Static IP mode.</li> <li>Dynamic IP: If all the available WAN interfaces are disabled,</li> </ul>                                                                                                    |  |
|                | the LAN IP mode can be Dynamic IP mode.                                                                                                    |  |
| LAN IP Address | Enter the local IP address of this device.<br>The network device(s) on your network must use the LAN IP<br>address of this device as their Default Gateway. You can change it<br>if necessary.                                                                                                    |  |
|                | Note:                                                                                                    |  |
|                | It's also the IP address of web UI. If you change it, you need<br>to type new IP address in the browser to see web UI.                                                                                                    |  |
| Subnet Mask    | Select the subnet mask for this gateway from the drop-down<br>menu. Subnet mask defines how many clients are allowed in one<br>network or subnet.<br>The default subnet mask is 255.255.255.0 (/24), and it means<br>maximum 254 IP addresses are allowed in this subnet. However,<br>one of them is occupied by LAN IP address of this gateway, so<br>there are maximum 253 clients allowed in LAN network.<br>Value Range: 255.0.00 (/8) ~ 255.255.255.252 (/30). |  |
| Save           | Click <b>Save</b> to save the settings.                                                                                                    |  |
| Undo           | Click <b>Undo</b> to cancel the settings.                                                                                                    |  |

This gateway provides the LAN IP alias function for some special management consideration. You can add additional LAN IP for this gateway, and access to this gateway with the additional IP.

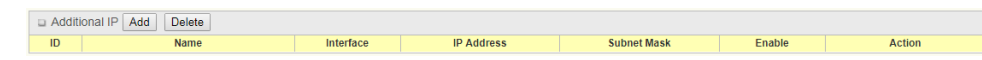

#### Figure 3.37 Basic Network > LAN & VLAN > Ethernet LAN

When Add button is applied, the Additional IP Configuration screen appears.

| Additional IP Configuration     |                     |
|---------------------------------|---------------------|
| Item                            | Setting             |
| ▶ Name                          |                     |
| ► Interface                     | lo v                |
| ► IP Address                    |                     |
| <ul> <li>Subnet Mask</li> </ul> | 255.255.255.0 (/24) |
| ▶ Enable                        |                     |
| Save                            |                     |

Figure 3.38 Basic Network > LAN & VLAN > Ethernet LAN > Additional IP Configuration The following table describes the items in the previous figure.

| Item        | Description                                                                                                    |
|-------------|----------------------------------------------------------------------------------------------------|
| Name        | Enter the name for the alias IP address.                                                                                                    |
| Interface   | Specify the Interface type. It can be <b>Io</b> or <b>br0</b> .                                                                                                    |
| IP Address  | Enter the addition IP address for this device.                                                                                                    |
| Subnet Mask | Select the subnet mask for this gateway from the drop-down<br>menu. Subnet mask defines how many clients are allowed in one<br>network or subnet. The default subnet mask is 255.255.255.0 (/<br>24), and it means maximum 254 IP addresses are allowed in this<br>subnet. However, one of them is occupied by LAN IP address of<br>this gateway, so there are maximum 253 clients allowed in LAN<br>network.<br>Value Range: 255.0.0.0 (/8) ~ 255.255.255.255 (/32). |
| Enable      | Click Enable checkbox to activate Additional IP function.                                                                                                    |
| Save        | Click Save to save the settings.                                                                                                    |

#### 3.3.2.2 VLAN

To access this page, click **Basic Network > LAN & VLAN > VLAN**.

| Configuration                               | [Help]                         |
|---------------------------------------------|--------------------------------|
| Item                                        | Setting                        |
| ► VLAN Types                                | Port-based •                   |
| <ul> <li>System Reserved VLAN ID</li> </ul> | Start ID 1 (1-4091) ~ End ID 5 |

#### Figure 3.39 Basic Network > LAN & VLAN > VLAN

The following table describes the items in the previous figure.

| ltem                    | Description  |                                                                                                    |  |  |
|-------------------------|--------------|----------------------------------------------------------------------------------------------------|--|--|
| VLAN Types              | Sele<br>loca | Select the VLAN type that you want to adopt for organizing you local subnets.                                                                    |  |  |
|                         | 1            | <b>Port-based:</b> Port-based VLAN allows you to add rule for each LAN port, and you can do advanced control with its VLAN ID.                   |  |  |
|                         | 1            | <b>Tag-based:</b> Tag-based VLAN allows you to add VLAN ID, and select member and DHCP Server for this VLAN ID. Go to Tag-based VLAN List table. |  |  |
| System Reserved VLAN ID | Spe          | cify the start ID (1 - 4091) and end ID for the reserved VLAN.                                                                                   |  |  |
| Apply                   | Click        | Apply to save the settings.                                                                                                    |  |  |

The **Port-based VLAN List** allows you to custom each LAN port. There is a default rule shows the configuration of all LAN ports. Also, if your device has a DMZ port, you will see DMZ configuration, too. The maxima rule numbers is based on LAN port numbers.

| Port-ba | sed VLAN List        | dd D            | elete        |              |                |               |            |         |        |         |
|---------|----------------------|-----------------|--------------|--------------|----------------|---------------|------------|---------|--------|---------|
| Name    | VLAN ID              | VLAN<br>Tagging | NAT / Bridge | Port Members | LAN IP Address | Subnet Mask   | Joined WAN | WAN VID | Enable | Actions |
| LAN     | Native VLAN Tag<br>1 | ×               | NAT          | Detail       | 192.168.1.165  | 255.255.255.0 | All WANs   | 0       | ~      | Edit    |

Figure 3.40 Basic Network > LAN & VLAN > VLAN > Port-based VLAN List

When **Add** button is applied, the **Port-based VLAN Configuration** screen will appear, which is including 3 sections: Port-based VLAN Configuration, IP Fixed Mapping Rule List, and **Inter VLAN Group Routing** (enter through a button).

| Port-based VLAN Configuration     |                                                       |  |  |
|-----------------------------------|-------------------------------------------------------|--|--|
| Item                              | Setting                                               |  |  |
| ▶ Name                            | VLAN - 1                                              |  |  |
| VLAN ID                           |                                                       |  |  |
| <ul> <li>VLAN Tagging</li> </ul>  | Disable •                                             |  |  |
| NAT / Bridge                      | NAT •                                                 |  |  |
|                                   | Port: Port-2 Port-3 Port-4                            |  |  |
| <ul> <li>Port Members</li> </ul>  | 2.4G: VAP-1 VAP-2 VAP-3 VAP-4 VAP-5 VAP-6 VAP-7 VAP-8 |  |  |
|                                   | 5G: VAP-1 VAP-2 VAP-3 VAP-4 VAP-5 VAP-6 VAP-7 VAP-8   |  |  |
| ▶ LAN to Join                     | Enable DHCP 1 v                                       |  |  |
| ► WAN & WAN VID to Join           | All WANs V None                                       |  |  |
| LAN IP Address                    | 192.168.2.165                                         |  |  |
| Subnet Mask                       | 255.255.255.0 (/24) 🔹                                 |  |  |
| DHCP Server / Relay               | Server •                                              |  |  |
| DHCP Server Name                  | DHCP 2                                                |  |  |
| h ID Davi                         | Starting Address:                                     |  |  |
| FIP Pool                          | Ending Address:                                       |  |  |
| ▶ Lease Time                      | 86400 seconds                                         |  |  |
| Domain Name                       | (Optional)                                            |  |  |
| Primary DNS                       | (Optional)                                            |  |  |
| <ul> <li>Secondary DNS</li> </ul> | (Optional)                                            |  |  |
| Primary WINS                      | (Optional)                                            |  |  |
| Secondary WINS                    | (Optional)                                            |  |  |
| ▶ Gateway                         | (Optional)                                            |  |  |
| ▶ Enable                          |                                                       |  |  |

#### Figure 3.41 Basic Network > LAN & VLAN > VLAN > Port-based VLAN Configuration

| Item                  | Description                                                                                                    |
|-----------------------|----------------------------------------------------------------------------------------------------|
| Name                  | Define the Name of this rule. It has a default text and cannot be modified.                                                                                                    |
| VLAN ID               | Define the VLAN ID number, range is 1 ~ 4094.                                                                                                    |
| VLAN Tagging          | The rule is activated according to <b>VLAN ID</b> and <b>Port Members</b> configuration when <b>Enable</b> is selected.<br>The rule is activated according <b>Port Members</b> configuration when <b>Disable</b> is selected.                                                                    |
| NAT / Bridge          | Select <b>NAT</b> mode or <b>Bridge</b> mode for the rule.                                                                                                    |
| Port Members          | Select which LAN port(s) and VAP(s) that you want to add to the rule.                                                                                                    |
|                       | Note:                                                                                                    |
|                       | <i>The available member list can be different for the purchased product.</i>                                                                                                    |
| LAN to Join           | Check <b>Enable</b> checkbox to activate the function. Click the drop-<br>down menu to select name of the emulated LAN to join. The<br>emulated LAN name must already be configured on the switch. If<br>the name is not configured on the switch, the device joins the<br>default emulated LAN. |
| WAN & WAN VID to Join | Select which WAN or All WANs that allow accessing Internet.                                                                                                    |
|                       | <i>Note:</i><br>If Bridge mode is selected, you need to select a WAN and<br>enter a VID.                                                                                                    |
| LAN IP Address        | Assign an IP address for the DHCP server that the rule used, this IP address is a gateway IP.                                                                                                    |
| Subnet Mask           | Select a subnet mask for the DHCP server.                                                                                                    |

| Item                      | Description                                                                                                    |
|---------------------------|----------------------------------------------------------------------------------------------------|
| DHCP Server / Relay       | Define the DHCP server type. There are three types you can select: <b>Server</b> , <b>Relay</b> , and <b>Disable</b> .                                                                                        |
|                           | Relay: Select Relay to enable DHCP Relay function for the<br>VLAN group, and you only need to fill the DHCP server IP<br>Address field.                                                                       |
|                           | Server: Select Server to enable DHCP server function for<br>the VLAN group, and you need to specify the DHCP server<br>settings.                                                                              |
|                           | Disable: Select Disable to disable the DHCP server function for the VLAN group.                                                                                                    |
| DHCP Server IP<br>Address | If you select <b>Relay</b> type of <b>DHCP server</b> , assign a DHCP server IP address that the gateway will relay the DHCP requests to the assigned DHCP server.                                            |
| DHCP Server Name          | Define name of the DHCP Server for the specified VLAN group.                                                                                                    |
| IP Pool                   | Define the IP Pool range. There are <b>Starting Address</b> and <b>Ending Address</b> fields. If a client requests an IP address from this DHCP server, it will assign an IP address in the range of IP pool. |
| Lease Time                | Define a period of time for an IP Address that the DHCP server leases to a new device. By default, the lease time is 86400 seconds.                                                                           |
| Domain Name               | The domain name of this DHCP server.<br>Value Range: 0 ~ 31 characters.                                                                                                    |
| Primary DNS               | The primary DNS of this DHCP Server.                                                                                                    |
| Secondary DNS             | The secondary DNS of this DHCP Server.                                                                                                    |
| Primary WINS              | The primary WINS of this DHCP Server.                                                                                                    |
| Secondary WINS            | The secondary WINS of this DHCP Server.                                                                                                    |
| Gateway                   | The Gateway of this DHCP Server.                                                                                                    |
| Enable                    | Click <b>Enable</b> checkbox to activate this rule.                                                                                                    |
| Save                      | Click <b>Save</b> to save the settings.                                                                                                    |
| Undo                      | Click <b>Undo</b> to cancel the settings.                                                                                                    |

Besides, you can add some IP rules in the **IP Fixed Mapping Rule List** if DHCP Server for the VLAN groups is required.

| IP Fixed Mapping Rule List Add Delete |            |        |         |
|---------------------------------------|------------|--------|---------|
| MAC Address                           | IP Address | Enable | Actions |

**Figure 3.42 Basic Network > LAN & VLAN > VLAN > IP Fixed Mapping Rule List** When **Add** button is applied, the **Mapping Rule Configuration** screen appears.

| Mapping Rule Configuration      |         |  |
|---------------------------------|---------|--|
| Item                            | Setting |  |
| <ul> <li>MAC Address</li> </ul> |         |  |
| IP Address                      |         |  |
| ▶ Enable                        |         |  |
| Save                            |         |  |

Figure 3.43 Basic Network > LAN & VLAN > VLAN > Mapping Rule Configuration

The following table describes the items in the previous figure.

| Item        | Description                                                                                                    |
|-------------|----------------------------------------------------------------------------------------------------|
| MAC Address | Define the MAC address target that the DHCP server wants to match.                                                                                                    |
| IP Address  | Define the IP address that the DHCP server will assign. If there is a request from the MAC Address filled in the above field, the DHCP server will assign this IP Address to the client whose MAC address matched the rule. |
| Enable      | Click Enable checkbox to activate this rule.                                                                                                    |
| Save        | Click <b>Save</b> to save the settings.                                                                                                    |

Note!

Ensure to always click on **Apply** button to apply the changes after the web browser refreshed taken you back to the VLAN page.

Click Inter VLAN Group Routing button, the VLAN Group Internet Access Definition and Inter VLAN Group Routing screens appears.

| VLAN Group Internet Access Definition |               |                              |  |            |
|---------------------------------------|---------------|------------------------------|--|------------|
| VLAN IDs                              |               | Members Internet Access(WAN) |  | ccess(WAN) |
|                                       | Port: 1,2,3,4 |                              |  |            |
| 1                                     | 2.4G VAP: 1,  | 2,3,4,5,6,7,8                |  | Allow Edit |
|                                       | 5G VAP: 1,2,  | 3,4,5,6,7,8                  |  |            |
| Inter VLAN Group Routing              |               |                              |  |            |
| VLAN IDs                              |               | Members                      |  | Action     |
|                                       |               |                              |  | Edit       |
|                                       |               |                              |  | Edit       |
|                                       |               |                              |  | Edit       |
|                                       |               |                              |  | Edit       |
| Save   Back                           |               |                              |  |            |

Figure 3.44 Basic Network > LAN & VLAN > VLAN

When Edit button is applied, a screen similar to this appears.

| ULAN Group Internet Access Definition |                          |                          |  |            |  |
|---------------------------------------|--------------------------|--------------------------|--|------------|--|
| VLAN IDs                              |                          | Members Internet Access( |  | ccess(WAN) |  |
|                                       | Port: 1,2,3,4            |                          |  |            |  |
| ✓ 1                                   | 2.4G VAP: 1,2            | 2,3,4,5,6,7,8            |  | Allow Edit |  |
|                                       | 5G VAP: 1,2,3            | 3,4,5,6,7,8              |  |            |  |
| Inter VLAN Group Routing              | Inter VLAN Group Routing |                          |  |            |  |
| VLAN IDs                              |                          | Members                  |  | Action     |  |
|                                       |                          |                          |  | Edit       |  |
|                                       |                          |                          |  | Edit       |  |
|                                       |                          |                          |  | Edit       |  |
|                                       |                          |                          |  | Edit       |  |
| Save   Back                           |                          |                          |  |            |  |

Figure 3.45 Basic Network > LAN & VLAN > VLAN

| Item                                     | Description                                                                                                    |
|------------------------------------------|----------------------------------------------------------------------------------------------------|
| VLAN Group Internet<br>Access Definition | By default, all boxes are checked means all VLAN ID members are<br>allow to access WAN interface. If uncheck a certain VLAN ID box,<br>it means the VLAN ID member can't access Internet anymore. |
|                                          | <i>Note:</i><br>VLAN ID 1 is available always; it is the default VLAN ID of<br>LAN rule. The other VLAN IDs are available only when they<br>are enabled.                                          |

| ltem                        | Description                                                                                                    |
|-----------------------------|----------------------------------------------------------------------------------------------------|
| Inter VLAN Group<br>Routing | Click the expected VLAN IDs box to enable the Inter VLAN access<br>function.<br>By default, members in different VLAN IDs can't access each<br>other. The gateway supports up to 4 rules for Inter VLAN Group<br>Routing.<br>For example, if ID_1 and ID_2 are checked, it means members in<br>VLAN ID_1 can access members of VLAN ID_2 and vice versa |
| Save                        | Click <b>Save</b> to save the settings.                                                                                                    |
| Back                        | Click <b>Back</b> to return the previous screen.                                                                                                    |

The **Tag-based VLAN** allows you to customize each LAN port according to VLAN ID. There is a default rule shows the configuration of all LAN ports and all VAPs. Also, if your device has a DMZ port, you will see DMZ configuration, too. The router supports up to a maximum of 128 tag-based VLAN rule sets.

| Tag-bas     | ed VLAN  | List Add Delete                                                       |                  |            |             |             |
|-------------|----------|-----------------------------------------------------------------------|------------------|------------|-------------|-------------|
| VLAN ID     | Internet | Port Members                                                          | Bridge Interface | IP Address | Subnet Mask | Actions     |
|             |          | Port: @ Port-1 @ Port-2 @ Port-3 @ Port-4                             |                  |            |             |             |
| Native VLAN | 1        | 2.4G: @ VAP-1 @ VAP-2 @ VAP-3 @ VAP-4 @ VAP-5 @ VAP-6 @ VAP-7 @ VAP-8 | DHCP 1           |            |             | Edit Select |
|             |          | 5G: @ VAP-1 @ VAP-2 @ VAP-3 @ VAP-4 @ VAP-5 @ VAP-6 @ VAP-7 @ VAP-8   |                  |            |             |             |

#### Figure 3.46 Basic Network > LAN & VLAN > VLAN

When Add button is applied, the Tag-based VLAN Configuration screen appears.

| Tag-based VLAN Configuration | a Tag-based VLAN Configuration                        |  |  |  |  |
|------------------------------|-------------------------------------------------------|--|--|--|--|
| Item                         | Setting                                               |  |  |  |  |
| ► VLAN ID                    | 0                                                     |  |  |  |  |
| Internet Access              | Enable                                                |  |  |  |  |
|                              | Port: Port-1 Port-2 Port-3 Port-4                     |  |  |  |  |
| Port Members                 | 2.4G: VAP-1 VAP-2 VAP-3 VAP-4 VAP-5 VAP-6 VAP-7 VAP-8 |  |  |  |  |
|                              | 5G: VAP-1 VAP-2 VAP-3 VAP-4 VAP-5 VAP-6 VAP-7 VAP-8   |  |  |  |  |
| Bridge Interface     DHCP 1  |                                                       |  |  |  |  |
| Save                         |                                                       |  |  |  |  |

Figure 3.47 Basic Network > LAN & VLAN > VLAN

The following table describes the items in the previous figure.

| ltem             | Description                                                                                                    |
|------------------|----------------------------------------------------------------------------------------------------|
| VLAN ID          | Define the VLAN ID number, range is 6 ~ 4094.                                                                                                    |
| Internet Access  | Click <b>Enable</b> checkbox to allow the members in the VLAN group access to Internet.                                                                                         |
| Port Members     | Check the box(es) to join the VLAN group.                                                                                                    |
|                  | <b>Note:</b><br>Only the wireless gateway has the VAP list.                                                                                                    |
| Bridge Interface | Select a bridge interface to these members of this VLAN group. To create or edit DHCP server for VLAN, refer to <b>Basic Network</b> > <b>LAN &amp; VLAN &gt; DHCP Server</b> . |
| Save             | Click Save to save the settings.                                                                                                    |
|                  | <b>Note:</b><br>After clicking <b>Save</b> button, always click <b>Apply</b> button to<br>apply the settings.                                                                   |

#### 3.3.2.3 PoE

Power over Ethernet (PoE) describes any of several standardized or ad-hoc systems which pass electric power along with data on twisted pair Ethernet cabling. This allows a single cable to provide both data connection and electric power to devices such as wireless access points, IP cameras, and VoIP phones.

This PoE cellular gateway integrated four-port PoE switch function, and plays as Power Sourcing Equipment (PSE) role that provides power on the Ethernet cable. The PoE design is compliant to IEEE802.3af/at standard, The PSE can auto-detect the type of connected PD (Powered Device) and provide adequate power to it. The maximum allowed continuous output power per cable is 15.4W for IEEE 802.3af PD device, and 30W for IEEE802.3at PD device.

However, to make the PoE cellular gateway provide required power through the Ethernet cables, you have to prepare required PoE power supply and connect it to the PoE cellular gateway properly, as stated in "Connecting Hardware" on page 8. The PSE power sourcing capability is up to 120W. If you intend to connect four 802.3at PD devices to the PoE cellular gateway, you have to make sure your PoE power supply can provide enough power, more than 120W (e.g., power supply with rated capability 180W) to the gateway.

In addition to provide required power to connected PDs, this PoE cellular gateway also provides simple management function to control the power budgets and connected PDs. The PoE port management function includes PoE port control, PD failure check and Power Off/On by schedule.

To access this page, click **Basic Network > LAN & VLAN > PoE**.

The Power over Ethernet setting allows administrator to control PoE related function, such as Power Budget, Port Power Limit, etc...

| Power Configuration |            |  |  |  |
|---------------------|------------|--|--|--|
| Item                | Setting    |  |  |  |
| PoE Power Budget    | 120Watts • |  |  |  |

Figure 3.48 Basic Network > LAN & VLAN > PoE

The following table describes the items in the previous figure.

| Item             | Description                                                                                                    |
|------------------|----------------------------------------------------------------------------------------------------|
| PoE Power Budget | Specify the PoE power budget. It can be <b>120Watts</b> , <b>60Watts</b> , or <b>Manual</b> .<br>If you select <b>Manual</b> , you have to enter the power budget.<br>With specified power budget, the PoE gateway can monitor<br>whether the connected PD devices caused power overflow, and<br>force the connected PD with lowest priority to be off line to prevent<br>power overflow situation.<br>Value Range: 4 ~ 120 Watts. |
| Save             | Click Save to save the settings.                                                                                                    |

| POE            | Port Definition |                          |               |                          |                   |               |        |         |
|----------------|-----------------|--------------------------|---------------|--------------------------|-------------------|---------------|--------|---------|
| Port<br>Number | Power Limit     | Low Priority PD Knockoff | PD Ping Check | PD No-response<br>Action | PD Power Overload | Time Schedule | Enable | Actions |
| Port-1         | Auto            | Highest                  | Disable       | No Action                | No Action         | Always        | 1      | Edit    |
| Port-2         | Auto            | Highest                  | Disable       | No Action                | No Action         | Always        | 1      | Edit    |
| Port-3         | Auto            | Highest                  | Disable       | No Action                | No Action         | Always        | 1      | Edit    |
| Port-4         | Auto            | Highest                  | Disable       | No Action                | No Action         | Always        | 1      | Edit    |

#### Figure 3.49 Basic Network > LAN & VLAN > PoE

Click the Edit button to edit the settings for each PoE port.

| PoE            | Port Definition |                             |               |                          |                   |               |        |         |
|----------------|-----------------|-----------------------------|---------------|--------------------------|-------------------|---------------|--------|---------|
| Port<br>Number | Power Limit     | Low Priority PD<br>Knockoff | PD Ping Check | PD No-response<br>Action | PD Power Overload | Time Schedule | Enable | Actions |
| Port-1         | Auto 🔻          | Highest <b>*</b>            | Enable        | No Action 🔻              | No Action 🔹       | (0) Always 🔻  |        | Edit    |
| Port-2         | Auto            | Highest                     | Disable       | No Action                | No Action         | Always        | 1      | Edit    |
| Port-3         | Auto            | Highest                     | Disable       | No Action                | No Action         | Always        | 1      | Edit    |
| Port-4         | Auto            | Highest                     | Disable       | No Action                | No Action         | Always        | 1      | Edit    |

Figure 3.50 Basic Network > LAN & VLAN > PoE

| Item                        | Description                                                                                                    |
|-----------------------------|----------------------------------------------------------------------------------------------------|
| Power Limit                 | Specify the Power Limit for the PoE port. It can be Auto, 802.3af (4W), 802.3af (7W), 802.3af(15.4W), 802.3at(30W), or Manual.<br>If you select Manual, you have to enter the power limit.<br>Value Range: 1 ~ 30 Watts.                                                                                                    |
| Low Priority PD<br>Knockoff | Specify the Port Priority. It can be <b>Highest</b> , <b>High</b> , or <b>Low</b> .<br>Whenever there is a shortage of total power budget, the port with<br>lowest priority will be disabled automatically to provide required<br>power to the ports with higher priority.<br>If there are more than one ports with the same lowest priority, the<br>port number decide it, Port 1 > Port 2 > Port 3 > Port 4, it means<br>Port 4 has the lowest priority on such case.                                                                                                    |
| PD Ping Check               | Check <b>Enable</b> checkbox to activate PD Ping Check function. In addition to enable the function, you have to specify a timeout value for timeout check.<br>Value Range: 10 ~ 300 seconds.                                                                                                    |
| PD No-response Action       | Specify the action to take when the PD doesn't reply the Ping check activity. (PD No-response). It could be <b>No Action</b> or <b>Power off/on</b> .<br>Select Power off/on to restart the PD device, if required.                                                                                                    |
| PD Power Overload           | Specify the action to take when the PD Power overflow occurs for<br>a certain port. It can be <b>No Action</b> or <b>Power Long Time Off/On</b> .<br>If the Power overload occurs (PD consumes more power than the<br>value specified in the Power Limit setting), the PSE function for the<br>PoE port will be disabled for 30 minutes. That is, PD device will be<br>powered OFF for a long time, and then after 30minutes, it will be<br>powered ON again.<br>If you encountered such situation, please check if the Power Limit<br>setting is properly, or the PD device always consumes too much<br>power. |
| Time Schedule               | Apply Time Schedule to control the power ON/OFF schedule of the connected PD, otherwise leave it as <b>(0)</b> Always.<br>If the drop-down menu is empty, ensure <b>Time Schedule</b> is preconfigured. Refer to <b>Object Definition &gt; Scheduling &gt; Configuration</b> .                                                                                                    |
| Enable                      | Check <b>Enable</b> checkbox to enable the PoE port.                                                                                                    |
| Save                        | Click <b>Save</b> to save the settings.                                                                                                    |

#### 3.3.2.4 DHCP Server

To access this page, click **Basic Network > LAN & VLAN > DHCP Server**.

The **DHCP Server** setting allows user to create and customize DHCP Server policies to assign IP Addresses to the devices on the local area network (LAN).

| DHCP Server L    | ist Add Del    | ete DHCP (    | Client List                     |            |             |             |               |              |                |         |        | [Help]                |
|------------------|----------------|---------------|---------------------------------|------------|-------------|-------------|---------------|--------------|----------------|---------|--------|-----------------------|
| DHCP Server Name | LAN IP Address | Subnet Mask   | IP Pool                         | Lease Time | Domain Name | Primary DNS | Secondary DNS | Primary WINS | Secondary WINS | Gateway | Enable | Actions               |
| DHCP 1           | 192.168.1.165  | 255.255.255.0 | 192.168.1.100-<br>192.168.1.200 | 86400      |             | 0.0.0.0     | 0.0.0.0       | 0.0.0.0      | 0.0.0.0        | 0.0.0.0 | ¥      | Edit<br>Fixed Mapping |

Figure 3.51 Basic Network > LAN & VLAN > DHCP Server

When Add button is applied, the DHCP Server Configuration screen appears.

| DHCP Server Configuration          | DHCP Server Configuration |  |  |  |  |  |
|------------------------------------|---------------------------|--|--|--|--|--|
| Item                               | Setting                   |  |  |  |  |  |
| DHCP Server Name                   | DHCP 2                    |  |  |  |  |  |
| LAN IP Address                     | 192.168.2.165             |  |  |  |  |  |
| Subnet Mask                        | 255.255.255.0 (/24)       |  |  |  |  |  |
| P Pool                             | Starting Address:         |  |  |  |  |  |
|                                    | Ending Address:           |  |  |  |  |  |
| Lease Time                         | 8640D seconds             |  |  |  |  |  |
| Domain Name                        | (Optional)                |  |  |  |  |  |
| Primary DNS                        | (Optional)                |  |  |  |  |  |
| <ul> <li>Secondary DNS</li> </ul>  | (Optional)                |  |  |  |  |  |
| Primary WINS                       | (Optional)                |  |  |  |  |  |
| <ul> <li>Secondary WINS</li> </ul> | (Optional)                |  |  |  |  |  |
| Gateway                            | (Optional)                |  |  |  |  |  |
| Server                             | Enable                    |  |  |  |  |  |

#### Figure 3.52 Basic Network > LAN & VLAN > DHCP Server > DHCP Server Configuration

The following table describes the items in the previous figure.

| Item             | Description                                                                                                    |
|------------------|----------------------------------------------------------------------------------------------------|
| DHCP Server Name | Enter a DHCP server name. Enter a name that is easy for you to understand.                                                                               |
| LAN IP Address   | The LAN IP Address of this DHCP server.                                                                                                    |
| Subnet Mask      | The Subnet Mask of this DHCP server.                                                                                                    |
| IP Pool          | The IP Pool of this DHCP server. It composed of <b>Starting</b><br><b>Address</b> entered in this field and <b>Ending Address</b> entered in this field. |
| Lease Time       | The lease time of this DHCP server.<br>Value Range: 300 ~ 604800 seconds.                                                                                |
| Domain Name      | The domain name of this DHCP server.                                                                                                    |
| Primary DNS      | The primary DNS of this DHCP server.                                                                                                    |
| Secondary DNS    | The secondary DNS of this DHCP server.                                                                                                    |
| Primary WINS     | The primary WINS of this DHCP server.                                                                                                    |
| Secondary WINS   | The secondary WINS of this DHCP server.                                                                                                    |
| Gateway          | The gateway of this DHCP server.                                                                                                    |
| Server           | Click Enable checkbox to activate this DHCP server.                                                                                                    |
| Save             | Click Save to save the settings.                                                                                                    |
| Undo             | Click <b>Undo</b> to cancel the settings.                                                                                                    |
| Back             | Click <b>Back</b> to return the previous screen.                                                                                                    |

The gateway allows you to custom your Mapping Rule List on DHCP server. It supports up to a maximum of 64 rule sets. When **Fix Mapping** button is applied, the **Mapping Rule List** screen appears.

| Mapping Rule List Add Delete |            |        |         |  |  |
|------------------------------|------------|--------|---------|--|--|
| MAC Address                  | IP Address | Enable | Actions |  |  |

Figure 3.53 Basic Network > LAN & VLAN > DHCP Server > Mapping Rule List

When Add button is applied, the Mapping Rule Configuration screen appears.

| Mapping Rule Configuration |         |  |
|----------------------------|---------|--|
| Item                       | Setting |  |
| MAC Address                |         |  |
| IP Address                 |         |  |
| ▶ Rule                     | Enable  |  |

#### Figure 3.54 Basic Network > LAN & VLAN > DHCP Server > Mapping Rule Configuration

The following table describes the items in the previous figure.

| ltem        | Description                                      |
|-------------|--------------------------------------------------|
| MAC Address | The MAC address of this mapping rule.            |
| IP Address  | The IP address of this mapping rule.             |
| Rule        | Click Enable checkbox to activate this rule.     |
| Save        | Click Save to save the settings.                 |
| Undo        | Click <b>Undo</b> to cancel the settings.        |
| Back        | Click <b>Back</b> to return the previous screen. |

When **DHCP Client List** button is applied, the **DHCP Client List** screen appears.

| DHCP Client List Copy to Fixed Mapping |                      |           |                   |                      |         |
|----------------------------------------|----------------------|-----------|-------------------|----------------------|---------|
| LAN Interface                          | IP Address           | Host Name | MAC Address       | Remaining Lease Time | Actions |
| Ethernet                               | Static /192.168.1.29 | N/A       | 1C:6F:65:28:35:AE | N/A                  | Select  |

### **Figure 3.55 Basic Network > LAN & VLAN > DHCP Server > DHCP Client List** The following table describes the items in the previous figure.

| ltem                  | Description                                                                                                    |
|-----------------------|----------------------------------------------------------------------------------------------------|
| Copy to Fixed Mapping | Click <b>Copy to Fixed Mapping</b> , the IP and MAC address of DHCP<br>Client will apply to the Mapping Rule List on specific DHCP Server<br>automatically. |

The DHCP Server Options setting allows user to set DHCP OPTIONS 66, 72, or 114.

| Configuration       |         |
|---------------------|---------|
| Item                | Setting |
| DHCP Server Options | Enable  |

Figure 3.56 Basic Network > LAN & VLAN > DHCP Server

The following table describes the items in the previous figure.

| ltem   | Description                                                                                                    |
|--------|----------------------------------------------------------------------------------------------------|
| Enable | Click <b>Enable</b> checkbox to activate the DHCP option function, and the DHCP Server will add the expected options in its sending out DHCPOFFER DHCPACK packages. |

The gateway supports up to a maximum of 99 option settings.

 DHCP Server Option List Add
 Delete

 ID
 Option Name
 DHCP Sever Select
 Option Select
 Type
 Value
 Enable
 Actions

#### Figure 3.57 Basic Network > LAN & VLAN > DHCP Server > DHCP Server Option List

When **Add/Edit** button is applied, the **DHCP Server Option Configuration** screen appears.

| DHCP Server Option Configuration Save Undo |                     |  |
|--------------------------------------------|---------------------|--|
| Item                                       | Setting             |  |
| Option Name                                | Option 1            |  |
| DHCP Sever Select                          | DHCP1 T             |  |
| Option Select                              | DHCP OPTION 66 •    |  |
| Туре                                       | Single IP Address V |  |
| Value                                      |                     |  |
| Enable                                     | Enable              |  |

#### Figure 3.58 Basic Network > LAN & VLAN > DHCP Server > DHCP Server Option Configuration

The following table describes the items in the previous figure.

| Item              | Desc                                                                                                    | ription                                                                                    |  |
|-------------------|----------------------------------------------------------------------------------------------------|--------------------------------------------------------------------------------------------|--|
| Option Name       | Enter a DHCP Server Option name. Enter a name that is easy for you to understand.                                                           |                                                                                            |  |
| DHCP Sever Select | Select the DHCP server this option should apply to.                                                                                         |                                                                                            |  |
| Option Select     | Select the specific option from the drop-down menu. It can be<br>Option 66, Option 72, Option 144, Option 42, Option 150, or<br>Option 160. |                                                                                            |  |
|                   |                                                                                                    | Option 42 for ntp server.                                                                  |  |
|                   |                                                                                                    | Option 66 for tftp.                                                                        |  |
|                   |                                                                                                    | Option 72 for www.                                                                         |  |
|                   |                                                                                                    | Option 144 for url.                                                                        |  |
| Туре              | Each                                                                                                    | different options has different value types.                                               |  |
|                   |                                                                                                    | Option 66: Single IP Address and Single FQDN                                               |  |
|                   |                                                                                                    | Option 72: IP Addresses List, separated by ","                                             |  |
|                   |                                                                                                    | Option 144: Single URL                                                                     |  |
|                   |                                                                                                    | Option 42: IP Addresses List, separated by ","                                             |  |
|                   |                                                                                                    | Option 150: IP Addresses List, separated by ","                                            |  |
|                   |                                                                                                    | Option 160: Single IP Address and Single FQDN                                              |  |
| Value             | Should conform to <b>Type</b> :                                                                                                    |                                                                                            |  |
|                   |                                                                                                    | Option 66:                                                                                 |  |
|                   |                                                                                                    | <ul> <li>Single IP Address: IPv4 format</li> </ul>                                         |  |
|                   |                                                                                                    | <ul> <li>Single FQDN: FQDN format</li> </ul>                                               |  |
|                   |                                                                                                    | Option 72:                                                                                 |  |
|                   |                                                                                                    | <ul> <li>IP Addresses List, separated by ",": IPv4 format,<br/>separated by ","</li> </ul> |  |
|                   |                                                                                                    | Option 144:                                                                                |  |
|                   |                                                                                                    | <ul> <li>Single URL: URL format</li> </ul>                                                 |  |
| Enable            | Click <b>Enable</b> checkbox to activate this setting.                                                                                      |                                                                                            |  |
| Save              | Click                                                                                                    | Save to save the settings.                                                                 |  |
| Undo              | Click                                                                                                    | Undo to cancel the settings.                                                               |  |

The gateway supports up to a maximum of 6 DHCP Relay configurations.

 DHCP Relay Configuration List
 Add
 Delete

 ID
 Agent Name
 LAN interface
 WAN interface
 DHCP Relay Option 82
 Enable
 Actions

Figure 3.59 Basic Network > LAN & VLAN > DHCP Server > DHCP Server Option List When Add/Edit button is applied, the DHCP Relay Configuration screen appears.

| DHCP Relay Configuration Save Und | 0         |
|-----------------------------------|-----------|
| Item                              | Setting   |
| Agent Name                        |           |
| LAN interface                     | LAN •     |
| WAN interface                     | WAN - 1 V |
| Server IP                         |           |
| DHCP OPTION 82                    |           |
| Enable                            |           |

#### Figure 3.60 Basic Network > LAN & VLAN > DHCP Server > DHCP Relay Configuration List

| Item           | Description                                                                                                    |
|----------------|----------------------------------------------------------------------------------------------------|
| Agent Name     | Enter a DHCP Relay name. Enter a name that is easy for you to understand.<br>Value Range: 1 ~ 64 characters.                                        |
| LAN interface  | Select a LAN Interface for the drop-down menu to apply with the DHCP Relay function.                                                                |
| WAN interface  | Select a WAN Interface for the drop-down menu to apply with the DHCP Relay function. It can be the available WAN interface(s), and L2TP connection. |
| Server IP      | Assign a DHCP server IP address that the gateway will relay the DHCP requests to the assigned DHCP server via specified WAN interface.              |
| DHCP OPTION 82 | Check to enable the defined DHCP Option 82 function.                                                                                                |
| Enable         | Click Enable checkbox to activate this setting.                                                                                                    |
| Save           | Click Save to save the settings.                                                                                                    |
| Undo           | Click <b>Undo</b> to cancel the settings.                                                                                                    |

# 3.3.3 WiFi

#### 3.3.3.1 WiFi Module One/Two

The WiFi configuration allows user to configure 2.4GHz or 5GHz WiFi settings.

Go to **Basic Network > WiFi > WiFi Module One**. If the gateway is equipped with two WiFi modules, there will be another **WiFi Module Two**. You can do the similar configurations on both WiFi modules.

To access this page, click **Basic Network > WiFi > WiFi Module One/Two**.

| Basic Configuration | [Help]             |
|---------------------|--------------------|
| Item                | Setting            |
| Operation Band      | 2.4G Single Band • |

#### Figure 3.61 Basic Network > WiFi > WiFi Module One/Two

The following table describes the items in the previous figure.

| Item           | Description                                                                                                    |
|----------------|----------------------------------------------------------------------------------------------------|
| Operation Band | Specify the intended operation band for the WiFi module.<br>Basically, this setting is fixed and cannot be changed once the<br>module is integrated into the product. However, there is some<br>module with selectable band for user to select according to his<br>network environment. Under such situation, you can specify which<br>operation band is suitable for the application. |
| Save           | Click <b>Save</b> to save the settings.                                                                                                    |
| Undo           | Click <b>Undo</b> to cancel the settings.                                                                                                    |

| 2.4G WiFi Configuration                 |                                                    |  |
|-----------------------------------------|----------------------------------------------------|--|
| Item                                    | Setting                                            |  |
| ► WiFi Module                           | C Enable                                           |  |
| Channel                                 | Auto 🔻 (i) By AP Numbers (ii) By Less Interference |  |
| <ul> <li>WiFi System</li> </ul>         | 02.11b/g/n Mixed ▼                                 |  |
| <ul> <li>WiFi Operation Mode</li> </ul> | AP Router Mode                                     |  |
| <ul> <li>Green AP</li> </ul>            | Enable                                             |  |
| VAP Isolation                           | Enable                                             |  |
| Time Schedule                           | (0) Always 🔻                                       |  |

#### Figure 3.62 Basic Network > WiFi > WiFi Module One/Two > 2.4G WiFi Configuration

| Item        | Description                                                                                                    |  |  |  |
|-------------|----------------------------------------------------------------------------------------------------|--|--|--|
| WiFi Module | Check Enable checkbox to activate WiFi function.                                                                                                    |  |  |  |
| Channel     | ect a radio channel for the VAP. Each channel is corresponding<br>Jifferent radio band. The permissible channels depend on the<br>gulatory Domain. There are two available options when Auto is<br>ected: |  |  |  |
|             | By AP Numbers: The channel will be selected according to<br>AP numbers (The less, the better).                                                                                                    |  |  |  |
|             | By Less Interference: The channel will be selected according to interference. (The lower, the better).                                                                                                    |  |  |  |
| WiFi System | Specify the preferred WiFi system. The drop-down menu of WiFi system is based on IEEE 802.11 standard.                                                                                                    |  |  |  |
|             | 2.4G WiFi can select b, g and n only or mixed with each other.                                                                                                    |  |  |  |
|             | <b>5</b> G WiFi can select a, n and ac only or mixed with each other.                                                                                                    |  |  |  |

| Item                         | Description                                                                                                    |
|------------------------------|----------------------------------------------------------------------------------------------------|
| WiFi Operation Mode          | Specify the WiFi operation mode according to your application.<br><b>Note:</b><br>The available operation modes depend on the product<br>specification.                                                                                                    |
| Lazy Mode                    | The function is only available when <b>WiFi Operation Mode</b> is <b>WDS</b><br><b>Hybird Mode</b> . Check the <b>Enable</b> checkbox to activate this<br>function.<br>With the function been enabled, the device can auto-learn WDS<br>peers without manually entering other AP's MAC address. But at<br>least one of the APs has to fill remote AP MAC addresses. |
| Green AP                     | Check <b>Enable</b> checkbox to activate Green AP function.                                                                                                    |
| VAP Isolation                | Check <b>Enable</b> checkbox to activate this function.<br>By default, the box is checked; it means that stations which<br>associated to different VAPs cannot communicate with each other.                                                                                                    |
| Time Schedule                | Apply a specific time schedule to this rule; otherwise leave it as (0)<br>Always.<br>If the drop-down menu is empty ensure Time Schedule is<br>preconfigured. Refer to Object Definition > Scheduling ><br>Configuration.                                                                                                    |
| Scan Remote AP's MAC<br>List | The function is only available when <b>WiFi Operation Mode</b> is <b>WDS</b><br><b>Only Mode</b> or <b>WDS Hybird Mode</b> . Click <b>Scan</b> to scan the spatial<br>AP information, and then select one from the AP list, the MAC of<br>selected AP will be auto filled in the following remote AP MAC<br>table.                                                  |
| Remote AP MAC 1~4            | The function is only available when <b>WiFi Operation Mode</b> is <b>WDS</b><br><b>Only Mode</b> or <b>WDS Hybird Mode</b> . Enter the remote AP's MAC<br>manually, or via auto-scan approach, The device will bridge the<br>traffic to the remote AP when associated successfully.                                                                                 |
| Save                         | Click Save to save the settings.                                                                                                    |
| Undo                         | Click <b>Undo</b> to cancel the settings.                                                                                                    |

By default, VAP 1 is enabled and security key is required to connect to the gateway wirelessly to enhance the security level and prevent unexpected access of unauthorized devices.

| □ 2 | .4G VAP L | lst Add Delete |                |             |               |                 |        |         |
|-----|-----------|----------------|----------------|-------------|---------------|-----------------|--------|---------|
| ID  | VAP       | \$ SID         | Authentication | Encryption  | STA Isolation | Broadcast \$SID | Enable | Actions |
| 1   | VAP 1     | Staff          | Open           | Edit Select |               |                 |        |         |

Figure 3.63 Basic Network > WiFi > WiFi Module One/Two > 2.4G VAP List Click Add/Edit button to create or edit the settings for a VAP. The VAP Configuration screen appears.

| VAP Configuration                  |                      |  |
|------------------------------------|----------------------|--|
| Item                               | Setting              |  |
| ▶ VAP                              | VAP2 *               |  |
| ▶ SSID                             | default              |  |
| Max. STA                           | Enable               |  |
| Authentication                     | Open • 802.1x Enable |  |
| <ul> <li>Encryption</li> </ul>     | None T               |  |
| <ul> <li>STA Isolation</li> </ul>  |                      |  |
| <ul> <li>Broadcast SSID</li> </ul> |                      |  |
| ▶ Enable                           |                      |  |

**Figure 3.64 Basic Network > WiFi > WiFi Module One/Two > VAP Configuration** The following table describes the items in the previous figure.

| Item | Description                               |
|------|-------------------------------------------|
| VAP  | Click the drop-down menu to select a VAP. |

| Item           | Description                                                                                                    |                                                                                                    |  |  |  |
|----------------|----------------------------------------------------------------------------------------------------|----------------------------------------------------------------------------------------------------|--|--|--|
| SSID           | Ente<br>SSIE<br>clien                                                                                                    | inter the SSID for the VAP, and decide whether to broadcast the SID or not. The SSID is used for identifying from another AP, and lient stations will associate with AP according to SSID. |  |  |  |
| Max. STA       | Cheo<br>of cli<br>spec                                                                                                    | lieck this box and enter a limitation to limit the maximum number<br>client station. The box is unchecked by default. It means no<br>ecial limitation on the number of connected STAs.     |  |  |  |
| Authentication | For security, there are several authentication methods supported.<br>Client stations should provide the key when associate with this |                                                                                                    |  |  |  |
|                |                                                                                                    | When <b>Onen</b> is colocted                                                                                                    |  |  |  |
|                |                                                                                                    | The check box named 802.1x shows up next to the drop-<br>down menu.                                                                                                    |  |  |  |
|                |                                                                                                    | <ul> <li>802.1x (The box is unchecked by default)</li> </ul>                                                                                                    |  |  |  |
|                |                                                                                                    | When 802.1x is enabled, it means the client stations will be authenticated by RADIUS server.                                                                                               |  |  |  |
|                |                                                                                                    | - RADIUS Server IP (The default IP is 0.0.0.0)                                                                                                    |  |  |  |
|                |                                                                                                    | - RADIUS Server Port (The default value is 1812)                                                                                                    |  |  |  |
|                |                                                                                                    | <ul> <li>RADIUS Shared Key</li> </ul>                                                                                                    |  |  |  |
|                |                                                                                                    | When Shared is selected                                                                                                    |  |  |  |
|                |                                                                                                    | The pre-shared WEP key should be set for authenticating.                                                                                                    |  |  |  |
|                |                                                                                                    | When Auto is selected                                                                                                    |  |  |  |
|                |                                                                                                    | The device will select Open or Shared by requesting of client automatically.                                                                                                    |  |  |  |
|                |                                                                                                    | The check box named 802.1x shows up next to the drop-<br>down menu.                                                                                                    |  |  |  |
|                |                                                                                                    | <ul> <li>802.1x (The box is unchecked by default)</li> </ul>                                                                                                    |  |  |  |
|                |                                                                                                    | When 802.1x is enabled, it means the client stations will be authenticated by RADIUS server.                                                                                               |  |  |  |
|                |                                                                                                    | <ul> <li>RADIUS Server IP (The default IP is 0.0.0.0)</li> </ul>                                                                                                    |  |  |  |
|                |                                                                                                    | <ul> <li>RADIUS Server Port (The default value is 1812)</li> </ul>                                                                                                    |  |  |  |
|                | _                                                                                                    | - RADIUS Shared Key                                                                                                    |  |  |  |
|                |                                                                                                    | When WPA or WPA2 is selected                                                                                                    |  |  |  |
|                |                                                                                                    | implemented part of IEEE 802.111. WPA only had implemented part of IEEE 802.111, but owns the better compatibility. WPA2 had fully implemented 802.111 standard,                           |  |  |  |
|                |                                                                                                    | and owns the highest security.                                                                                                    |  |  |  |
|                |                                                                                                    | The client stations will be authenticated by RADIUS                                                                                                    |  |  |  |
|                |                                                                                                    | <ul> <li>RADIUS Server IP (The default IP is 0.0.0.0)</li> </ul>                                                                                                    |  |  |  |
|                |                                                                                                    | <ul> <li>RADIUS Server Port (The default value is 1812)</li> </ul>                                                                                                    |  |  |  |
|                |                                                                                                    | <ul> <li>RADIUS Shared Key</li> </ul>                                                                                                    |  |  |  |
|                |                                                                                                    | When WPA / WPA2 is selected                                                                                                    |  |  |  |
|                |                                                                                                    | It owns the same setting as WPA or WPA2. The client                                                                                                    |  |  |  |
|                |                                                                                                    | stations can associate with this device via WPA or WPA2.                                                                                                    |  |  |  |
|                |                                                                                                    | When WPA-PSK or WPA2-PSK is selected                                                                                                    |  |  |  |
|                |                                                                                                    | It owns the same encryption system as WPA or WPA2. The authentication uses pre-shared key instead of RADIUS server.                                                                        |  |  |  |
|                |                                                                                                    | When WPA-PSK / WPA2-PSK is selected                                                                                                    |  |  |  |
|                |                                                                                                    | It owns the same setting as <b>WPA-PSK</b> or <b>WPA2-PSK</b> . The client stations can associate with this device via <b>WPA-PSK</b> or <b>WPA2-PSK</b> .                                 |  |  |  |

| ltem           | Description                                                                                                    |
|----------------|----------------------------------------------------------------------------------------------------|
| Encryption     | Select a suitable encryption method and enter the required key(s).<br>The available method in the drop-down menu depends on the<br>Authentication you selected.                                                                                                    |
|                | None: It means that the device is open system without encrypting.                                                                                                    |
|                | <ul> <li>WEP: Up to 4 WEP keys can be set, and you have to select one as current key. The key type can set to HEX or ASCII. If HEX is selected, the key should consist of (0 to 9) and (A to F). If ASCII is selected, the key should consist of ASCII table.</li> </ul>        |
|                | TKIP: TKIP was proposed instead of WEP without upgrading<br>hardware. Enter a pre-shared key for it. The length of key is<br>from 8 to 63 characters.                                                                                                    |
|                | AES: The newest encryption system in WiFi, it also designed<br>for the fast 802.11n high bitrates schemes. Enter a pre-<br>shared key for it. The length of key is from 8 to 63 characters.<br>You are recommended to use AES encryption instead of any<br>others for security. |
|                | TKIP / AES: TKIP / AES mixed mode. It means that the client<br>stations can associate with this device via TKIP or AES.<br>Enter a pre-shared key for it. The length of key is from 8 to 63<br>characters.                                                                      |
| STA Isolation  | Check <b>Enable</b> checkbox to activate this function. By default, the box is checked; it means that stations which associated to the same VAP cannot communicate with each other.                                                                                             |
| Broadcast SSID | Check <b>Enable</b> checkbox to activate this function. If the broadcast SSID option is enabled, it means the SSID will be broadcasted, and the stations can associate with this device by scanning SSID.                                                                       |
| Enable         | Check <b>Enable</b> checkbox to activate this VAP.                                                                                                    |
| Save           | Click <b>Save</b> to save the settings.                                                                                                    |
| Undo           | Click <b>Undo</b> to cancel the settings.                                                                                                    |

#### 3.3.3.2 Wireless Client List

#### To access this page, click **Basic Network > WiFi > Wireless Client List**.

The **Wireless Client List** screen shows the information of wireless clients which are associated with this device.

| Target WiFi                        |    |         |             |      |      |       |       |        | [Help]    |
|------------------------------------|----|---------|-------------|------|------|-------|-------|--------|-----------|
| Item                               |    |         | Setting     |      |      |       |       |        |           |
| Module Select                      |    | One 🔻   |             |      |      |       |       |        |           |
| <ul> <li>Operation Band</li> </ul> |    | 2.4G 🔻  |             |      |      |       |       |        |           |
| Multiple AP Names                  |    | All 🔻   |             |      |      |       |       |        |           |
| Client List                        |    |         |             |      |      |       |       |        |           |
| IP Address Configuration &         | Ho | st Name | MAC Address | Mode | Rate | RSSI0 | RSSI1 | Signal | Interface |

# Figure 3.65 Basic Network > WiFi > Wireless Client List

| ltem          | Description                                                                                                    |
|---------------|----------------------------------------------------------------------------------------------------|
| Module Select | Select the WiFi module to check the information of connected<br>clients. For those single WiFi module products, this option is<br>hidden. |

| Item                    | Description                                                                                                    |  |  |  |
|-------------------------|----------------------------------------------------------------------------------------------------|--|--|--|
| Operation Band          | Specify the intended operation band for the WiFi module. Basically, this setting is fixed and cannot be changed once the module is integrated into the product. However, there is some module with selectable band for user to select according to his network environment. Under such situation, you can specify which operation band is suitable for the application. |  |  |  |
| Multiple AP Names       | Specify the VAP to show the associated clients information in the following Client List. By default, All VAP is selected.                                                                                                    |  |  |  |
| IP Address              | It shows the Client's IP address and the deriving method.                                                                                                    |  |  |  |
| Configuration & Address | Dynamic means the IP address is derived from a DHCP server.                                                                                                    |  |  |  |
|                         | Static means the IP address is a fixed one that is self-filled<br>by client.                                                                                                    |  |  |  |
| Host Name               | It shows the host name of client.                                                                                                    |  |  |  |
| MAC Address             | It shows the MAC address of client.                                                                                                    |  |  |  |
| Mode                    | It shows what kind of WiFi system the client used to associate with this device.                                                                                                    |  |  |  |
| Rate                    | It shows the data rate between client and this device.                                                                                                    |  |  |  |
| RSSI0                   | It shows the RX sensitivity (RSSI) value for each radio path.                                                                                                    |  |  |  |
| RSSI1                   | It shows the RX sensitivity (RSSI) value for each radio path.                                                                                                    |  |  |  |
| Signal                  | The signal strength between client and this device.                                                                                                    |  |  |  |
| Interface               | It shows the VAP ID that the client associated with.                                                                                                    |  |  |  |
| Refresh                 | Click <b>Refresh</b> to shows the information for wireless clients that is associated with the selected VAP(s).                                                                                                    |  |  |  |

### 3.3.3.3 Advanced Configuration

To access this page, click **Basic Network > WiFi > Advanced Configuration**.

| Target WiFi    | [Help]  |
|----------------|---------|
| Item           | Setting |
| Module Select  | One •   |
| Operation Band | 2.4G T  |

# Figure 3.66 Basic Network > WiFi > Advanced Configuration

| Item           | Description                                                                                                    |
|----------------|----------------------------------------------------------------------------------------------------|
| Module Select  | Select the WiFi module to check the information of connected clients. For those single WiFi module products, this option is hidden.                                                                                                    |
| Operation Band | Specify the intended operation band for the WiFi module. Basically,<br>this setting is fixed and cannot be changed once the module is<br>integrated into the product. However, there is some module with<br>selectable band for user to select according to his network<br>environment. |
| Save           | Click Save to save the settings.                                                                                                    |
| Undo           | Click <b>Undo</b> to cancel the settings.                                                                                                    |

| Advanced Configuration                |                          |  |
|---------------------------------------|--------------------------|--|
| Item                                  | Setting                  |  |
| <ul> <li>Regulatory Domain</li> </ul> | (1-13)                   |  |
| Beacon Interval                       | 100 Range: (1~1000 msec) |  |
| DTIM Interval                         | 3 Range: (1~255)         |  |
| RTS Threshold                         | 2347 Range: (1~2347)     |  |
| Fragmentation                         | 2346 Range: (256~2346)   |  |
| ► WMM                                 | C Enable                 |  |
| Short GI                              | 400ns 🔻                  |  |
| TX Rate                               | Best •                   |  |
| RF Bandwidth                          | Auto 🔻                   |  |
| ► Transmit Power                      | 100% •                   |  |
| ▶ WIDS                                | Enable                   |  |

# Figure 3.67 Basic Network > WiFi > Advanced Configuration > Advanced Configuration

| Item              | Description                                                                                                    |
|-------------------|----------------------------------------------------------------------------------------------------|
| Regulatory Domain | It limits the available radio channel of this device.<br>The permissible channels depend on the <b>Regulatory Domain</b> .                                                                                                    |
| Beacon Interval   | It shows the time interval between each beacon packet broadcasted. The beacon packet contains <b>SSID</b> , <b>Channel ID</b> and <b>Security setting</b> .                                                                                          |
| DTIM Interval     | A Delivery Traffic Indication Message (DTIM) is a countdown informing clients of the next window for listening to broadcast message. When the device has buffered broadcast message for associated client, it sends the next DTIM with a DTIM value. |
| RTS Threshold     | Request to Send (RTS) Threshold means when the packet size is<br>over the setting value, then active RTS technique. RTS/CTS is a<br>collision avoidance technique. It means RTS never activated when<br>the threshold is set to 2347.                |
| Fragmentation     | Wireless frames can be divided into smaller units (fragments) to improve performance in the presence of RF interference at the limits of RF coverage.                                                                                                |
| WMM               | WiFi Multimedia (WMM) can help control latency and jitter when transmitting multimedia content over a wireless connection.                                                                                                    |
| Short GI          | Short Guard Interval (GI) is defined to set the sending interval between each packet. Note that lower Short GI could increase not only the transition rate but also error rate.                                                                      |
| TX Rate           | It means the data transition rate. When Best is selected, the device will select a proper data rate according to signal strength.                                                                                                    |
| RF Bandwidth      | The setting of RF bandwidth limits the maximum data rate.                                                                                                    |
| Transmit Power    | Normally the wireless transmitter operates at 100% power. By setting the transmit power to control the WiFi coverage.                                                                                                    |
| 5G Band Steering  | When the client station associate with 2.4G WiFi, the device will send the client to 5G WiFi automatically if the client is available on accessing this 5G WiFi band. This option is only available on the module that supports 5GHz band.           |
| WIDS              | The WIDS (Wireless Intrusion Detection System) will analyze all packets and make a statistic table in WiFi status. Go to <b>Status</b> > <b>Basic Network</b> > <b>WiFi</b> for detailed WIDS status.                                                |
| Save              | Click Save to save the settings.                                                                                                    |
| Undo              | Click <b>Undo</b> to cancel the settings.                                                                                                    |

#### 3.3.3.4 Uplink Profile

This device provides WiFi Uplink function for connecting to a wireless access point just like connected to a wired WAN or cellular WAN connection. It can operate as a NAT gateway and link the devices wirelessly to the uplink network or hosts.

To connect to the wireless access point, user has to enable the wireless Uplink function for a certain WiFi module (refer to **Basic Network > WAN & Uplink > Physical Interface**, **Internet Setup**) first, and then configure the Uplink profile(s) for the access point to be connected to in the Uplink Profile page.

To access this page, click **Basic Network > WiFi > Uplink Profile**.

| Setting         |                                        |  |
|-----------------|----------------------------------------|--|
| Item            | Setting                                |  |
| ► Profile       | Enable                                 |  |
| Module Select   | One •                                  |  |
| Operation Band  | 2.4G T                                 |  |
| Priority        | By Signal Strength     Dy User-defined |  |
| Current Profile |                                        |  |

#### Figure 3.68 Basic Network > WiFi > Uplink Profile

The following table describes the items in the previous figure.

| Item            | Description                                                                                                    |
|-----------------|----------------------------------------------------------------------------------------------------|
| Profile         | Check <b>Enable</b> checkbox to activate the profile function. It is available only when the selected WiFi module is configured at WiFi Uplink mode.                                                                                                    |
| Module Select   | Select the WiFi module to check or configure the expected uplink profile(s). For those single WiFi module products, this option is hidden.                                                                                                    |
| Operation Band  | Specify the intended operation band for the WiFi module. Basically, this setting is fixed and cannot be changed once the module is integrated into the gateway product. However, there are some module with selectable band for user to select according to his network environment. Under such situation, you can specify which operation band is suitable for the application. |
| Priority        | Specify the network selection methodology for connection to an available wireless uplink network. It can be <b>By Signal Strength</b> or <b>By User-defined</b> priority.                                                                                                    |
|                 | When By Signal Strength is selected, the gateway will try to<br>connect to the available uplink network whose wireless signal<br>strength is the strongest.                                                                                                    |
|                 | When By User-defined is selected, the gateway will try to<br>connect to the available uplink network whose priority is the<br>highest (1 is the highest priority, and 16 is the lowest priority).                                                                                                    |
| Current Profile | Displays the current profile.                                                                                                    |
| Save            | Click <b>Save</b> to save the settings.                                                                                                    |
| Undo            | Click <b>Undo</b> to cancel the settings.                                                                                                    |

#### Note!

To apply the defined uplink profile(s) for the gateway to find a best fit profile for connecting to a certain uplink network, user has to enable the profile auto-connect function (Refer to **Basic Network** > **WiFi** > **(Module 1/ Module 2) WiFi Configuration**.
The **Profile List** shows the settings for the created uplink profiles. The information includes Profile Name, SSID, Channel, Authentication, Encryption, MAC Address, Signal Strength, Priority, and Enable.

| D F | Profile List Add Delete Get Signal Strength |      |         |                |            |             |                    |          |        |         |
|-----|---------------------------------------------|------|---------|----------------|------------|-------------|--------------------|----------|--------|---------|
| ID  | Profile Name                                | SSID | Channel | Authentication | Encryption | MAC Address | Signal<br>Strength | Priority | Enable | Actions |

Figure 3.69 Basic Network > WiFi > Uplink Profile > Profile List When Add button is applied, the Profile Configuration screen appears.

| Profile Configuration                 |         |  |
|---------------------------------------|---------|--|
| ltem                                  | Setting |  |
| Profile Name                          |         |  |
| <ul> <li>Network ID (SSID)</li> </ul> | Scan    |  |
| Channel                               | Auto 🔻  |  |
| Authentication                        | Open 🔻  |  |
| Encryption                            | None •  |  |
| MAC Address                           |         |  |
| <ul> <li>Priority</li> </ul>          | 16 •    |  |
| Enable                                | 0       |  |

**Figure 3.70 Basic Network > WiFi > Uplink Profile > Profile Configuration** The following table describes the items in the previous figure.

| Item              | Description                                                                                                    |  |  |  |
|-------------------|----------------------------------------------------------------------------------------------------|--|--|--|
| Profile Name      | Inter a profile name for the uplink network specified below. It is a ame that is easy for you to understand.<br>Yalue Range: 1 ~ 64 characters.                                                                                                    |  |  |  |
| Network ID (SSID) | Enter the SSID for the VAP, and decide whether to broadcast the SSID or not.<br>The SSID is used for identifying from another AP, and client stations will associate with AP according to SSID. If the broadcast SSID option is enabled, it means the SSID will be broadcasted, and the stations can associate with this device by scanning SSID. |  |  |  |
| Channel           | Select a radio channel for the VAP. Each channel is corresponding<br>to different radio band. The permissible channels depend on the<br>Regulatory Domain. There are two available options when <b>Auto</b> is<br>selected:                                                                                                    |  |  |  |
|                   | By AP Numbers: The channel will be selected according to<br>AP numbers (The less, the better).                                                                                                    |  |  |  |
|                   | By Less Interference: The channel will be selected according to interference. (The lower, the better).                                                                                                    |  |  |  |
| Authentication    | Specify the authentication method for connecting with the uplink network. It can be <b>Open</b> , <b>Shared</b> , <b>WPA-SPK</b> , or <b>WPA2-PSK</b> .                                                                                                    |  |  |  |
|                   | When Open is selected, the pre-shared WEP key could be<br>set for authentication;                                                                                                    |  |  |  |
|                   | When Shared is selected, the pre-shared WEP key should<br>be set for authentication;                                                                                                    |  |  |  |
|                   | When WPA-PSK or WPA2-PSK is selected, The the TKIP or<br>AES pre-shared key should be set for authentication.                                                                                                    |  |  |  |

| Item        | Description                                                                                                    |
|-------------|----------------------------------------------------------------------------------------------------|
| Encryption  | <ul> <li>Select a suitable encryption method and enter the required key(s). The available method in the drop-down menu depends on the Authentication you selected.</li> <li>None: It means that the device is open system without encrypting.</li> <li>WEP: Up to 4 WEP keys can be set, and you have to select one as current key. The key type can set to HEX or ASCII. If HEX is selected, the key should consist of (0 to 9) and (A to F). If ASCII is selected, the key should consist of ASCII table.</li> <li>TKIP: TKIP was proposed instead of WEP without upgrading hardware. Enter a pre-shared key for it. The length of key is</li> </ul> |
|             | <ul> <li>AES: The newest encryption system in WiFi, it also designed for the fast 802.11n high bitrates schemes. Enter a preshared key for it. The length of key is from 8 to 63 characters. You are recommended to use AES encryption instead of any others for security.</li> </ul>                                                                                                    |
| MAC Address | Specify the MAC address of the access point (with the network ID) to be connected to.                                                                                                    |
| Priority    | Specify a priority setting for the uplink profile when the <b>By User-</b><br><b>defined</b> methodology is selected. The priority value can be 1 ~ 16.<br>1 is the highest priority, and 16 is the lowest priority).                                                                                                    |
| Enable      | Click the <b>Enable</b> checkbox to activate this profile.                                                                                                    |
| Save        | Click <b>Save</b> to save the settings.                                                                                                    |
| Undo        | Click <b>Undo</b> to cancel the settings.                                                                                                    |
| Back        | Click <b>Back</b> to return the previous screen.                                                                                                    |

### 3.3.4 IPv6

Internet Protocol version 6 (IPv6) is a version of the Internet Protocol (IP). It is designed to succeed the Internet Protocol version 4 (IPv4). The Internet operates by transferring data between hosts in small packets that are independently routed across networks as specified by an international communications protocol known as the Internet Protocol.

#### 3.3.4.1 Configuration

To access this page, click **Basic Network > IPv6 > Configuration**.

| IPv6 Configuration                      | [Help]   |
|-----------------------------------------|----------|
| Item                                    | Setting  |
| ▶ IPv6                                  | Enable   |
| <ul> <li>WAN Connection Type</li> </ul> | DHCPv6 v |

#### Figure 3.71 Basic Network > IPv6 > Configuration

| Item | Description                                          |
|------|------------------------------------------------------|
| IPv6 | Check Enable checkbox to activate the IPv6 function. |

| Item                | Description                                                                                                    |  |
|---------------------|----------------------------------------------------------------------------------------------------|--|
| WAN Connection Type | <ul> <li>Define the selected IPv6 WAN Connection Type to establish the IPv6 connectivity.</li> <li>Select Static IPv6 when your ISP provides you with a set IPv6 addresses. Then go to Static IPv6 WAN Type Configuration.</li> <li>Select DHCPv6 when your ISP provides you with DHCPv6 services.</li> <li>Select PPPoEv6 when your ISP provides you with PPPoEv6 account settings.</li> <li>Select IPv6 when you want to use IPv6 connection.</li> </ul> |  |
|                     | <b>Note:</b><br>For the products just having 3G/4G WAN interface, only<br><b>IPv6</b> is supported.                                                                                                    |  |
| Save                | Click Save to save the settings.                                                                                                    |  |
| Undo                | Click <b>Undo</b> to cancel the settings                                                                                                    |  |

| Static IPv6 WAN Type Configuration | Static IPv6 WAN Type Configuration |  |  |
|------------------------------------|------------------------------------|--|--|
| IPv6 Address                       |                                    |  |  |
| Subnet Prefix Length               |                                    |  |  |
| Default Gateway                    |                                    |  |  |
| Primary DNS                        |                                    |  |  |
| Secondary DNS                      |                                    |  |  |
| MLD Snooping                       | Enable                             |  |  |

#### Figure 3.72 Basic Network > IPv6 > Configuration > Static IPv6 WAN Type Configuration

The following table describes the items in the previous figure.

| Item                 | Description                                        |
|----------------------|----------------------------------------------------|
| IPv6 Address         | Enter the WAN IPv6 address for the router.         |
| Subnet Prefix Length | Enter the WAN subnet prefix Length for the router. |
| Default Gateway      | Enter the WAN default gateway IPv6 address.        |
| Primary DNS          | Enter the WAN primary DNS server.                  |
| Secondary DNS        | Enter the WAN secondary DNS server.                |
| MLD Snooping         | Enable/disable the MLD snooping function.          |
| Save                 | Click Save to save the settings.                   |
| Undo                 | Click <b>Undo</b> to cancel the settings.          |

| DHCPv6 WAN Type Configuration     | a DHCPv6 WAN Type Configuration |  |  |
|-----------------------------------|---------------------------------|--|--|
| ▶ DNS                             | From Server      Specific DNS   |  |  |
| Primary DNS                       |                                 |  |  |
| <ul> <li>Secondary DNS</li> </ul> |                                 |  |  |
| MLD Snooping                      | Enable                          |  |  |

#### Figure 3.73 Basic Network > IPv6 > Configuration > DHCPv6 WAN Type Configuration

| Item          | Description                                                                                           |
|---------------|----------------------------------------------------------------------------------------------------|
| DNS           | Select <b>Specific DNS</b> to active primary DNS and secondary DNS.<br>Then fill the DNS information. |
| Primary DNS   | Enter the WAN primary DNS server.                                                                     |
| Secondary DNS | Enter the WAN secondary DNS server.                                                                   |

| Item         | Description                               |
|--------------|-------------------------------------------|
| MLD Snooping | Enable/disable the MLD snooping function. |
| Save         | Click <b>Save</b> to save the settings.   |
| Undo         | Click <b>Undo</b> to cancel the settings. |

| PPPoEv6 WAN Type Configuration |                            |  |
|--------------------------------|----------------------------|--|
| ► Account                      |                            |  |
| <ul> <li>Password</li> </ul>   |                            |  |
| Service Name                   |                            |  |
| Connection Control             | Auto-reconnect (Always on) |  |
| ▶ MTU                          |                            |  |
| MLD Snooping                   | Enable                     |  |

#### Figure 3.74 Basic Network > IPv6 > Configuration > PPPoEv6 WAN Type Configuration

Item **Description** Account Enter the account for setting up PPPoEv6 connection. If you want more information, please contact your ISP. Value Range: 0 ~ 45 characters. Password Enter the password for setting up PPPoEv6 connection. If you want more information, please contact your ISP. Service Name Enter the service name for setting up PPPoEv6 connection. If you want more information, please contact your ISP. Value Range: 0 ~ 45 characters. **Connection Control** The value is Auto-reconnect (Always on). MTU Enter the MTU for setting up PPPoEv6 connection. If you want more information, please contact your ISP. Value Range: 1280 ~ 1492. Enable/disable the MLD snooping function. MLD Snooping Save Click Save to save the settings. Undo Click Undo to cancel the settings.

The following table describes the items in the previous figure.

| LAN Configuration  |                          |
|--------------------|--------------------------|
| Global Address     |                          |
| Link-local Address | fe80::2d0:c9ff:feff:260e |

#### Figure 3.75 Basic Network > IPv6 > Configuration > LAN Configuration

The following table describes the items in the previous figure.

| Item               | Description                                              |
|--------------------|----------------------------------------------------------|
| Global Address     | Enter the LAN IPv6 address for the router.               |
| Link-local Address | Show the link-local address for LAN interface of router. |
| Save               | Click Save to save the settings.                         |
| Undo               | Click <b>Undo</b> to cancel the settings.                |

| Address Auto-configuration                  |               |
|---------------------------------------------|---------------|
| Auto-configuration                          | Enable        |
| <ul> <li>Auto-configuration Type</li> </ul> | Stateless •   |
| , Router Advertisement Lifetime             | 200 (seconds) |

#### Figure 3.76 Basic Network > IPv6 > Configuration > Address Autoconfiguration

The following table describes the items in the previous figure.

| Item                             | Description                                                                                                    |  |  |
|----------------------------------|----------------------------------------------------------------------------------------------------|--|--|
| Auto-configuration               | Check to enable the auto configuration feature.                                                                                                    |  |  |
| Auto-configuration Type          | Define the selected IPv6 WAN connection type to establish the IPv6 connectivity.                                                                                                    |  |  |
|                                  | Select Stateless to manage the Local Area Network to be<br>SLAAC + RDNSS.                                                                                                    |  |  |
|                                  | Select Stateful to manage the Local Area Network to be<br>Stateful (DHCPv6).                                                                                                    |  |  |
| Router Advertisement<br>Lifetime | The function is available when <b>Auto-configuration Type</b> is <b>Stateless</b> . Enter the Router Advertisement Lifetime (in seconds). 200 is set by default. Value Range: 0 ~ 65535.                         |  |  |
| IPv6 Address<br>Range(Start)     | The function is available when <b>Auto-configuration Type</b> is <b>Stateful</b> . Enter the start IPv6 address for the DHCPv6 range for your local computers. 0100 is set by default. Value Range: 0001 ~ FFFF. |  |  |
| IPv6 Address<br>Range(End)       | The function is available when <b>Auto-configuration Type</b> is <b>Stateful</b> . Enter the end IPv6 address for the DHCPv6 range for your local computers. 0200 is set by default. Value Range: 0001 ~ FFFF.   |  |  |
| IPv6 Address Lifetime            | The function is available when <b>Auto-configuration Type</b> is <b>Stateful</b> . Enter the DHCPv6 lifetime for your local computers. 36000 is set by default. Value Range: 0 ~ 65535.                          |  |  |
| Save                             | Click <b>Save</b> to save the settings.                                                                                                    |  |  |
| Undo                             | Click <b>Undo</b> to cancel the settings.                                                                                                    |  |  |

# 3.3.5 Port Forwarding

#### 3.3.5.1 Configuration

Allow you to access the external IP address from inside your home or office network. This is useful when you run a server inside your network.

To access this page, click **Basic Network > IPv6 > Configuration**.

| NAT Loopback | [Help]   |  |
|--------------|----------|--|
| Item         | Setting  |  |
| NAT Loopback | Z Enable |  |
| Save Lindo   |          |  |

#### Figure 3.77 Basic Network > Port Forwarding > Configuration

The following table describes the items in the previous figure.

| ltem         | Description                                                            |
|--------------|------------------------------------------------------------------------|
| NAT Loopback | Click the radio-button to enable or disable the NAT Loopback function. |
| Save         | Click Save to save the settings.                                       |
| Undo         | Click <b>Undo</b> to cancel the settings.                              |

#### 3.3.5.2 Virtual Server & Virtual Computer

To access this page, click **Basic Network > Port Forwarding > Virtual Server & Virtual Computer**.

# Note!

The following figure was modified to incorporate all menu aspects for easier instruction.

| Configuration                              |                                |                                                                                                    |          |         |        |         |         |
|--------------------------------------------|--------------------------------|----------------------------------------------------------------------------------------------------|----------|---------|--------|---------|---------|
| Item                                       | Setting                        |                                                                                                    |          |         |        |         |         |
| <ul> <li>Virtual Server</li> </ul>         | C Enable                       |                                                                                                    |          |         |        |         |         |
| <ul> <li>Virtual Computer</li> </ul>       | Enable                         | ✓ Enable                                                                                                    |          |         |        |         |         |
| Virtual Server List Add                    | Virtual Server List Add Delete |                                                                                                    |          |         |        |         |         |
| ID WAN Interface                           | Server IP                      | Server IP         Protocol         Public Port         Private Port         Time Schedule         Enable         Actions |          |         |        | Actions |         |
| Virtual Server Rule Configura              | ition                          |                                                                                                    |          |         |        |         |         |
| Item                                       |                                |                                                                                                    |          | Setting |        |         |         |
| WAN Interface                              | 🗹 All 🗌 WAN-1                  | Z AII 🗌 WAN-1 🗍 WAN-2 📄 WAN-3                                                                                            |          |         |        |         |         |
| <ul> <li>Server IP</li> </ul>              |                                |                                                                                                    |          |         |        |         |         |
| Protocol                                   | TCP(6) & UDP(1                 | 7) 🗸                                                                                                    |          |         |        |         |         |
| Public Port                                | Single Port                    | <b>~</b>                                                                                                    |          |         |        |         |         |
| Private Port                               | Single Port 🗸                  |                                                                                                    |          |         |        |         |         |
| Time Schedule                              | (0) Always 🗸                   |                                                                                                    |          |         |        |         |         |
| ▶ Rule                                     | Enable                         |                                                                                                    |          |         |        |         |         |
| Save Undo Back                             |                                |                                                                                                    |          |         |        |         |         |
| Uirtual Computer List Add                  | Delete                         |                                                                                                    |          |         |        |         |         |
| ID Glob                                    | al IP                          |                                                                                                    | Local IP |         | Enable |         | Actions |
| Virtual Computer Rule Configuration [Help] |                                |                                                                                                    |          |         |        |         |         |
| Global IP                                  | Local IP Enable                |                                                                                                    |          |         |        |         |         |
|                                            |                                |                                                                                                    |          |         |        |         |         |
| Save                                       |                                |                                                                                                    |          |         |        |         |         |
|                                            |                                | Save                                                                                                    | Undo     |         |        |         |         |

# Figure 3.78 Basic Network > Port Forwarding > Virtual Server & Virtual computer

| Item                  | Description                                                                                                    |  |  |
|-----------------------|----------------------------------------------------------------------------------------------------|--|--|
| Configuration         |                                                                                                    |  |  |
| Virtual Server        | Click the radio button to enable or disable the Virtual Server option.                                         |  |  |
| Virtual Computer      | Click the radio button to enable or disable the Virtual Computer option.                                       |  |  |
| Virtual Server List   |                                                                                                    |  |  |
| Add                   | Click Add to add a Virtual Server listing.                                                                     |  |  |
| Delete                | Click <b>Delete</b> to remove a defined Virtual Server listing.                                                |  |  |
| Virtual Server Rule C | onfiguration                                                                                                   |  |  |
| WAN Interface         | Click to select and enable the WAN interface to allow traffic to the port forwarding designation.<br>Settings: |  |  |
|                       | ■ All                                                                                                    |  |  |
|                       | WAN-1                                                                                                    |  |  |
|                       | WAN-2                                                                                                    |  |  |
|                       | WAN-3                                                                                                    |  |  |

| Item                  | Description                                                                                                    |  |  |
|-----------------------|----------------------------------------------------------------------------------------------------|--|--|
| Server IP             | Enter the IP address of the virtual server or computer designated as the port forwarding server.                                                                                                    |  |  |
| Protocol              | Click the drop-down menu to select the protocol for the defined<br>WAN interface.<br>Settings:<br>ICMPv4(1)<br>TCP(6)<br>UDP(17)<br>TCP(6) & UDP(17) (default)<br>GRE(47)<br>ESP(50)<br>SCTP(132)<br>User-defined                                                                                                    |  |  |
| Public Port           | <ul> <li>Click the drop-down menu to select a pre-defined port setting, a specific single port, or a port range.</li> <li>Settings:</li> <li>Well-known Service:<br/>FTP (21), SSH (TCP:22), Telnet (23), DNS (53), TFTP (UDP:69), HTTP (TCP:80), POP3 (110), Auth (113), SFTP (TCP:115), SNMP &amp; Traps (UDP:161-162), LDAP (TCP:389), HTTPS (TCP:443), SMTPs (TCP:465), ISAKMP (500), RTSP (TCP:554), POP3s (TCP:995), NetMeeting (1720), L2TP (UDP:1701), PPTP (TCP:1723)</li> <li>Single Port</li> <li>Port Range</li> </ul> |  |  |
| Private Port          | If Single Port or Port Range is selected in Public Port, a single Port<br>or a Range of Ports can be selected. Enter the Port(s) to define the<br>Private Port. When Well-known Services is selected, the Private<br>Port is already defined.                                                                                                    |  |  |
| Time Schedule         | Click the drop-down menu to select a specific Time Schedule (0 - Always: Default).                                                                                                    |  |  |
| Rule                  | Click the radio button to enable or disable (default) the Port Forwarding rule.                                                                                                    |  |  |
| Save                  | Click <b>Save</b> to save the Rule Configuration settings.                                                                                                    |  |  |
| Undo                  | Click <b>Undo</b> to cancel the settings.                                                                                                    |  |  |
| Back                  | Click <b>Back</b> to return to the previous menu.                                                                                                    |  |  |
| Virtual Computer List |                                                                                                    |  |  |
| Add                   | Click <b>Add</b> to add a Virtual Computer listing.                                                                                                    |  |  |
| Delete                | Click <b>Delete</b> to remove a defined Virtual Computer listing.                                                                                                    |  |  |
| Global IP             | Enter the IP address of the host virtual computer that traffic is addressed to use.                                                                                                    |  |  |
| Local IP              | Enter the IP address of the NAT-enabled virtual computer to direct the traffic.                                                                                                    |  |  |
| Enable                | Click to enable or disable the rule configuration.                                                                                                    |  |  |
| Save                  | Click <b>Save</b> to save the Rule Configuration settings.                                                                                                    |  |  |
| Save                  | Click <b>Save</b> to save the settings.                                                                                                    |  |  |
| Undo                  | Click <b>Undo</b> to cancel the settings.                                                                                                    |  |  |

#### 3.3.5.3 DMZ & Pass Through

The DMZ Host is a local computer exposed to the Internet. When setting a particular internal IP address as the DMZ Host, all incoming packets will be checked by the

Firewall and NAT algorithms then passed to the DMZ host, when a packet received does not use a port number used by any other Virtual Server entries. You can indicate a IP address of certain LAN computer to be a DMZ host.

To access this page, click **Basic Network > Port Forwarding > DMZ & Pass Through**.

| Configuration       |                                        | [Help] |
|---------------------|----------------------------------------|--------|
| Item                | Setting                                |        |
| ► DMZ               | Enable All WAN-1 WAN-2 WAN-3 DMZ Host: |        |
| Pass Through Enable | VIPSec VPTP VL2TP                      |        |
| Save                |                                        |        |

**Figure 3.79 Basic Network > Port Forwarding > DMZ & Pass Through** The following table describes the items in the previous figure.

| Item                | Description                                                                                                    |  |  |
|---------------------|----------------------------------------------------------------------------------------------------|--|--|
| Configuration       |                                                                                                    |  |  |
| DMZ                 | Click Enable to enable or disable the DMZ function. Click the<br>interface to select to set as the DMZ area.<br>Settings:<br>All<br>WAN-1<br>WAN-2<br>WAN-3 |  |  |
|                     | Enter a string to use as the DMZ host variable for easier identification.                                                                                   |  |  |
| Pass Through Enable | Select the VPN protocol to enable DMZ function to run though to it.                                                                                         |  |  |
| Save                | Click Save to save the settings.                                                                                                    |  |  |
| Undo                | Click <b>Undo</b> to cancel the settings.                                                                                                    |  |  |

# 3.3.6 Routing

If you have more than one routers and subnets, you will need to enable routing table to allow packets to find proper routing path and allow different subnets to communicate with each other. The routing table allows you to determine which physical interface address to use for outgoing IP data grams.

#### 3.3.6.1 Static Routing

If you have another router with a LAN-to-LAN connection, you may create a static routing on the router that is the gateway to Internet.

Static Routing: For static routing, you can specify up to 8 routing rules. You can enter the destination IP address, subnet mask, Router, and hop for each routing rule, and then enable or disable the rule by checking or un-checking the Enable check box.

# To access this page, click **Basic Network > Port Forwarding > DMZ & Pass Through**.

| IPv4 Static Routing Rule Configuration |                       |  |
|----------------------------------------|-----------------------|--|
| Item                                   | Setting               |  |
| Destination IP                         |                       |  |
| Subnet Mask                            | 255.255.255.0 (/24) 🗸 |  |
| Gateway IP                             |                       |  |
| Interface                              | Auto 🗸                |  |
| Metric                                 |                       |  |
| ▶ Rule                                 | Enable                |  |
|                                        |                       |  |

Save Undo Back

### Figure 3.80 Basic Network > Routing > Static Routing

The following table describes the items in the previous figure.

| Item                     | Description                                                                                                    |
|--------------------------|----------------------------------------------------------------------------------------------------|
| IPv4 Static Routing Rule | Configuration                                                                                                    |
| Destination IP           | Enter the route destination for the destination IP address.<br>For example, you can enter either 10.0.0.0/24 or 10.0.0.0.                                    |
| Subnet Mask              | Enter the destination network mask length for the subnet mask.<br>For example, you can enter either 255.255.255.0.                                           |
| Gateway IP               | Enter the destination IP address length for the gateway address.                                                                                             |
| Interface                | Click the drop-down menu to specify the static interface that a routing host can access to the device. Settings: Auto (default), WAN-1, LAN.                 |
| Metric                   | Enter an integer value to associate with the route. The integer is<br>used to compare static routes to routes from other sources to the<br>same destination. |
| Rule                     | Click the radio button to enable or disable the Rule.                                                                                                    |
| Save                     | Click Save to save the settings.                                                                                                    |
| Undo                     | Click <b>Undo</b> to cancel the settings.                                                                                                    |
| Back                     | Click <b>Back</b> to return the previous screen.                                                                                                    |

#### 3.3.6.2 Dynamic Routing

Routing Information Protocol (RIP) will exchange information about destinations for computing routes throughout the network.

Select this option to specify the RIP version, including RIP-1, RIP-2. Select RIP2 only if you have different subnets in your network. Otherwise, please select RIPv1.

#### To access this page, click **Basic Network > Routing > Dynamic Routing**.

| Note! |  |  |
|-------|--|--|
|       |  |  |

Due to the length of the Dynamic Routing menu, the following screen has been divided in two parts for easier reading.

| RIP Configuration [Help]     |                   |                               |        |                 |        |         |
|------------------------------|-------------------|-------------------------------|--------|-----------------|--------|---------|
|                              | ltem              | Setting                       |        |                 |        |         |
| RIP Enable                   |                   | Disable 🗸                     |        |                 |        |         |
| OSPF Confi                   | guration          |                               |        |                 |        |         |
|                              | ltem              |                               |        | Setting         |        |         |
| ▶ OSPF                       |                   | Enable                        |        |                 |        |         |
| Router ID                    |                   |                               |        |                 |        |         |
| Authentication               |                   | None 🗸                        |        |                 |        |         |
| Backbone Subr                | net               |                               |        |                 |        |         |
| OSPF Area                    | List Add Delete   |                               |        |                 |        |         |
| ID                           | Area S            | ubnet                         | Area I | D               | Enable | Actions |
| OSPF Area                    | Configuration     |                               |        |                 |        |         |
|                              | ltem              |                               |        | Setting         |        |         |
| Area Subnet                  |                   |                               |        |                 |        |         |
| Area ID                      |                   |                               |        |                 |        |         |
| Area                         |                   | Enable                        |        |                 |        |         |
|                              |                   |                               | Save   |                 |        |         |
|                              |                   |                               |        |                 |        |         |
|                              |                   |                               |        |                 |        |         |
| BGP Netwo                    | rk List Add Delet | e                             |        |                 |        |         |
| ID                           |                   | Network Subnet Enable Actions |        | Actions         |        |         |
| BGP Netwo                    | rk Configuration  |                               |        |                 |        |         |
|                              | ltem              |                               |        | Setting         |        |         |
| Network Subne                | t                 | IP:                           | 255.25 | 5.255.0 (/24) 🗸 |        |         |
| Network                      |                   | Enable                        |        |                 |        |         |
| Save                         |                   |                               |        |                 |        |         |
| BGP Neighbor List Add Delete |                   |                               |        |                 |        |         |
| ID                           | Neigh             | bor IP                        | Remote | ASN             | Enable | Actions |
| BGP Neighbor Configuration   |                   |                               |        |                 |        |         |
|                              | Item              |                               |        | Setting         |        |         |
| Neighbor IP                  |                   |                               |        |                 |        |         |
| Remote ASN                   |                   |                               |        |                 |        |         |
| Neighbor                     |                   | Enable                        |        |                 |        |         |
|                              |                   |                               | Save   |                 |        |         |

Save Undo

### Figure 3.81 Basic Network > Routing > Dynamic Routing

| Item                     | Description                                                      |                                                                                 |
|--------------------------|------------------------------------------------------------------|---------------------------------------------------------------------------------|
| <b>RIP Configuration</b> |                                                                  |                                                                                 |
| RIP Enable               | Click the drop-down menu to select the RIP version.<br>Settings: |                                                                                 |
|                          |                                                                  | Disabled                                                                        |
|                          |                                                                  | RIP-v1: class-based routing version, which does not include subnet information. |
|                          |                                                                  | RIP-v2: broadcasts data throughout the subnet.                                  |

| Item                           | Description                                                                                          |
|--------------------------------|----------------------------------------------------------------------------------------------------|
| OSPF Configuration             |                                                                                                    |
| OSPF                           | Click to enable or disable the OSPF function to advertise interfaces.                                |
| Router ID                      | Enter the router ID to assign.                                                                       |
| Authentication                 | Click to select the RIP v2 authentication parameter.<br>Settings:<br>None                            |
|                                | RIPv2 message.                                                                                       |
|                                | MD5: input a unique key ID to create the Authentication Data for this RIP v2 message.                |
| Backbone Subnet                | Enter the backbone area (0 or 0.0.0.0) to configure more than one area assignment.                   |
| OSPF Area List                 |                                                                                                    |
| Add                            | Click Add to add an Area List.                                                                       |
| Delete                         | Click <b>Delete</b> to delete an Area List.                                                          |
| <b>OSPF</b> Area Configuration | on                                                                                                   |
| Area Subnet                    | Enter the subnet to define an entry.                                                                 |
| Area ID                        | Enter the string to define the area to which the routing will be attached.                           |
| Area                           | Click to enable or disable the Area.                                                                 |
| Save                           | Click <b>Save</b> to save the Area Configuration settings.                                           |
| BGP Configuration              |                                                                                                    |
| BGP                            | Click to enable or disable the BGP routing.                                                          |
| ASN                            | Enter the autonomous system numbers to assign to the BGP process.                                    |
| Router ID                      | Enter the router identifier as AS number.                                                            |
| BGP Network List               |                                                                                                    |
| Add                            | Click Add to add a BGP Network listing.                                                              |
| Delete                         | Click <b>Delete</b> to delete a BGP Network listing.                                                 |
| BGP Network Configura          | ation                                                                                                |
| Network Subnet                 | Enter the network subnet to assign as a BGP listing.<br>Click the drop-down menu to assign a subnet. |
| Network                        | Click to enable to disable the network configuration.                                                |
| Save                           | Click <b>Save</b> to save the BGP Configuration settings.                                            |
| BGP Neighbor List              |                                                                                                    |
| Add                            | Click <b>Add</b> to add a BGP Neighbor listing.                                                      |
| Delete                         | Click <b>Delete</b> to delete a BGP Neighbor listing.                                                |
| Neighbor IP                    | Enter the IP address of the BGP neighbor listing.                                                    |
| Remote ASN                     | Enter the autonomous system number of the BGP Neighbor listing.                                      |
| Neighbor                       | Click to enable to disable the BGP Neighbor configuration.                                           |
| Save                           | Click <b>Save</b> to save the BGP Neighbor settings.                                                 |
| Save                           | Click <b>Save</b> to save the Dynamic Routing settings.                                              |
| Undo                           | Click <b>Undo</b> to cancel the settings.                                                            |

#### 3.3.6.3 Routing Information

To access this page, click **Basic Network > Routing > Routing Information**.

| Routing Table              |                                                         |  |         |             |   |     |
|----------------------------|---------------------------------------------------------|--|---------|-------------|---|-----|
| Destination IP             | Subnet Mask Gateway IP Metric Interface                 |  |         |             |   |     |
| 192.168.1.0                | 255.255.255.0                                           |  | 0.0.0.0 |             | 0 | LAN |
| 169.254.0.0                | 255.255.0.0                                             |  | 0.0.0.0 |             | 0 | LAN |
| 127.0.0.0                  | 255.0.0.0                                               |  | 0.0.0.0 |             | 0 | lo  |
| Policy Routing Information |                                                         |  |         |             |   |     |
| Policy Routing Source      | Source IP Destination IP Destination Port WAN Interface |  |         | N Interface |   |     |
| Load Balance               | -                                                       |  | -       | -           |   | -   |
| Refresh                    |                                                         |  |         |             |   |     |

Figure 3.82 Basic Network > Routing > Routing Information

The following table describes the items in the previous figure.

| Item                   | Description                                                                                                    |
|------------------------|----------------------------------------------------------------------------------------------------|
| Routing Table          |                                                                                                    |
| Destination IP         |                                                                                                    |
| Subnet Mask            |                                                                                                    |
| Gateway IP             | Displays the gateway IP address obtained from your ISP for<br>Internet connection. Default value is 0.0.0.0 if left unconfigured. |
| Metric                 |                                                                                                    |
| Interface              |                                                                                                    |
| Policy Routing Informa | tion                                                                                                    |
| Policy Routing Source  |                                                                                                    |
| Source IP              |                                                                                                    |
| Destination IP         |                                                                                                    |
| WAN Interface          | Specify the static interface that a routing host can access to the device. Settings: Auto (default), WAN-1, LAN.                  |
| Refresh                | Click <b>Refresh</b> to update the entire VAP traffic statistic instantly.                                                        |

# 3.3.7 QoS

The total amount of data traffic increases nowadays as the higher demand of mobile applications, like Game / Chat / VoIP / P2P / Video / Web access. In order to pose new requirements for data transport, e.g. low latency, low data loss, the entire network must ensure them via a connection service guarantee.

The main goal of QoS (Quality of Service) is prioritizing incoming data, and preventing data loss due to factors such as jitter, delay and dropping. Another important aspect of QoS is ensuring that prioritizing one data flow doesn't interfere with other data flows. So, QoS helps to prioritize data as it enters your router. By attaching special identification marks or headers to incoming packets, QoS determines which queue the packets enter, based on priority. This is useful when there are certain types of data you want to give higher priority to, such as voice packets given higher priority than Web data packets.

To utilize your network throughput completely, administrator must define bandwidth control rules carefully to balance the utilization of network bandwidth for all users to access. It is indeed required that an access gateway satisfies the requirements of latency-critical applications, minimum access right guarantee, fair bandwidth usage for same subscribed condition and flexible bandwidth management. AMIT Security Gateway provides a Rule-based QoS to carry out the requirements.

#### 3.3.7.1 Configuration

To access this page, click **Basic Network > QoS > Configuration**.

| Configuration                 |                  |
|-------------------------------|------------------|
| Item                          | Setting          |
| QoS Types                     | Software  Enable |
| Flexible Bandwidth Management | Enable           |

#### Figure 3.83 Basic Network > QoS > Configuration

The following table describes the items in the previous figure.

| Item                             | Description                                                                                                    |
|----------------------------------|----------------------------------------------------------------------------------------------------|
| QoS Types                        | Select the QoS type from the drop-down menu, and then click <b>Enable</b> checkbox to activate the QoS function. The default QoS type is set to <b>Software</b> QoS. For some models, there is another option for <b>Hardware</b> QoS. |
| Flexible Bandwidth<br>Management | Click <b>Enable</b> checkbox to activate the Flexible Bandwidth Management function.                                                                                                    |
| Save                             | Click Save to save the settings.                                                                                                    |
| Undo                             | Click <b>Undo</b> to cancel the settings.                                                                                                    |

Check **Enable** checkbox to activate the **Rule-based QoS** function. Also enable the Flexible Bandwidth Management (FBM) feature when needed. When FBM is enabled, system adjusts the bandwidth distribution dynamically based on current bandwidth usage situation to reach maximum system network performance while transparent to all users. Certainly, the bandwidth subscription profiles of all current users are considered in system's automatic adjusting algorithm.

| System Resource Configuration |                           |  |
|-------------------------------|---------------------------|--|
| Item                          | Setting                   |  |
| Type of System Queue          | Bandwidth Queue • 6 (1~6) |  |
| WAN Interface                 | WAN - 1 🔻                 |  |

#### Figure 3.84 Basic Network > QoS > Configuration > System Resource Configuration

| Item                 | Description                                                                                                    |
|----------------------|----------------------------------------------------------------------------------------------------|
| Type of System Queue | Define the system queues that are available for the QoS settings.<br>The supported type of system queues are <b>Bandwidth Queue</b> and <b>Priority Queues</b> .<br>Value Range: 1 ~ 6. |
| WAN Interface        | Select the WAN interface and then the following WAN Interface Resource screen will show the related resources for configuration.                                                        |
| Save                 | Click Save to save the settings.                                                                                                    |
| Undo                 | Click <b>Undo</b> to cancel the settings.                                                                                                    |

| WAN Interface Resource    |                  |
|---------------------------|------------------|
| Item                      | Setting          |
| Bandwidth of Upstream     | 1000 Mbps •      |
| Bandwidth of Downstream   | 1000 Mbps •      |
| Total Connection Sessions | 30000 (1~100000) |

Figure 3.85 Basic Network > QoS > Configuration > WAN Interface Resource

The following table describes the items in the previous figure.

| Item                         | Description                                                                                                    |
|------------------------------|----------------------------------------------------------------------------------------------------|
| Bandwidth of Upstream        | Specify total upload bandwidth of the selected WAN.<br>Value Range:<br>For Gigabit Ethernet:1 ~ 1024000 Kbps, or 1 ~ 1000 Mbps;<br>For Fast Ethernet: 1 ~ 102400 Kbps, or 1 ~ 100 Mbps;<br>For 3G/4G: 1 ~ 153600 Kbps, or 1 ~ 150 Mbps.    |
| Bandwidth of<br>Downstream   | Specify total download bandwidth of the selected WAN.<br>Value Range:<br>For Gigabit Ethernet: 1 ~ 1024000 Kbps, or 1 ~ 1000 Mbps;<br>For Fast Ethernet: 1 ~ 102400 Kbps, or 1 ~ 100 Mbps;<br>For 3G/4G: 1 ~ 153600 Kbps, or 1 ~ 150 Mbps. |
| Total Connection<br>Sessions | Specify total connection sessions of the selected WAN.<br>Value Range: 1 ~ 10000.                                                                                                    |
| Save                         | Click Save to save the settings.                                                                                                    |
| Undo                         | Click <b>Undo</b> to cancel the settings.                                                                                                    |

After enabled the QoS function and configured the system resources, you have to further specify some QoS rules for provide better service on the interested traffics. The gateway supports up to a maximum of 128 rule-based QoS rule sets.

 OoS Rule List
 Add
 Delete
 Clear
 Restart

 Interface
 Group
 Service
 Resource
 Control Function
 Direction
 Sharing Method
 Time Schedule
 Enable
 Actions

Figure 3.86 Basic Network > QoS > Configuration > QoS Rule List When Add button is applied, the QoS Rule Configuration screen appears.

| a QoS Rule Configuration |                          |  |
|--------------------------|--------------------------|--|
| Item                     | Setting                  |  |
| ► Interface              | All WANS •               |  |
| ▶ Group                  | Src. MAC Address •       |  |
| Service                  | All                      |  |
| Resource                 | Bandwidth                |  |
| Control Function         | Set MINR & MAXR T Mbps T |  |
| QoS Direction            | Outbound •               |  |
| Time Schedule            | (0) Always 🔻             |  |
| Rule Enable              | Enable                   |  |

**Figure 3.87 Basic Network > QoS > Configuration > QoS Rule Configuration** The following table describes the items in the previous figure.

| Item      | Description                                                                                                    |
|-----------|----------------------------------------------------------------------------------------------------|
| Interface | Specify the WAN interface to apply the QoS rule. Select <b>All WANs</b> or a certain <b>WAN-n</b> to filter the packets entering to or leaving from the interface(s). |

| Item                             | Description                                                                                                    |  |
|----------------------------------|----------------------------------------------------------------------------------------------------|--|
| Group                            | <ul> <li>Specify the Group category for the QoS rule. It can be Src. MAC Address, IP, or Host Name.</li> <li>Select Src. MAC Address to prioritize packets based on MAC.</li> <li>Select IP to prioritize packets based on IP address and subnet mask.</li> <li>Select Host Name to prioritize packets based on a group of a preconfigured group of host from the drop-down menu. If the drop-down menu is empty, ensure if any group is preconfigured.</li> <li>Note:</li> <li>The required host groups must be created in advance and corresponding QoS checkbox in the Multiple Bound Services field is checked before the Host Group option become available. Refer to Object Definition &gt; Grouping &gt; Host Grouping.</li> </ul>                                                                                                    |  |
| Service                          | <ul> <li>Specify the service type of traffics that have to be applied with the QoS rule. It can be All, DSCP, TOS, User-defined Service, or Well-known Service.</li> <li>Select All for all packets.</li> <li>Select DSCP for DSCP type packets only.</li> <li>Select TOS for TOS type packets only. You have to select a service type (Minimize-Cost, Maximize-Reliability, Maximize-Throughput, or Minimize-Delay) from the drop-down menu as well.</li> <li>Select User-defined Service for user-defined packets only. You have to define the port range and protocol as well.</li> <li>Select Well-known Service for specific application packets only. You have to select the required service from the drop-down menu as well.</li> </ul>                                                                                                    |  |
| Resource and Control<br>Function | <ul> <li>Specify the Resource Type and corresponding Control function for the QoS rule. The available Resource options are Bandwidth, Connection Sessions, Priority Queues, and DiffServ Code Points.</li> <li>Bandwidth: Select Bandwidth as the resource type for the QoS rule, and you have to assign the min rate, max rate and rate unit as the bandwidth settings in the Control Function / Set MINR &amp; MAXR field.</li> <li>Connection Sessions: Select Connection Sessions as the resource type for the QoS rule, and you have to assign supported session number in the Control Function / Set Session Limitation field.</li> <li>Priority Queues: Select Priority Queues as the resource type for the QoS rule, and you have to specify a priority queue in the Control Function / Set Priority field.</li> <li>DiffServ Code Points: Select DiffServ Code Points as the resource type for the QoS rule, and you have to select a DSCP marking from the Control Function / DSCP Marking drop-down menu.</li> </ul> |  |

| Item          | Description                                                                                                    |  |
|---------------|----------------------------------------------------------------------------------------------------|--|
| QoS Direction | Specify the traffic flow direction for the packets to apply the QoS rule. It can be <b>Outbound</b> , <b>Inbound</b> , or <b>Both</b> .                                                                                                    |  |
|               | Outbound: Select Outbound to prioritize the traffics going to<br>the Internet via the specified interface. Under such situation,<br>the hosts specified in the Group field is a source group.                                               |  |
|               | Inbound: Select Inbound to prioritize the traffics coming<br>from the Internet via the specified interface. Under such<br>situation, the hosts specified in the Group field is a<br>destination group.                                      |  |
|               | Both: Select Both to prioritize the traffics passing through<br>the specified interface, both Inbound and Outbound are<br>considered. Under such situation, the hosts specified in the<br>Group field can be a source or destination group. |  |
| Time Schedule | Apply time schedule to this rule; otherwise leave it as <b>(0) Always</b> .<br>(refer to <b>Object Definition &gt; Scheduling &gt; Configuration</b><br>settings)                                                                           |  |
| Rule Enable   | Click Enable checkbox to activate this QoS rule.                                                                                                    |  |
| Save          | Click Save to save the settings.                                                                                                    |  |
| Undo          | Click <b>Undo</b> to cancel the settings.                                                                                                    |  |
| Back          | Click <b>Back</b> to return the previous screen.                                                                                                    |  |

# 3.4 **Object Definition**

# 3.4.1 Scheduling

#### 3.4.1.1 Configuration

To access this page, click **Object Definition** > **Scheduling** > **Configuration**. The **Scheduling** screen provides ability of adding/deleting time schedule rules, which can be applied to other functionality.

| Time Schedul | e List Add Delete |         |
|--------------|-------------------|---------|
| ID           | Rule Name         | Actions |

#### Figure 3.88 Object Definition > Scheduling > Configuration

The following table describes the items in the previous figure.

| Item    | Description                                             |
|---------|---------------------------------------------------------|
| Add     | Click Add to configure time schedule rule.              |
| Delete  | Click <b>Delete</b> to delete selected rule(s).         |
| Save    | Click Save to save the settings.                        |
| Refresh | Click <b>Refresh</b> to refresh the time schedule list. |

When **Add** button is applied, the **Time Schedule Configuration** and **Time Period Definition** screens appears.

| Time Schedule Configuration |                                                |
|-----------------------------|------------------------------------------------|
| Item                        | Setting                                        |
| Rule Name                   |                                                |
| ► Rule Policy               | Inactivate  the Selected Days and Hours Below. |

Figure 3.89 Object Definition > Scheduling > Configuration > Time Schedule Configuration

The following table describes the items in the previous figure.

| ltem        | Description                                                                |
|-------------|----------------------------------------------------------------------------|
| Rule Name   | Set rule name.                                                             |
| Rule Policy | Inactivate/activate the function been applied to in the time period below. |
| Save        | Click Save to save the settings.                                           |
| Undo        | Click <b>Undo</b> to cancel the settings.                                  |

| a Time Period Definition |              |                    |                  |
|--------------------------|--------------|--------------------|------------------|
| ID                       | Week Day     | Start Time (hh:mm) | End Time (hh:mm) |
| 1                        | choose one 🔻 |                    |                  |
| 2                        | choose one 🔻 |                    |                  |
| 3                        | choose one 🔻 |                    |                  |
| 4                        | choose one 🔻 |                    |                  |
| 5                        | choose one 🔻 |                    |                  |
| 6                        | choose one 🔻 |                    |                  |
| 7                        | choose one 🔻 |                    |                  |
| 8                        | choose one 🔻 |                    |                  |

#### Figure 3.90 Object Definition > Scheduling > Configuration > Time Period Definition

| ltem               | Description                               |
|--------------------|-------------------------------------------|
| Week Day           | Select everyday or one of weekday.        |
| Start Time (hh:mm) | Start time in selected weekday.           |
| End Time (hh:mm)   | End time in selected weekday.             |
| Save               | Click Save to save the settings.          |
| Undo               | Click <b>Undo</b> to cancel the settings. |

# 3.4.2 Grouping

#### 3.4.2.1 Host Grouping

To access this page, click **Object Definition > Grouping > Host Grouping**.

The **Host Grouping** screen allows user to make host group for some services, such as QoS, Firewall, and Communication Bus. The supported service types could be different for the purchased product.

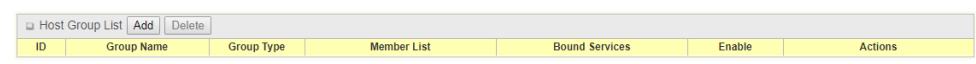

#### Figure 3.91 Object Definition > Grouping > Host Grouping

The following table describes the items in the previous figure.

| Item    | Description                                          |
|---------|------------------------------------------------------|
| Add     | Click Add to configure time schedule rule.           |
| Delete  | Click <b>Delete</b> to delete selected rule(s).      |
| Refresh | Click <b>Refresh</b> to refresh the host group list. |

When Add button is applied, the Host Group Configuration screen appears.

| Host Group Configuration           |                                  |
|------------------------------------|----------------------------------|
| Item                               | Setting                          |
| Group Name                         |                                  |
| Group Type                         | IP Address-based •               |
| <ul> <li>Member to Join</li> </ul> | Join                             |
| <ul> <li>Member List</li> </ul>    |                                  |
| Bound Services                     | Firewall QoS Field Communication |
| ▶ Group                            | Enable                           |

#### Figure 3.92 Object Definition > Grouping > Host Grouping

| Item           | Description                                                                                                    |
|----------------|----------------------------------------------------------------------------------------------------|
| Group Name     | Enter a group name for the rule. It is a name that is easy for you to understand.                                                                                                    |
| Group Type     | Select the group type for the host group. It can be <b>IP Address-based</b> , <b>MAC Address-based</b> , or <b>Host Name-based</b> .                                                                                                    |
|                | When IP Address-based is selected, only IP address can be<br>added in Member to Join.                                                                                                    |
|                | When MAC Address-based is selected, only MAC address<br>can be added in Member to Join.                                                                                                    |
|                | When <b>Host Name-based</b> is selected, only host name can be added in <b>Member to Join</b> .                                                                                                    |
|                | Note:                                                                                                    |
|                | The available group type can be different for the purchased model.                                                                                                    |
| Member to Join | Add the members to the group in this field.<br>You can enter the member information as specified in the <b>Member</b><br><b>Type</b> above, and click <b>Join</b> to add.<br>Only one member can be add at a time, so you have to add the<br>members to the group one by one. |
| Member List    | This field will indicate the hosts (members) contained in the group.                                                                                                    |

| ltem           | Description                                                                                                    |
|----------------|----------------------------------------------------------------------------------------------------|
| Bound Services | Binding the services that the host group can be applied. If you enable the firewall, the produced group can be used in firewall service. Same as by enable QoS and communication bus. |
|                | <i>Note:</i><br><i>The supported service type can be different for the</i><br><i>purchased product.</i>                                                                               |
| Group          | Check <b>Enable</b> checkbox to activate the host group rule. So that the group can be bound to selected service(s) for further configuration.                                        |
| Save           | Click Save to save the settings.                                                                                                    |
| Undo           | Click <b>Undo</b> to cancel the settings.                                                                                                    |

# 3.4.3 External Server

#### 3.4.3.1 External Server

To access this page, click **Object Definition** > **External Server** > **External Server**. The **External Server** setting allows user to add external server.

 External Server List
 Add
 Delete

 ID
 Server Name
 Server Type
 Server IP/FQDN
 Server Port
 Server Enable
 Actions

#### Figure 3.93 Object Definition > External Server > External Server

The following table describes the items in the previous figure.

| Item    | Description                                               |
|---------|-----------------------------------------------------------|
| Add     | Click Add to configure external server rule.              |
| Delete  | Click <b>Delete</b> to delete selected rule(s).           |
| Refresh | Click <b>Refresh</b> to refresh the external server list. |

When Add button is applied, the External Server Configuration screen appears.

| External Server Configuration   |                                    |
|---------------------------------|------------------------------------|
| Item                            | Setting                            |
| <ul> <li>Server Name</li> </ul> |                                    |
| ▶ Server Type                   | Email Server  User Name: Password: |
| Server IP/FQDN                  |                                    |
| <ul> <li>Server Port</li> </ul> | 25                                 |
| <ul> <li>Server</li> </ul>      | @ Enable                           |
|                                 | Save Undo                          |

# Figure 3.94 Object Definition > External Server > External Server

| Item        | Description                                                                                                    |
|-------------|----------------------------------------------------------------------------------------------------|
| Server Name | Enter a server name. Enter a name that is easy for you to understand.                                                                                                    |
| Server Type | Specify the server type of the external server, and enter the required settings for the accessing the server.                                                                                        |
|             | <ul> <li>Email Server: When Email Server is selected, User Name, and Password are also required.</li> <li>User Name (String format: any text)</li> <li>Password (String format: any text)</li> </ul> |

| Item                    | Description                                                                                                    |  |
|-------------------------|----------------------------------------------------------------------------------------------------|--|
| Server Type (Continued) | <ul> <li>RADIUS Server: When RADIUS Server is selected, the following settings are also required.</li> <li>Primary:<br/>Shared Key (String format: any text)<br/>Authentication Protocol (By default CHAP is selected)<br/>Session Timeout (By default 1): The values must be between 1 and 60.<br/>Idle Timeout (By default 1): The values must be between 1 and 15.</li> <li>Secondary:<br/>Shared Key (String format: any text)<br/>Authentication Protocol (By default CHAP is selected)<br/>Session Timeout (By default 1): The values must be between 1 and 15.</li> </ul> |  |
|                         | <ul> <li>FTP(SFTP) Server: When FTP(SFTP) Server is selected, the following settings are also required.</li> <li>User Name (String format: any text)</li> <li>Password (String format: any text)</li> <li>Protocol (Select FTP or SFTP)</li> <li>Encryption (Select Plain, Explicit FTPS or Implicit FTPS) Transfer mode (Select Passive or Active)</li> </ul>                                                                                                    |  |
| Server IP/FQDN          | Specify the IP address or FQDN used for the external server.                                                                                                    |  |
| Server Port             | <ul> <li>Specify the port used for the external server. If you selected a certain server type, the default server port number will be set.</li> <li>For Email Server 25 will be set by default.</li> <li>For Syslog Server, port 514 will be set by default.</li> <li>For RADIUS Server, port 1812 will be set by default.</li> <li>For FTP(SFTP) Server, port 21 will be set by default.</li> <li>Value Range: 1 ~ 65535.</li> </ul>                                                                                                    |  |
| Authentication Port     | The function is only available when <b>RADIUS Server</b> is selected as the <b>Server Type</b> . Enter the server port for authentication requests (default is 1812).                                                                                                    |  |
| Accounting Port         | The function is only available when <b>Server Type</b> is <b>RADIUS</b><br><b>Server</b> . Specify the accounting port used if you selected external<br>RADIUS server.<br>Value Range: 1 ~ 65535.                                                                                                    |  |
| Server                  | Click <b>Enable</b> checkbox to activate this external server.                                                                                                    |  |
| Save                    | Click Save to save the settings.                                                                                                    |  |
| Undo                    | Click <b>Undo</b> to cancel the settings.                                                                                                    |  |

# 3.4.4 Certificate

In cryptography, a public key certificate (also known as a digital certificate or identity certificate) is an electronic document used to prove ownership of a public key. The certificate includes information about the key, information about its owner's identity, and the digital signature of an entity that has verified the certificate's contents are genuine. If the signature is valid, and the person examining the certificate trusts the signer, then they know they can use that key to communicate with its owner (http:// en.wikipedia.org/wiki/Public\_key\_certificate).

In a typical public-key infrastructure (PKI) scheme, the signer is a certificate authority (CA), usually a company such as VeriSign which charges customers to issue

certificates for them. In a web of trust scheme, the signer is either the key's owner (a self-signed certificate) or other users ("endorsements") whom the person examining the certificate might know and trust. The device also plays as a CA role.

Certificates are an important component of Transport Layer Security (TLS, sometimes called by its older name SSL), where they prevent an attacker from impersonating a secure website or other server. They are also used in other important applications, such as email encryption and code signing. Here, it can be used in IPSec tunneling for user authentication.

#### 3.4.4.1 Configuration

To access this page, click **Object Definition > Certificate > Configuration**.

The **Configuration** screen allows user to create Root Certificate Authority (CA) certificate and configure to set enable of SCEP. Root CA is the top-most certificate of the tree, the private key of which is used to "sign" other certificates.

| Root CA Generate |      |         |        |          |        |
|------------------|------|---------|--------|----------|--------|
| ID               | Name | Subject | Issuer | Vaild To | Action |

Figure 3.95 Object Definition > Certificate > Configuration

When **Generate** button is applied, the **Root CA Certificate Configuration** screen appears. The required information to be filled for the root CA includes the name, key, subject name and validity.

| Root CA Certificate Configuration |                                                                                                    |
|-----------------------------------|----------------------------------------------------------------------------------------------------|
| Item                              | Setting                                                                                                    |
| ► Name                            |                                                                                                    |
| ► Key                             | Key Type : RSA V Key Length : 512-bits V Digest Algorithm : MD5 V                                                                                               |
| Subject Name                      | Country(C):         State(ST):         Location(L):           Organization(O):         Organization         Unit(OU):           Common Name(CN):         Email: |
| Validity Period                   | 20-years •                                                                                                    |

#### Figure 3.96 Object Definition > Certificate > Configuration > Root CA Certificate Configuration

| Item            | Description                                                                                                   |  |
|-----------------|----------------------------------------------------------------------------------------------------|--|
| Name            | Enter a Root CA certificate name. It will be a certificate file name.                                         |  |
| Кеу             | This field is to specify the key attribute of certificate.                                                    |  |
|                 | <ul> <li>Key Type to set public-key cryptosystems. It only supports<br/>RSA now.</li> </ul>                   |  |
|                 | Key Length to set s the size measured in bits of the key<br>used in a cryptographic algorithm.                |  |
|                 | <ul> <li>Digest Algorithm to set identifier in the signature algorithm identifier of certificates.</li> </ul> |  |
| Subject Name    | This field is to specify the information of certificate.                                                      |  |
|                 | Country(C) is the two-letter ISO code for the country where<br>your organization is located.                  |  |
|                 | State(ST) is the state where your organization is located.                                                    |  |
|                 | <ul> <li>Location(L) is the location where your organization is<br/>located.</li> </ul>                       |  |
|                 | Organization(O) is the name of your organization.                                                             |  |
|                 | <ul> <li>Organization Unit(OU) is the name of your organization<br/>unit.</li> </ul>                          |  |
|                 | Common Name(CN) is the name of your organization.                                                             |  |
|                 | Email is the email of your organization. It has to be email address style.                                    |  |
| Validity Period | This field is to specify the validity period of certificate.                                                  |  |

| Item | Description                                      |
|------|--------------------------------------------------|
| Save | Click <b>Save</b> to save the settings.          |
| Back | Click <b>Back</b> to return the previous screen. |

#### 3.4.4.2 My Certificate

#### To access this page, click **Object Definition > Certificate > My Certificate**.

The **My Certificate** screen allows user to create local certificates. In "My Certificate" page, there are two configuration windows for the "My Certificate" function. The "Local Certificate List" window shows the stored certificates or CSRs for representing the gateway. The "Local Certificate Configuration" window can let you fill required information necessary for corresponding certificate to be generated by itself, or corresponding CSR to be signed by other CAs.

| Local Certificate List Add Import Delete |      |         |        |          |         |
|------------------------------------------|------|---------|--------|----------|---------|
| ID                                       | Name | Subject | Issuer | Vaild To | Actions |

#### Figure 3.97 Object Definition > Certificate > My Certificate > Local Certificate Configuration

When **Add** button is applied, the **Local Certificate Configuration** screen appears. The required information to be filled for the certificate or CSR includes the name, key and subject name. It is a certificate if the "Self-signed" box is checked; otherwise, it is a CSR.

| Local Certificate Configuration |                                                                      |  |
|---------------------------------|----------------------------------------------------------------------|--|
| Item                            | Setting                                                              |  |
| ▶ Name                          | Self-signed :                                                        |  |
| ▶ Key                           | Key Type : RSA V Key Length : 1024-bits V Digest Algorithm : SHA-1 V |  |
| ▶ Subject Name                  | Country(0):                                                          |  |
| Extra Attributes                | Challenge Password: Unstructured Name:                               |  |

Figure 3.98 Object Definition > Certificate > My Certificate

| Item         | Dese                                                        | Description                                                                                                    |  |
|--------------|-------------------------------------------------------------|----------------------------------------------------------------------------------------------------|--|
| Name         | Ente<br>sign<br>not c                                       | Enter a certificate name. It will be a certificate file name If <b>Self-signed</b> is checked, it will be signed by root CA. If <b>Self-signed</b> is not checked, it will generate a certificate signing request (CSR). |  |
| Key          | This field is to specify the key attributes of certificate. |                                                                                                    |  |
|              | ۰.                                                          | <b>Key Type</b> to set public-key cryptosystems. Currently, only RSA is supported.                                                                                                    |  |
|              | ۰.                                                          | <b>Key Length</b> to set the length in bits of the key used in a cryptographic algorithm. It can be 512/768/1024/1536/2048.                                                                                              |  |
|              | 1                                                           | <b>Digest Algorithm</b> to set identifier in the signature algorithm identifier of certificates. It can be MD5/SHA-1.                                                                                                    |  |
| Subject Name | This                                                        | field is to specify the information of certificate.                                                                                                    |  |
|              | ۰.                                                          | <b>Country(C)</b> is the two-letter ISO code for the country where your organization is located.                                                                                                    |  |
|              |                                                             | State(ST) is the state where your organization is located.                                                                                                    |  |
|              | 1                                                           | <b>Location(L)</b> is the location where your organization is located.                                                                                                    |  |
|              |                                                             | Organization(O) is the name of your organization.                                                                                                    |  |
|              | 1                                                           | <b>Organization Unit(OU)</b> is the name of your organization unit.                                                                                                    |  |
|              | н.                                                          | Common Name(CN) is the name of your organization.                                                                                                    |  |
|              | •                                                           | <b>Email</b> is the email of your organization. It has to be email address setting only.                                                                                                    |  |

| ltem             | Description                                                                                      |
|------------------|--------------------------------------------------------------------------------------------------|
| Extra Attributes | This field is to specify the extra information for generating a certificate.                     |
|                  | Challenge Password for the password you can use to request certificate revocation in the future. |
|                  | Unstructured Name for additional information.                                                    |
| Save             | Click Save to save the settings.                                                                 |
| Back             | Click <b>Back</b> to return the previous screen.                                                 |

When **Import** button is applied, an Import screen appears. You can import a certificate from an existed certificate file, or directly paste a PEM encoded string as the certificate.

| Choose File No file chosen |
|----------------------------|
|                            |
| Apply Cancel               |

Figure 3.99 Object Definition > Certificate > My Certificate > Import

The following table describes the items in the previous figure.

| ltem        | Description                                                                                                 |
|-------------|----------------------------------------------------------------------------------------------------|
| Choose File | Click <b>Choose File</b> to select a certificate file from user's computer.                                 |
| Apply       | Click <b>Apply</b> to import the specified certificate file to the gateway.                                 |
| Cancel      | Click <b>Cancel</b> to discard the import operation and the screen will return to the My Certificates page. |

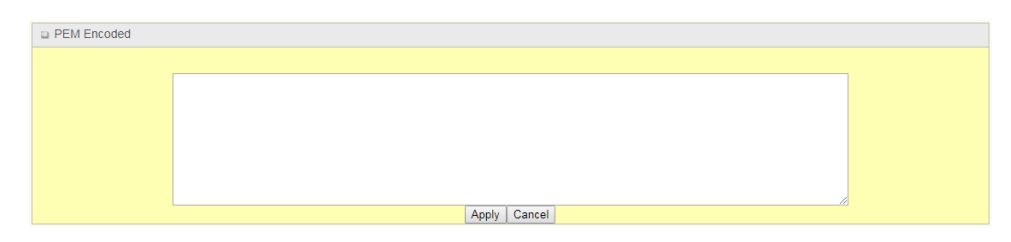

Figure 3.100 Object Definition > Certificate > My Certificate > PEM Encoded The following table describes the items in the previous figure.

| ltem       | Description                                                                                                    |
|------------|----------------------------------------------------------------------------------------------------|
| Text filed | This is an alternative approach to import a certificate. You can directly fill in (Copy and Paste) the PEM encoded certificate string. |
| Apply      | Click <b>Apply</b> to import the specified certificate file to the gateway.                                                            |
| Cancel     | Click <b>Cancel</b> to discard the import operation and the screen will return to the My Certificates page.                            |

#### 3.4.4.3 Trusted Certificate

To access this page, click **Object Definition > Certificate > Trusted Certificate**. The **Trusted Certificate** screen allows user to import trusted certificates and keys.

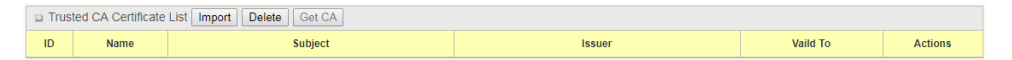

#### Figure 3.101 Object Definition > Certificate > Trusted Certificate > Trusted CA Certificate List

When **Import** button is applied, the **Trusted CA Import** screen appears. You can import a Trusted CA certificate from an existed certificate file, or directly paste a PEM encoded string as the certificate.

| Choose File No file chosen | Trusted CA Certificate Import from a File |  |
|----------------------------|-------------------------------------------|--|
|                            | Choose File No file chosen                |  |
| Apply Cancel               | Apply Cancel                              |  |

#### Figure 3.102 Object Definition > Certificate > Trusted Certificate > Trusted CA Certificate Import from a File

The following table describes the items in the previous figure.

| Item        | Description                                                                                                    |  |
|-------------|----------------------------------------------------------------------------------------------------|--|
| Choose File | Click <b>Choose File</b> to select a CA certificate file from user's computer.                                          |  |
| Apply       | Click <b>Apply</b> to import the specified CA certificate to the gateway.                                               |  |
| Cancel      | Click <b>Cancel</b> to discard the import operation and the screen will return to the <b>Trusted Certificates</b> page. |  |

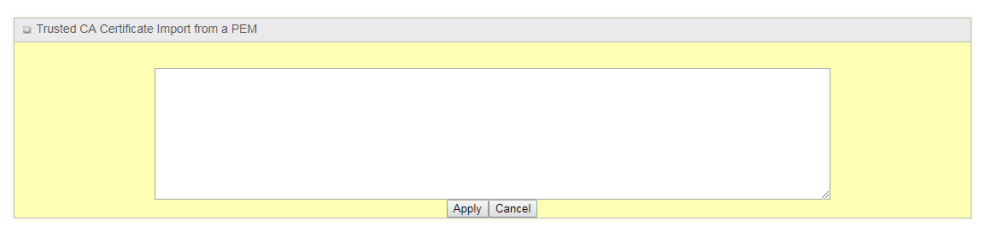

#### Figure 3.103 Object Definition > Certificate > Trusted Certificate > Trusted CA Certificate Import from a PEM

| Item       | Description                                                                                                    |
|------------|----------------------------------------------------------------------------------------------------|
| Text filed | This is an alternative approach to import a CA certificate. You can directly fill in (Copy and Paste) the PEM encoded CA certificate string. |
| Apply      | Click <b>Apply</b> to import the specified CA certificate to the gateway.                                                                    |
| Cancel     | Click <b>Cancel</b> to discard the import operation and the screen will return to the <b>Trusted Certificates</b> page.                      |

| Trusted Client Certificate List Import Delete |      |         |        |          |         |
|-----------------------------------------------|------|---------|--------|----------|---------|
| ID                                            | Name | Subject | Issuer | Vaild To | Actions |

Figure 3.104 Object Definition > Certificate > Trusted Certificate > Trusted Client Certificate List

When **Import** button is applied, the **Trusted Client Certificate Import** screen appears. You can import a Trusted Client Certificate from an existed certificate file, or directly paste a PEM encoded string as the certificate.

| Trusted Client Certificate Import from a File |  |
|-----------------------------------------------|--|
| Choose File No file chosen                    |  |
| Apply Cancel                                  |  |
|                                               |  |

#### Figure 3.105 Object Definition > Certificate > Trusted Certificate > Trusted Client Certificate Import from a File

The following table describes the items in the previous figure.

| Item        | Description                                                                                                    |
|-------------|----------------------------------------------------------------------------------------------------|
| Choose File | Click <b>Choose File</b> to select a certificate file from user's computer.                                             |
| Apply       | Click <b>Apply</b> to import the specified certificate to the gateway.                                                  |
| Cancel      | Click <b>Cancel</b> to discard the import operation and the screen will return to the <b>Trusted Certificates</b> page. |

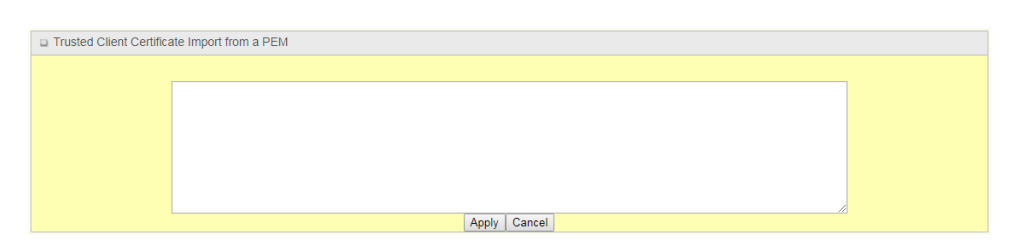

#### Figure 3.106 Object Definition > Certificate > Trusted Certificate > Trusted Client Certificate Import from a PEM

The following table describes the items in the previous figure.

| ltem       | Description                                                                                                    |
|------------|----------------------------------------------------------------------------------------------------|
| Text filed | This is an alternative approach to import a certificate. You can directly fill in (Copy and Paste) the PEM encoded certificate string. |
| Apply      | Click <b>Apply</b> to import the specified certificate to the gateway.                                                                 |
| Cancel     | Click <b>Cancel</b> to discard the import operation and the screen will return to the <b>Trusted Certificates</b> page.                |

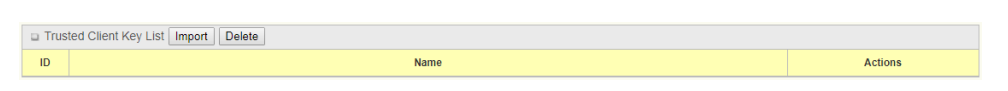

#### Figure 3.107 Object Definition > Certificate > Trusted Certificate > Trusted Client Key List

When **Import** button is applied, the **Trusted Client Key Import** screen appears. You can import a Trusted Client Key from an existed file, or directly paste a PEM encoded string as the key.

| Trusted Client Key Import from a File |
|---------------------------------------|
| Choose File No file chosen            |
|                                       |
| Apply Cancel                          |

Figure 3.108 Object Definition > Certificate > Trusted Certificate > Trusted Client Key Import from a File

The following table describes the items in the previous figure.

| Item        | Description                                                                                                    |
|-------------|----------------------------------------------------------------------------------------------------|
| Choose File | Click <b>Choose File</b> to select a certificate key file from user's computer.                                         |
| Apply       | Click <b>Apply</b> to import the specified certificate key to the gateway.                                              |
| Cancel      | Click <b>Cancel</b> to discard the import operation and the screen will return to the <b>Trusted Certificates</b> page. |

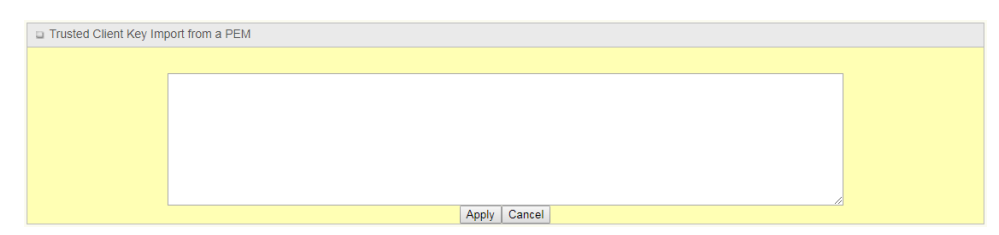

### Figure 3.109 Object Definition > Certificate > Trusted Certificate > Trusted Client Key Import from a PEM

| Item       | Description                                                                                                    |
|------------|----------------------------------------------------------------------------------------------------|
| Text filed | This is an alternative approach to import a certificate key. You can directly fill in (Copy and Paste) the PEM encoded certificate key string. |
| Apply      | Click <b>Apply</b> to import the specified certificate key to the gateway.                                                                     |
| Cancel     | Click <b>Cancel</b> to discard the import operation and the screen will return to the <b>Trusted Certificates</b> page.                        |

#### 3.4.4.4 Issued Certificate

To access this page, click **Object Definition > Certificate > Issued Certificate**. The **Issue Certificate** screen allows user to import Certificate Signing Request (CSR) to be signed by root CA.

| Certificate Signing Request (CSR) Import from a File Sign |                            |
|-----------------------------------------------------------|----------------------------|
|                                                           | Choose File No file chosen |

#### Figure 3.110 Object Definition > Certificate > Issued Certificate > Certificate Signing Request (CSR) Import from a File

The following table describes the items in the previous figure.

| Item        | Description                                                                                                    |
|-------------|----------------------------------------------------------------------------------------------------|
| Sign        | When root CA is exist, click <b>Sign</b> sign and issue the imported certificate by root CA.                             |
| Choose File | Click <b>Choose File</b> to select a certificate signing request file you're your computer for importing to the gateway. |

| Certificate Signing | Request (CSR) Import fro | m a PEM Sign |  |   |
|---------------------|--------------------------|--------------|--|---|
|                     |                          |              |  | 7 |
|                     |                          |              |  |   |
|                     |                          |              |  |   |
|                     |                          |              |  |   |
|                     |                          |              |  |   |
|                     |                          |              |  | 1 |

#### Figure 3.111 Object Definition > Certificate > Issued Certificate > Certificate Signing Request (CSR) Import from a PEM

| Item       | Description                                                                                  |
|------------|----------------------------------------------------------------------------------------------|
| Sign       | When root CA is exist, click <b>Sign</b> sign and issue the imported certificate by root CA. |
| Text filed | Enter (copy-paste) the certificate signing request PEM encoded certificate to the gateway.   |

# 3.5 Field Communication

# 3.5.1 Bus & Protocol

The gateway may equip a serial port for various serial communication use through connecting the RS-232 or RS-485 serial device to an IP-based Ethernet LAN. These communication protocols make user access serial devices anywhere over a local LAN or the Internet easily. They can be "Virtual COM" and "Modbus".

#### 3.5.1.1 Port Configuration

To access this page, click **Field Communication** > **Bus & Protocol** > **Port Configuration**.

In **Port Configuration** page, there is only one configuration window for the serial port settings. The **Configuration** window can let you specify serial port parameters including the operation mode being "Virtual COM", "Modbus" or disabled, the interface being "RS-232" or "RS-485", the baud rate, the data bit length, the stop bit length, the flow control being "RTS/CTS", "DTS/DSR" or "None", and the parity.

| Serial Port Definition |                |           |           |           |           |              |        |        |
|------------------------|----------------|-----------|-----------|-----------|-----------|--------------|--------|--------|
| Serial Port            | Operation Mode | Interface | Baud Rate | Data Bits | Stop Bits | Flow Control | Parity | Action |
| SPort-0                | Disable        | RS-232    | 9600      | 8         | 1         | None         | None   | Edit   |

**Figure 3.112 Field Communication > Bus & Protocol > Port Configuration** When **Edit** button is applied, a screen similar to this appears.

| Serial Port Definition |                |           |           |           |           |               |               |        |
|------------------------|----------------|-----------|-----------|-----------|-----------|---------------|---------------|--------|
| Serial Port            | Operation Mode | Interface | Baud Rate | Data Bits | Stop Bits | Flow Control  | Parity        | Action |
| SPort-0                | Disable •      | RS-232 ¥  | 9600 🔻    | 8 🔻       | 1 •       | None <b>v</b> | None <b>v</b> | Edit   |

**Figure 3.113 Field Communication > Bus & Protocol > Port Configuration** The following table describes the items in the previous figure.

| Item           | Description                                                                                                    |  |  |  |
|----------------|----------------------------------------------------------------------------------------------------|--|--|--|
| Serial Port    | It displays the serial port ID of the serial port. The number of serial ports varies from the purchased model.                                                                                                    |  |  |  |
| Operation Mode | It displays the current selected operation mode for the serial interface. Depending on the purchase model, the available modes can be <b>Disable</b> , <b>Virtual COM</b> and <b>Modbus</b> .                                                                                                    |  |  |  |
| Interface      | Select <b>RS-232</b> or <b>RS-485</b> physical interface for connecting to the access device(s) with the same interface specification.                                                                                                    |  |  |  |
| Baud Rate      | <ul> <li>Select the appropriate baud rate for serial device communication.</li> <li>RS-232: 1200 / 2400 / 4800 / 9600 / 19200 / 38400 / 57600 / 115200</li> <li>RS-485 can use higher baud rate for 230400 and 460800. It depends on the cable length and the installed environment. The longer cable, the lower baud rate for it.</li> </ul> |  |  |  |
| Data Bits      | Select 8 or 7 for data bits.                                                                                                    |  |  |  |
| Stop Bits      | Select 1 or 2 for stop bits.                                                                                                    |  |  |  |
| Flow Control   | Select None / RTS, CTS / DTS, DSR for flow control in RS-232 mode. The supporting of flow control depends on the purchased model.                                                                                                    |  |  |  |
| Parity         | Select None / Even / Odd for Parity bit.                                                                                                    |  |  |  |
| Action         | Click <b>Edit</b> to change the operation mode, or modify the parameters mentioned above for the serial interface communication.                                                                                                    |  |  |  |
| Save           | Click <b>Save</b> to save the settings.                                                                                                    |  |  |  |
| Undo           | Click <b>Undo</b> to cancel the settings.                                                                                                    |  |  |  |

#### 3.5.1.2 Virtual COM

To use the **Virtual COM** function, you have to specify the operation mode for the multi-function serial port first. Go to **Field Communication** > **Bus & Protocol** > **Port Configuration**, select the Virtual COM as expected operation mode, and finish the related port configuration as well.

To access this page, click **Field Communication** > **Bus & Protocol** > **Virtual COM**. Configure the gateway as the TCP (Transmission Control Protocol) Client. In TCP Client mode, device initiates a TCP connection with a TCP server when there is data to transmit. Device disconnects from the server when the connection is Idle for a specified period. You may also enable full time connection with the TCP server.

| Operatio                                                                                                    | Operation Mode Definition for each Serial Port |     |     |     |     |     |        |        |      |  |  |
|----------------------------------------------------------------------------------------------------|------------------------------------------------|-----|-----|-----|-----|-----|--------|--------|------|--|--|
| Serial Port Operation Mode Listen Port Trust Type Max Connection Connection Connection Idle Timeout Alive Check Timeout E |                                                |     |     |     |     |     | Enable | Action |      |  |  |
| SPort-0                                                                                                    | Disable                                        | N/A | N/A | N/A | N/A | N/A | N/A    |        | Edit |  |  |

**Figure 3.114 Field Communication > Bus & Protocol > Virtual COM** When **Edit** button is applied, a screen similar to this appears.

| Operation   | Operation Mode Definition for each Serial Port |                |            |                |                    |                         |                     |        |        |  |  |
|-------------|------------------------------------------------|----------------|------------|----------------|--------------------|-------------------------|---------------------|--------|--------|--|--|
| Serial Port | Operation Mode                                 | Listen Port    | Trust Type | Max Connection | Connection Control | Connection Idle Timeout | Alive Check Timeout | Enable | Action |  |  |
| SPort-0     | Disable •                                      | 4001 (1~65535) | Allow All  | 1              | Always on V        | 0 (0-3600secs)          | 0 (0-3600secs)      |        | Edit   |  |  |

**Figure 3.115 Field Communication > Bus & Protocol > Virtual COM** The following table describes the items in the previous figure.

| Item                    | Description                                                                                                    |
|-------------------------|----------------------------------------------------------------------------------------------------|
| Serial Port             | It displays the serial port ID of the serial port. The number of serial ports varies from the purchased model.                                                                                                    |
| Operation Mode          | Select TCP Client mode.                                                                                                    |
| Connection Control      | Select <b>Always on</b> for a TCP full time connection. Otherwise, select <b>On-Demand</b> to initiate TCP connection only when required to transmit and disconnect at idle timeout.                                                                                                    |
| Connection Idle Timeout | Enter the idle timeout in minutes. The idle timeout is used to disconnect the TCP connection when idle time elapsed. Idle timeout is only available when <b>On-Demand</b> is selected in the <b>Connection Control</b> field. Value Range: 0 ~ 3600 seconds.                                                                             |
| Alive Check Timeout     | Enter the time period of alive check timeout. The TCP connection<br>will be terminated if it doesn't receive response of alive-check<br>longer than this timeout setting. Alive check timeout is only<br>available when <b>On-Demand</b> is selected in the <b>Connection</b><br><b>Control</b> field.<br>Value Range: 0 ~ 3600 seconds. |
| Enable                  | Check <b>Enable</b> checkbox to activate the corresponding serial port in specified operation mode.                                                                                                    |
| Save                    | Click Save to save the settings.                                                                                                    |
| Undo                    | Click <b>Undo</b> to cancel the settings.                                                                                                    |

| Data Packing (for TCP Client, TCP Server and UDP operation mode) |                    |                       |                       |                       |  |  |  |  |  |
|------------------------------------------------------------------|--------------------|-----------------------|-----------------------|-----------------------|--|--|--|--|--|
| Serial Port                                                      | Data Buffer Length | Delimiter Character 1 | Delimiter Character 2 | Data Timeout Transmit |  |  |  |  |  |
| SPort-0                                                          | 0 (0~1024)         | 0 (Hex) Enable        | 0 (Hex) Enable        | 0 (0~1000ms)          |  |  |  |  |  |

Figure 3.116 Field Communication > Bus & Protocol > Virtual COM > Data Packing (for TCP Client, TCP Server and UDP operation mode)

Figure 3.117

The following table describes the items in the previous figure.

| ltem                  | Description                                                                                                    |
|-----------------------|----------------------------------------------------------------------------------------------------|
| Data Buffer Length    | Enter the data buffer length for the serial port.<br>Value Range: 0 ~ 1024.                                                                                                 |
| Delimiter Character 1 | Check <b>Enable</b> checkbox to activate the delimiter character 1, and enter the Hex code for it.<br>Value Range: 0x00 ~ 0xFF.                                             |
| Delimiter Character 2 | Check <b>Enable</b> checkbox to activate the delimiter character 2, and enter the Hex code for it.<br>Value Range: 0x00 ~ 0xFF.                                             |
| Data Timeout Transmit | Enter the data timeout interval for transmitting serial data through the port. By default, it is set to 0 and the timeout function is disabled.<br>Value Range: 0 ~ 1000ms. |
| Save                  | Click Save to save the settings.                                                                                                    |
| Undo                  | Click <b>Undo</b> to cancel the settings.                                                                                                    |

| 🗉 Lega | Legal Host IP/ FQDN Definition (for TCP Client operation mode) |             |             |                   |        |  |  |  |  |  |
|--------|----------------------------------------------------------------|-------------|-------------|-------------------|--------|--|--|--|--|--|
| ID     | To Remote Host                                                 | Remote Port | Serial Port | Definition Enable | Action |  |  |  |  |  |
| 1      |                                                                | 4001        | SPort-0     |                   | Edit   |  |  |  |  |  |
| 2      |                                                                | 4001        | SPort-0     |                   | Edit   |  |  |  |  |  |
| 3      |                                                                | 4001        | SPort-0     |                   | Edit   |  |  |  |  |  |
| 4      |                                                                | 4001        | SPort-0     |                   | Edit   |  |  |  |  |  |

#### Figure 3.118 Field Communication > Bus & Protocol > Virtual COM > Legal Host IP/FQDN Definition (for TCP Client operation mode)

When **Edit** button is applied, a screen similar to this appears.

| 🗉 Lega | Legal Host IP/ FQDN Definition (for TCP Client operation mode) |             |             |                   |        |  |  |  |  |  |  |
|--------|----------------------------------------------------------------|-------------|-------------|-------------------|--------|--|--|--|--|--|--|
| ID     | To Remote Host                                                 | Remote Port | Serial Port | Definition Enable | Action |  |  |  |  |  |  |
| 1      | IP v                                                           | 4001        | SPort-0 *   |                   | Edit   |  |  |  |  |  |  |
| 2      |                                                                | 4001        | SPort-0     |                   | Edit   |  |  |  |  |  |  |
| 3      |                                                                | 4001        | SPort-0     |                   | Edit   |  |  |  |  |  |  |
| 4      |                                                                | 4001        | SPort-0     |                   | Edit   |  |  |  |  |  |  |

#### Figure 3.119 Field Communication > Bus & Protocol > Virtual COM > Legal Host IP/FQDN Definition (for TCP Client operation mode)

The following table describes the items in the previous figure.

| Item              | Description                                                                                                    |
|-------------------|----------------------------------------------------------------------------------------------------|
| To Remote Host    | Click <b>Edit</b> to enter IP address or FQDN of the remote TCP server to transmit serial data.                                          |
| Remote Port       | Enter the TCP port number. This is the listen port of the remote TCP server.<br>Value Range: 1 ~ 65535.                                  |
| Serial Port       | Apply the TCP server connection for a selected serial port. Up to 4 TCP servers can be configured at the same time for each serial port. |
| Definition Enable | Check <b>Enable</b> checkbox to enable the TCP server configuration.                                                                     |
| Save              | Click <b>Save</b> to save the settings.                                                                                                  |
| Undo              | Click <b>Undo</b> to cancel the settings.                                                                                                |

Configure the gateway as the TCP (Transmission Control Protocol) Server. The TCP Server waits for connections to be initiated by a remote TCP client device to receive serial data. The setting allows user to specify specific TCP clients or allow any to send serial data for serial data transmission bandwidth control and access control.

The TCP Server supports up to 128 simultaneous connections to receive serial data from multiple TCP clients.

| Operation                                                                                                    | Operation Mode Definition for each Serial Port |     |     |     |     |                         |                     |        |        |  |  |  |
|----------------------------------------------------------------------------------------------------|------------------------------------------------|-----|-----|-----|-----|-------------------------|---------------------|--------|--------|--|--|--|
| Serial Port         Operation Mode         Listen Port         Trust Type         Max Connection         Connection Control |                                                |     |     |     |     | Connection Idle Timeout | Alive Check Timeout | Enable | Action |  |  |  |
| SPort-0                                                                                                    | Disable                                        | N/A | N/A | N/A | N/A | N/A                     | N/A                 |        | Edit   |  |  |  |

**Figure 3.120 Field Communication > Bus & Protocol > Virtual COM** When **Edit** button is applied, a screen similar to this appears.

| Operation Mode Definition for each Serial Port |                |                |            |                |                    |                         |                     |        |        |  |
|------------------------------------------------|----------------|----------------|------------|----------------|--------------------|-------------------------|---------------------|--------|--------|--|
| Serial Port                                    | Operation Mode | Listen Port    | Trust Type | Max Connection | Connection Control | Connection Idle Timeout | Alive Check Timeout | Enable | Action |  |
| SPort-0                                        | TCP Server V   | 4001 (1~65535) | Allow All  | 1              | Always on 🔻        | 0 (0-3600secs)          | 0 (0-3600secs)      | ×      | Edit   |  |

**Figure 3.121 Field Communication > Bus & Protocol > Virtual COM** The following table describes the items in the previous figure.

| Item                    | Description                                                                                                    |
|-------------------------|----------------------------------------------------------------------------------------------------|
| Serial Port             | It displays the serial port ID of the serial port. The number of serial ports varies from the purchased model.                                                                                                    |
| Operation Mode          | Select TCP Server mode.                                                                                                    |
| Listen Port             | Indicate the listening port of TCP connection.<br>Value Range: 1 ~ 65535.                                                                                                    |
| Trust Type              | Select <b>Allow All</b> to allow any TCP clients to connect. Otherwise select <b>Specific IPs</b> to limit certain TCP clients.                                                                                                    |
| Max Connection          | Set the maximum number of concurrent TCP connections. Up to 128 simultaneous TCP connections can be established. Value Range: 1 ~ 128.                                                                                                    |
| Connection Idle Timeout | Enter the idle timeout in minutes. The idle timeout is used to disconnect the TCP connection when idle time elapsed. Idle timeout is only available when <b>On-Demand</b> is selected in the <b>Connection Control</b> field. Value Range: 0 ~ 3600 seconds.                                                                             |
| Alive Check Timeout     | Enter the time period of alive check timeout. The TCP connection<br>will be terminated if it doesn't receive response of alive-check<br>longer than this timeout setting. Alive check timeout is only<br>available when <b>On-Demand</b> is selected in the <b>Connection</b><br><b>Control</b> field.<br>Value Range: 0 ~ 3600 seconds. |
| Enable                  | Check <b>Enable</b> checkbox to activate the corresponding serial port in specified operation mode.                                                                                                    |
| Save                    | Click Save to save the settings.                                                                                                    |
| Undo                    | Click <b>Undo</b> to cancel the settings.                                                                                                    |

If you selected **Specific IPs** as the **Trust Type**, the **Trusted IP Definition** window appears. The settings are valid for both TCP Server and RFC-2217 modes.

| ID | Host | Serial Port | Definition Enable | Action |  |  |  |  |  |  |
|----|------|-------------|-------------------|--------|--|--|--|--|--|--|
| 1  |      |             |                   | Edit   |  |  |  |  |  |  |
| 2  |      |             |                   | Edit   |  |  |  |  |  |  |
| 3  |      |             |                   | Edit   |  |  |  |  |  |  |
| 4  |      |             |                   | Edit   |  |  |  |  |  |  |
| 5  |      |             |                   | Edit   |  |  |  |  |  |  |
| 6  |      |             |                   | Edit   |  |  |  |  |  |  |
| 7  |      |             |                   | Edit   |  |  |  |  |  |  |
| 8  |      |             |                   | Edit   |  |  |  |  |  |  |

Figure 3.122 Field Communication > Bus & Protocol > Virtual COM > Trusted IP Definition (for TCP Server & RFC-2217 operation mode) When Edit button is applied, a screen similar to this appears.

| Trus | Trusted IP Definition (for TCP Server & RFC-2217 operation mode) |             |                   |        |  |  |  |  |
|------|------------------------------------------------------------------|-------------|-------------------|--------|--|--|--|--|
| ID   | Host                                                             | Serial Port | Definition Enable | Action |  |  |  |  |
| 1    | Specific IP Address V                                            | SPort-0     |                   | Edit   |  |  |  |  |
| 2    |                                                                  |             |                   | Edit   |  |  |  |  |
| 3    |                                                                  |             |                   | Edit   |  |  |  |  |
| 4    |                                                                  |             |                   | Edit   |  |  |  |  |
| 5    |                                                                  |             |                   | Edit   |  |  |  |  |
| 6    |                                                                  |             |                   | Edit   |  |  |  |  |
| 7    |                                                                  |             |                   | Edit   |  |  |  |  |
| 8    |                                                                  |             |                   | Edit   |  |  |  |  |

#### Figure 3.123 Field Communication > Bus & Protocol > Virtual COM > Trusted IP Definition (for TCP Server & RFC-2217 operation mode)

The following table describes the items in the previous figure.

| Item              | Description                                                 |
|-------------------|-------------------------------------------------------------|
| Host              | Enter the IP address range of allowed TCP clients.          |
| Serial Port       | Check the box to specify the rule for selected serial port. |
| Definition Enable | Check Enable checkbox to enable the rule.                   |
| Save              | Click Save to save the settings.                            |
| Undo              | Click <b>Undo</b> to cancel the settings.                   |

UDP (User Datagram Protocol) enables applications using UDP socket programs to communicate with the serial ports on the serial server. The UDP mode provides connectionless communications, which enable you to multicast data from the serial device to multiple host computers, and vice versa, making this mode ideal for message display applications.

| Operation Mode Definition for each Serial Port |                |             |            |                |                    |                         |                     |        |        |
|------------------------------------------------|----------------|-------------|------------|----------------|--------------------|-------------------------|---------------------|--------|--------|
| Serial Port                                    | Operation Mode | Listen Port | Trust Type | Max Connection | Connection Control | Connection Idle Timeout | Alive Check Timeout | Enable | Action |
| SPort-0                                        | Disable        | N/A         | N/A        | N/A            | N/A                | N/A                     | N/A                 |        | Edit   |

**Figure 3.124 Field Communication > Bus & Protocol > Virtual COM** When **Edit** button is applied, a screen similar to this appears.

| Operation Mode Definition for each Serial Port |                |                |            |                |                    |                         |                     |        |        |
|------------------------------------------------|----------------|----------------|------------|----------------|--------------------|-------------------------|---------------------|--------|--------|
| Serial Port                                    | Operation Mode | Listen Port    | Trust Type | Max Connection | Connection Control | Connection Idle Timeout | Alive Check Timeout | Enable | Action |
| SPort-0                                        | UDP 🔻          | 4001 (1~65535) | Allow All  | 1              | Always on 🔻        | 0 (0-3600secs)          | 0 (0-3600secs)      | V      | Edit   |

Figure 3.125 Field Communication > Bus & Protocol > Virtual COM

| Item           | Description                                                                                                    |
|----------------|----------------------------------------------------------------------------------------------------|
| Serial Port    | It displays the serial port ID of the serial port. The number of serial ports varies from the purchased model. |
| Operation Mode | Select UDP mode.                                                                                               |
| Listen Port    | Indicate the listening port of UDP connection.<br>Value Range: 1 ~ 65535                                       |
| Enable         | Check <b>Enable</b> checkbox to activate the corresponding serial port in specified operation mode.            |
| Save           | Click <b>Save</b> to save the settings.                                                                        |
| Undo           | Click <b>Undo</b> to cancel the settings.                                                                      |

| 🗉 Leg | Legal Host IP Definition (for UDP operation mode) |             |             |                   |        |  |  |  |  |
|-------|---------------------------------------------------|-------------|-------------|-------------------|--------|--|--|--|--|
| ID    | Remote Host                                       | Remote Port | Serial Port | Definition Enable | Action |  |  |  |  |
| 1     |                                                   | 4001        | SPort-0     |                   | Edit   |  |  |  |  |
| 2     |                                                   | 4001        | SPort-0     |                   | Edit   |  |  |  |  |
| 3     |                                                   | 4001        | SPort-0     |                   | Edit   |  |  |  |  |
| 4     |                                                   | 4001        | SPort-0     |                   | Edit   |  |  |  |  |

#### Figure 3.126 Field Communication > Bus & Protocol > Virtual COM > Legal Host IP Definition (for UDP operation mode)

When Edit button is applied, a screen similar to this appears.

| 🗉 Lega | Legal Host IP Definition (for UDP operation mode) |             |             |                   |        |  |  |  |  |
|--------|---------------------------------------------------|-------------|-------------|-------------------|--------|--|--|--|--|
| ID     | Remote Host                                       | Remote Port | Serial Port | Definition Enable | Action |  |  |  |  |
| 1      | Specific IP Address 🔻                             | 4001        | SPort-0 *   |                   | Edit   |  |  |  |  |
| 2      |                                                   | 4001        | SPort-0     |                   | Edit   |  |  |  |  |
| 3      |                                                   | 4001        | SPort-0     |                   | Edit   |  |  |  |  |
| 4      |                                                   | 4001        | SPort-0     |                   | Edit   |  |  |  |  |

# Figure 3.127 Field Communication > Bus & Protocol > Virtual COM

The following table describes the items in the previous figure.

| Item              | Description                                                                                                    |
|-------------------|----------------------------------------------------------------------------------------------------|
| Remote Host       | Press Edit button to enter IP address range of remote UDP hosts.                                                             |
| Remote Port       | Indicate the UDP port of peer UDP hosts.<br>Value Range: 1 ~ 65535                                                           |
| Serial Port       | Apply the UDP hosts for a selected serial port. Up to 4 UDP servers can be configured at the same time for each serial port. |
| Definition Enable | Check Enable checkbox to enable the rule.                                                                                    |
| Save              | Click Save to save the settings.                                                                                             |
| Undo              | Click <b>Undo</b> to cancel the settings.                                                                                    |

RFC-2217 defines general COM port control options based on telnet protocol. With the RFC-2217 mode, remote host can monitor and manage remote serially attached devices, as though they were connected to the local serial port. When a virtual serial port on the local serial device is being created, it is required to specify the IP address of the remote hosts to establish connection with.

| Operation Mode Definition for each Serial Port |                |             |            |                |                    |                         |                     |        |        |
|------------------------------------------------|----------------|-------------|------------|----------------|--------------------|-------------------------|---------------------|--------|--------|
| Serial Port                                    | Operation Mode | Listen Port | Trust Type | Max Connection | Connection Control | Connection Idle Timeout | Alive Check Timeout | Enable | Action |
| SPort-0                                        | Disable        | N/A         | N/A        | N/A            | N/A                | N/A                     | N/A                 |        | Edit   |

**Figure 3.128 Field Communication > Bus & Protocol > Virtual COM** When **Edit** button is applied, a screen similar to this appears.

| D Opera   | Operation Mode Definition for each Serial Port |                |            |                |                    |                         |                     |        |        |
|-----------|------------------------------------------------|----------------|------------|----------------|--------------------|-------------------------|---------------------|--------|--------|
| Serial Po | t Operation Mode                               | Listen Port    | Trust Type | Max Connection | Connection Control | Connection Idle Timeout | Alive Check Timeout | Enable | Action |
| SPort-0   | RFC-2217 •                                     | 4001 (1~65535) | Allow All  | 1              | Always on 🔻        | 0 (0-3600secs)          | 0 (0-3600secs)      | ~      | Edit   |

**Figure 3.129 Field Communication > Bus & Protocol > Virtual COM** The following table describes the items in the previous figure.

| ltem           | Description                                                                                                    |
|----------------|----------------------------------------------------------------------------------------------------|
| Serial Port    | It displays the serial port ID of the serial port. The number of serial ports varies from the purchased model. |
| Operation Mode | Select RFC-2217 mode.                                                                                          |
| Listen Port    | Indicate the listening port of RFC-2217 connection.<br>Value Range: 1 ~ 65535                                  |

| Item                    | Description                                                                                                    |
|-------------------------|----------------------------------------------------------------------------------------------------|
| Trust Type              | Select <b>Allow All</b> to allow any clients to connect. Otherwise select <b>Specific IPs</b> to limit certain clients.                                                                                                    |
| Connection Idle Timeout | Enter the idle timeout in minutes. The idle timeout is used to disconnect the TCP connection when idle time elapsed. Idle timeout is only available when <b>On-Demand</b> is selected in the <b>Connection Control</b> field. Value Range: 0 ~ 3600 seconds.                                                                             |
| Alive Check Timeout     | Enter the time period of alive check timeout. The TCP connection<br>will be terminated if it doesn't receive response of alive-check<br>longer than this timeout setting. Alive check timeout is only<br>available when <b>On-Demand</b> is selected in the <b>Connection</b><br><b>Control</b> field.<br>Value Range: 0 ~ 3600 seconds. |
| Enable                  | Check <b>Enable</b> checkbox to activate the corresponding serial port in specified operation mode.                                                                                                    |
| Save                    | Click Save to save the settings.                                                                                                    |
| Undo                    | Click <b>Undo</b> to cancel the settings.                                                                                                    |

If you selected **Specific IPs** as the **Trust Type**, the **Trusted IP Definition** window appears. The settings are valid for both TCP Server and RFC-2217 modes.

| Trusted IP Definition (for TCP Server & RFC-2217 operation mode) |      |             |                   |        |
|------------------------------------------------------------------|------|-------------|-------------------|--------|
| ID                                                               | Host | Serial Port | Definition Enable | Action |
| 1                                                                |      |             |                   | Edit   |
| 2                                                                |      |             |                   | Edit   |
| 3                                                                |      |             |                   | Edit   |
| 4                                                                |      |             |                   | Edit   |
| 5                                                                |      |             |                   | Edit   |
| 6                                                                |      |             |                   | Edit   |
| 7                                                                |      |             |                   | Edit   |
| 8                                                                |      |             |                   | Edit   |

#### Figure 3.130 Field Communication > Bus & Protocol > Virtual COM > Trusted IP Definition (for TCP Server & RFC-2217 operation mode)

When Edit button is applied, a screen similar to this appears.

| Trusted IP Definition (for TCP Server & RFC-2217 operation mode) |                       |             |                   |        |
|------------------------------------------------------------------|-----------------------|-------------|-------------------|--------|
| ID                                                               | Host                  | Serial Port | Definition Enable | Action |
| 1                                                                | Specific IP Address V | SPort-0     |                   | Edit   |
| 2                                                                |                       |             |                   | Edit   |
| 3                                                                |                       |             |                   | Edit   |
| 4                                                                |                       |             |                   | Edit   |
| 5                                                                |                       |             |                   | Edit   |
| 6                                                                |                       |             |                   | Edit   |
| 7                                                                |                       |             |                   | Edit   |
| 8                                                                |                       |             |                   | Edit   |

#### Figure 3.131 Field Communication > Bus & Protocol > Virtual COM > Trusted IP Definition (for TCP Server & RFC-2217 operation mode)

The following table describes the items in the previous figure.

| Item              | Description                                                 |
|-------------------|-------------------------------------------------------------|
| Host              | Enter the IP address range of allowed TCP clients.          |
| Serial Port       | Check the box to specify the rule for selected serial port. |
| Definition Enable | Check Enable checkbox to enable the rule.                   |
| Save              | Click Save to save the settings.                            |
| Undo              | Click <b>Undo</b> to cancel the settings.                   |

#### 3.5.1.3 Modbus

To access this page, click **Field Communication > Bus & Protocol > Modbus**.

The **Modbus** screen enables user to configure the gateway to operate as a Modbus gateway, and allow access among Modbus TCP devices (which are connected to Ethernet network) and Modbus RTU/ASCII devices (which are connected to the Serial Port of the gateway). Once completed the Modbus settings in this section, ensure to select Modbus Operation Mode in Port Configuration screen to enable Modbus communication on the serial port.

| Modbus | Modbus Gateway Definition |              |                     |             |                 |        |        |
|--------|---------------------------|--------------|---------------------|-------------|-----------------|--------|--------|
| Ser    | ial Port                  | Gateway Mode | Device Slave Mode   | Listen Port | Serial Protocol | Enable | Action |
| • 5    | SPort-0                   | Disable      | Slave Mode: Disable | 502         | RTU             |        | Edit   |

Figure 3.132 Field Communication > Bus & Protocol > Modbus

| ltem              | Description                                                                                                    |
|-------------------|----------------------------------------------------------------------------------------------------|
| Serial Port       | It displays the name of the serial port used. E.g. SPort-0. The number of serial ports varies from the purchased model.                                                                                                    |
| Gateway Mode      | <ul> <li>Specify the Modbus gateway mode for the selected serial port.<br/>It can be Disable, Serial as Slave or Serial as Master. A serial port can be attached with one Modbus Master, or daisy-chained a group of Modbus Salve devices.</li> <li>Disable: Select this to disable the respective Modbus gateway function for the selected serial port.</li> <li>Serial as Slave: Select this when the attached serial device(s) are all Modbus Slave devices.</li> <li>Serial as Master: Select this when the attached serial device is a Modbus Master device.</li> </ul> |
| Device Slave Mode | Check <b>Enable</b> checkbox to activate the integrated Modbus Salve<br>function, and enter the preferred ID for the integrated Modbus<br>slave. So that, it can function as a Modbus Slave device, and can<br>be accessed with legacy Modbus Function Code from a SCADA<br>management system. Supported Modbus commands are listed in<br>the following table.<br>Value Range: 1 ~ 247.                                                                                                    |
| Listen Port       | Specify the listen port number if Slave device(s) is attached to the selected serial port. It is a don't care setting if a Master device is attached.<br>Value Range: 1 ~ 65535.<br><b>Note:</b><br>Use different port number among the serial ports for the                                                                                                    |
| Sorial Drotocol   | product with multiple serial ports.                                                                                                    |
|                   | device(s). It can be <b>RTU</b> or <b>ASCII</b> .                                                                                                    |
| Enable            | It displays whether the specific Modbus serial port is enabled or<br>disabled. To enable or disable Modbus serial port, go to <b>Field</b><br><b>Communication</b> > <b>Bus &amp; Protocol</b> > <b>Port Configuration</b> , and<br>set the operation mode as Modbus.                                                                                                    |
| Save              | Click Save to save the settings.                                                                                                    |
| Undo              | Click <b>Undo</b> to cancel the settings.                                                                                                    |

#### When Edit button is applied, the Gateway Mode Configuration screen appears.

| Gateway Mode Configuration for SPort-0 |                     |  |  |
|----------------------------------------|---------------------|--|--|
| Item                                   | Setting             |  |  |
| Response Timeout                       | 1000 ms (1~65535)   |  |  |
| Timeout Retries                        | 0 times (0~5)       |  |  |
| OBh Exception                          | Enable              |  |  |
| ▶ Tx Delay                             | Enable              |  |  |
| TCP Connection Idle Time               | 300 sec (1~65535)   |  |  |
| Maximum TCP Connections                | 1 connections (1~4) |  |  |
| TCP Keep-alive                         | Enable              |  |  |
| Modbus Master IP Access                | Allow All           |  |  |
| Message Buffering ■ Enable             |                     |  |  |

Figure 3.133 Field Communication > Bus & Protocol > Modbus

| Item                        | Description                                                                                                    |
|-----------------------------|----------------------------------------------------------------------------------------------------|
| Response Timeout            | This sets the response timeout of the slave after master request<br>sent. If the slave does not response within the specified time, data<br>would be discarded.<br>This applies to the serially attached Master sent request over to<br>the remote Slave or requests send from the remote Master sent to                                                                                                    |
|                             | the senally attached Slave.<br>Value Range: 1 ~ 65535.                                                                                                    |
| Timeout Retries             | If the slave does not respond to the Master's request, the gateway<br>will resend the request stored in the buffer. If timeout retries is set<br>to null (value zero), the gateway would not buffer Master requests.<br>If a value other than zero is specified, the gateway would store the<br>Master request in the buffer and retries to send the request in a<br>number of specified times.<br>Once the retries are exhausted, the gateway will send a Modbus<br>error message to the Master. However, if the <b>0Bh Exception</b> box<br>is checked (see below), a 0Bh hex code based-error message will<br>be send instead.<br>Value Range: 0 ~ 5. |
| 0Bh Exception               | Check <b>Enable</b> checkbox to enable gateway to send a 0Bh exception code message to Modbus Master to indicate that the slave device does not respond within the timeout interval.                                                                                                    |
| Tx Delay                    | Check <b>Enable</b> checkbox to activate to the minimum amount of time after receiving a response before the next message can be sent out. When Tx Delay is enabled the gateway would insert a Tx delay between Master requests. The delay gives sufficient time for the slave devices to turn their transmitters off and their receivers back on.                                                                                                    |
| TCP Connection Idle<br>Time | Enter the idle timeout in seconds. If the gateway does not receive<br>another TCP request before the idle timeout elapsed, the TCP<br>session will be terminated automatically.<br>Value Range: 1 ~ 65535.                                                                                                    |
| Maximum TCP<br>Connections  | Enter the allowed maximum simultaneous TCP connections.<br>Value Range: 1 ~ 4.                                                                                                    |
| TCP Keep-alive              | Check <b>Enable</b> checkbox to ensure to keep the TCP session connected.                                                                                                    |
| Modbus Master IP<br>Access  | Specify authorized masters on the TCP network. Select <b>Allow All</b> to allow any Modbus Master to reach the attached Slave(s). Otherwise, limit only specific Master to reach the Slave(s) by selecting <b>Specific IPs</b> . When <b>Specific IPs</b> is selected, the <b>Trusted IP Definition</b> function appears.                                                                                                    |
| Item                          | Description                                                                                                    |  |  |  |
|-------------------------------|----------------------------------------------------------------------------------------------------|--|--|--|
| Trusted IP Definition         | <ul> <li>The function is only available when Modbus Master IP Access is Specific IPs. Click Edit to fill in the IP definition settings.</li> <li>Source IP: <ul> <li>Select Specific IP Address to only allow an IP address of the allowed Master to access the attached Slave(s).</li> <li>Select IP Range to only allow a set range of IP addresses of the allowed Master to access the attached Slave(s).</li> <li>Select IP Address-based Group to only allow predefined group of IP address of the allowed Master to access the attached Slave(s).</li> </ul> </li> <li>Enable: Check Enable checkbox to enable this rule. Note:</li> </ul> |  |  |  |
|                               | Group must be pre-defined before this selection become<br>available. Refer to <b>Object Definition</b> > <b>Grouping</b> > <b>Host</b><br><b>Grouping</b> . You may also access to create a group by the<br>Add Rule shortcut button. Setting done through the <b>Add</b><br>button will also appear in the <b>Host Grouping</b> screen. Then<br>check <b>Enable</b> checkbox to enable this rule.                                                                                                    |  |  |  |
| Message Buffering             | Master.<br>If the <b>Enable</b> checkbox is checked, a Modbus Priority Definition<br>dialog will appear consequently. So that, the buffered Master<br>requests can further be configured to prioritize request queue to<br>transmit to Slave based on Master's IP address if requests are<br>coming from remote Master, or based on remote Slave ID if<br>requests are coming from serially attached Master, or based on<br>Function Code.<br>The function is only available when <b>Message Buffering</b> is <b>Enable</b>                                                                                                    |  |  |  |
| Modbus Priority<br>Definition | The function is only available when <b>Message Buffering</b> is <b>Enable</b> .<br>Click <b>Edit</b> to fill in the priority settings.                                                                                                    |  |  |  |
|                               | <ul> <li>Modbus Priority: A Priority List for setting the priority of<br/>specified Modbus identity. Modbus Priority 1 ~ Modbus<br/>Priority 4.</li> </ul>                                                                                                    |  |  |  |
|                               | <ul> <li>Priority Base: User can specify a Modbus identity with IP Address, Slave ID, or Function Code. The buffered Modbus message that matched the specified identity will be handled with given priority. The Modbus Master requests can be buffered to a certain priority queue according to the Master's IP address if requests are coming from remote Master, or the remote Slave's device ID if requests are coming from serially attached Master, or the specific function code that issued by Master.</li> <li>Enable: Check Enable checkbox to enable the priority settings</li> </ul>                                                 |  |  |  |
| Save                          | Click <b>Save</b> to save the settings.                                                                                                    |  |  |  |
| Undo                          | Click <b>Undo</b> to cancel the settings.                                                                                                    |  |  |  |

If there is a Modbus Master device is attached to a certain serial port of the Modbus Gateway, user has to further specify the Modbus TCP Slave device(s) to send requests to from the attached Modbus RTU/ASCII Master device.

 ID
 IP
 Port
 ID Range
 Enable
 Actions

#### Figure 3.134 Field Communication > Bus & Protocol > Modbus > Modbus TCP Slave List

When Add button is applied, the Modbus TCP Slave Configuration screen appears.

| Modbus TCP Slave Configuration for SPort-0 |                   |  |  |  |  |
|--------------------------------------------|-------------------|--|--|--|--|
| Item                                       | Setting           |  |  |  |  |
| ▶ IP                                       |                   |  |  |  |  |
| Port                                       | (1~65535)         |  |  |  |  |
| ID Range                                   | (1~247) ~ (1~247) |  |  |  |  |
| Enable                                     |                   |  |  |  |  |

#### Figure 3.135 Field Communication > Bus & Protocol > Modbus > Modbus TCP Slave Configuration

The following table describes the items in the previous figure.

| Item     | Description                                                                                                    |
|----------|----------------------------------------------------------------------------------------------------|
| IP       | Enter the IP address of the remote Modbus TCP Slave device.                                                                                                    |
| Port     | Enter the TCP port on which the remote Modbus TCP Slave device listens (to the TCP client session request). Value Range: 1 ~ 65535.                                                                                                    |
| ID Range | Enter the Modbus ID range for the Modbus TCP Slave(s) that will respond to the Master's request. In addition to specify the Slave IP and Port, for accessing those Remote Modbus RTU Salve(s) located behind another Modbus gateway, user has to specify the Modus ID range of the Modbus RTU Slave(s). Value Range: 1 ~ 247. |
| Enable   | Check Enable checkbox to enable this rule.                                                                                                    |
| Save     | Click <b>Save</b> to save the settings.                                                                                                    |

## 3.5.2 Data Logging

Data Logging is commonly used in monitoring systems to collect and analyze the field data. With proper configuration, the Gateway will record Modbus messages according to the specified rule list.

#### 3.5.2.1 Configuration

To access this page, click **Field Communication > Data Logging > Configuration**.

| Configuration                      |            |  |  |  |
|------------------------------------|------------|--|--|--|
| Item                               | Setting    |  |  |  |
| Data Logging                       | Enable     |  |  |  |
| <ul> <li>Storage Device</li> </ul> | Internal 🔻 |  |  |  |

## Figure 3.136 Field Communication > Data Logging > Configuration

The following table describes the items in the previous figure.

| Item           | Description                                                                                                    |
|----------------|----------------------------------------------------------------------------------------------------|
| Data Logging   | Check Enable checkbox to activate to data logging function.                                                                            |
| Storage Device | Select the storage device to store the log files. It can be <b>External</b> or <b>Internal</b> , depends on the product specification. |
| Save           | Click Save to save the settings.                                                                                                    |
| Undo           | Click <b>Undo</b> to cancel the settings.                                                                                              |

The Gateway allows you to customize your proxy mode rule list. It supports up to a maximum of 20 rules.

| Modbus Proxy Rule List Add Delete |      |                   |          |               |               |                              |                   |         |
|-----------------------------------|------|-------------------|----------|---------------|---------------|------------------------------|-------------------|---------|
| ID                                | Name | Modbus Slave Type | Slave ID | Function Code | Start Address | Number of<br>Coils/Registers | Polling Rate (ms) | Actions |

Figure 3.137 Field Communication > Data Logging > Configuration

When **Add** button is applied, the **Modbus Proxy Rule List Configuration** screen appears.

| Modbus Proxy Rule List Configuration Save Undo |                   |  |  |  |  |
|------------------------------------------------|-------------------|--|--|--|--|
| Item                                           | Setting           |  |  |  |  |
| ▶ Name                                         |                   |  |  |  |  |
| <ul> <li>Modbus Slave Type</li> </ul>          | IP Address:Port   |  |  |  |  |
| Slave ID                                       | (1~247) - (1~247) |  |  |  |  |
| ► Function Code                                | Read Coils (0x01) |  |  |  |  |
| <ul> <li>Start Address</li> </ul>              | (0~65535)         |  |  |  |  |
| <ul> <li>Number of Coils/Registers</li> </ul>  | (1~125)           |  |  |  |  |
| <ul> <li>Polling Rate (ms)</li> </ul>          | 1000 (500~99999)  |  |  |  |  |

**Figure 3.138 Field Communication > Data Logging > Configuration** The following table describes the items in the previous figure.

| Item                          | Description                                                                                                    |
|-------------------------------|----------------------------------------------------------------------------------------------------|
| Name                          | Specify a name as the identifier of the Modbus proxy rule.<br>Value Range: 1 ~ 32 characters.                                                                                                    |
| Modbus Slave Type             | Specify the Modbus Slave devices to apply with the Modbus proxy rule. It can be <b>IP Address:Port</b> for Modbus TCP Slaves or <b>Local Serial Port</b> for local attached Modbus RTU/ASCII Slaves. Value Range: 1 ~ 65535 for port number. |
| Slave ID                      | Specify the ID range for the Slave device(s) to apply with the Modbus proxy rule.<br>Value Range: 1 ~ 247.                                                                                                    |
| Function Code                 | Specify a certain read function for the data logging proxy to issue and record the responses from device(s).                                                                                                    |
| Start Address                 | Specify the start address of registers to apply with the specified function code.<br>Value Range: 0 ~ 65535.                                                                                                    |
| Number of Coils/<br>Registers | Specify the number of coils/registers to apply with the specified function code.<br>Value Range: 1 ~ 125.                                                                                                    |
|                               | <b>Note:</b><br>Start Address plus Number must be smaller than 65536.                                                                                                    |
| Polling Rate (ms)             | Enter the poll time in milliseconds to apply the proxy mode rule.<br>Once the proxy mode is activated, the Modbus gateway will issue<br>predefined Modbus message on each Poll Time interval<br>accordingly.<br>Value Range: 500 ~ 99999.    |
| Save                          | Click <b>Save</b> to save the settings.                                                                                                    |
| Undo                          | Click <b>Undo</b> to cancel the settings.                                                                                                    |

#### 3.5.2.2 Scheme Setup

To access this page, click **Field Communication** > **Data Logging** > **Scheme Setup**. There are five data logging schemes to meet different management requirements. They are the **Sniffer Mode**, **Offline Proxy Mode**, **Full-Time Proxy Mode**, and the mixed modes for sniffer and proxy combinations. User has to configure the required data logging rules with selected scheme in the **Scheme Setup** page.

| ID Name Mode Master Type Master Query Timeout (sec) Proxy Rules Enable | Actions |
|------------------------------------------------------------------------|---------|

Figure 3.139 Field Communication > Data Logging > Scheme Setup

When the Add button is applied, the **Scheme Configuration** screen appears.

| Scheme Configuration Save Undo  |              |  |  |  |  |
|---------------------------------|--------------|--|--|--|--|
| Item                            | Setting      |  |  |  |  |
| ▶ Name                          |              |  |  |  |  |
| Mode                            | Sniffer •    |  |  |  |  |
| <ul> <li>Master Type</li> </ul> | IP Address 🔹 |  |  |  |  |
| Enable                          |              |  |  |  |  |

# Figure 3.140 Field Communication > Data Logging > Scheme Setup > Scheme Configuration

| Item                          | Description                                                                                                    |  |  |  |  |
|-------------------------------|----------------------------------------------------------------------------------------------------|--|--|--|--|
| Name                          | Specify a name as the identifier of the data logging rule.<br>Value Range: 1 ~ 16 characters.                                                                                                    |  |  |  |  |
| Mode                          | Select an expected data logging scheme for the data logging rule.<br>There are five available schemes:                                                                                                    |  |  |  |  |
|                               | Snifter: The Modbus gateway will record all the Modbus transactions between the Master and Slave devices.                                                                                                    |  |  |  |  |
|                               | Off-Line Proxy: When the connection between the Modbus gateway and Master is lost, the predefined proxy rule will be triggered and the Modbus gateway will issue specified function code to collect and record the data / status from the Slave devices |  |  |  |  |
|                               | Full-Time Proxy: The predefined proxy rule will be triggered<br>all the time and the Modbus gateway will issue specified<br>function code to collect and record the data / status from the<br>slave devices                                             |  |  |  |  |
|                               | Sniffer & Off-Line Proxy: This is a mixed mode for both<br>Sniffer and Off-Line Proxy modes.                                                                                                    |  |  |  |  |
|                               | Sniffer & Full-Time Proxy: This is a mixed mode for both<br>Sniffer and Full-Time Proxy modes.                                                                                                    |  |  |  |  |
| Master Type                   | Specify the Modbus Master device to apply with the data logging rule. It can be IP address for Modbus TCP Master, or local serial port for local attached Modbus RTU/ASCII Master.                                                                      |  |  |  |  |
| Master Query Timeout<br>(sec) | Specify the timeout value for querying Modbus Master. If no response from the master for the specified timeout setting, selected proxy rule will be triggered and applied with the data logging rule.                                                   |  |  |  |  |
|                               | <b>Note:</b><br>If <b>Off-Line Proxy</b> scheme is selected, the timeout setting wil<br>be used to check. Otherwise, it is a don't care value.                                                                                                    |  |  |  |  |
| Proxy Rules                   | Select the proxy rule to be applied with the data logging rule.                                                                                                    |  |  |  |  |
|                               | <i>Note: If any proxy scheme is selected, please create the required</i>                                                                                                    |  |  |  |  |
|                               | Proxy rules in advance, and select from the list.                                                                                                    |  |  |  |  |
|                               | Check Enable checkbox to activate the data logging rule.                                                                                                    |  |  |  |  |
| Save                          | Click Jave to save the settings.                                                                                                    |  |  |  |  |
| Undo                          | Click Undo to cancel the settings.                                                                                                    |  |  |  |  |

#### 3.5.2.3 Log File Management

To access this page, click Field Communication > Data Logging > Log File Management.

If user had created data log rules in the **Field Communication** > **Data Logging** > **Scheme Setup**, there will be a log file list shown in the following **Log File** list screen. The default log file management settings will be applied if user didn't change it via the **Edit** button.

| Log File List |    |          |                        |               |             |                      |                          |                   |                      |
|---------------|----|----------|------------------------|---------------|-------------|----------------------|--------------------------|-------------------|----------------------|
|               | ID | Name     | File Content<br>Format | Split File by | Auto Upload | Log File Compression | Delete File After Upload | When Storage Full | Actions              |
|               | 1  | TestRule | Raw Data               | 200 KB        | Disabled    | N/A                  | N/A                      | Remove the Oldest | Edit<br>Download Log |

Figure 3.141 Field Communication > Data Logging > Log File Management When Edit button is applied, the Log File List Configuration screen appears.

| Log File List Configuration Save Undo   |                            |  |
|-----------------------------------------|----------------------------|--|
| Item                                    | Setting                    |  |
| <ul> <li>File Content Format</li> </ul> | Raw Data 🔹                 |  |
| <ul> <li>Split File by</li> </ul>       | Size • 200 KB •            |  |
| <ul> <li>Auto Upload</li> </ul>         | Enable                     |  |
| When Storage Full                       | Remove the Oldest <b>•</b> |  |

Figure 3.142 Field Communication > Data Logging > Log File Management > Log File List Configuration

The following table describes the items in the previous figure.

| Item                     | Description                                                                                                    |  |
|--------------------------|----------------------------------------------------------------------------------------------------|--|
| File Content Format      | Select the data format for the log files. It can be <b>Raw Data</b> , or <b>Modbus Type</b> .                                                                                                    |  |
| Split File by            | Specify the split file methodology. It can be by <b>Size</b> , or by <b>Time</b><br><b>Interval</b> . User has to specify a certain file size or time interval for<br>splitting the data logs into a series of files.<br>Value Range: 1 ~ 99999.                                                                                                    |  |
| Auto Upload              | Check <b>Enable</b> checkbox to activate the auto upload function for logged files.<br>Once been enabled, user has to specify an external FTP server from the drop-down menu for auto uploading the log files to the server. Refer to <b>Object Definition</b> > <b>External Server</b> > <b>External Server</b> , or create the FTP server with the Add Object button.                                        |  |
| Log File Compression     | The function is only available when <b>Auto Upload</b> is <b>Enable</b> . User can further specify whether to compress the log file prior it is uploaded or not. Check <b>Enable</b> checkbox to activate the Log File Compression function.                                                                                                    |  |
| Delete File After Upload | The function is only available when <b>Auto Upload</b> is <b>Enable</b> . User can further specify whether to delete the transferred log from the gateway storage or not. Check <b>Enable</b> checkbox to activate the function.                                                                                                    |  |
| When Storage Full        | <ul> <li>Specify the operation to take when the storage is full. It can be Remove the Oldest log file, or Stop Recording.</li> <li>When Remove the Oldest is selected, the gateway will delete the oldest file once the storage is full, and keep on the data logging activity;</li> <li>When Stop Recording is selected, the gateway will stop the data logging activity once the storage is full.</li> </ul> |  |
| Save                     | Click <b>Save</b> to save the settings.                                                                                                    |  |
| Undo                     | Click <b>Undo</b> to cancel the settings.                                                                                                    |  |

When **Download Log** button is applied, the web browser will download a file named as 'log.tar' to the managing host computer.

## 3.6 Security

## 3.6.1 VPN

#### 3.6.1.1 IPSec

To access this page, click Security > VPN > IP Sec

|                                      | Configuration [Help]                |             |                                           |               |   |               |        |        |         |
|--------------------------------------|-------------------------------------|-------------|-------------------------------------------|---------------|---|---------------|--------|--------|---------|
|                                      | ltem                                |             |                                           | Setting       |   |               |        |        |         |
| ► IPS                                | ec                                  |             | 🗹 Enable                                  | Z Enable      |   |               |        |        |         |
| Net                                  | BIOS over IPSed                     | :           | Enable                                    |               |   |               |        |        |         |
| ► NA                                 | T Traversal                         |             | Enable                                    |               |   |               |        |        |         |
| Ma:                                  | x. Concurrent IP                    | Sec Tunnels | 16                                        |               |   |               |        |        |         |
|                                      |                                     |             |                                           |               |   |               |        |        |         |
| D D                                  | Dynamic VPN List Add Delete Refresh |             |                                           |               |   |               |        |        |         |
| ID                                   | Tuni                                | nel Name    | Interface Connected Client Enable Actions |               |   |               |        |        |         |
| IPSec Tunnel List Add Delete Refresh |                                     |             |                                           |               |   |               |        |        |         |
| ID                                   | Tunnel Name                         | Interface   | Tunnel<br>Scenario                        | Remote Gatewa | у | Remote Subnet | Status | Enable | Actions |
| Save Undo                            |                                     |             |                                           |               |   |               |        |        |         |

Figure 3.143 Security > VPN > IPSec

| Item                             | Description                                                                                                    |
|----------------------------------|----------------------------------------------------------------------------------------------------|
| Configuration                    |                                                                                                    |
| IPSec                            | Click to enable or disable IPSec for VPN.                                                                                                    |
| NetBIOS over IPSec               | Click to enable or disable NetBIOS over IPSec for VPN.                                                                                                    |
| NAT Traversal                    | Click to enable or disable NAT Traversal for VPN.                                                                                                    |
| Max. Concurrent IPSec<br>Tunnels | Displays the maximum number of concurrent IPSec tunnel routes.                                                                                            |
| Dynamic VPN List                 |                                                                                                    |
| Add                              | Click to Add a Dynamic VPN listing.                                                                                                    |
| Delete                           | Click to <b>Delete</b> a Dynamic VPN listing.                                                                                                    |
| Refresh                          | Click to synchronize the displayed information.                                                                                                    |
| ID                               | Displays the defined number assigned as the ID of the listing.                                                                                            |
| Tunnel Name                      | Displays the defined tunnel name of the listing.                                                                                                    |
| Interface                        | Displays the assigned interface for the listing.                                                                                                    |
| Connected Client                 | Displays the connection status of the listing.                                                                                                    |
| Enable                           | Click on the radio button to enable or disable the listing.                                                                                               |
| Actions                          | Click <b>Edit</b> to modify the settings of the selected VPN listing.<br>Click the radio button to select the listing when adding or deleting<br>entries. |
| IPSec Tunnel List                |                                                                                                    |
| Add                              | Click to Add an IPSec Tunnel listing.                                                                                                    |
| Delete                           | Click to <b>Delete</b> a IPSec Tunnel listing.                                                                                                    |
| Refresh                          | Click to synchronize the displayed information.                                                                                                    |
| ID                               | Displays the defined number assigned as the ID of the listing.                                                                                            |
| Tunnel Name                      | Displays the defined tunnel name of the listing.                                                                                                    |
| Interface                        | Displays the assigned interface for the listing.                                                                                                    |

| ltem            | Description                                                                                                    |  |
|-----------------|----------------------------------------------------------------------------------------------------|--|
| Tunnel Scenario | Displays the tunneling scenario for the listing.<br>Settings:<br>Site to Site<br>Site to Host<br>Host to Site                                             |  |
|                 | Host to Host                                                                                                    |  |
| Remote Gateway  | Displays the remote gateway configuration assigned to the configuration.                                                                                  |  |
| Remote Subnet   | Displays the remote subnet configuration assigned to the configuration.                                                                                   |  |
| Status          | Displays the current status of the configuration listing.                                                                                                 |  |
| Enable          | Click on the radio button to enable or disable the listing.                                                                                               |  |
| Actions         | Click <b>Edit</b> to modify the settings of the selected VPN listing.<br>Click the radio button to select the listing when adding or deleting<br>entries. |  |
| Save            | Click Save to save the settings.                                                                                                    |  |
| Undo            | Click <b>Undo</b> to cancel the settings.                                                                                                    |  |

### 3.6.1.2 **OpenVPN**

To access this page, click **Security** > **VPN** > **OpenVPN**.

| Configuration                              |                                                                                                    |  |  |
|--------------------------------------------|----------------------------------------------------------------------------------------------------|--|--|
| Item                                       | Setting                                                                                                 |  |  |
| ▶ OpenVPN                                  | Enable                                                                                                  |  |  |
| Server / Client                            | Server 🗸                                                                                                |  |  |
|                                            |                                                                                                    |  |  |
| OpenVPN Server Configuration               | on                                                                                                    |  |  |
| Item                                       | Setting                                                                                                 |  |  |
| OpenVPN Server                             |                                                                                                    |  |  |
| Protocol                                   | TCP V                                                                                                   |  |  |
| ▶ Port                                     | 4430                                                                                                    |  |  |
| Tunnel Scenario                            | TUN 🗸                                                                                                   |  |  |
| <ul> <li>Authorization Mode</li> </ul>     | TLS       Image: CA Cert.:         CA Cert.:       Image: CA Cert.:         Please set the Certificate. |  |  |
| <ul> <li>Server Virtual IP</li> </ul>      | 10.8.0.0                                                                                                |  |  |
| DHCP-Proxy Mode                            | 🕜 Enable                                                                                                |  |  |
| IP Pool                                    | Starting Address: C C Ending Address:                                                                   |  |  |
| <ul> <li>Gateway</li> </ul>                |                                                                                                    |  |  |
| Netmask                                    | 255.255.255.0(/24) 🗸                                                                                    |  |  |
| Redirect Default Gateway                   |                                                                                                    |  |  |
| Encryption Cipher                          | Blowfish 🗸                                                                                              |  |  |
| <ul> <li>Hash Algorithm</li> </ul>         | SHA-1 V                                                                                                 |  |  |
| LZO Compression                            | Adaptive 🗸                                                                                              |  |  |
| <ul> <li>Persist Key</li> </ul>            | Z Enable                                                                                                |  |  |
| ▶ Persist Tun                              | Enable                                                                                                  |  |  |
| <ul> <li>Advanced Configuration</li> </ul> | Edit                                                                                                    |  |  |
|                                            | Save Undo                                                                                               |  |  |

Figure 3.144 Security > VPN > OpenVPN

| Item                        | Description                                                                                                    |  |  |
|-----------------------------|----------------------------------------------------------------------------------------------------|--|--|
| Configuration               |                                                                                                    |  |  |
| OpenVPN                     | Click to enable or disable the OpenVPN configuration.                                                                |  |  |
| Server/Client               | Click the drop-down menu to select the designation of the server:<br>Server or Client.                               |  |  |
| <b>OpenVPN Server Conf</b>  | iguration                                                                                                    |  |  |
| OpenVPN Server              | Click to enable or disable the OpenVPN Server configuration.                                                         |  |  |
| Protocol                    | Click the drop-down menu to select the protocol: TCP or UCDP.                                                        |  |  |
| Port                        | Enter the port number for the OpenVPN Server                                                                         |  |  |
| Tunnel Scenario             | Click the drop-down menu to select the scenario: TAP or TUN.                                                         |  |  |
| Authorization Mode          | Click to select the authorization: TLS or Static Key Settings:                                                       |  |  |
|                             | TLS: Once the certificate is set, select CA or Server side certificates.                                             |  |  |
|                             | Static Key: Enter the local endpoint IP and remote endpoint<br>IP addresses along with the static key for this mode. |  |  |
| Server Virtual IP           | Enter the IP address to route traffic to the virtual IP.                                                             |  |  |
| DHCP-Proxy Mode             | Available if Tunnel Scenario is TAP.<br>Click to enable or disable the DHCP-proxy mode.TCP                           |  |  |
| IP Pool                     | If DHCP-proxy mode is not selected, enter the starting and ending addresses of the IP pool to assign to clients.     |  |  |
| Gateway                     | Enter the gateway address for the setting.                                                                           |  |  |
| Netmask                     | Click the drop-down menu to select a predefined netmask.                                                             |  |  |
| Redirect Default<br>Gateway | Click to enable to disable the redirect default.                                                                     |  |  |
| Encryption Cipher           | Click the drop-down menu to select the cipher type: Blowfish, AES-256, AES-192, AES-128, None.                       |  |  |
| Hash Algorithm              | Click the drop-down menu to select the hash algorithm:<br>Settings:                                                  |  |  |
|                             | SHA-1                                                                                                    |  |  |
|                             | MD5                                                                                                    |  |  |
|                             | MD4                                                                                                    |  |  |
|                             | ■ SHA-256                                                                                                    |  |  |
|                             | SHA-512                                                                                                    |  |  |
|                             | None                                                                                                    |  |  |
|                             | Disable                                                                                                    |  |  |
| LZO Compression             | Click the drop-down menu to select the LZO compression type: Settings:                                               |  |  |
|                             | Adaptive                                                                                                    |  |  |
|                             | ■ Yes                                                                                                    |  |  |
|                             | No No                                                                                                    |  |  |
|                             | Default                                                                                                    |  |  |
| Persist Key                 | Click to enable to disable Persist key function.                                                                     |  |  |
| Persist Tun                 | Click to enable to disable Persist tun function.                                                                     |  |  |

| ltem                   | Description                                                                                                    |
|------------------------|----------------------------------------------------------------------------------------------------|
| Advanced Configuration | Click to open the OpenVPN Server Advanced Configuration<br>settings.<br>Settings:<br>TLS Cipher<br>TLS Auth. Key<br>Client to Client<br>Duplicate CN<br>Tunnel MTU<br>Tunnel UDP Fragment |
|                        | <ul> <li>Tunnel UDP MSS-Fix</li> <li>CCD-Dir Default File</li> <li>Client Connection Script</li> </ul>                                                                                    |
|                        |                                                                                                    |
| Save                   | Click <b>Save</b> to save the settings.                                                                                                    |
| Undo                   | Click <b>Undo</b> to cancel the settings.                                                                                                    |

## 3.6.2 Firewall

#### 3.6.2.1 MAC Control

MAC Control allows you to assign different access right for different users and to assign a specific IP address to a certain MAC address.

To access this page, click **Security** > **Firewall** > **MAC Control**.

| Configuration [Help]                                                                  |                                       |  |        |         |
|---------------------------------------------------------------------------------------|---------------------------------------|--|--------|---------|
| Item                                                                                  | Setting                               |  |        |         |
| MAC Control                                                                           | Enable                                |  |        |         |
| Black List / White List                                                               | Deny MAC Address Below. 🗸             |  |        |         |
| ► Log Alert                                                                           | Enable                                |  |        |         |
| Known MAC from LAN PC List                                                            | 192.168.1.15(N/A) V Copy to           |  |        |         |
|                                                                                       | · · · · · · · · · · · · · · · · · · · |  |        |         |
| MAC Control Rule List Add                                                             | elete                                 |  |        |         |
| ID Rule Name                                                                          | MAC Address Time Sche                 |  | Enable | Actions |
|                                                                                       |                                       |  |        |         |
| MAC Control Rule Configuration                                                        |                                       |  |        |         |
| Rule Name         MAC Address (Use : to Compose)         Time Schedule         Enable |                                       |  |        |         |
| Rule1                                                                                 | (0) Always 🗸                          |  |        |         |
| Save                                                                                  |                                       |  |        |         |
| Previous Next Save Undo                                                               |                                       |  |        |         |

Figure 3.145 Security > Firewall > MAC Control

| ltem                          | Description                                                                                                    |
|-------------------------------|----------------------------------------------------------------------------------------------------|
| Configuration                 |                                                                                                    |
| MAC Control                   | Check <b>Enable</b> to enable the MAC Address Control. All of the settings in this page will take effect only when <b>Enable</b> is checked. |
| Black List / White List       | Click the drop-down menu to allow or deny the define address access.                                                                         |
| Log Alert                     | Click to enable or disable log notification.                                                                                                 |
| Known MAC from LAN<br>PC List | Click the drop-down menu to select the protocol: TCP or UCDP.                                                                                |

| Item                  | Description                                   |  |
|-----------------------|-----------------------------------------------|--|
| MAC Control Rule List |                                               |  |
| Add                   | Click to add a Rule entry.                    |  |
| Delete                | Click to delete a Rule entry.                 |  |
| Previous              | Click to display the previous page listings.  |  |
| Save                  | Click to display the following page listings. |  |
| Save                  | Click Save to save the settings.              |  |
| Undo                  | Click <b>Undo</b> to cancel the settings.     |  |

#### 3.6.2.2 IPS

### To access this page, click **Security > Firewall > IPS**.

| Configuration                            |            | [ Help ]                  |
|------------------------------------------|------------|---------------------------|
| Item                                     |            | Setting                   |
| ▶ IPS                                    | Enable     |                           |
| ► Log Alert                              | Enable     |                           |
|                                          |            |                           |
| Intrusion Prevention                     |            |                           |
| Item                                     |            | Setting                   |
| SYN Flood Defense                        | Enable 300 | Packets/second (10~10000) |
| UDP Flood Defense                        | Enable 300 | Packets/second (10~10000) |
| ICMP Flood Defense                       | Enable 300 | Packets/second (10~10000) |
| Port Scan Detection                      | Enable 200 | Packets/second (10~10000) |
| Block Land Attack                        | Enable     |                           |
| <ul> <li>Block Ping of Death</li> </ul>  | Enable     |                           |
| <ul> <li>Block IP Spoof</li> </ul>       | Enable     |                           |
| Block TCP Flag Scan                      | Enable     |                           |
| <ul> <li>Block Smurf</li> </ul>          | Enable     |                           |
| Block Traceroute                         | Enable     |                           |
| <ul> <li>Block Fraggle Attack</li> </ul> | Enable     |                           |
| ARP Spoofing Defence                     | Enable 300 | Packets/second (10~10000) |
|                                          | Save Undo  |                           |

## Figure 3.146 Security > Firewall > IPS

| Item                 | Description                                                                                                    |
|----------------------|----------------------------------------------------------------------------------------------------|
| Configuration        |                                                                                                    |
| IPS                  | Click to enable or disable the IPS function.<br>IPS (Intrusion Prevention Systems) are network security<br>appliances that monitor network and/or system activities for<br>malicious activity. The main functions of IPS are to identify<br>malicious activity, log information about this activity, attempt to<br>block/stop it, and report it.<br>You can enable the DoS flood, scan, fragment Defense functions<br>and check the listed intrusion activities if necessary. |
| Log Alert            | Available if IPS is enabled.<br>Click to enable or disable the Log Alert function.                                                                                                    |
| Intrusion Prevention |                                                                                                    |
| SYN Flood Defense    | Available if IPS is enabled.<br>Click to enable and enter a variable to define the number of<br>allowed packets per seconds (10 to 10000).                                                                                                    |

| Item                 | Description                                                                                                    |
|----------------------|----------------------------------------------------------------------------------------------------|
| UDP Flood Defense    | Available if IPS is enabled.<br>Click to enable and enter a variable to define the number of<br>allowed packets per seconds (10 to 10000). |
| ICMP Flood Defense   | Available if IPS is enabled.<br>Click to enable and enter a variable to define the number of<br>allowed packets per seconds (10 to 10000). |
| Port Scan Detection  | Available if IPS is enabled.<br>Click to enable and enter a variable to define the number of<br>allowed packets per seconds (10 to 10000). |
| Block Land Attack    | Available if IPS is enabled.<br>Click to enable or disable the setting.                                                                    |
| Block Ping of Death  | Available if IPS is enabled.<br>Click to enable or disable the setting.                                                                    |
| Block IP Spoof       | Available if IPS is enabled.<br>Click to enable or disable the setting.                                                                    |
| Block TCP Flag Scan  | Available if IPS is enabled.<br>Click to enable or disable the setting.                                                                    |
| Block Smurf          | Available if IPS is enabled.<br>Click to enable or disable the setting.                                                                    |
| Block Traceroute     | Available if IPS is enabled.<br>Click to enable or disable the setting.                                                                    |
| Block Fraggle Attack | Available if IPS is enabled.<br>Click to enable or disable the setting.                                                                    |
| ARP Spoofing Defense | Available if IPS is enabled.<br>Click to enable and enter a variable to define the number of<br>allowed packets per seconds (10 to 10000). |
| Save                 | Click <b>Save</b> to save the settings.                                                                                                    |
| Undo                 | Click <b>Undo</b> to cancel the settings.                                                                                                  |

#### 3.6.2.3 **Options**

To access this page, click **Security > Firewall > Options**.

| Firewall Options     [Help]                     |                                                     |                                              |                       |                                           |                                         |         |                                                                                                    |         |                                              |
|-------------------------------------------------|-----------------------------------------------------|----------------------------------------------|-----------------------|-------------------------------------------|-----------------------------------------|---------|----------------------------------------------------------------------------------------------------|---------|----------------------------------------------|
| Item                                            |                                                     |                                              | Setti                 | ng                                        |                                         |         |                                                                                                    |         |                                              |
| ► Ste                                           | ealth Mode                                          |                                              |                       | Enable                                    |                                         |         |                                                                                                    |         |                                              |
| ▶ SPI                                           |                                                     | Enable                                       |                       |                                           |                                         |         |                                                                                                    |         |                                              |
| Discard Ping from WAN     Discard Ping from WAN |                                                     |                                              |                       |                                           |                                         |         |                                                                                                    |         |                                              |
|                                                 |                                                     |                                              |                       |                                           |                                         |         |                                                                                                    |         |                                              |
| □ R                                             | emote Adı                                           | ministrator Host De                          | finition              |                                           |                                         |         |                                                                                                    |         |                                              |
| п                                               | Interface                                           | Protocol                                     |                       | ID                                        | Curbon of Ma                            | Se      | ervice                                                                                                    | Enable  | Action                                       |
|                                                 | interiate                                           |                                              |                       |                                           | S I I I S I S I S I S I S I S I S I S I | e v     |                                                                                                    |         |                                              |
|                                                 |                                                     | 11010001                                     |                       |                                           | Subnet Ma                               | sk F    | Port                                                                                                    | Ellaple | Action                                       |
| 1                                               | All WAN                                             | HTTP                                         | A                     | ny IP                                     | N/A                                     | sk<br>F | Port<br>80                                                                                                    |         | Edit                                         |
| 1                                               | All WAN                                             | HTTP<br>HTTP                                 | A<br>A                | ny IP<br>ny IP                            | N/A                                     | SK F    | Port 80<br>80<br>80                                                                                                    |         | Edit                                         |
| 1<br>2<br>3                                     | Ali WAN<br>Ali WAN<br>Ali WAN                       | HTTP<br>HTTP<br>HTTP                         | A<br>A<br>A           | ny IP<br>ny IP<br>ny IP                   | N/A<br>N/A<br>N/A                       | SK F    | Port 80<br>80 80<br>80 80                                                                                                    |         | Edit<br>Edit<br>Edit                         |
| 1<br>2<br>3<br>4                                | All WAN<br>All WAN<br>All WAN<br>All WAN            | HTTP<br>HTTP<br>HTTP<br>HTTP                 | A<br>A<br>A<br>A      | ny IP<br>ny IP<br>ny IP<br>ny IP          | N/A<br>N/A<br>N/A<br>N/A                | SK F    | Port 80 80 80 80 80 80 80 80 80 80 80 80 80                                                                                                    |         | Edit<br>Edit<br>Edit<br>Edit<br>Edit         |
| 1<br>2<br>3<br>4<br>5                           | All WAN<br>All WAN<br>All WAN<br>All WAN<br>All WAN | нттр<br>нттр<br>нттр<br>нттр<br>нттр<br>нттр | ۹<br>۹<br>۹<br>۹<br>۹ | ny IP<br>ny IP<br>ny IP<br>ny IP<br>ny IP | N/A<br>N/A<br>N/A<br>N/A<br>N/A         |         | Port         2           80         2           80         2           80         2           80         2           80         2           80         2           80         2 |         | Edit<br>Edit<br>Edit<br>Edit<br>Edit<br>Edit |

Save Undo

Figure 3.147 Security > Firewall > Options

Remote Administrator Host and Ports

In general, only LAN users can browse the built-in web pages to perform administration task. This feature enables you to perform administration task from

remote host. If this feature is enabled, only the specified IP address can perform remote administration. If the specified IP address is 0.0.0.0, any host can connect with this product to perform administration task. You can use subnet mask bits '/nn' notation to specified a group of trusted IP addresses for example, '10.1.2.0/24'.

The following table describes the items in the previous figure.

| Item                  | Description                                                                                                    |
|-----------------------|----------------------------------------------------------------------------------------------------|
| Firewall Options      |                                                                                                    |
| Stealth Mode          | Enable this Feature, the Device will not respond to port scans from<br>the WAN so that make it less susceptible to discovery and attacks<br>on the Internet.                                                                                              |
| SPI                   | When this feature is enabled, the router will record the packet<br>information pass through the router like IP address, port address,<br>ACK, SEQ number and so on. And the router will check every<br>incoming packet to detect if this packet is valid. |
| Discard Ping from WAN | When this feature is enabled, any host on the WAN side can't ping<br>this product. It means this device won't reply any ICMP packet<br>from Internet.                                                                                                    |
| Remote Administrator  | Host Definition                                                                                                    |
| ID                    | Displays the host ID.                                                                                                    |
| Interface             | Displays the host configured interface.                                                                                                    |
| Protocol              | Displays the host protocol for the interface.                                                                                                    |
| IP                    | Displays the host interface IP setting.                                                                                                    |
| Subnet Mask           | Displays the host interface subnet mask.                                                                                                    |
| Service Port          | Displays the host the interface defined port number.                                                                                                    |
| Enable                | Click to enable or disable the selected host.                                                                                                    |
| Action                | Click to edit the selected host entry.                                                                                                    |
| Save                  | Click <b>Save</b> to save the settings.                                                                                                    |
| Undo                  | Click <b>Undo</b> to cancel the settings.                                                                                                    |

## 3.7 Administration

## 3.7.1 Configure & Manage

#### 3.7.1.1 Command Script

To access this page, click Administration > Configure & Manage > Command Script.

Command script configuration is the application that allows administrator to setup the pre-defined configuration in plain text style and apply configuration on startup.

| Configuration                     |            |  |
|-----------------------------------|------------|--|
| Item                              | Setting    |  |
| Command Script                    | Enable     |  |
| <ul> <li>Backup Script</li> </ul> | Via Web UI |  |
| Upload Script                     | Via Web UI |  |
| <ul> <li>Script Name</li> </ul>   |            |  |
| <ul> <li>Version</li> </ul>       |            |  |
| ▶ Description                     |            |  |
| Update time                       |            |  |

Figure 3.148 Administration > Configure & Manage > Command Script

The following table describes the items in the previous figure.

| ltem           | Description                                                                                                    |
|----------------|----------------------------------------------------------------------------------------------------|
| Command Script | Check Enable checkbox to activate the command script function.                                                                                                    |
| Backup Script  | Click <b>Via Web UI</b> or <b>Via Storage</b> to backup the existed command<br>script in a .txt file. You can specify the script file name in <b>Script</b><br><b>Name</b> below. |
| Upload Script  | Click <b>Via Web UI</b> or <b>Via Storage</b> to Upload the existed command script from a specified .txt file.                                                                    |
| Script Name    | Specify a script file name for script backup, or display the selected upload script file name.<br>Value Range: 0 ~ 32 characters.                                                 |
| Version        | Specify the version number for the applied command script.<br>Value Range: 0 ~ 32 characters.                                                                                     |
| Description    | Enter a short description for the applied command script.                                                                                                    |
| Update time    | It records the upload time for last command script upload.                                                                                                    |
| Save           | Click Save to save the settings.                                                                                                    |

You can edit the plain text configuration settings in the configuration screen.

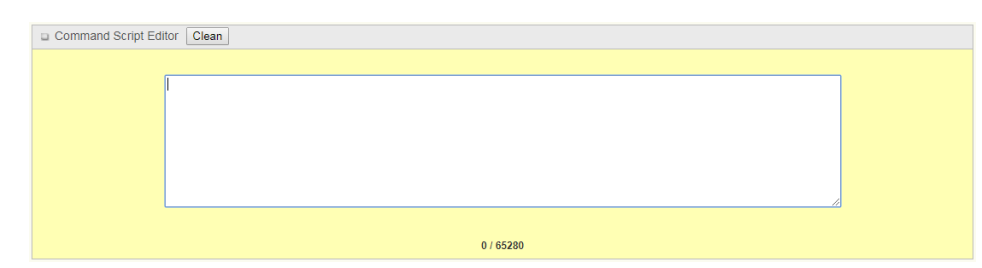

#### Figure 3.149 Administration > Configure & Manage > Command Script > Command Script Editor

The following table describes the items in the previous figure.

| Item   | Description                                                                                                    |
|--------|----------------------------------------------------------------------------------------------------|
| Clean  | Click <b>Clean</b> to clean text area. (You should click <b>Save</b> to further clean the configuration already saved in the system.) |
| Backup | Click Backup to backup and download configuration.                                                                                    |
| Save   | Click Save to save the settings.                                                                                                    |

The supported plain text configuration items are shown in the following list. For the settings that can be executed with standard Linux commands, you can put them in a script file, and apply to the system configure with STARTUP command. For those configurations without corresponding Linux command set to configure, you can configure them with proprietary command set.

| Configuration Content Key | Value Setting           | Description                                                   |
|---------------------------|-------------------------|---------------------------------------------------------------|
| OPENVPN_ENABLED           | 1: enable<br>0: disable | Enable or disable OpenVPN client function.                    |
| OPENVPN_DESCRIPTION       | A must filled setting   | Specify the tunnel name for the<br>OpenVPN client connection. |

| Configuration Content Key | Value Setting            | Description                                                                                                    |
|---------------------------|--------------------------|----------------------------------------------------------------------------------------------------|
| OPENVPN_PROTO             | udp<br>tcp               | <ul> <li>Define the protocol for the OpenVPN client.</li> <li>Select TCP or TCP /UDP         <ul> <li>The OpenVPN will use TCP protocol, and port will be set as 443 automatically.</li> </ul> </li> <li>Select UDP         <ul> <li>The OpenVPN will use UDP protocol, and port will be set as 1194 automatically.</li> </ul> </li> </ul> |
| OPENVPN_PORT              | A must filled<br>setting | Specify the port for the OpenVPN client to use.                                                                                                    |
| OPENVPN_REMOTE_IPADDR     | IP or FQDN               | Specify the <b>Remote IP/FQDN</b> of the<br>peer OpenVPN server for this<br>OpenVPN client tunnel.<br>Fill in the IP address or FQDN.                                                                                                    |
| OPENVPN_PING_INTVL        | seconds                  | Specify the time interval for<br>OpenVPN keep-alive checking.                                                                                                    |
| OPENVPN_PING_TOUT         | seconds                  | Specify the timeout value for OpenVPN client keep-alive checking.                                                                                                    |
| OPENVPN_COMP              | Adaptive                 | Specify the <b>LZO Compression</b> algorithm for OpenVPN client.                                                                                                    |
| OPENVPN_AUTH              | Static Key/TLS           | Specify the authorization mode for<br>the OpenVPN tunnel.<br>TLS<br>The OpenVPN will use TLS<br>authorization mode, and the<br>following items CA Cert., Client<br>Cert. and Client Key need to<br>specify as well.                                                                                                    |
| OPENVPN_CA_CERT           | A must filled setting    | Specify the trusted CA certificate for<br>the OpenVPN client. It will go through<br>Base64 Conversion.                                                                                                    |
| OPENVPN_LOCAL_CERT        | A must filled setting    | Specify the local certificate for<br>OpenVPN client. It will go through<br>Base64 Conversion.                                                                                                    |
| OPENVPN_LOCAL_KEY         | A must filled setting    | Specify the local key for the<br>OpenVPN client. It will go through<br>Base64 Conversion.                                                                                                    |
| OPENVPN_EXTRA_OPTS        | Options                  | Specify the extra options setting for the OpenVPN client.                                                                                                    |
| IP_ADDR1                  | IP                       | Ethernet LAN IP.                                                                                                    |
| IP_NETM1                  | Net mask                 | Ethernet LAN mask.                                                                                                    |
| PPP_MONITORING            | 1: enable<br>0: disable  | When the network monitoring feature<br>is enabled, the router will use DNS<br>query or ICMP to periodically check<br>Internet connection – connected or<br>disconnected.                                                                                                    |

| Configuration Content Key | Value Setting                 | Description                                                                                                    |
|---------------------------|-------------------------------|----------------------------------------------------------------------------------------------------|
| PPP_PING                  | 0: DNS Query<br>1: ICMP Query | With <b>DNS Query</b> , the system checks<br>the connection by sending DNS<br>query packets to the destination<br>specified in PPP_PING_IPADDR.<br>With <b>ICMP Query</b> , the system will<br>check connection by sending ICMP<br>request packets to the destination<br>specified in PPP_PING_IPADDR. |
| PPP_PING_IPADDR           | IP                            | Specify an IP address as the target for sending DNS query/ICMP request.                                                                                                    |
| PPP_PING_INTVL            | seconds                       | Specify the time interval for between two DNS query or ICMP checking packets.                                                                                                    |
| STARTUP                   | Script file                   | For the configurations that can be<br>configured with standard Linux<br>commands, you can put them in a<br>script file, and apply the script file with<br>STARTUP command.<br>For example,<br>STARTUP=#!/bin/sh<br>STARTUP=echo "startup done"<br>> /tmp/demo                                          |

#### 3.7.1.2 TR-069

#### To access this page, click Administration > Configure & Manage > TR-069.

In **TR-069** screen, there is only one configuration window for TR-069 function. In the window, you must specify the related information for your security gateway to connect to the ACS. Drive the function to work by specifying the URL of the ACS server, the account information to login the ACS server, the service port and the account information for connection requesting from the ACS server, and the time interval for job inquiry. Except the inquiry time, there are no activities between the ACS server and the gateways until the next inquiry cycle. But if the ACS server has new jobs that are expected to do by the gateways urgently, it will ask these gateways by using connection request related information for immediate connection for inquiring jobs and executing.

| Configuration [Help         |                              |
|-----------------------------|------------------------------|
| Item                        | Setting                      |
| ▶ TR-069                    | Enable                       |
| ► Interface                 | WAN-1 T                      |
| Data model                  | ACS Cloud Data Model V       |
| + ACS URL                   |                              |
| ACS UserName                |                              |
| ACS Password                |                              |
| Connection Request Port     | 8099                         |
| Connection Request UserName |                              |
| Connection Request Password |                              |
| ► Inform                    | C Enable Interval 300        |
|                             | ø default                    |
| Certification Setup         | Select from Certificate List |
|                             | Certificate: 💌               |

#### Figure 3.150 Administration > Configure & Manage > TR-069

| Item                           | Description                                                                                                    |
|--------------------------------|----------------------------------------------------------------------------------------------------|
| TR-069                         | Check Enable checkbox to activate TR-069 function.                                                                                                    |
| Interface                      | When you finish set basic network WAN-1 ~ WAN-n, you can select WAN-1 ~ WAN-n.                                                                                                    |
|                                | When you finish set <b>Security</b> > <b>VPN</b> > <b>IPSec/OpenVPN/PPTP/</b><br><b>L2TP/GRE</b> , you can select <b>IPSec/OpenVPN/PPTP/L2TP/GRE</b><br>tunnel, the interface just like "IPSec #1". |
| Data model                     | Select the TR-069 dat model for the remote management.                                                                                                    |
|                                | Standard: The ACS server is a standard one, which is fully comply with TR-069.                                                                                                    |
|                                | ACS Cloud Data Model: Select this data model if you intend<br>to use cloud ACS server to managing the deployed<br>gateways.                                                                         |
| ACS URL                        | You can ask ACS manager provide ACS URL and manually set.                                                                                                    |
| ACS UserName                   | You can ask ACS manager provide ACS username and manually set.                                                                                                    |
| ACS Password                   | You can ask ACS manager provide ACS password and manually set.                                                                                                    |
| Connection Request<br>Port     | You can ask ACS manager provide ACS ConnectionRequest Port<br>and manually set.<br>Value Range: 0 ~ 65535.                                                                                          |
| Connection Request<br>UserName | You can ask ACS manager provide ACS ConnectionRequest Username and manually set.                                                                                                    |
| Connection Request<br>Password | You can ask ACS manager provide ACS ConnectionRequest<br>Password and manually set                                                                                                    |

| ltem                | Description                                                                                                    |
|---------------------|----------------------------------------------------------------------------------------------------|
| Inform              | When the <b>Enable</b> checkbox is checked, the gateway (CPE) will periodically send inform message to ACS server according to the Interval setting.<br>Value Range: 0 ~ 86400 for Inform Interval.       |
| Certification Setup | You can leave it as <b>default</b> or select an expected certificate and key from the drop-down menu.<br>Refer to <b>Object Definition</b> > <b>Certificate</b> for the <b>Certificate</b> configuration. |
| Save                | Click Save to save the settings.                                                                                                    |
| Undo                | Click <b>Undo</b> to cancel the settings.                                                                                                    |

| STUN Settings     | [Help]               |
|-------------------|----------------------|
| Item              | Setting              |
| ▶ STUN            | C Enable             |
| Server Address    |                      |
| Server Port       | 3478 (1~65535)       |
| Keep Alive Period | 0 (0~65535)second(s) |

**Figure 3.151 Administration > Configure & Manage > TR-069 > STUN Settings** The following table describes the items in the previous figure.

| Item              | Description                                                                                        |
|-------------------|----------------------------------------------------------------------------------------------------|
| STUN              | Check Enable checkbox to activate STUN function.                                                   |
| Server Address    | Specify the IP address for the expected STUN server.                                               |
| Server Port       | Specify the port number for the expected STUN server.<br>Value Range: 1 ~ 65535.                   |
| Keep Alive Period | Specify the keep alive time period for the connection with STUN server.<br>Value Range: 0 ~ 65535. |
| Save              | Click <b>Save</b> to save the settings.                                                            |
| Undo              | Click <b>Undo</b> to cancel the settings.                                                          |

#### 3.7.1.3 **SNMP**

To access this page, click **Administration > Configure & Manage > SNMP**.

The SNMP allows user to configure SNMP relevant setting which includes interface, version, access control and trap receiver.

| Configuration                          |                                         |
|----------------------------------------|-----------------------------------------|
| Item                                   | Setting                                 |
| SNMP Enable                            | 🖉 LAN 📄 WAN                             |
| <ul> <li>WAN Interface</li> </ul>      | All WANs 🔻                              |
| <ul> <li>Supported Versions</li> </ul> | @ v1 @ v2c @ v3                         |
| Remote Access IP                       | Specific IP Address T (IP Address/FQDN) |
| SNMP Port                              | 161                                     |

Figure 3.152 Administration > Configure & Manage > SNMP

| ltem        | Description                                                                                       |
|-------------|---------------------------------------------------------------------------------------------------|
| SNMP Enable | Select the interface for the SNMP and enable SNMP functions.                                      |
|             | When check the LAN box, it will activate SNMP functions<br>and you can access SNMP from LAN side; |
|             | When check the WAN box, it will activate SNMP functions<br>and you can access SNMP from WAN side. |

| Item               | Description                                                                                                    |  |
|--------------------|----------------------------------------------------------------------------------------------------|--|
| WAN Interface      | Specify the WAN interface that a remote SNMP host can access to the device.<br>By default, <b>All WANs</b> is selected, and there is no limitation for the WAN interface. |  |
| Supported Versions | Select the version for the SNMP                                                                                                    |  |
|                    | When check the v1 box: It means you can access SNMP by version 1.                                                                                                    |  |
|                    | When check the v2c box: It means you can access SNMP by version 2c.                                                                                                    |  |
|                    | When check the v3 box: It means you can access SNMP by version 3.                                                                                                    |  |
| Remote Access IP   | Specify the remote access IP for WAN.                                                                                                    |  |
|                    | Select Specific IP Address, and fill in a certain IP address. It<br>means only this IP address can access SNMP from LAN/<br>WAN side.                                     |  |
|                    | Select IP Range, and fill in a range of IP addresses. It means<br>the IP address within specified range can access SNMP from<br>LAN/WAN side.                             |  |
|                    | If you left it as blank, it means any IP address can access SNMP from WAN side.                                                                                           |  |
| SNMP Port          | Specify the SNMP port. You can fill in any port number. But you must ensure the port number is not to be used. Value Range: 1 ~ 65535.                                    |  |
| Save               | Click Save to save the settings.                                                                                                    |  |
| Undo               | Click <b>Undo</b> to cancel the settings.                                                                                                    |  |

The SNMP allows you to custom your access control for version 1 and version 2 user. The router supports up to a maximum of 10 community sets.

| Multiple Community List Add Delete |                    |        |             |
|------------------------------------|--------------------|--------|-------------|
| ID                                 | Community          | Enable | Actions     |
| 1                                  | Read Only public   | V      | Edit Select |
| 2                                  | Read/Write private | V      | Edit Select |

#### Figure 3.153 Administration > Configure & Manage > SNMP

When **Add** button is applied, the **Multiple Community Rule Configuration** screen appears.

| Multiple Community Rule Configuration |             |
|---------------------------------------|-------------|
| Item                                  | Setting     |
| ► Community                           | Read Only • |
| ▶ Enable                              | C Enable    |
| Save Undo Back                        |             |

#### Figure 3.154 Administration > Configure & Manage > SNMP > Multiple Community Rule Configuration

| Item      | Description                                                                                                    |
|-----------|----------------------------------------------------------------------------------------------------|
| Community | Specify this version 1 or version v2c user's community that will be<br>allowed Read Only (GET and GETNEXT) or Read-Write (GET,<br>GETNEXT and SET) access respectively. The maximum length of<br>the community is 32. |
| Enable    | Click <b>Enable</b> checkbox to enable this version 1 or version v2c user.                                                                                                    |

| Item | Description                                                                                                    |
|------|----------------------------------------------------------------------------------------------------|
| Save | Click <b>Save</b> to save the settings. But it does not apply to SNMP functions. When you return to the SNMP main page. It will show "Click on save button to apply your changes" remind user to click main page <b>Save</b> button. |
| Undo | Click <b>Undo</b> to cancel the settings.                                                                                                    |
| Back | Click <b>Back</b> to return the previous screen.                                                                                                    |

The SNMP allows you to custom your access control for version 3 user. The router supports up to a maximum of 128 User Privacy sets.

```
User Privacy List Add Delete

ID User Name Password Authentication Encryption Privacy Mode Privacy Key Authority OID Filter Prefix Enable Actions
```

**Figure 3.155 Administration > Configure & Manage > SNMP > User Privacy List** When **Add** button is applied, the **User Privacy Rule Configuration** screen appears.

| User Privacy Rule Configuration |                |
|---------------------------------|----------------|
| Item                            | Setting        |
| ► User Name                     |                |
| <ul> <li>Password</li> </ul>    |                |
| Authentication                  | None *         |
| Encryption                      | None *         |
| Privacy Mode                    | noAuthNoPriv 🔻 |
| Privacy Key                     |                |
| <ul> <li>Authority</li> </ul>   | Read •         |
| OID Filter Prefix               | 1              |
| Enable                          | C Enable       |

#### Figure 3.156 Administration > Configure & Manage > SNMP > User Privacy Rule Configuration

| Item              | Description                                                                                                    |
|-------------------|----------------------------------------------------------------------------------------------------|
| User Name         | Specify the user name for this version 3 user.<br>Value Range: 1 ~ 32 characters.                                                                                                    |
| Password          | When your <b>Privacy Mode</b> is <b>authNoPriv</b> or <b>authPriv</b> , you must specify the password for this version 3 user.<br>Value Range: 8 ~ 64 characters.                                                           |
| Authentication    | When your <b>Privacy Mode</b> is <b>authNoPriv</b> or <b>authPriv</b> , you must specify the authentication types for this version 3 user. Selected the authentication types <b>MD5/SHA-1</b> to use.                       |
| Encryption        | When your <b>Privacy Mode</b> is <b>authPriv</b> , you must specify the encryption protocols for this version 3 user. Selected the encryption protocols <b>DES/AES</b> to use.                                              |
| Privacy Mode      | <ul> <li>Specify the Privacy Mode for this version 3 user.</li> <li>noAuthNoPriv: You do not use any authentication types and encryption protocols.</li> <li>authNoPriv: You must specify the Authentication and</li> </ul> |
|                   | <ul> <li>authPriv: You must specify the Authentication, Password,</li> <li>Encryption and Privacy Key.</li> </ul>                                                                                                    |
| Privacy Key       | When your <b>Privacy Mode</b> is <b>authPriv</b> , you must specify the privacy key (8 ~ 64 characters) for this version 3 user.                                                                                            |
| Authority         | Specify this version 3 user's authority that will be allowed <b>Read</b><br><b>Only</b> (GET and GETNEXT) or <b>Read-Write</b> (GET, GETNEXT and<br>SET) access respectively.                                               |
| OID Filter Prefix | The <b>OID Filter Prefix</b> restricts access for this version 3 user to the sub-tree rooted at the given OID. Value Range: 1 ~2080768.                                                                                     |

| Item   | Description                                                                                                    |
|--------|----------------------------------------------------------------------------------------------------|
| Enable | Click Enable checkbox to enable this version 3 user.                                                                                                    |
| Save   | Click <b>Save</b> to save the settings. But it does not apply to SNMP functions. When you return to the SNMP main page. It will show "Click on save button to apply your changes" remind user to click main page <b>Save</b> button. |
| Undo   | Click <b>Undo</b> to cancel the settings.                                                                                                    |
| Back   | Click <b>Back</b> to return the previous screen.                                                                                                    |

The SNMP allows you to custom your trap event receiver. The router supports up to a maximum of 4 Trap Event Receiver sets.

| Trap Event Receiver List Add Delete |           |                |                 |                   |           |          |              |                |            |             |        |         |
|-------------------------------------|-----------|----------------|-----------------|-------------------|-----------|----------|--------------|----------------|------------|-------------|--------|---------|
| ID                                  | Server IP | Server<br>Port | SNMP<br>Version | Community<br>Name | User Name | Password | Privacy Mode | Authentication | Encryption | Privacy Key | Enable | Actions |

#### Figure 3.157 Administration > Configure & Manage > SNMP

When **Add** button is applied, the **Trap Event Receiver Rule Configuration** screen appears. The default SNMP Version is v1. The configuration screen will provide the version 1 must filled items.

| Trap Event Receiver Rule Configuration |                   |  |
|----------------------------------------|-------------------|--|
| Item                                   | Setting           |  |
| Server IP                              | (IP Address/FQDN) |  |
| <ul> <li>Server Port</li> </ul>        | 162               |  |
| SNMP Version                           | V1 V              |  |
| Community Name                         |                   |  |
| Enable                                 | C Enable          |  |

#### Figure 3.158 Administration > Configure & Manage > SNMP > Trap Event Receiver Rule Configuration

| Item           | Description                                                                                                    |
|----------------|----------------------------------------------------------------------------------------------------|
| Server IP      | Specify the trap <b>Server IP</b> or <b>FQDN</b> . The DUT will send trap to the server IP/FQDN.                                                                                                    |
| Server Port    | Specify the trap server port. You can fill in any port number. But you must ensure the port number is not to be used. Value Range: 1 ~ 65535.                                                                                         |
| SNMP Version   | Select the version for the trap                                                                                                    |
|                | Selected the v1: The configuration screen will provide the version 1 must filled items.                                                                                                    |
|                | Selected the v2c: The configuration screen will provide the version 2c must filled items.                                                                                                    |
|                | Selected the v3: The configuration screen will provide the version 3 must filled items.                                                                                                    |
| Community Name | Specify the community name for this version 1 or version v2c trap. Value Range: $1 \sim 32$ characters.                                                                                                    |
| User Name      | The function is only available when <b>SNMP Version</b> is <b>v3</b> . Specify the user name for this version 3 trap. Value Range: 1 ~ 32 characters.                                                                                 |
| Password       | The function is only available when <b>SNMP Version</b> is <b>v3</b> . When your <b>Privacy Mode</b> is <b>authNoPriv</b> or <b>authPriv</b> , you must specify the password for this version 3 trap. Value Range: 8 ~ 64 characters. |

| Item           | Description                                                                                                    |
|----------------|----------------------------------------------------------------------------------------------------|
| Privacy Mode   | <ul> <li>The function is only available when SNMP Version is v3. Specify the Privacy Mode for this version 3 trap.</li> <li>noAuthNoPriv: You do not use any authentication types and encryption protocols.</li> <li>authNoPriv: You must specify the Authentication and Password.</li> <li>authPriv: You must specify the Authentication, Password, Encryption and Privacy Key.</li> </ul> |
| Authentication | The function is only available when <b>SNMP Version</b> is <b>v3</b> . When<br>your <b>Privacy Mode</b> is <b>authNoPriv</b> or <b>authPriv</b> , you must specify<br>the authentication types for this version 3 trap. Selected the<br>authentication types <b>MD5/SHA-1</b> to use.                                                                                                    |
| Encryption     | The function is only available when <b>SNMP Version</b> is <b>v3</b> . When<br>your <b>Privacy Mode</b> is <b>authPriv</b> , you must specify the encryption<br>protocols for this version 3 trap.<br>Selected the encryption protocols <b>DES/AES</b> to use.                                                                                                    |
| Privacy Key    | The function is only available when <b>SNMP Version</b> is v3. When your <b>Privacy Mode</b> is <b>authPriv</b> , you must specify the privacy key $(8 \sim 64 \text{ characters})$ for this version 3 trap.                                                                                                    |
| Enable         | Click Enable checkbox to enable this trap receiver.                                                                                                    |
| Save           | Click <b>Save</b> to save the settings. But it does not apply to SNMP functions. When you return to the SNMP main page. It will show "Click on save button to apply your changes" remind user to click main page <b>Save</b> button.                                                                                                    |
| Undo           | Click <b>Undo</b> to cancel the settings.                                                                                                    |
| Back           | Click <b>Back</b> to return the previous screen.                                                                                                    |

If required, you can also specify the required information of the MIB-2 System.

| SNMP MIB-2 System |         |
|-------------------|---------|
| Item              | Setting |
| ▶ sysContact      |         |
| ▶ sysLocation     |         |

#### Figure 3.159 Administration > Configure & Manage > SNMP > SNMP MIB-2 System

The following table describes the items in the previous figure.

| Item        | Description                                                                           |
|-------------|---------------------------------------------------------------------------------------|
| sysContact  | Specify the contact information for MIB-2 system.<br>Value Range: 0 ~ 64 characters.  |
| sysLocation | Specify the location information for MIB-2 system.<br>Value Range: 0 ~ 64 characters. |
| Save        | Click Save to save the settings.                                                      |
| Undo        | Click <b>Undo</b> to cancel the settings.                                             |

If you use some particular private MIB, you must fill the enterprise name, number and OID.

| Diptions          |                            |
|-------------------|----------------------------|
| Item              | Setting                    |
| Enterprise Name   | Advantech                  |
| Enterprise Number | 10297                      |
| Enterprise OID    | 1.3.6.1.4.1. 10297.203.108 |

Figure 3.160 Administration > Configure & Manage > SNMP > Options

The following table describes the items in the previous figure.

| Item              | Description                                                                                                    |
|-------------------|----------------------------------------------------------------------------------------------------|
| Enterprise Name   | Specify the enterprise name for the particular private MIB.<br>Value Range: 1 ~ 10 characters, and only string with A ~ Z, a ~ z, $0 \sim 9$ , '-', '_'.                                                                              |
| Enterprise Number | Specify the enterprise number for the particular private MIB. Value Range: 1 ~2080768.                                                                                                    |
| Enterprise OID    | Specify the Enterprise OID for the particular private MIB.<br>The range of the each OID number is 1 ~ 2080768.<br>The maximum length of the enterprise OID is 31.<br>The seventh number must be identical with the enterprise number. |
| Save              | Click Save to save the settings.                                                                                                    |
| Undo              | Click <b>Undo</b> to cancel the settings.                                                                                                    |

#### 3.7.1.4 Telnet & SSH

To access this page, click Administration > Configure & Manage > Telnet & SSH.

The **Telnet & SSH** screen allows administrator to access this device through the traditional Telnet or SSH Telnet program. Before you can telnet (login) to the device, please configure the related settings and password with care. The password management part allows you to set root password for logging telnet and SSH.

| Configuration Save Undo |                                                |  |
|-------------------------|------------------------------------------------|--|
| Item                    | Setting                                        |  |
| ► Teinet                | LAN @ Enable WAN [] Enable<br>Service Port [23 |  |
| ▶ SSH                   | LAN E Enable WAN Enable Service Port 22        |  |

**Figure 3.161 Administration > Configure & Manage > Telnet & SSH** The following table describes the items in the previous figure.

| Item   | Description                                                                                                    |
|--------|----------------------------------------------------------------------------------------------------|
| Telnet | Check <b>Enable</b> checkbox to activate the Telnet function for<br>connecting from LAN or WAN interfaces. You can set which<br>number of service port you want to provide for the corresponding<br>service.<br>Value Range: 1 ~ 65535. |
| SSH    | Check <b>Enable</b> checkbox to activate the SSH Telnet function for connecting from LAN or WAN interfaces. You can set which number of service port you want to provide for the corresponding service.<br>Value Range: 1 ~ 65535.      |
| Save   | Click <b>Save</b> to save the settings.                                                                                                    |
| Undo   | Click <b>Undo</b> to cancel the settings.                                                                                                    |

| Password Management Save Undo |                |
|-------------------------------|----------------|
| Item                          | Setting        |
| ▶ root                        | Old Password : |

Figure 3.162 Administration > Configure & Manage > Telnet & SSH > Password Management

The following table describes the items in the previous figure.

| Item | Description                                                                                                    |
|------|----------------------------------------------------------------------------------------------------|
| root | Type old password and specify new password to change root password.                                                                                            |
|      | <b>Note:</b><br>You are highly recommended to change the default telnet password with yours before the device is deployed.                                     |
|      | <b>Note:</b><br>If you have trouble for the default password for previous FW<br>version, please check the corresponding User Manual to get<br>the correct one. |
| Save | Click Save to save the settings.                                                                                                    |
| Undo | Click <b>Undo</b> to cancel the settings.                                                                                                    |

## 3.7.2 System Operation

#### 3.7.2.1 Password & MMI

To access this page, click Administration > System Operation > Password & MMI.

| Host Name                     |         |  |
|-------------------------------|---------|--|
| Item                          | Setting |  |
| <ul> <li>Host Name</li> </ul> |         |  |

#### Figure 3.163 Administration > System Operation > Password & MMI > Host Name

The following table describes the items in the previous figure.

| Item      | Description                                         |
|-----------|-----------------------------------------------------|
| Host Name | Enter new host name to replace the current setting. |
| Save      | Click Save to save the settings.                    |
| Undo      | Click <b>Undo</b> to cancel the settings.           |

Change Username screen allows network administrator to change the web-based MMI login account to access gateway.

| u Usemame                    |              |
|------------------------------|--------------|
| Item                         | Setting      |
| <ul> <li>Username</li> </ul> | admin Modify |

Figure 3.164 Administration > System Operation > Password & MMI > Username

Click **Modify** button and provide the new username setting.

| u Username                   |              |
|------------------------------|--------------|
| Item                         | Setting      |
| ▶ Username                   | admin Modify |
| New Username                 |              |
| <ul> <li>Password</li> </ul> |              |

# Figure 3.165 Administration > System Operation > Password & MMI > Username

| Item         | Description                                        |
|--------------|----------------------------------------------------|
| Username     | Display the current MMI login account (username).  |
| New Username | Enter new username to replace the current setting. |

| Item     | Description                                                                                 |
|----------|---------------------------------------------------------------------------------------------|
| Password | Enter current password to verify if you have the permission to change the username setting. |
| Save     | Click Save to save the settings.                                                            |
| Undo     | Click <b>Undo</b> to cancel the settings.                                                   |

Change password screen allows network administrator to change the web-based MMI login password to access gateway.

| Password                         |         |
|----------------------------------|---------|
| Item                             | Setting |
| <ul> <li>Old Password</li> </ul> |         |
| New Password                     |         |
| New Password Confirmation        |         |

# Figure 3.166 Administration > System Operation > Password & MMI > Password

The following table describes the items in the previous figure.

| Item                         | Description                                                         |
|------------------------------|---------------------------------------------------------------------|
| Old Password                 | Enter the current password to enable you unlock to change password. |
| New Password                 | Enter new password.                                                 |
| New Password<br>Confirmation | Enter new password again to confirm.                                |
| Save                         | Click Save to save the settings.                                    |
| Undo                         | Click <b>Undo</b> to cancel the settings.                           |

This is the gateway's web-based MMI access which allows administrator to access the gateway for management. The gateway's web-based MMI will automatically logout when the idle time has elapsed. The setting allows administrator to enable automatic logout and set the logout idle time. When the login timeout is disabled, the system won't logout the administrator automatically.

| D MMI [He                            |                                                           |
|--------------------------------------|-----------------------------------------------------------|
| Item                                 | Setting                                                   |
| ▶ Login                              | Password-Guessing Attack & MAX: 3 (times)                 |
| ► Login Timeout                      | Enable 300 (seconds)                                      |
| GUI Access Protocol                  | http/https 🔻                                              |
| HTTPs Certificate Setup              | default     Select from Certificate List     Certificate: |
| HTTP Compression                     | gzip 🔲 deflate                                            |
| HTTP Binding                         | Ø DHCP 1                                                  |
| <ul> <li>System Boot Mode</li> </ul> | Normal Mode V                                             |

**Figure 3.167 Administration > System Operation > Password & MMI > MMI** The following table describes the items in the previous figure.

| Item          | Description                                                                                                    |
|---------------|----------------------------------------------------------------------------------------------------|
| Login         | Enter the login trial counting value. If someone tried to login the web GUI with incorrect password for more than the counting value, an warning message "Already reaching maximum Password-Guessing times, please wait a few seconds!" will be displayed and ignore the following login trials. Value Range: 3 ~ 10. |
| Login Timeout | Check <b>Enable</b> checkbox to activate the auto logout function, and specify the maximum idle time as well. Value Range: 30 ~ 65535.                                                                                                    |

| Item                    | Description                                                                                                    |
|-------------------------|----------------------------------------------------------------------------------------------------|
| GUI Access Protocol     | Select the protocol that will be used for GUI access. It can be http/<br>https, http only, or https only.                                                                                                    |
| HTTPs Certificate Setup | If the https access protocol is selected, the HTTPs Certificate<br>Setup option will be available for further configuration. You can<br>leave it as default or select a expected certificate and key from the<br>drop-down menu.<br>Refer to Object Definition > Certificate for the Certificate<br>configuration. |
| HTTP Compression        | Click the checkbox ( <b>gzip</b> , or <b>deflate</b> ) if any compression method is preferred.                                                                                                    |
| HTTP Binding            | Click the checkbox to enable the function. The HTTP Binding function provides connectivity for SOAP over HTTP in a JBI 1.0 compliant environment.                                                                                                    |
| System Boot Mode        | Select the system boot mode that will be adopted to boot up the device.                                                                                                    |
|                         | Normal Mode: It takes longer boot up time, about 200 seconds, with complete firmware image check during the device booting.                                                                                                    |
|                         | Fast Mode: It takes shorter boot up time, about 120<br>seconds, without checking the firmware image during the<br>device booting.                                                                                                    |
|                         | Quick Mode: It takes shorter boot up time, about 90<br>seconds, without checking the firmware image and create the<br>internal database for User/Group/Captive Portal functions.                                                                                                    |
|                         | Note:                                                                                                    |
|                         | Use <b>Quick Mode</b> with care, once selected, the User/Group/                                                                                                    |
| Cove                    | Captive Portal function will become non-functional.                                                                                                    |
| Save                    | Click Save to save the settings.                                                                                                    |
| Undo                    | Click Undo to cancel the settings.                                                                                                    |

#### 3.7.2.2 System Information

To access this page, click Administration > System Operation > System Information.

System Information screen gives network administrator a quick look up on the device information for the purchases gateway.

| System Information   |                                 |  |
|----------------------|---------------------------------|--|
| Item                 | Setting                         |  |
| Model Name           | EKI-6333AC-4GP                  |  |
| Device Serial Number | IAC2354963                      |  |
| Kernel Version       | 2.6.36                          |  |
| FW Version           | 0CN0VJ0.IA2_0A4.0CN0_12281500   |  |
| System Time          | Fri, 01 Jan 2010 08:54:17 +0000 |  |
| Device Up-Time       | Dday 6hr 54min 33sec            |  |

**Figure 3.168 Administration > System Operation > System Information** The following table describes the items in the previous figure.

| ltem                 | Description                                                         |  |  |
|----------------------|---------------------------------------------------------------------|--|--|
| Model Name           | It displays the model name of this product.                         |  |  |
| Device Serial Number | It displays the serial number of this product.                      |  |  |
| Kernel Version       | It displays the Linux kernel version of the product.                |  |  |
| FW Version           | It displays the firmware version of the product.                    |  |  |
| System Time          | It displays the current system time that you browsed this web page. |  |  |

| Item           | Description                                                          |  |  |
|----------------|----------------------------------------------------------------------|--|--|
| Device Up-Time | It displays the statistics for the device up-time since last boot up |  |  |
| Refresh        | Click Refresh to update the system Information immediately.          |  |  |

#### 3.7.2.3 System Time

To access this page, click Administration > System Operation > System Time.

| System Time Configuration                   |                                                                      |  |  |  |
|---------------------------------------------|----------------------------------------------------------------------|--|--|--|
| Item                                        | Setting                                                              |  |  |  |
| <ul> <li>Synchronization method</li> </ul>  | Time Server 🔻                                                        |  |  |  |
| Time Zone                                   | (GMT+00:00) Greenwich Mean Time: Dublin, Edinburgh, Lisbon, London 🔻 |  |  |  |
| Auto-synchronization                        | Time Server:                                                         |  |  |  |
|                                             | Available Time Servers (RFC-868): Auto                               |  |  |  |
| Daylight Saving Time                        | Enable                                                               |  |  |  |
| NTP Service                                 | Enable                                                               |  |  |  |
| <ul> <li>Synchronize immediately</li> </ul> | Active                                                               |  |  |  |

Figure 3.169 Administration > System Operation > System Time

The following table describes the items in the previous figure.

| Item                       | Description                                                                                                    |  |  |  |
|----------------------------|----------------------------------------------------------------------------------------------------|--|--|--|
| Synchronization method     | Select <b>Time Server</b> as the synchronization method for the system time.                                                                                                    |  |  |  |
| Time Zone                  | Select a time zone where this device locates.                                                                                                    |  |  |  |
| Auto-synchronization       | Enter the IP or FQDN for the NTP time server you expected, or<br>leave it as auto mode so that the available server will be used for<br>time synchronization one by one.                            |  |  |  |
| Daylight Saving Time       | Check <b>Enable</b> checkbox to activate the daylight saving function.<br>When you enabled this function, you have to specify the start date<br>and end date for the daylight saving time duration. |  |  |  |
| NTP Service                | Check <b>Enable</b> checkbox to activate the NTP service function.<br>When you enabled this function, the gateway can provide NTP<br>server service for its local connected devices.                |  |  |  |
| Synchronize<br>immediately | Click <b>Active</b> to synchronize the system time with specified time server immediately.                                                                                                    |  |  |  |
| Save                       | Click Save to save the settings.                                                                                                    |  |  |  |
| Refresh                    | Click <b>Refresh</b> to update the system Information immediately.                                                                                                    |  |  |  |

| System Time Configuration                  |                                                                                                    |  |  |  |
|--------------------------------------------|----------------------------------------------------------------------------------------------------|--|--|--|
| Item                                       | Setting                                                                                                    |  |  |  |
| <ul> <li>Synchronization method</li> </ul> | Manual T                                                                                                    |  |  |  |
| Time Zone                                  | (GMT+00:00) Greenwich Mean Time: Dublin, Edinburgh, Lisbon, London 🔻                                                                                                    |  |  |  |
| <ul> <li>Daylight Saving Time</li> </ul>   | Enable                                                                                                    |  |  |  |
| > Set Date & Time Manually                 | 2019 •         /         May         •         /         07 •         (Year/Month/Day)           16 •         :         21 •         :         37 •         (Hour:Minute:Second) |  |  |  |
| NTP Service                                | Enable                                                                                                    |  |  |  |

### Figure 3.170 Administration > System Operation > System Time

| Item                   | Description                                                                                                    |  |
|------------------------|----------------------------------------------------------------------------------------------------|--|
| Synchronization method | Select <b>Manual</b> as the synchronization method for the system time.<br>It means administrator has to set the date & time manually.                                                              |  |
| Time Zone              | Select a time zone where this device locates.                                                                                                    |  |
| Daylight Saving Time   | Check <b>Enable</b> checkbox to activate the daylight saving function.<br>When you enabled this function, you have to specify the start date<br>and end date for the daylight saving time duration. |  |

| Item                        | Description                                                                                                    |
|-----------------------------|----------------------------------------------------------------------------------------------------|
| Set Date & Time<br>Manually | Manually set the date (Year/Month/Day) and time (Hour:Minute:Second) as the system time.                                                                                             |
| NTP Service                 | Check <b>Enable</b> checkbox to activate the NTP Service function.<br>When you enabled this function, the gateway can provide NTP<br>server service for its local connected devices. |
| Save                        | Click Save to save the settings.                                                                                                    |
| Refresh                     | Click <b>Refresh</b> to update the system Information immediately.                                                                                                    |

| System Time Configuration                   |         |  |  |
|---------------------------------------------|---------|--|--|
| Item                                        | Setting |  |  |
| Synchronization method                      | PC v    |  |  |
| NTP Service                                 | Enable  |  |  |
| <ul> <li>Synchronize immediately</li> </ul> | Active  |  |  |

**Figure 3.171 Administration > System Operation > System Time** The following table describes the items in the previous figure.

| ltem                       | Description                                                                                                    |
|----------------------------|----------------------------------------------------------------------------------------------------|
| Synchronization method     | Select <b>PC</b> as the synchronization method for the system time to let system synchronize its date and time to the time of the administration PC.                                 |
| NTP Service                | Check <b>Enable</b> checkbox to activate the NTP service function.<br>When you enabled this function, the gateway can provide NTP<br>server service for its local connected devices. |
| Synchronize<br>immediately | Click <b>Active</b> to synchronize the system time with specified time server immediately.                                                                                           |
| Save                       | Click Save to save the settings.                                                                                                    |
| Refresh                    | Click <b>Refresh</b> to update the system Information immediately.                                                                                                    |

#### 3.7.2.4 System Log

To access this page, click Administration > System Operation > System Log.

System Log screen contains various event log tools facilitating network administrator to perform local event logging and remote reporting.

Web Log Type Category screen allows network administrator to select the type of events to log and be displayed in the Web Log List Window as described in the previous section.

| System Log View Email Now   |                                                                                                    |  |  |  |  |
|-----------------------------|----------------------------------------------------------------------------------------------------|--|--|--|--|
| Item                        | Setting                                                                                                    |  |  |  |  |
| Web Log Type Category       | 🖉 System 🖉 Attacks 🖉 Drop 🖉 Login message 🔲 Debug                                                                                                    |  |  |  |  |
| ▶ Email Alert               | Enable Server: Option •     Add Object E-mail Addresses:                                                                                                    |  |  |  |  |
|                             | Subject                                                                                                    |  |  |  |  |
| <ul> <li>Syslogd</li> </ul> | Enable Server: Option  Add Object Log type Category: System Attacks Drop Login message Debug                                                                                                    |  |  |  |  |
| ▸ Log to Storage            | Log type Category:     System     Attacks     Drop     Expline       Select Device:     Internal •       Log file name:     System     KE •       Intervat:     Enable     State       Download log file       Log type Category:     System     Attacks |  |  |  |  |

Figure 3.172 Administration > System Operation > System Log

| Item                    | Description                                              |                                                                               |  |
|-------------------------|----------------------------------------------------------|-------------------------------------------------------------------------------|--|
| Web Log Type Category   |                                                          | System: Check to log system events and to display in the                      |  |
|                         | _                                                        | Web Log List window.                                                          |  |
|                         |                                                          | Attacks: Check to log attack events and to display in the Web Log List window |  |
|                         |                                                          | <b>Drop:</b> Check to log packet drop events and to display in the            |  |
|                         |                                                          | Web Log List window.                                                          |  |
|                         |                                                          | Login message: Check to log system login events and to                        |  |
|                         | -                                                        | display in the Web Log List window.                                           |  |
|                         | -                                                        | Log List window.                                                              |  |
| Email Alert             |                                                          | Enable: Check Enable checkbox to enable sending event                         |  |
|                         |                                                          | log messages to destined Email account defined in the E-                      |  |
|                         | -                                                        | mail Addresses blank space.                                                   |  |
|                         |                                                          | menu to send Email. If none has been available, click the                     |  |
|                         |                                                          | Add Object button to create an outgoing Email server. You                     |  |
|                         |                                                          | may also add an outgoing Email server from <b>Object</b>                      |  |
|                         |                                                          | <b>E-mail address:</b> Enter the recipient's Email address.                   |  |
|                         |                                                          | Separate Email addresses with comma ',' or semicolon ';'.                     |  |
|                         |                                                          | Enter the Email address in the format of                                      |  |
| Email Alert (Continued) | -                                                        | Subject: Enter an Email subject that is easy for you to                       |  |
|                         | _                                                        | identify on the Email client.                                                 |  |
|                         |                                                          | Log type category: Select the type of events to log and be                    |  |
|                         |                                                          | sent to the designated Email account. Available events are                    |  |
| Sveload                 | -                                                        | Enable: Check Enable checkbox to activate the Sysland                         |  |
| Cycloga                 | _                                                        | function, and send event logs to a syslog server                              |  |
|                         |                                                          | Server: Select one syslog server from the Server drop-down                    |  |
|                         |                                                          | menu to sent event log to. If none has been available, click                  |  |
|                         |                                                          | may also add an system log server from the <b>Object</b>                      |  |
|                         |                                                          | Definition > External Server > External Server.                               |  |
|                         |                                                          | Log type category: Select the type of event to log and be                     |  |
|                         |                                                          | System, Attacks, Drop, Login message, and Debug.                              |  |
| Log to Storage          |                                                          | Enable: Check Enable checkbox to enable sending log to                        |  |
|                         |                                                          | storage.                                                                      |  |
|                         |                                                          | Select Device: Select internal or external storage.                           |  |
|                         |                                                          | Log file name: Enter log file name to save logs in designated storage         |  |
|                         |                                                          | Split file Enable: Check Enable checkbox to split file                        |  |
|                         |                                                          | whenever log file reaching the specified limit.                               |  |
|                         |                                                          | <b>Split file Size:</b> Enter the file size limit for each split log file.    |  |
|                         |                                                          | Value Range: 10 ~1000.                                                        |  |
|                         | _                                                        | System, Attacks, Drop, Login message, Debug                                   |  |
| View                    | Click                                                    | View to view Log History in Web Log List Window.                              |  |
| Email Now               | Click Email Now to send Log History via Email instantly. |                                                                               |  |
| Save                    | Click <b>Save</b> to save the settings.                  |                                                                               |  |
| Refresh                 | Click                                                    | Refresh to update the system Information immediately.                         |  |

#### When View button is applied, the Web Log List screen appears.

| Web Log List Previous Next First Last | Download Clear                                                                                                    |
|---------------------------------------|----------------------------------------------------------------------------------------------------|
| Time                                  | Log                                                                                                    |
| Dec 31 23:59:53                       | BusyBox(csm lib) v1.3.2                                                                                                    |
| Dec 31 23:59:53                       | kernel: klogd started: BusyBox v1.3.2 (2018-12-28 15:20:42 CST)(csman lib)                                                          |
| Dec 31 23:59:53                       | csman: hookcs_load[301]: section_tag cmark:0x07 secid:0x07 magic:0x2824 ts:0x0000001B imglen:0x00001564 imgchk:0xF265 tagchk:0xC5EF |
| Dec 31 23:59:53                       | csman: No C section 2 address                                                                                                    |
| Dec 31 23:59:53                       | csman: No C section 2, load C section 1                                                                                             |
| Dec 31 23:59:57                       | commander: commander: System is in Normal mode: 0, do untarmysql script                                                             |
| Dec 31 23:59:59                       | BEID: BEID STATUS : 0 , STATUS OK!                                                                                                  |
| Dec 31 23:59:59                       | csman: csm_svr_work[536]: cchg_flag=1, save to flash                                                                                |
| Dec 31 23:59:59                       | csman: No C section 2, save to C section 1                                                                                          |
| Jan 1 00:00:03                        | commander: NETWORK Initialization finished. Result: 0                                                                               |
| Jan 1 00:00:03                        | commander: init poecti                                                                                                    |
| Jan 1 00:00:03                        | commander: PoE Controller Daemon Start                                                                                              |
| Jan 1 00:00:03                        | commander: init vlan                                                                                                    |
| Jan 1 00:00:03                        | commander: init lan                                                                                                    |
| Jan 1 00:00:03                        | poectl_daemon: Power Over Ethernet Controller Daemon Started                                                                        |
| Page: 1/14 (Log Number: 201)          |                                                                                                    |

**Figure 3.173 Administration > System Operation > System Log > Web Log List** The following table describes the items in the previous figure.

| Item        | Description                                                           |
|-------------|-----------------------------------------------------------------------|
| Time column | It displays event time stamps.                                        |
| Log column  | It displays log messages.                                             |
| Previous    | Click <b>Previous</b> to move to the previous page.                   |
| Next        | Click <b>Next</b> to move to the next page.                           |
| First       | Click <b>First</b> to jump to the first page.                         |
| Last        | Click Last to jump to the last page.                                  |
| Download    | Click <b>Download</b> to download log to your PC in .tar file format. |
| Clear       | Click Clear to clear all log.                                         |
| Back        | Click <b>Back</b> to return to the previous page.                     |

#### 3.7.2.5 Backup & Restore

To access this page, click Administration > System Operation > Backup & Restore.

| FW Backup & Restore                  |                                     |
|--------------------------------------|-------------------------------------|
| Item                                 | Setting                             |
| ► FW Upgrade                         | Via Web UI V FW Upgrade             |
| Backup Configuration Settings        | Download 🔻 Via Web UI               |
| Auto Restore Configuration           | Enable Save Conf. Clean Conf. Info. |
| Self-defined Logo                    | Download V Via Web UI Reset         |
| <ul> <li>Self-defined CSS</li> </ul> | Edit :                              |
|                                      | Download Via Web UI Reset           |

#### Figure 3.174 Administration > System Operation > Backup & Restore > FW Backup & Restore

| Item       | Description                                                                                                    |
|------------|----------------------------------------------------------------------------------------------------|
| FW Upgrade | If new firmware is available, click the FW Upgrade button to<br>upgrade the device firmware via Web UI, or Via Storage.<br>After clicking <b>FW Upgrade</b> button, you need to specify the file<br>name of new firmware by clicking <b>Browse</b> , and then click <b>Upgrade</b><br>to start the FW upgrading process on this device. If you want to<br>upgrade a firmware which is from GPL policy, please check<br>"Accept unofficial firmware". |

| Item                             | Description                                                                                                    |
|----------------------------------|----------------------------------------------------------------------------------------------------|
| Backup Configuration<br>Settings | You can backup or restore the device configuration settings by clicking the <b>Via Web UI</b> button.                                                  |
|                                  | Download: for backup the device configuration to a config.bin file.                                                                                    |
|                                  | Upload: for restore a designated configuration file to the device.                                                                                     |
|                                  | Via Web UI: to retrieve the configuration file via Web GUI.                                                                                            |
| Auto Restore<br>Configuration    | Check <b>Enable</b> checkbox to activate the customized default setting function.<br>Once the function is activated, you can save the expected setting |
|                                  | as a customized default setting by clicking <b>Save Conf.</b> , or clicking <b>Clean Conf.</b> to erase the stored customized configuration.           |
| Self-defined Logo                | The logo for the web UI can be downloaded or uploaded from or to the router.                                                                           |
|                                  | Note:                                                                                                    |
|                                  | The file name must be "logo.gif".                                                                                                    |
| Self-defined CSS                 | The CSS style guide used by the interface can be edited by clicking <b>Edit</b> . The style guide can also be uploaded or downloaded as a CSS file.    |
|                                  | Note:                                                                                                    |
|                                  | The file name must be "wmqa01.css".                                                                                                    |
| Save                             | Click <b>Save</b> to save the settings.                                                                                                    |
| Undo                             | Click <b>Undo</b> to cancel the settings.                                                                                                    |

Auto Upgrade via HTTP(S)/FTP(S) source can be configured in the bottom part. If the Firmware or Configuration found on the server is newer than the current one, it will be updated.

| a Auto Upgrade |                                                          |
|----------------|----------------------------------------------------------|
| Item           | Setting                                                  |
| ► Enable       | Firmware Config config.ver example                       |
| ► Source       | HTTP(S) / FTP(S) •                                       |
| Base URL       |                                                          |
| Unit ID        |                                                          |
| Update Hour    | 0 (24~720 hours) Auto update after turning on the router |

#### Figure 3.175 Administration > System Operation > Backup & Restore > Auto Upgrade

| Item     | Description                                                                                                    |
|----------|----------------------------------------------------------------------------------------------------|
| Enable   | <ul> <li>Enable Firmware or Configuration upgrade or both:</li> <li>Firmware: The router will look for a newer firmware file and update when found.</li> <li>Config: The device check for a configuration update by comparing the file dates and installs it using this setting.</li> <li>config .ver example button will prompt the download of .ver file example needed on server for Config update.</li> </ul> |
| Source   | <ul> <li>Select the location of the upgrade files:</li> <li>HTTP(S) / FTP(S): Updates are downloaded from the Base URL address below. Used protocol is specified by the address: HTTP, HTTPS, FTP or FTPS.</li> </ul>                                                                                                    |
| Base URL | IP address from which the configuration file will be downloaded.<br>This option also specifies the communication protocol, example:<br>http://example.com                                                                                                    |

| ltem        | Description                                                                                                    |
|-------------|----------------------------------------------------------------------------------------------------|
| Unit ID     | Name of configuration file (name of the file without extension). If not filled, the MAC address of the router is used as the filename (the dots are used as delimiter instead of colons.)                                                                                                    |
| Update Hour | Set the time (range 24 to 720 hours) to regularly check for<br>updates.<br>If the <b>Auto update after turning on the router</b> checkbox is<br>enabled, the check is performed five minutes after the device is<br>powered up or rebooted. If the detected firmware or configuration<br>file is newer than the running one, it is downloaded and the router<br>is rebooted automatically. |
| Save        | Click Save to save the settings.                                                                                                    |
| Undo        | Click <b>Undo</b> to cancel the settings.                                                                                                    |

#### 3.7.2.6 Reboot & Reset

To access this page, click Administration > System Operation > Reboot & Reset.

| System Operation |                  |              |
|------------------|------------------|--------------|
|                  | Item             | Setting      |
|                  | ▶ Reboot         | Now   Reboot |
|                  | Reset to Default | Reset        |

#### Figure 3.176 Administration > System Operation > Reboot & Reset

The following table describes the items in the previous figure.

| Item             | Description                                                                                                    |
|------------------|----------------------------------------------------------------------------------------------------|
| Reboot           | Chick <b>Reboot</b> to reboot the gateway immediately or on a pre-<br>defined time schedule.                                                                                                    |
|                  | Now: Reboot immediately.                                                                                                    |
|                  | <ul> <li>Time Schedule: Select a pre-defined auto-reboot time<br/>schedule rule to reboot the auto device on a designated time.<br/>To define a time schedule rule, go to Object Definition &gt;<br/>Scheduling &gt; Configuration.</li> </ul> |
| Reset to Default | Click Reset to reset the device configuration to its default value.                                                                                                    |
| Save             | Click Save to save the settings.                                                                                                    |

## 3.7.3 FTP

#### 3.7.3.1 Server Configuration

#### To access this page, click **Administration** > **FTP** > **Server Configuration**.

Sever Configuration allows user to setup the embedded FTP and SFTP server for retrieving the interested fog files.

| FTP Server Configuration Save        |                        |
|--------------------------------------|------------------------|
| Item                                 | Setting                |
| ▶ FTP                                | @ Enable               |
| ► FTP Port                           | 21                     |
| ▶ Timeout                            | 300 second(s)(60-7200) |
| Max. Connections per IP              | 2 •                    |
| Max. FTP Clients                     | 5 •                    |
| PASV Mode                            | Enable                 |
| ▶ Port Range of PASV Mode            | 50000 ~ 50031          |
| Auto Report External IP in PASV Mode | Enable                 |
| ASCII Transfer Mode                  | Enable                 |
| FTPS(FTP over SSL/TLS)               | Enable                 |

#### Figure 3.177 Administration > FTP > Server Configuration > FTP Server Configuration

| Item     | Description                                                                                                    |
|----------|----------------------------------------------------------------------------------------------------|
| FTP      | Check <b>Enable</b> checkbox to activate the embedded FTP server function. With the FTP server enabled, you can retrieve or delete the stored log files via FTP connection. |
|          | <b>Note:</b><br>The embedded FTP Server is only for log downloading, so<br>no any write permission is implemented for user file upload<br>to the storage.                   |
| FTP Port | Specify a port number for FTP connection. The gateway will listen for incoming FTP connections on the specified port. Value Range: 1 ~ 65535.                               |
| Timeout  | Specify the maximum timeout interval for the FTP connection.<br>Supported range is 60 to 7200 seconds.                                                                      |

| Item                                 | Description                                                                                                    |
|--------------------------------------|----------------------------------------------------------------------------------------------------|
| Max. Connections per IP              | Specify the maximum number of clients from the same IP address for the FTP connection. Up to 5 clients from the same IP address is supported. |
| Max. FTP Clients                     | Specify the maximum number of clients for the FTP connection. Up to 32 clients is supported.                                                  |
| PASV Mode                            | Check <b>Enable</b> checkbox to activate the support of PASV mode for a FTP connection from FTP clients.                                      |
| Port Range of PASV<br>Mode           | Specify the port range to allocate for PASV style data connection. Value Range: 1024 ~ 65535.                                                 |
| Auto Report External IP in PASV Mode | Check <b>Enable</b> checkbox to activate the support of overriding the IP address advertising in response to the PASV command.                |
| ASCII Transfer Mode                  | Check <b>Enable</b> checkbox to activate the support of ASCII mode data transfers. Binary mode is supported by default.                       |
| FTPS(FTP over SSL/<br>TLS)           | Check <b>Enable</b> checkbox to activate the support of secure connections via SSL/TLS.                                                       |
| Save                                 | Click Save to save the settings.                                                                                                    |

| SFTP Server Configuration Save |                        |
|--------------------------------|------------------------|
| Item                           | Setting                |
| ▶ SFTP                         | Enable via LAN via WAN |
| ► SFTP Port                    | 22                     |

## Figure 3.178 Administration > FTP > Server Configuration > SFTP Server Configuration

| Item      | Description                                                                                                    |
|-----------|----------------------------------------------------------------------------------------------------|
| SFTP      | Check <b>Enable</b> checkbox to activate the embedded SFTP server function. With the SFTP server enabled, you can retrieve or delete the stored log files via secure SFTP connection. |
| SFTP Port | Specify a port number for SFTP connection. The gateway will listen for incoming SFTP connections on the specified port. Value Range: 1 ~ 65535.                                       |
| Save      | Click <b>Save</b> to save the settings.                                                                                                    |

#### 3.7.3.2 User Account

To access this page, click **Administration > FTP > User Account**.

User Account allows user to setup user accounts for logging to the embedded FTP and SFTP server to retrieve the interested fog files.

| User Account List Add Delete |           |          |           |            |        |         |
|------------------------------|-----------|----------|-----------|------------|--------|---------|
| ID                           | User Name | Password | Directory | Permission | Enable | Actions |

#### Figure 3.179 Administration > FTP > User Account

When Add button is applied, the User Account Configuration screen appears.

| User Account Configuration Save |              |
|---------------------------------|--------------|
| Item                            | Setting      |
| ► User Name                     |              |
| Password                        |              |
| Directory                       | Browse       |
| Permission                      | Read/Write • |
| ► Enable                        | 0            |

#### Figure 3.180 Administration > FTP > User Account

| Item       | Description                                                                                                    |
|------------|----------------------------------------------------------------------------------------------------|
| User Name  | Enter the user account for login to the FTP server.<br>Value Range: 1 ~ 15 characters.                                                                                                    |
| Password   | Enter the user password for login to the FTP server.                                                                                                    |
| Directory  | Select a root directory after user login.                                                                                                    |
| Permission | Select the read/write permission.                                                                                                    |
|            | <b>Note:</b><br>The embedded FTP server is only for log downloading, so<br>no any write permission is implemented for user file upload<br>to the storage, even Read/Write option is selected. |
| Enable     | Check <b>Enable</b> checkbox to activate the FTP user account.                                                                                                    |
| Save       | Click Save to save the settings.                                                                                                    |

## 3.7.4 Diagnostic

#### 3.7.4.1 Packet Analyzer

#### To access this page, click **Administration > Diagnostic > Packet Analyzer**.

The Packet Analyzer can capture packets depend on user settings. User can specify interfaces to capture packets and filter by setting rule. Ensure the log storage is available (either embedded SD-Card or external USB Storage), otherwise Packet Analyzer cannot be enabled.

| Configuration                       |                                                                                                    |  |
|-------------------------------------|----------------------------------------------------------------------------------------------------|--|
| Item                                | Setting                                                                                                    |  |
| <ul> <li>Packet Analyzer</li> </ul> | Enable                                                                                                    |  |
| File Name                           |                                                                                                    |  |
| <ul> <li>Split Files</li> </ul>     | Enable File Size : 200 KB •                                                                                                    |  |
| Packet Interfaces                   | WAN-1         WAN-2         WAN-3           BY         Binary Mode v            246:         VAP-1         VAP-2         VAP-3         VAP-4         VAP-5         VAP-6         VAP-7         VAP-8           56:         VAP-1         VAP-2         VAP-3         VAP-4         VAP-5         VAP-6         VAP-7         VAP-8 |  |

**Figure 3.181 Administration > Diagnostic > Packet Analyzer > Configuration** The following table describes the items in the previous figure.

| ltem              | Description                                                                                                    |  |  |
|-------------------|----------------------------------------------------------------------------------------------------|--|--|
| Packet Analyzer   | Check <b>Enable</b> checkbox to activate the Packet Analyzer function.<br>If you cannot enable the checkbox, please check if the storage is<br>available or not. Plug in the USB storage and then enable the<br>Package Analyzer function.                                                                               |  |  |
| File Name         | Enter the file name to save the captured packets in log storage. If<br>Split Files option is also enabled, the file name will be appended<br>with an index code "_ <index>". The extension file name is .pcap.</index>                                                                                                   |  |  |
| Split Files       | Check <b>Enable</b> checkbox to split file whenever log file reaching the specified limit. If the <b>Split Files</b> option is enabled, you can further specify the File Size and Unit for the split files. Value Range: 10 ~ 99999.                                                                                     |  |  |
|                   | Note:                                                                                                    |  |  |
|                   | File Size cannot be less than 10 KB                                                                                                    |  |  |
| Packet Interfaces | Define the interface(s) that Packet Analyzer should work on. At least, one interface is required, but multiple selections are also accepted. The supported interfaces can be:                                                                                                    |  |  |
|                   | WAN: When the WAN is enabled at Physical Interface, it can be selected here.                                                                                                    |  |  |
|                   | ASY: This means the serial communication interface. It is<br>used to capture packets appearing in the Field<br>Communication. Therefore, it can only be selected when<br>specific field communication protocol, like Modbus, is<br>enabled. Select <b>Binary mode</b> or <b>String mode</b> for the serial<br>interface. |  |  |
|                   | VAP: This means the virtual AP. When WiFi and VAP are<br>enabled, it can be selected here.                                                                                                    |  |  |
| Save              | Click Save to save the settings.                                                                                                    |  |  |
| Undo              | Click <b>Undo</b> to cancel the settings.                                                                                                    |  |  |

Once you enabled the Packet Analyzer function on specific Interface(s), you can further specify some filter rules to capture the packets which matched the rules.

| Capture Filters   |         |  |
|-------------------|---------|--|
| Item              | Setting |  |
| ▶ Filter          | Enable  |  |
| ▹ Source MACs     |         |  |
| Source IPs        |         |  |
| Source Ports      |         |  |
| Destination MACs  |         |  |
| Destination IPs   |         |  |
| Destination Ports |         |  |

**Figure 3.182 Administration > Diagnostic > Packet Analyzer > Capture Filters** The following table describes the items in the previous figure.

| Item              | Description                                                                                                    |
|-------------------|----------------------------------------------------------------------------------------------------|
| Filter            | Check Enable checkbox to activate the capture filter function.                                                                                                    |
| Source MACs       | Define the filter rule with source MACs, which means the source<br>MAC address of packets. Packets which match the rule will be<br>captured. Up to 10 MACs are supported, but they must be<br>separated with ";".<br>e.g. AA:BB:CC:DD:EE:FF; 11:22:33:44:55:66<br>The packets will be captured when match any one MAC in the rule.     |
| Source IPs        | Define the filter rule with source IPs, which means the source IP address of packets. Packets which match the rule will be captured. Up to 10 IPs are supported, but they must be separated with ";". e.g. 192.168.1.1; 192.168.1.2<br>The packets will be captured when match any one IP in the rule.                                 |
| Source Ports      | Define the filter rule with source ports, which means the source<br>port of packets. The packets will be captured when match any port<br>in the rule.<br>Up to 10 ports are supported, but they must be separated with ";".<br>e.g. 80; 53<br>Value Range: 1 ~ 65535.                                                                  |
| Destination MACs  | Define the filter rule with destination MACs, which means the destination MAC address of packets. Packets which match the rule will be captured.<br>Up to 10 MACs are supported, but they must be separated with ";".<br>e.g. AA:BB:CC:DD:EE:FF; 11:22:33:44:55:66<br>The packets will be captured when match any one MAC in the rule. |
| Destination IPs   | Define the filter rule with destination IPs, which means the destination IP address of packets. Packets which match the rule will be captured. Up to 10 IPs are supported, but they must be separated with ";".<br>e.g. 192.168.1.1; 192.168.1.2<br>The packets will be captured when match any one IP in the rule.                    |
| Destination Ports | Define the filter rule with destination Ports, which means the destination port of packets. The packets will be captured when match any port in the rule. Up to 10 ports are supported, but they must be separated with ";".<br>e.g. 80; 53<br>Value Range: 1 ~ 65535.                                                                 |
| Item | Description                               |
|------|-------------------------------------------|
| Save | Click <b>Save</b> to save the settings.   |
| Undo | Click <b>Undo</b> to cancel the settings. |

#### 3.7.4.2 Diagnostic Tools

#### To access this page, click **Administration > Diagnostic > Diagnostic Tools**.

The **Diagnostic Tools** provide some frequently used network connectivity diagnostic tools (approaches) for the network administrator to check the device connectivity.

| Diagnostic Tools |                                                             |  |
|------------------|-------------------------------------------------------------|--|
| Item             | Setting                                                     |  |
| Ping Test        | Host IP: Outer Interface: Auto V LAN Source: Default V Ping |  |
| Tracert Test     | Host IP: Interface: Auto V UDP V Tracert                    |  |
| Wake on LAN      | Wake up                                                     |  |

# Figure 3.183 Administration > Diagnostic > Diagnostic Tools

| Item         | Description                                                                                                    |
|--------------|----------------------------------------------------------------------------------------------------|
| Ping Test    | This allows you to specify an IP/FQDN and the test interface (LAN, WAN, or Auto), so system will try to ping the specified device to test whether it is alive after clicking <b>Ping</b> button. A test result window will appear beneath it.                                                                                                    |
| Tracert Test | Trace route (tracert) command is a network diagnostic tool for<br>displaying the route (path) and measuring transit delays of packets<br>across an IP network. Trace route proceeds until all (three) sent<br>packets are lost for more than twice, then the connection is lost<br>and the route cannot be evaluated.<br>First, you need to specify an IP/FQDN, the test interface (LAN,<br>WAN, or Auto) and the protocol (UDP or ICMP), and by default, it<br>is <b>UDP</b> .<br>Then, system will try to trace the specified host to test whether it is<br>alive after clicking <b>Tracert</b> . A test result window will appear<br>beneath it. |
| Wake on LAN  | Wake on LAN (WOL) is an Ethernet networking standard that<br>allows a computer to be turned on or awakened by a network<br>message. You can specify the MAC address of the computer, in<br>your LAN network, to be remotely turned on by clicking <b>Wake up</b> .                                                                                                    |
| Save         | Click <b>Save</b> to save the settings.                                                                                                    |

# 3.8 Service

# 3.8.1 Event Handling

Event handling is the service that allows administrator to setup the predefined events, handlers, or response behavior with individual profiles.

#### 3.8.1.1 Configuration

To access this page, click **Service > Event Handling > Configuration**.

| Configuration    |         |
|------------------|---------|
| Item             | Setting |
| Event Management | Enable  |

#### Figure 3.184 Service > Event Handling > Configuration > Configuration

Figure 3.185 Item

The following table describes the items in the previous figure.

| Item             | Description                                                             |
|------------------|-------------------------------------------------------------------------|
| Event Management | Check <b>Enable</b> checkbox to activate the event management function. |
| Save             | Click Save to save the settings.                                        |
| Undo             | Click <b>Undo</b> to cancel the settings.                               |

Setup the Email Service Account for event notification. It supports up to a maximum of 5 accounts.

| Email Service List Add Delete |              |                 |        |         |
|-------------------------------|--------------|-----------------|--------|---------|
| ID                            | Email Server | Email Addresses | Enable | Actions |

**Figure 3.186 Service > Event Handling > Configuration > Email Service List** When **Add** button is applied, the **Email Service Configuration** screen appears.

| Email Service Configuration |          |  |
|-----------------------------|----------|--|
| Item                        | Setting  |  |
| Email Server                | Option T |  |
| Email Addresses             |          |  |
| ► Enable                    | C Enable |  |
| Save                        |          |  |

#### Figure 3.187 Service > Event Handling > Configuration > Email Service Configuration

The following table describes the items in the previous figure.

| Item            | Description                                                                                |
|-----------------|--------------------------------------------------------------------------------------------|
| Email Server    | Select an Email server profile from external server setting for the email account setting. |
| Email Addresses | Specify the destination Email addresses.                                                   |
| Enable          | Click Enable checkbox to activate this account.                                            |
| Save            | Click <b>Save</b> to save the settings.                                                    |

Setup the Digital Input (DI) Profile rules. It supports up to a maximum of 10 profiles.

| Digita | al Input (DI) Profile List Add | d Delete    |           |                            |              |                           |        |         |
|--------|--------------------------------|-------------|-----------|----------------------------|--------------|---------------------------|--------|---------|
| ID     | DI Profile Name                | Description | DI Source | Continues Update<br>Status | Normal Level | Signal Active<br>Time (s) | Enable | Actions |

Figure 3.188 Service > Event Handling > Configuration > Digital Input (DI) Profile List When Add button is applied, the Digital Input (DI) Profile Configuration screen appears.

| Digital Input (DI) Profile Configuration    |                                              |  |
|---------------------------------------------|----------------------------------------------|--|
| Item                                        | Setting                                      |  |
| DI Profile Name                             |                                              |  |
| <ul> <li>Description</li> </ul>             |                                              |  |
| DI Source                                   | ID1 ▼                                        |  |
| <ul> <li>Continues Update Status</li> </ul> | Enable & Update Interval 2 (2~86400 seconds) |  |
| Normal Level                                | Low T                                        |  |
| <ul> <li>Signal Active Time</li> </ul>      | 1 (seconds)                                  |  |
| Profile                                     | Enable                                       |  |
| Save                                        |                                              |  |

Figure 3.189 Service > Event Handling > Configuration > Digital Input (DI) Profile Configuration

The following table describes the items in the previous figure.

| Item                       | Description                                                                                                    |  |
|----------------------------|----------------------------------------------------------------------------------------------------|--|
| DI Profile Name            | Specify the DI profile name.<br>Value Range: 1 ~ 32 characters.                                                                                                    |  |
| Description                | Specify a brief description for the profile.                                                                                                    |  |
| DI Source                  | Specify the DI source. It could be <b>ID1</b> or <b>ID2</b> . The number of available DI source could be different for the purchased product.                                                                                                    |  |
| Continues Update<br>Status | Click <b>Enable</b> checkbox to enable the function. Specify the interval for the DI event. If the event condition is active for an extended period of time, the gateway sends repeated notification events for each interval.<br>Value Range: 0 ~ 86400 seconds. |  |
|                            | Note:                                                                                                    |  |
|                            | To modify the number of notifications for the same situation, adjust the interval period for the application.                                                                                                    |  |
| Normal Level               | Specify the normal level. It could be <b>Low</b> or <b>High</b> .                                                                                                    |  |
| Signal Active Time         | Specify the signal active time.<br>Value Range: 1 ~ 10 seconds.                                                                                                    |  |
| Profile                    | Click Enable checkbox to activate this profile setting.                                                                                                    |  |
| Save                       | Click <b>Save</b> to save the settings.                                                                                                    |  |
|                            |                                                                                                    |  |

Setup the Digital Output (DO) Profile rules. It supports up to a maximum of 10 profiles.

 D Digital Output (DO) Profile List Add
 Delete

 ID
 DO Profile Name
 Description
 DO Source
 Normal Level
 Total Signal Period (ms)
 Repeat & Counter
 Duty Cycle(%)
 Enable
 Actions

Figure 3.190 Service > Event Handling > Configuration > Digital Output (DO) Profile List

When **Add** button is applied, the **Digital Output (DO) Profile Configuration** screen appears.

| Digital Output (DO) Profile Configuration |                     |  |
|-------------------------------------------|---------------------|--|
| Item                                      | Setting             |  |
| ► DO Profile Name                         |                     |  |
| Description                               |                     |  |
| DO Source                                 | ID1 V               |  |
| Normal Level                              | Low •               |  |
| <ul> <li>Total Signal Period</li> </ul>   | 10 (ms)             |  |
| Repeat & Counter                          | Enable & Counter: 0 |  |
| ► Duty Cycle                              | (%)                 |  |
| ▶ Profile                                 | C Enable            |  |
| Save                                      |                     |  |

Figure 3.191 Service > Event Handling > Configuration >Digital Output (DO) Profile Configuration

The following table describes the items in the previous figure.

| Item                | Description                                                                                                    |
|---------------------|----------------------------------------------------------------------------------------------------|
| DO Profile Name     | Specify the DO profile name.<br>Value Range: 1 ~ 32 characters.                                                                   |
| Description         | Specify a brief description for the profile.                                                                                      |
| DO Source           | Specify the DO Source. It could be <b>ID1</b> .                                                                                   |
| Normal Level        | Specify the normal level. It could be <b>Low</b> or <b>High</b> .                                                                 |
| Total Signal Period | Specify the total signal period.<br>Value Range: 10 ~ 10000 ms.                                                                   |
| Repeat & Counter    | Check <b>Enable</b> checkbox to activate the repeated Digital Output,<br>and specify the repeat times.<br>Value Range: 0 ~ 65535. |
| Duty Cycle          | Specify the duty cycle for the Digital Output.<br>Value Range: 1 ~100 %.                                                          |
| Profile             | Click <b>Enable</b> checkbox to activate this profile setting.                                                                    |
| Save                | Click Save to save the settings.                                                                                                  |

Setup the Modbus Notifying Events Profile. It supports up to a maximum of 10 profiles.

| a N | lodbus Notifyi | ng Events Pro | file List Add    | Delete         |    |      |           |          |                     |       |        |         |
|-----|----------------|---------------|------------------|----------------|----|------|-----------|----------|---------------------|-------|--------|---------|
| ID  | Modbus<br>Name | Description   | Read<br>Function | Modbus<br>Mode | IP | Port | Device ID | Register | Logic<br>Comparator | Value | Enable | Actions |

#### Figure 3.192 Service > Event Handling > Configuration > Modbus Notifying Events Profile List

When **Add** button is applied, the **Modbus Notifying Events Profile Configuration** screen appears.

| Modbus Notifying Events Profile Configuration |                   |  |  |  |
|-----------------------------------------------|-------------------|--|--|--|
| Item                                          | Setting           |  |  |  |
| <ul> <li>Modbus Name</li> </ul>               |                   |  |  |  |
| <ul> <li>Description</li> </ul>               |                   |  |  |  |
| Read Function                                 | Read Coils (0x01) |  |  |  |
| <ul> <li>Modbus Mode</li> </ul>               | Serial •          |  |  |  |
| ▶ IP                                          |                   |  |  |  |
| <ul> <li>Port</li> </ul>                      |                   |  |  |  |
| Device ID                                     |                   |  |  |  |
| <ul> <li>Register</li> </ul>                  |                   |  |  |  |
| Logic Comparator                              | > T               |  |  |  |
| <ul> <li>Value</li> </ul>                     | 0                 |  |  |  |
| ▶ Enable                                      | C Enable          |  |  |  |
| Save                                          |                   |  |  |  |

### Figure 3.193 Service > Event Handling > Configuration > Modbus Notifying Events Profile Configuration

| Item          | Description                                                          |
|---------------|----------------------------------------------------------------------|
| Modbus Name   | Specify the Modbus profile name.<br>Value Range: 1 ~ 32 characters.  |
| Description   | Specify a brief description for the profile.                         |
| Read Function | Specify the read function for Notifying Events.                      |
| Modbus Mode   | Specify the Modbus mode. It could be Serial or TCP.                  |
| IP            | Specify the IP for TCP on Modbus mode. IPv4 format.                  |
| Port          | Specify the port for TCP on Modbus mode.<br>Value Range: 1 ~ 65535.  |
| Device ID     | Specify the device ID of the Modbus device.<br>Value Range: 1 ~ 247. |

| Item             | Description                                                                                  |
|------------------|----------------------------------------------------------------------------------------------|
| Register         | Specify the register number of the Modbus device.<br>Value Range: 0 ~ 65535.                 |
| Logic Comparator | Specify the logic comparator for Notifying Events. It could be '>', '<', '=', '>=', or '<='. |
| Value            | Specify the value.<br>Value Range: 0 ~ 65535.                                                |
| Enable           | Click Enable checkbox to activate this profile setting.                                      |
| Save             | Click <b>Save</b> to save the settings.                                                      |

Setup the Modbus Managing Events Profile. It supports up to a maximum of 10 profiles.

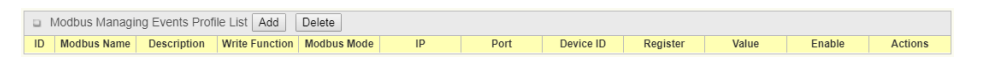

#### Figure 3.194 Service > Event Handling > Configuration > Modbus Managing Events Profile List

When **Add** button is applied, the **Modbus Managing Events Profile Configuration** screen appears.

| Modbus Managing Events Profile Configuration |                          |  |  |  |
|----------------------------------------------|--------------------------|--|--|--|
| Item                                         | Setting                  |  |  |  |
| <ul> <li>Modbus Name</li> </ul>              |                          |  |  |  |
| <ul> <li>Description</li> </ul>              |                          |  |  |  |
| Write Function                               | Write Single Coil (0x05) |  |  |  |
| Modbus Mode                                  | Serial V                 |  |  |  |
| ▶ IP                                         |                          |  |  |  |
| ▶ Port                                       |                          |  |  |  |
| Device ID                                    |                          |  |  |  |
| ▶ Register                                   |                          |  |  |  |
| ▶ Value                                      | 0                        |  |  |  |
| ▶ Enable                                     | Enable                   |  |  |  |
| 2 min                                        |                          |  |  |  |

#### Figure 3.195 Service > Event Handling > Configuration > Modbus Managing Events Profile Configuration

| Item           | Description                                                                  |
|----------------|------------------------------------------------------------------------------|
| Modbus Name    | Specify the Modbus profile name.<br>Value Range: 1 ~ 32 characters.          |
| Description    | Specify a brief description for the profile.                                 |
| Write Function | Specify the write function for Managing Events.                              |
| Modbus Mode    | Specify the Modbus mode. It could be Serial or TCP.                          |
| IP             | Specify the IP for TCP on Modbus mode. IPv4 format.                          |
| Port           | Specify the port for TCP on Modbus mode.<br>Value Range: 1 ~ 65535.          |
| Device ID      | Specify the device ID of the Modbus device.<br>Value Range: 1 ~ 247.         |
| Register       | Specify the register number of the Modbus device.<br>Value Range: 0 ~ 65535. |
| Value          | Specify the value.<br>Value Range: 0 ~ 65535.                                |
| Enable         | Click Enable checkbox to activate this profile setting.                      |
| Save           | Click <b>Save</b> to save the settings.                                      |

| a R | emote Host List Add | Delete  |                  |             |                |                |        |         |
|-----|---------------------|---------|------------------|-------------|----------------|----------------|--------|---------|
| ID  | Host Name           | Host IP | Protocol<br>Type | Port Number | Prefix Message | Suffix Message | Enable | Actions |

**Figure 3.196 Service > Event Handling > Configuration > Remote Host List** When **Add** button is applied, the **Remote Host Configuration** screen appears.

| Remote Host Configuration          |         |  |  |  |
|------------------------------------|---------|--|--|--|
| Item                               | Setting |  |  |  |
| ▶ Host Name                        |         |  |  |  |
| <ul> <li>Host IP</li> </ul>        |         |  |  |  |
| Protocol Type                      | TCP •   |  |  |  |
| ▶ Port Number                      |         |  |  |  |
| <ul> <li>Prefix Message</li> </ul> |         |  |  |  |
| <ul> <li>Suffix Message</li> </ul> |         |  |  |  |
| ▶ Enable                           |         |  |  |  |
|                                    | Save    |  |  |  |

### Figure 3.197 Service > Event Handling > Configuration > Remote Host Configuration

The following table describes the items in the previous figure.

| Item           | Description                                             |
|----------------|---------------------------------------------------------|
| Host Name      | Specify the name of the host.                           |
| Host IP        | Specify the host IP address.                            |
| Protocol Type  | Select type of protocol, TCP or UDP                     |
| Port Number    | Specify TCP/UDP port number.                            |
| Prefix Message | Enter message prefix.                                   |
| Suffix Message | Enter message suffix.                                   |
| Enable         | Click Enable checkbox to activate this profile setting. |
| Save           | Click <b>Save</b> to save the settings.                 |

#### 3.8.1.2 Managing Events

To access this page, click **Service > Event Handling > Managing Events**.

Managing Events allow administrator to define the relationship (rule) among event trigger, handlers and response.

| Configuration                       |         |  |  |
|-------------------------------------|---------|--|--|
| Item                                | Setting |  |  |
| <ul> <li>Managing Events</li> </ul> | Enable  |  |  |

#### Figure 3.198 Service > Event Handling > Managing Events > Configuration

The following table describes the items in the previous figure.

| Item            | Description                                                     |
|-----------------|-----------------------------------------------------------------|
| Managing Events | Check Enable checkbox to activate the managing events function. |
| Save            | Click Save to save the settings.                                |
| Undo            | Click <b>Undo</b> to cancel the settings.                       |

Setup the Managing Event rules. It supports up to a maximum of 128 rules.

 ID
 Event
 Trigger Type
 Description
 Enable
 Actions

Figure 3.199 Service > Event Handling > Managing Events > Managing Event List

When Add button is applied, the Managing Event Configuration screen appears.

| Managing Event Configuration    |                                                                                                    |  |
|---------------------------------|----------------------------------------------------------------------------------------------------|--|
| Item                            | Setting                                                                                                    |  |
| ▶ Event                         | None         •           None         •           None         •                                                                                                    |  |
| Trigger Type                    | Period •                                                                                                    |  |
| Interval                        | 0 (0~86400 seconds)                                                                                                    |  |
| <ul> <li>Description</li> </ul> |                                                                                                    |  |
| ▶ Action                        | Network Status Network Status Netwo |  |
| Managing Event                  | C Enable                                                                                                    |  |
| Save                            |                                                                                                    |  |

# Figure 3.200 Service > Event Handling > Managing Events > Managing Event Configuration

| Item         | Description                                                                                                    |
|--------------|----------------------------------------------------------------------------------------------------|
| Event        | <ul> <li>Specify the event type (SNMP Trap, Digital Input, or None) and an event identifier / profile.</li> <li>SNMP: Select SNMP Trap and fill the message in the textbox to specify SNMP Trap Event.</li> <li>Digital Input: Select Digital Input and a DI profile you defined to apacify a certain Digital Input Event.</li> </ul> |
|              | Noto:                                                                                                    |
|              | The available event type could be different for the purchased product.                                                                                                    |
| Trigger Type | Specify the trigger type (Period or Once).                                                                                                    |
|              | Period: Event will be executed in a period set by Interval below.                                                                                                    |
|              | Once: Event will be executed just once.                                                                                                    |
| Interval     | The function is only available when <b>Trigger Type</b> is <b>Period</b> . Time interval for event execution in period. Value Range: 0 ~ 86400 seconds.                                                                                                    |
| Description  | Enter a brief description for the Managing Event.                                                                                                    |
| Action       | Specify network status, or at least one rest action to take when the expected event is triggered.  Network Status: Select Network Status checkbox to get the                                                                                                    |
|              | network status as the action for the event.                                                                                                    |
|              | LAN&VLAN: Select LAN&VLAN checkbox and the<br>interested sub-items (Port link On/Off), the gateway will<br>change the settings as the action for the event.                                                                                                    |
|              | WiFi: Select WiFi checkbox and the interested sub-items<br>(WiFi radio On/Off), the gateway will change the settings as<br>the action for the event.                                                                                                    |
|              | NAT: Select NAT checkbox and the interested sub-items<br>(Virtual Server Rule On/Off, DMZ On/Off), the gateway will<br>change the settings as the action for the even.                                                                                                    |

| Item               | Description                                                                                                    |
|--------------------|----------------------------------------------------------------------------------------------------|
| Action (Continued) | Firewall: Select Firewall checkbox and the interested sub-<br>items (Remote Administrator Host ID On/Off), the gateway<br>will change the settings as the action for the event.                                         |
|                    | VPN: Select VPN checkbox and the interested sub-items<br>(IPSec Tunnel ON/Off, PPTP Client On/Off, L2TP Client On/<br>Off, OpenVPN Client On/Off), the gateway will change the<br>settings as the action for the event. |
|                    | System Manage: Select System Manage checkbox and the interested sub-items (WAN SSH Service On/Off, TR-069 On/Off), the gateway will change the settings as the action for the event.                                    |
|                    | Administration: Select Administration checkbox and the interested sub-items (Backup Config, Restore Config, Reboot, Save Current Setting as Default), the gateway will change the settings as the action for the event. |
|                    | Digital Output: Select Digital Output checkbox and a DO profile you defined as the action for the event.                                                                                                    |
|                    | Modbus: Select Modbus checkbox and a Modbus Managing<br>Event profile you defined as the action for the event.                                                                                                    |
|                    | Remote Host: Select Remote Host checkbox and a remote<br>host profile you defined as the action for the event.                                                                                                    |
|                    | Note:                                                                                                    |
|                    | The available event type could be different for the purchased                                                                                                    |
|                    | product.                                                                                                    |
| Managing Event     | Click Enable checkbox to activate this Managing Event setting.                                                                                                    |
| Save               | Click <b>Save</b> to save the settings.                                                                                                    |
| Undo               | Click <b>Undo</b> to cancel the settings.                                                                                                    |

#### 3.8.1.3 Notifying Events

To access this page, click **Service** > **Event Handling** > **Notifying Events**. Notifying Events Setting allows administrator to define the relationship (rule) between event trigger and handlers.

| Configuration                        |         |
|--------------------------------------|---------|
| Item                                 | Setting |
| <ul> <li>Notifying Events</li> </ul> | Enable  |

**Figure 3.201 Service > Event Handling > Notifying Events > Configuration** The following table describes the items in the previous figure.

| ltem             | Description                                                      |
|------------------|------------------------------------------------------------------|
| Notifying Events | Check Enable checkbox to activate the Notifying Events function. |
| Save             | Click Save to save the settings.                                 |
| Undo             | Click <b>Undo</b> to cancel the settings.                        |

Setup your Notifying Event rules. It supports up to a maximum of 128 rules.

 ID
 Event
 Trigger Type
 Description
 Action
 Time Schedule
 Enable
 Actions

Figure 3.202 Service > Event Handling > Notifying Events > Notifying Event List

# When Add button is applied, the Notifying Event Configuration screen appears.

| Notifying Event Configuration   |                                                                                                    |  |
|---------------------------------|----------------------------------------------------------------------------------------------------|--|
| Item                            | Setting                                                                                            |  |
| ► Event                         | None         •           None         •           None         •                                   |  |
| Trigger Type                    | Period •                                                                                           |  |
| ► Interval                      | 0 (0~86400 seconds)                                                                                |  |
| <ul> <li>Description</li> </ul> |                                                                                                    |  |
| ► Action                        | Digital Output Digital Output System Trap (Only Support v1 and v2c) Enail Alert Modbus Remote Host |  |
| Time Schedule                   | (0) Always 🔻                                                                                       |  |
| Notifying Events                | C Enable                                                                                           |  |
| Save                            |                                                                                                    |  |

# Figure 3.203 Service > Event Handling > Notifying Events > Notifying Event Configuration

| ltem         | Description                                                                                                    |
|--------------|----------------------------------------------------------------------------------------------------|
| Event        | Specify the event type and corresponding event configuration. The supported event type could be:                        |
|              | Digital Input: Select Digital Input and a DI profile you defined to specify a certain Digital Input Event.              |
|              | <ul> <li>WAN: Select WAN and a trigger condition to specify a certain<br/>WAN Event.</li> </ul>                         |
|              | LAN&VLAN: Select LAN&VLAN and a trigger condition to specify a certain LAN&VLAN Event.                                  |
|              | <ul> <li>WiFi: Select WiFi and a trigger condition to specify a certain<br/>WiFi Event.</li> </ul>                      |
|              | <ul> <li>DDNS: Select DDNS and a trigger condition to specify a certain DDNS Event.</li> </ul>                          |
|              | Administration: Select Administration and a trigger condition to specify a certain Administration Event.                |
|              | Modbus: Select Modbus and a Modbus Notifying Event<br>profile you defined to specify a certain Modbus Event.            |
|              | Note:                                                                                                    |
|              | The available event type could be different for the purchased product.                                                  |
| Trigger Type | Specify the trigger type ( <b>Period</b> or <b>Once</b> ).                                                              |
|              | Period: Event will be executed in a period set by Interval below.                                                       |
|              | Once: Event will be executed just once.                                                                                 |
| Interval     | The function is only available when <b>Trigger Type</b> is <b>Period</b> . Time interval for event execution in period. |
|              | Value Range: 0 ~ 86400 seconds.                                                                                         |
| Description  | Enter a brief description for the Notifying Event.                                                                      |

| Item             | escription                                                                                                    |                |
|------------------|----------------------------------------------------------------------------------------------------|----------------|
| Action           | pecify at least one action to take when the expected event iggered.                                                                      | is             |
|                  | <b>Digital Output:</b> Select <b>Digital Output</b> and a DO profile defined as the action for the event.                                | e you          |
|                  | Syslog: Select Syslog and select/unselect the Enable checkbox to as the action for the event.                                            | )              |
|                  | <b>SNMP Trap:</b> Select <b>SNMP Trap</b> , and the gateway will out SNMP trap to the defined SNMP Event Receivers action for the event. | send<br>as the |
|                  | <b>Email Alert:</b> Select <b>Email Alert</b> , and the gateway will out an Email to the defined Email accounts as the action the event. | send<br>on for |
|                  | Modbus: Select Modbus and a Modbus Notifying Eve<br>profile you defined as the action for the event.                                     | ent            |
|                  | <b>Remote Host:</b> Select <b>Remote Host</b> and a Remote Ho profile you defined as the action for the event.                           | st             |
|                  | lote:                                                                                                    |                |
|                  | he available event type could be different for the purch                                                                                 | nased          |
|                  | roduct.                                                                                                    |                |
| Time Schedule    | elect a time scheduling rule for the Notifying Event.                                                                                    |                |
| Notifying Events | lick Enable checkbox to activate this Notifying Event settin                                                                             | ıg.            |
| Save             | lick <b>Save</b> to save the settings.                                                                                                   |                |
| Undo             | lick <b>Undo</b> to cancel the settings.                                                                                                 | ,              |

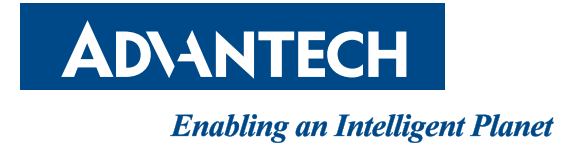

# www.advantech.com

Please verify specifications before quoting. This guide is intended for reference purposes only.

All product specifications are subject to change without notice.

No part of this publication may be reproduced in any form or by any means, electronic, photocopying, recording or otherwise, without prior written permission of the publisher.

All brand and product names are trademarks or registered trademarks of their respective companies.

© Advantech Co., Ltd. 2020